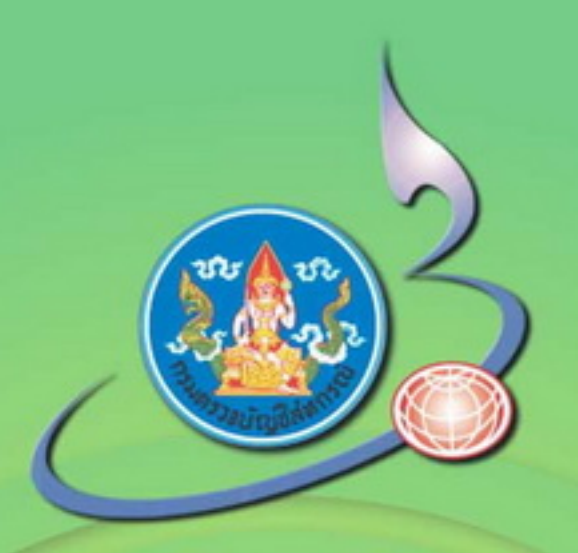

# ยู่มือการใช้ไปรแกรม ระบบสมาชิกและกุ้น และระบบเงินให้ถู้ สำหรับสหกรณ์กาลการเกษตร

กลุ่มพัฒนาระบบสารสนเทศด้านการบริหารและบัญชี ศูนย์สารสนเทศ กรมตรวจบัญชีสหกรณ์ มกราคม 2548

### คำนำ

กรมตรวจบัญชีสหกรณ์มีภารกิจหลักที่สำคัญด้านหนึ่งคือการวางระบบบัญชีสหกรณ์ จึงได้มีการปรับปรุงกระบวนงานอย่างต่อเนื่อง เพื่อเพิ่มคุณภาพบริการภาครัฐ จึงได้พัฒนาโปรแกรม ระบบระบบสมาชิกและหุ้นและระบบเงินให้กู้สำหรับภาคการเกษตรเพิ่มอีกระบบหนึ่ง เพื่อให้สหกรณ์ ภาคการเกษตรมีระบบสมาชิกและหุ้นและระบบเงินให้กู้ที่เป็นมาตรฐานเดียวกัน และมีระบบการจัดเก็บ ข้อมูลแต่ละระบบงานที่สอดคล้องกับการดำเนินธุรกิจ สามารถนำสารสนเทศด้านการให้สินเชื่อมาเป็น ข้อมูลประกอบการตัดสินใจในการบริหารจัดการได้รวดเร็ว ทันต่อเหตุการณ์และเป็นประโยชน์ต่อมวล สมาชิกสหกรณ์

กรมตรวจบัญชีสหกรณ์คาดหวังว่าการให้บริการวางระบบบัญชีด้วยคอมพิวเตอร์คงเป็น ประโยชน์ต่อการบริหารจัดการด้านสินเชื่อของสหกรณ์ "**การให้บริการติดตั้งและสอนแนะการใช้** โปรแกรมระบบสมาชิกและหุ้นและระบบเงินให้กู้ของสหกรณ์ โดยไม่คิดมูลค่า"

> ส่วนระบบบัญชีและสอบบัญชีคอมพิวเตอร์ สำนักเทคโนโลยีสารสนเทศและการสื่อสาร กรมตรวจบัญชีสหกรณ์ พฤศจิกายน 2548

## สารบัญ

|          |                                                                                                 | หน้า   |
|----------|-------------------------------------------------------------------------------------------------|--------|
| คำนำ     |                                                                                                 |        |
|          |                                                                                                 |        |
| บทนำ     |                                                                                                 |        |
|          | วัตถุประสงค์ และขอบเขตของโปรแกรม                                                                | A – 1  |
|          | คำอธิบายปุ่มที่ใช้ในระบบ                                                                        | A – 2  |
|          | การสื่อสารกับผู้ใช้                                                                             | A – 3  |
|          | วิธีการทำงานในแต่ละหน้าจอ                                                                       | A – 5  |
| บเทพื่ 1 | ระบบข้อบอหลัก                                                                                   | 1 1    |
|          | ส่งคมขึ้นหมาย<br>ต่าดงขึ้นหมาย<br>ก่าดงขึ้นหมาย<br>ก่างการการการการการการการการการการการการการก | 1 0    |
|          | ศ IPN กลามสิมเดรร์น                                                                             | 1 - 2  |
|          | ระบบถุญ เป็นได้ผู้ห                                                                             | 1 - 4  |
|          | ระบบเพ หเหม                                                                                     | 1 - 0  |
|          | 1 เก⊿ เห่า≏าาาภูพื้นหมบ                                                                         | 1 - 15 |
| บทที่ 2  | ระบบการยกยอด                                                                                    | 2 – 1  |
|          | บันทึกทะเบียนสมาชิกยกยอด                                                                        | 2 – 2  |
|          | บันทึกสัญญายกยอด                                                                                | 2 – 5  |
|          | รายงานระบบยกยอด                                                                                 | 2-8    |
| å        | ۵. ¥                                                                                            |        |
| บทที่ 3  | ระบบสมาชิกและหุ้น                                                                               | 3 – 1  |
|          | บันทึกทะเบียนสมาชิก                                                                             | 3 – 2  |
|          | ปรับปรุงประวัติสมาชิก                                                                           | 3 – 4  |
|          | บันทึกใบขอลาออก                                                                                 | 3 – 6  |
|          | บันทึกผลการพิจารณาลาออก                                                                         | 3 – 8  |
|          | รายงานระบบสมาชิกและหุ้น                                                                         | 3 – 10 |

|         |                                     | หน้า   |
|---------|-------------------------------------|--------|
| บทที่ 4 | ระบบเงินให้กู้                      | 4 – 1  |
|         | ขั้นตอนการทำงาน                     | 4 – 2  |
|         | บันทึกสัญญาเงินกู้                  | 4 – 3  |
|         | บันทึกเปลี่ยนแปลงการค้ำประกัน       | 4 – 7  |
|         | การประมวลผลดอกเบี้ยและค่าปรับ       | 4 – 9  |
|         | บันทึกปิดสัญญา                      | 4 – 15 |
|         | บันทึกจัดทำสัญญาใหม่                | 4 – 21 |
|         | รายงานระบบเงินให้กู้                | 4 – 26 |
| บทที่ 5 | ระบบการรับจ่ายเงิน                  | 5 – 1  |
|         | บันทึกรับสัญญาเงินกู้               | 5 – 2  |
|         | -<br>บันทึกรับค่าหุ้น               | 5 – 8  |
|         | บันทึกจ่ายเงินกู้                   | 5 – 12 |
|         | บันทึกจ่ายคืนค่าหุ้น                | 5 – 17 |
|         | บันทึกจ่ายปันผลเฉลี่ยคืน            | 5 – 21 |
|         | พิมพ์ซ่อมใบเสร็จรับเงิน             | 5 – 23 |
|         | บันทึกปรับปรุงจ่ายคืน               | 5 – 25 |
|         | บันทึกปรับปรุงรับคืน                | 5 – 29 |
|         | รายงานระบบการเงินรับจ่าย            | 5 – 33 |
| บทที่ 6 | ระบบเงินปันผล                       | 6 – 1  |
|         | ประมาณการเงินปันผล / เฉลี่ยคืน      | 6 – 2  |
|         | ประมวลผลเงินปันผลเฉลี่ยคืน          | 6-4    |
|         | ถ่ายโอนข้อมูลเฉลี่ยคืนจากระบบสินค้า | 6 – 6  |
|         | ปรับปรุงยอดเงินปันผลเฉลี่ยคืนรายคน  | 6 – 8  |
|         | รายงานระบบเงินปันผล                 | 6 – 10 |

|       |   |                          | หน้า  |
|-------|---|--------------------------|-------|
| บทที่ | 7 | การจัดการระบบ            | 7– 1  |
|       |   | กำหนดการใช้งานหน้าจอ     | 7 – 2 |
|       |   | กำหนดกลุ่มสิทธิการใช้งาน | 7 – 3 |
|       |   | เปลี่ยนรหัสผ่าน          | 7 – 5 |
|       |   | สำรองข้อมูล              | 7 – 6 |
|       |   | เรียกคืนข้อมูล           | 7 – 7 |
| บทที่ | 8 | การควบคุมระบบ            | 8 - 1 |
|       |   | ปิดยายอด                 | 8 - 3 |
|       |   | เปิดปีบัญชี              | 8-4   |
|       |   | เปิดวันทำการ             | 8 – 5 |
|       |   | ปิดปีบัญชี               | 8-6   |

## บทนำ วัตถุประสงค์ และขอบเขตของโปรแกรม

ระบบสมาชิกและหุ้น และระบบเงินให้กู้ พัฒนาขึ้นโดยมีวัตถุประสงค์เพื่อช่วยให้การ ปฏิบัติงานด้านสมาชิก หุ้น บริการสินเชื่อ การคำนวณดอกเบี้ย รวดเร็ว มีประสิทธิภาพ และตรง ตามความต้องการของสหกรณ์ และช่วยให้มีการจัดระเบียบของข้อมูลเพื่อให้การตรวจสอบบัญชี ด้วยคอมพิวเตอร์สามารถ ทำได้อย่างมีประสิทธิภาพ โดยมีขอบเขตในการปฏิบัติงาน ดังนี้

- 1. บันทึกข้อมูลระบบสมาชิกตั้งแต่การสมัคร จนถึงการสิ้นสภาพของสมาชิก
- 2. บันทึกรายการเคลื่อนไหวทะเบียนหุ้นเพื่อคำนวณเงินปันผล
- 3. บันทึกข้อมูลในระบบสินเชื่อตั้งแต่การเกิดสัญญา จนกระทั่งปิดสัญญาด้วยสถานะต่างๆ
- 4. บันทึกรายการเคลื่อนไหวรับชำระเงินกู้ โดยคำนวณดอกเบี้ย ค่าปรับให้อัตโนมัติ
- 5. จัดเก็บดอกเบี้ยในระบบเพื่อคำนวณเงินเฉลี่ยคืนดอกเบี้ย
- 6. บันทึกการจ่ายปันผล เฉลี่ยคืนดอกเบี้ย
- 7. จัดทำรายงานเกี่ยวกับ สมาชิกและหุ้น เงินให้กู้ เงินปันผลเฉลี่ยคืน โดยให้สามารถ รายงาน เพื่อเป็นหลักฐานการตรวจสอบกับใบเสร็จและใบสำคัญจ่ายได้
- 8. จัดพิมพ์ใบเสร็จรับเงิน และใบสำคัญจ่าย เพื่อเป็นหลักฐานให้กับสมาชิกและสำหรับ สหกรณ์ ในการตรวจสอบรายการทางบัญชีประจำวัน
- การสำรองข้อมูลและการเรียกคืนข้อมูล สามารถทำได้โดยผ่านหน้าจอการจัดการของ โปรแกรม

## คำอธิบายปุ่มที่ใช้ในระบบ

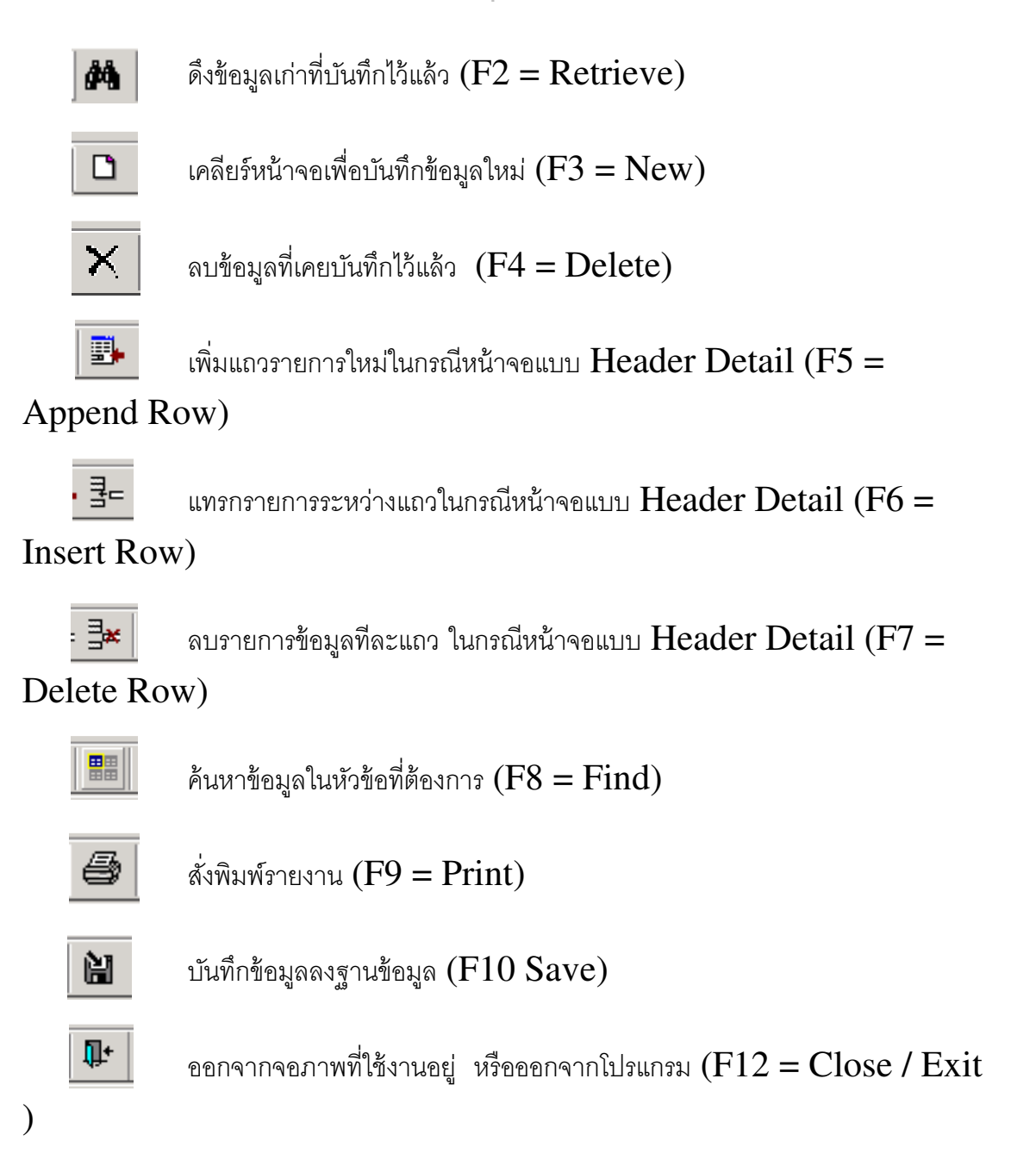

# การสื่อสารกับผู้ใช้ (User Interface)

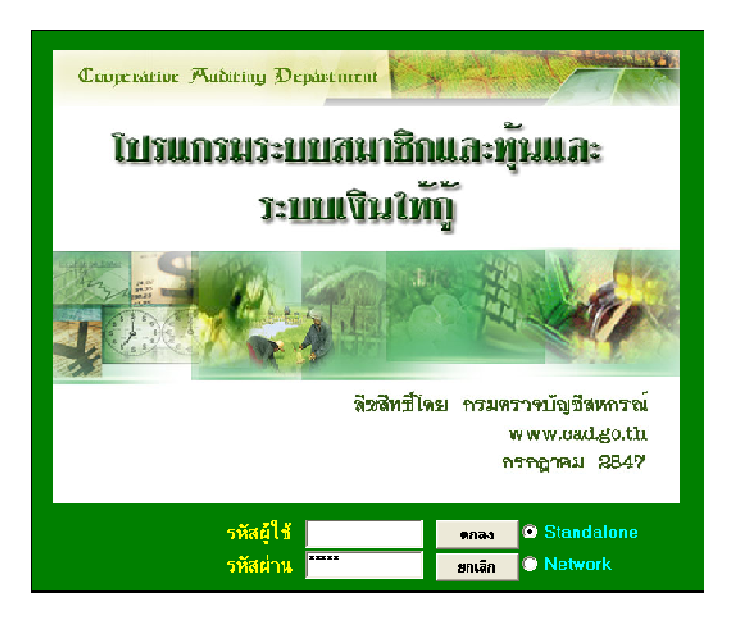

(ตัวอย่างการ Login เข้าสู่ระบบ)

### 1. การเข้าสู่ระบบ

เมื่อผู้ใช้เปิดเครื่องและเริ่มเข้าสู่ระบบ ผู้ใช้จะพบจอภาพให้ Login เข้าสู่ระบบฯ ดังรูป โดยให้ผู้ใช้ป้อนรหัสผู้ใช้และรหัสผ่าน Click ปุ่ม **ตกลง** หรือ Enter เพื่อยืนยันการเข้าสู่ระบบ แต่ถ้า ไม่ต้องการเข้าสู่ระบบฯ ให้ Click ปุ่ม **ยกเลิก** 

ระบุการทำงานของโปรแกรมที่สหกรณ์กำหนดไว้ เป็นระบบ Standalone ให้กดปุ่มเลือก เป็นระบบ Standalone กรณีเป็นระบบ Network สำหรับเครื่องแม่ข่ายและลูกข่ายให้กดปุ่มเลือก เป็นระบบNetwork

#### 2. การออกจากระบบ

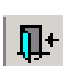

เมื่อผู้ใช้สามารถเข้าสู่ระบบได้แล้ว กรณี่ต้องการออกจากโปรแกรมการใช้งาน ให้ผู้ใช้กดปุ่ม จะปรากฏหน้าจอ ให้เลือกระหว่าง ปิดโปรแกรม หรือ ปิดและ Login เข้าใหม่อีกครั้ง

| 2 | สหกรณ์การเกษตรทดสอบ จำกัด Datab 🔀                            |
|---|--------------------------------------------------------------|
| [ | Cauperature Perutting Department                             |
|   | โปรแกรนระบบสมาชิกและขุ้มและ<br>ระบบเงินให้กู้                |
|   |                                                              |
|   | ชื่อสิทธิ์ไหม สามารถรางนั้นชื่อ สามารถ่<br>สามารถรางนี้ 45 b |
|   | ntigrey asir                                                 |
|   | คุณต้องการ :<br>                                             |
|   | 🔘 ปิดโปรแกรม และ เข้าโปรแกรมใหม่ ?                           |
|   | ตกลง ยกเลิก                                                  |

### 3. เกี่ยวกับระบบ

เป็นการรายงาน Version และวันที่พัฒนาล่าสุดของโปรแกรม เพื่อให้ตรวจสอบว่า เป็น Version เดียวกับของกรมฯ ที่ใช้งานในปัจจุบันหรือไม่ โดยสามารถเรียกดูที่หัวข้อ about ที่ เมนู ควบคุมระบบ

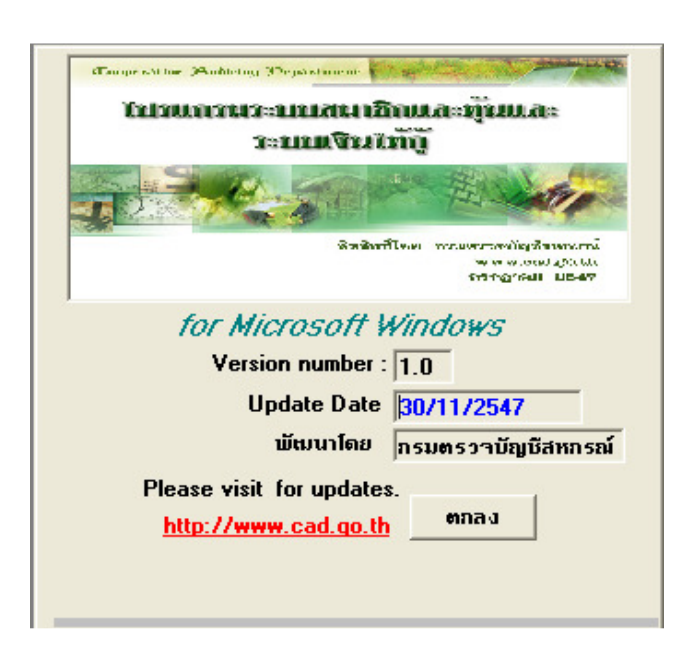

?) ข้อมูลมีการเปลี่ยนแปลง ต้องการบันทึกข้อมูลหรือไม่.

Yes No

## วิธีการทำงานในแต่ละหน้าจอ

(Save)

### 1. การเพิ่มข้อมูลใหม่ (New)

<u>ขั้นตอนการทำงาน</u>

- 1. เลือกหัวข้อที่ต้องการทำงานจากเมนูหลักของระบบ
- ทำการป้อนข้อมูลในรายการต่างๆ ให้ครบถ้วน ตามโปรแกรมกำหนด ซึ่งผู้ใช้สามารถ ใช้ปุ่ม **ร** เพื่อเพิ่มรายการในการป้อน รายละเอียดส่วนของ Detail หรือ Footer
- 3. เมื่อป้อนข้อมูลเสร็จให้ Click ปุ่ม 🔋 🔛
- ถ้าต้องการเปลี่ยนการบันทึกกดปุ่ม 
  โปรแกรมจะถามว่า
  หมายถึง ต้องการจัดเก็บข้อมูลที่บันทึกไปแล้วก่อนเริ่มบันทึกใหม่
  หรือไม่ ถ้าต้องการตอบ Yes ถ้าไม่ต้องการตอบ No
- 5. ต้องการออกจากหน้าจอการทำงานนั้น ให้ Click ปุ่ม 🏾 📭

### 2. การแก้ไขข้อมูล (Edit)

<u>ขั้นตอนการทำงาน</u>

- 1. เลือกหัวข้อที่ต้องการทำงานจากเมนูหลักของระบบ
- 2. ค้นหา รายการที่ต้องการแก้ไขจากปุ่ม 🏼 👫
- 3. ใช้เม้าส์ Click ที่ Row หรือรายการที่ต้องการแก้ไข รายการดังกล่าวจะมาแสดงที่หน้าจอ
- 4. เมื่อแก้ไขเสร็จแล้วให้ Click 📔 (Save)
- 5. ต้องการออกจากหน้าจอการทำงานนั้น ให้ Click ปุ่ม

### 3. การลบข้อมูล (Delete)

<u>ขั้นตอนการทำงาน</u>

- 1. เลือกหัวข้อที่ต้องการทำงานจากเมนูหลักของระบบ
- ค้นหา รายการที่ต้องการแก้ไขจากปุ่ม
- 3. ใช้เม้าส์ Click ที่ Row หรือรายการที่ต้องการแก้ไข รายการดังกล่าวจะมาแสดงที่หน้าจอ
- จากนั้น Click ปุ่ม × เพื่อลบข้อมูล หรือ Click ปุ่ม <u>∃</u> เพื่อลบรายการทีละ แถว
- 5. เสร็จแล้วให้ Click (Save)

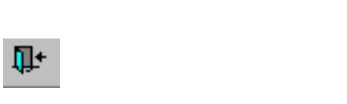

### 4. การพิมพ์รายงาน (Report)

<u>ขั้นตอนการทำงาน</u>

- 1. เลือกหัวข้อรายงานที่ต้องการทำงานจากเมนูหลักของระบบ
- 2. ใส่เงื่อนไขที่ต้องการให้ออกรายงาน ให้ครบถ้วน แล้วกดปุ่ม OK หน้าจอจะแสดง รายงานตามต้องการ
- ถ้าต้องการเปลี่ยนเงื่อนไขใหม่ กดปุ่ม 
  หน้าจอเงื่อนไขจะแสดงให้บันทึกใหม่
- 4. ต้องการดูภาพก่อนพิมพ์เพื่อให้เเร<u>็นต่านี้</u>รายงานที่ต้องพิมพ์ทั้งหมดกี่แผ่นกดปุ่ม 🗖
- 5. ต้องการตั้งค่าเครื่องพิมพ์กดปุ่ม
- 6. ต้องการย่อ ขยาย รายงาน กดปุ่ม 📿
- 8. ต้องการเห็นรายงานแบบเหมือนในกระดาษกดปุ่ม 🛛 📷
- 9. ต้องการพิมพ์รายงาน กดปุ่ม
- 10. ต้องการออกจากหน้าจอการทำงานนั้น ให้ Click ปุ่ม 📭

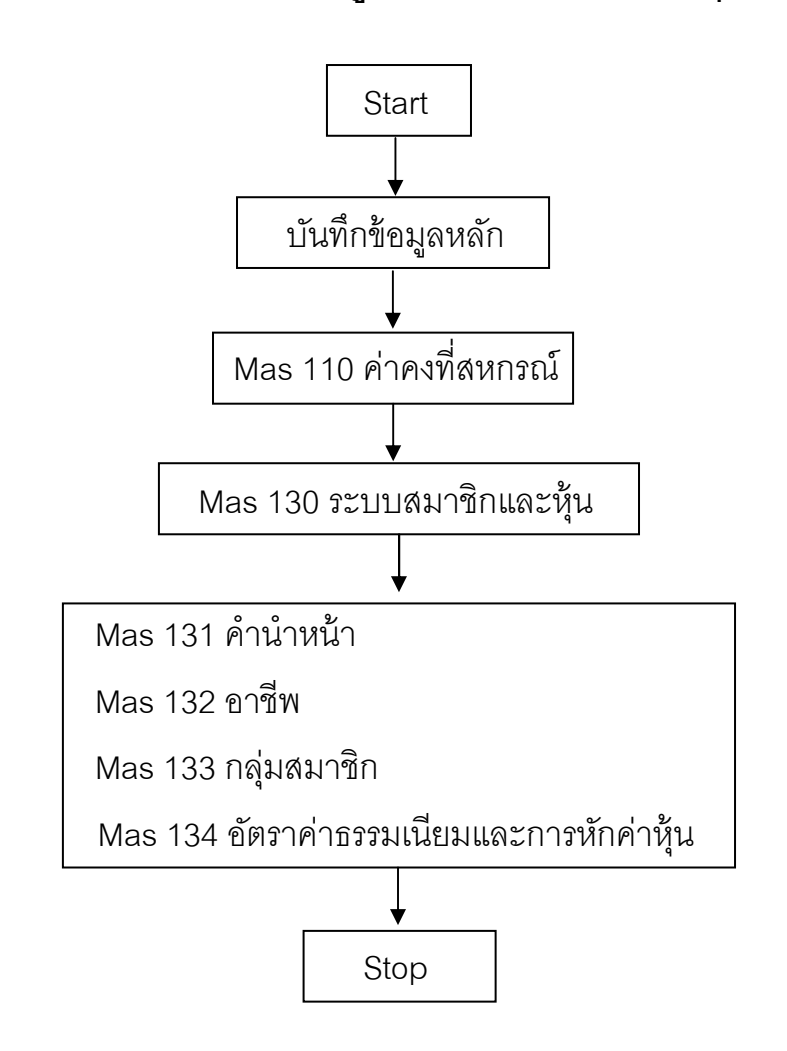

ขั้นตอนการบันทึกข้อมูลหลักระบบสมาชิกและหุ้น

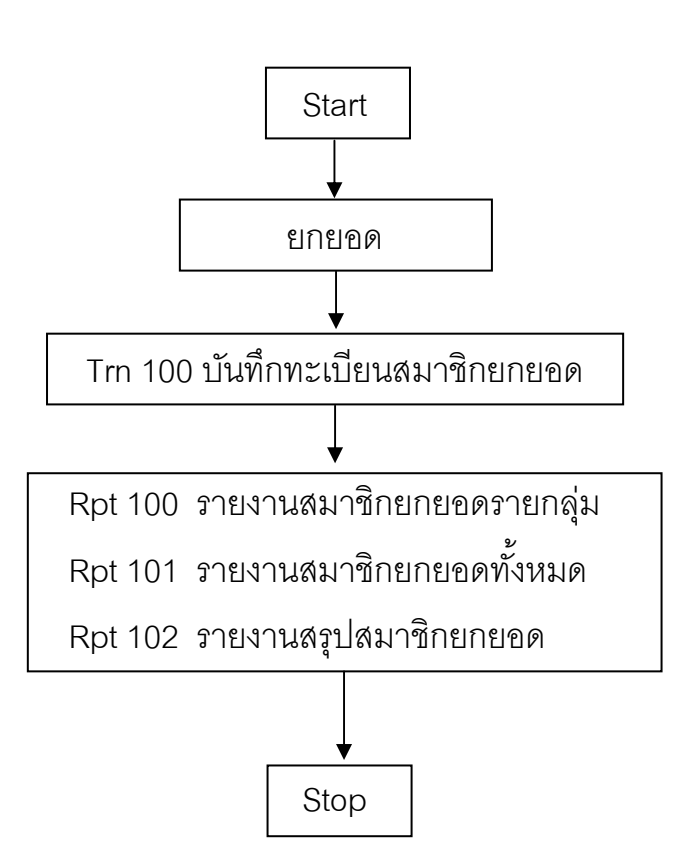

## ขั้นตอนการบันทึกสมาชิกยกยอด

# ขั้นตอนการบันทึกสมาชิกใหม่ (กรณีไม่ปิดยกยอด)

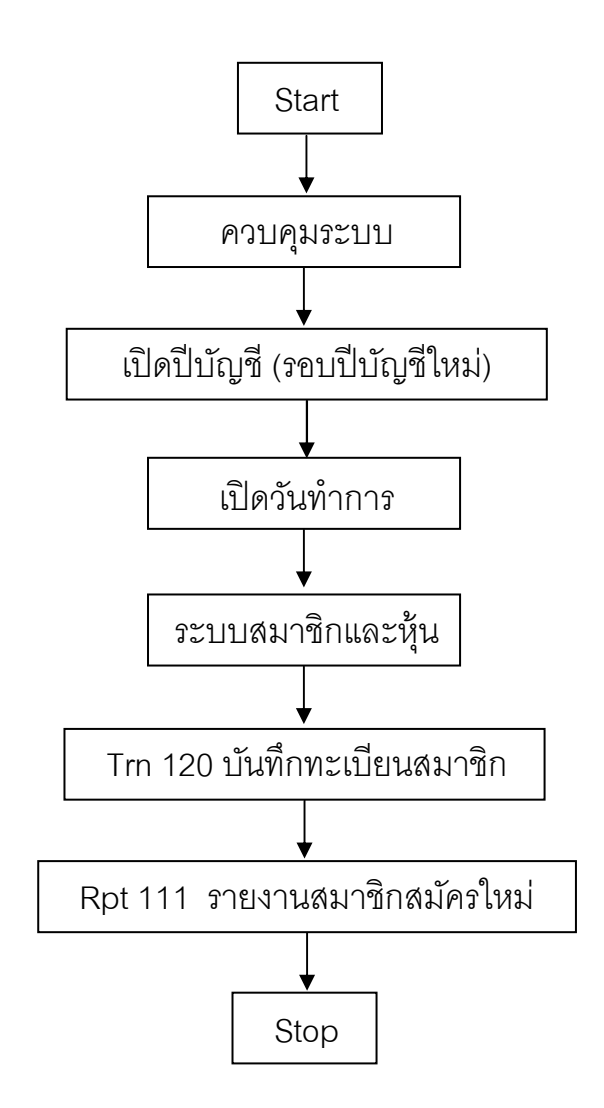

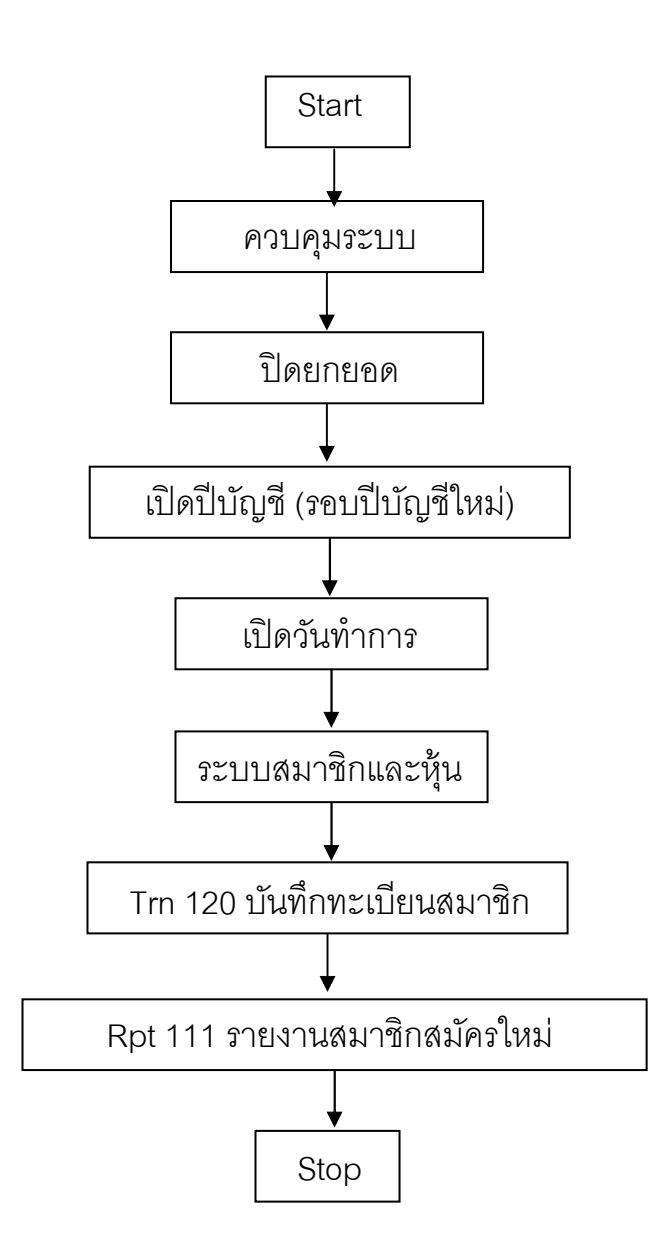

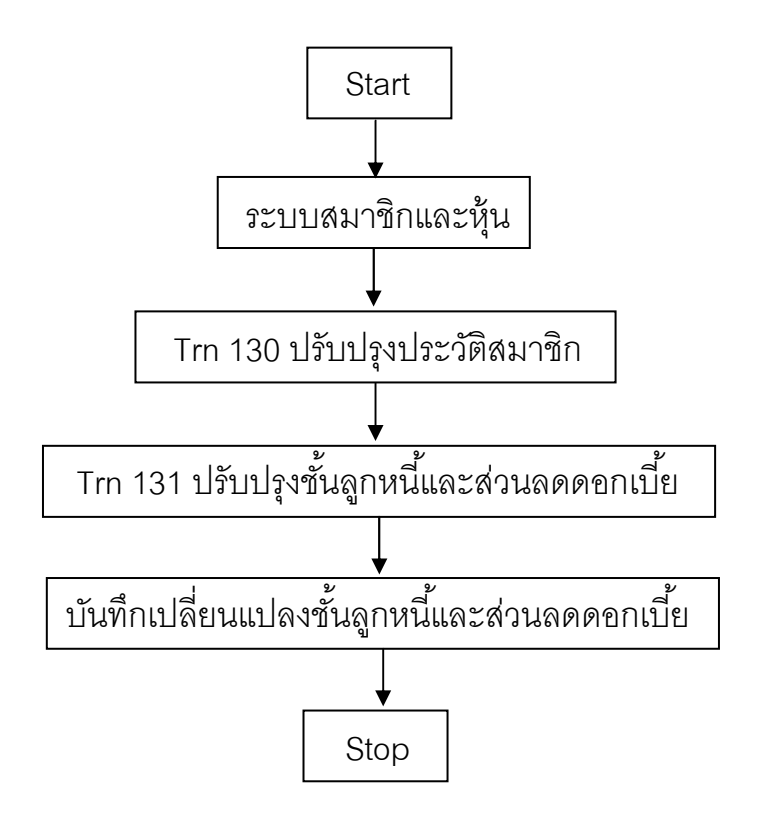

# ขั้นตอนการปรับปรุงชั้นลูกหนี้และส่วนลดดอกเบี้ย

# ขั้นตอนการปรับปรุงวงเงินซื้อเชื่อ

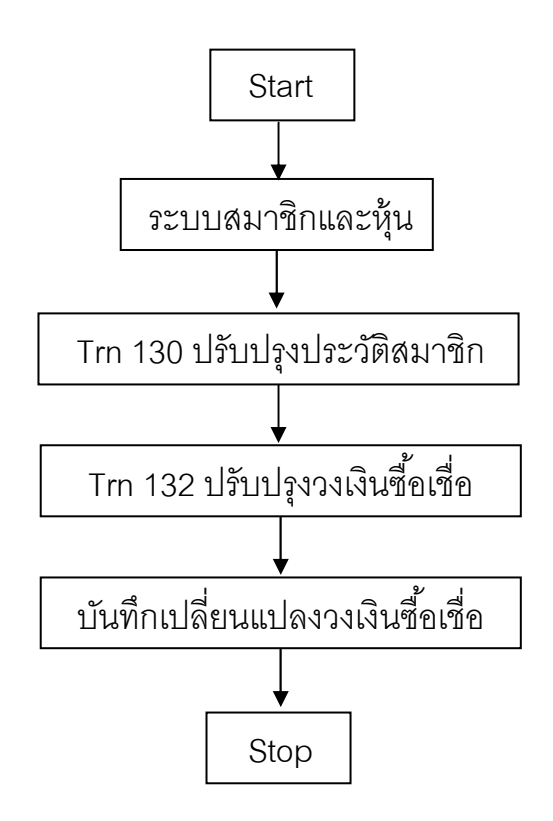

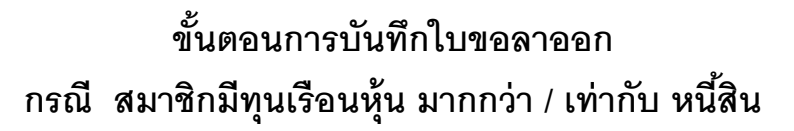

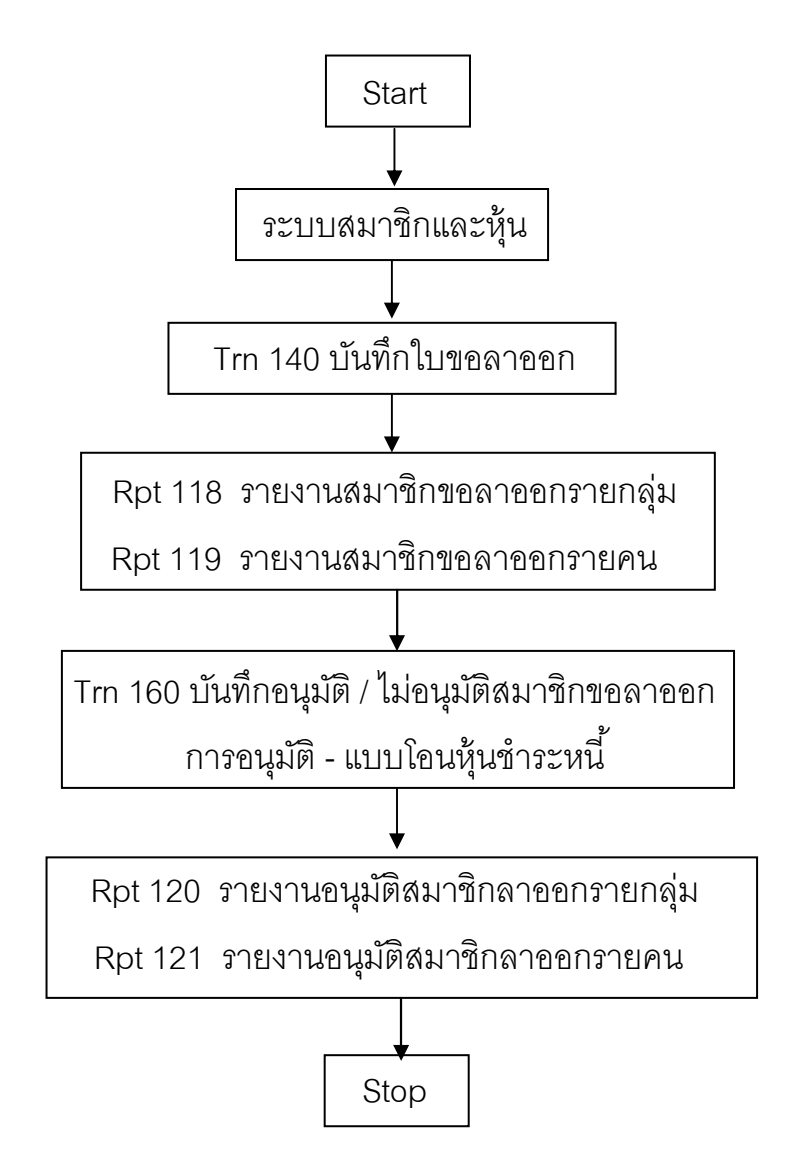

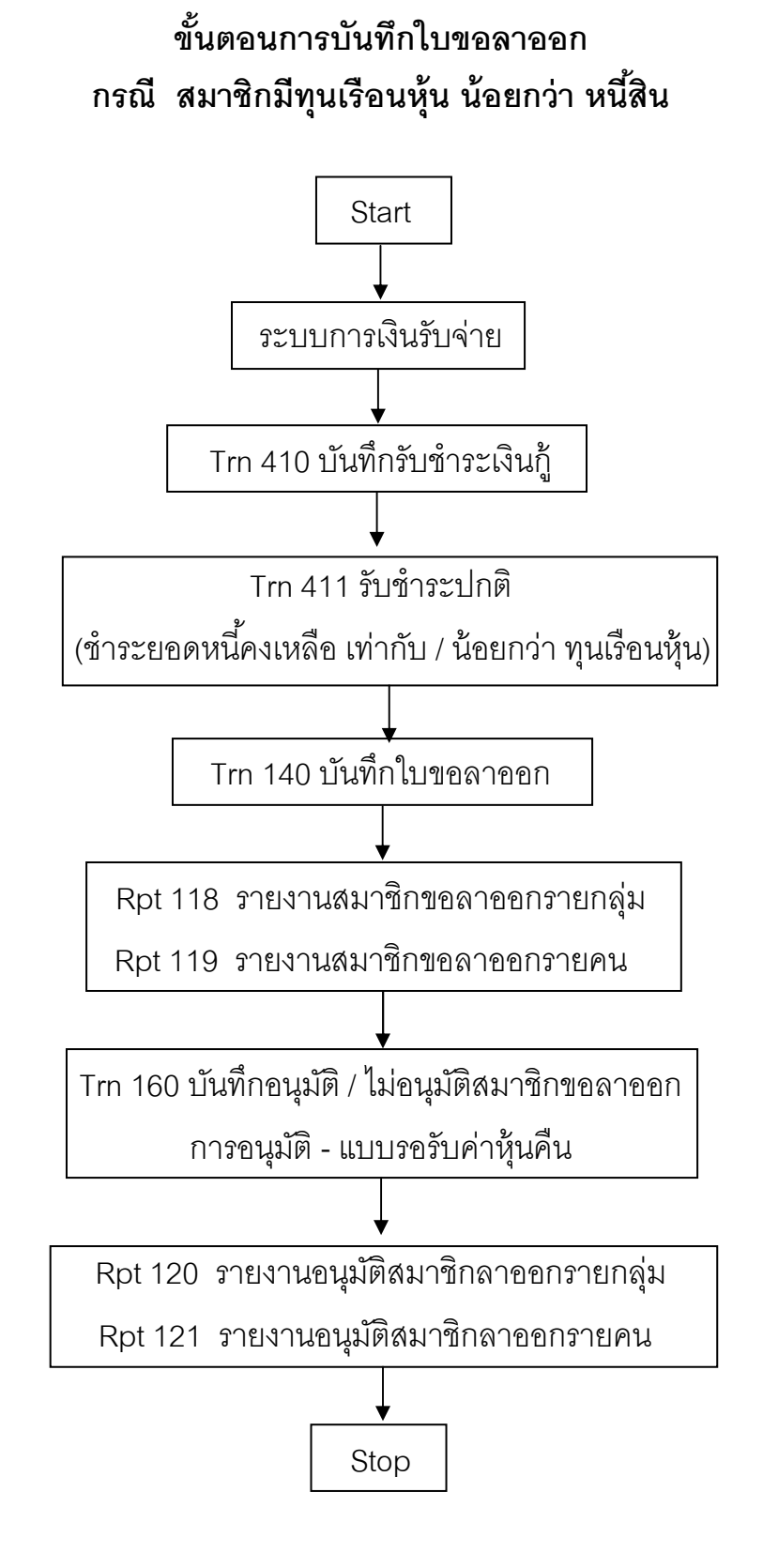

## ขั้นตอนการรับค่าธรรมเนียม / ค่าหุ้นแรกเข้า กรณี สหกรณ์ไม่อยู่ในระบบภาษีมูลค่าเพิ่ม

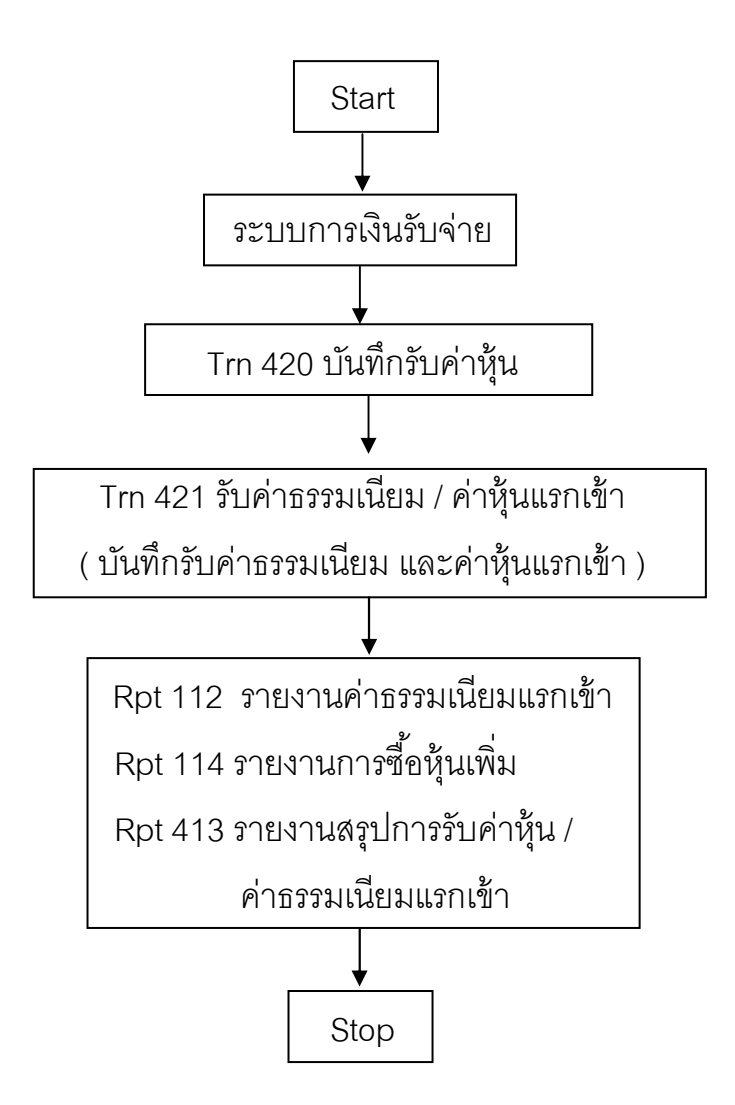

## ขั้นตอนการรับค่าธรรมเนียม / ค่าหุ้นแรกเข้า กรณี สหกรณ์อยู่ในระบบภาษีมูลค่าเพิ่ม

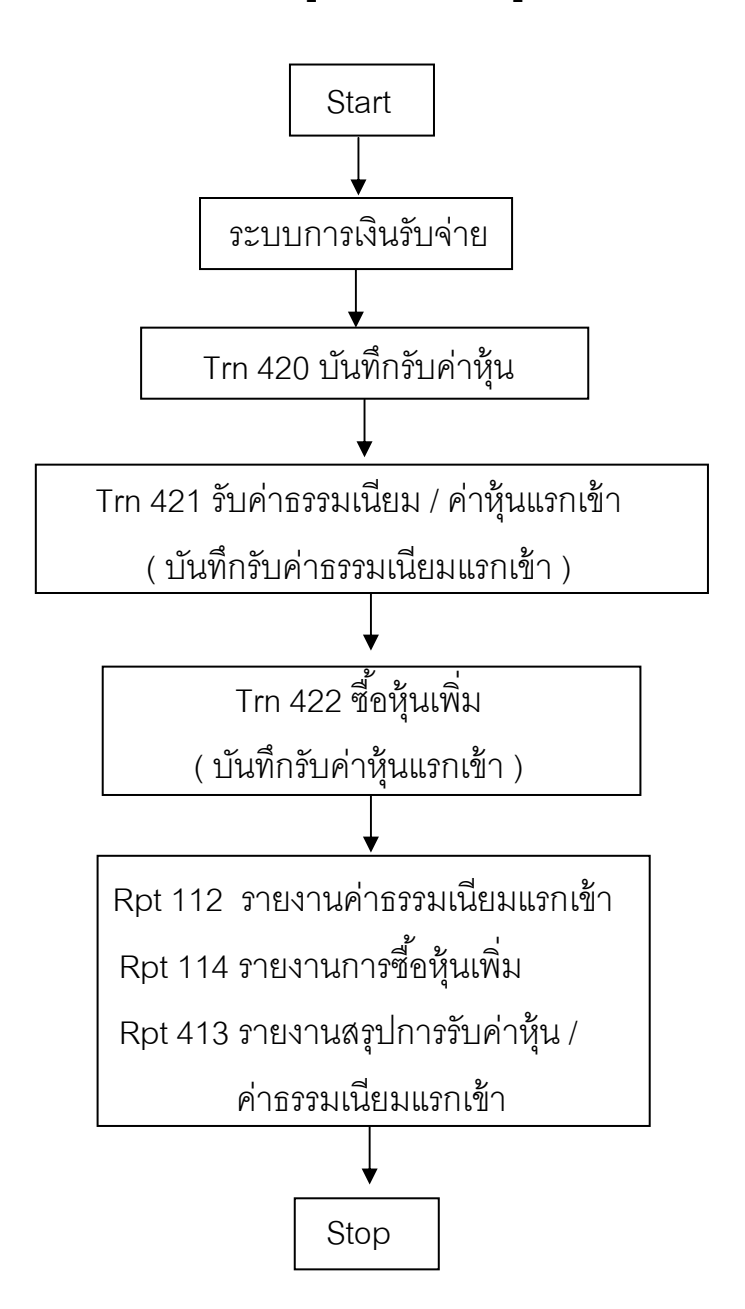

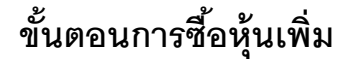

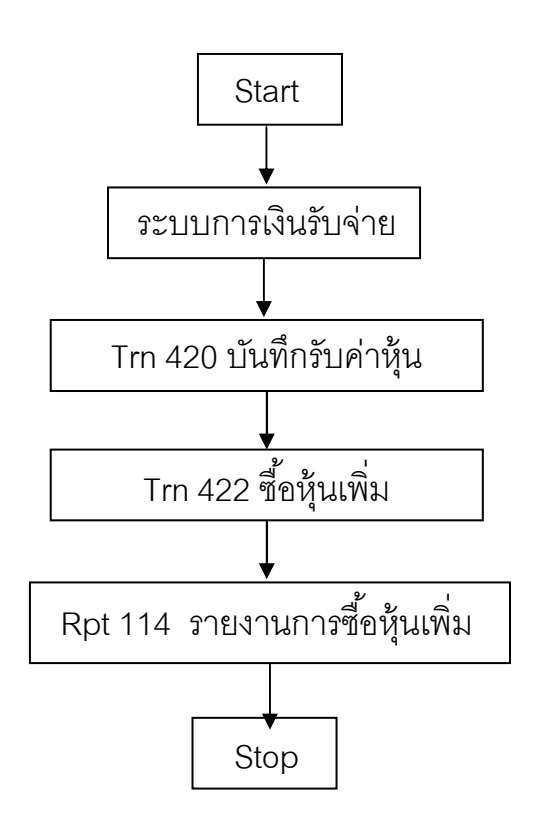

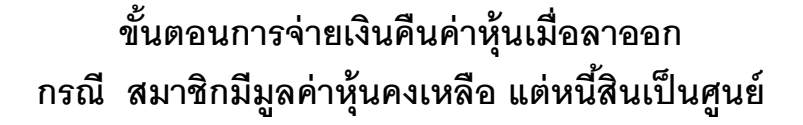

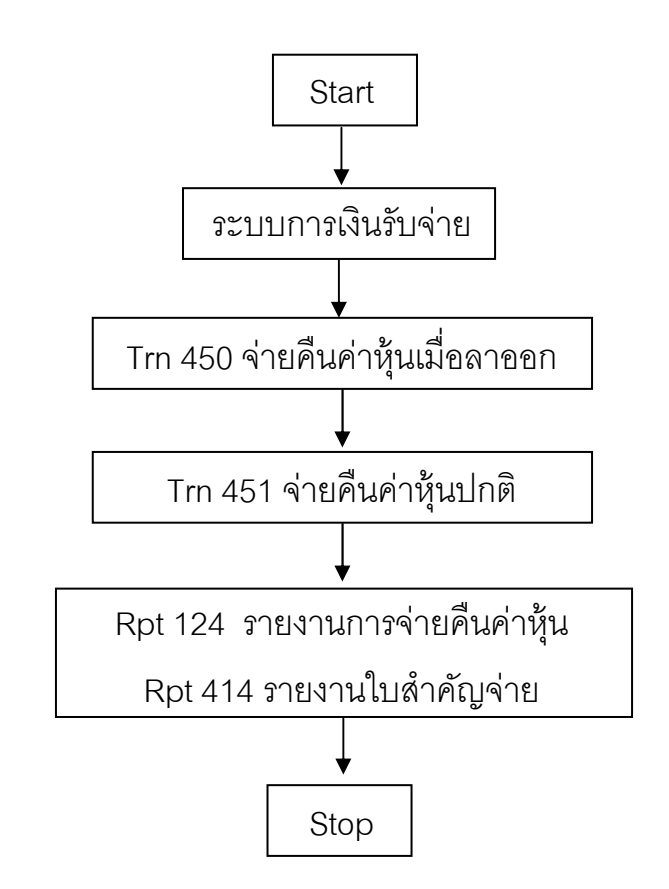

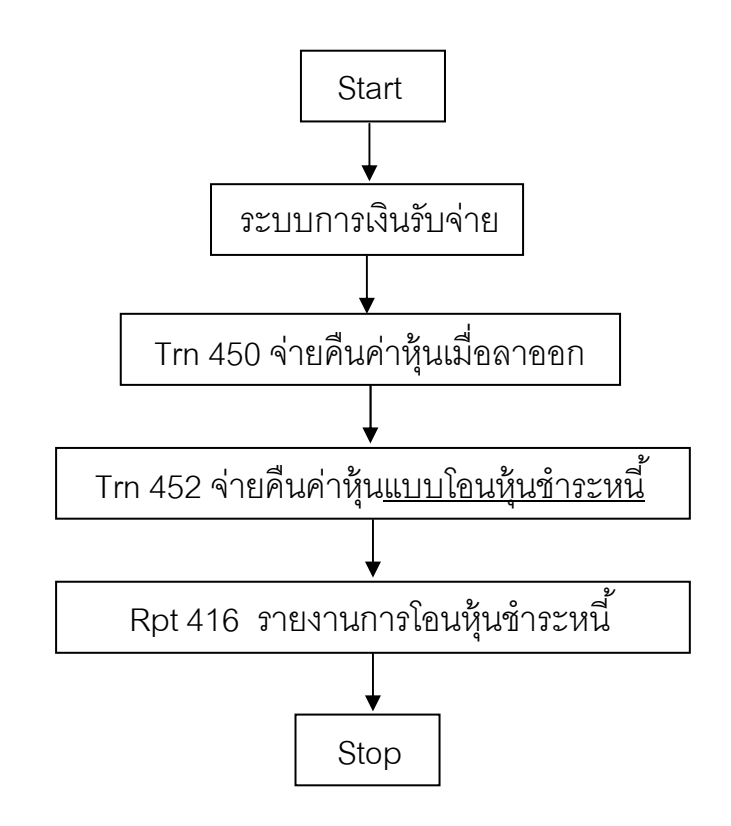

# ขั้นตอนการปฏิบัติงาน

ระบบเงินให้กู้

● กู้ใหม่

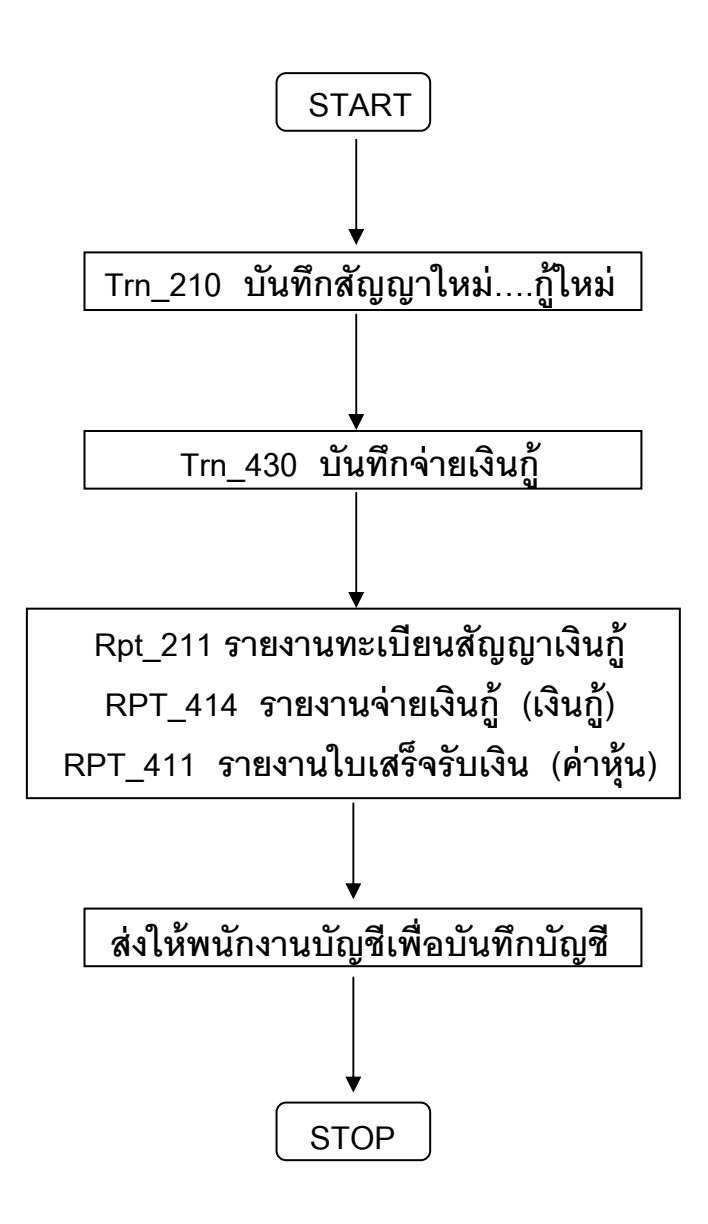

ขั้นตอนการขอเปลี่ยนแปลงการค้ำประกัน

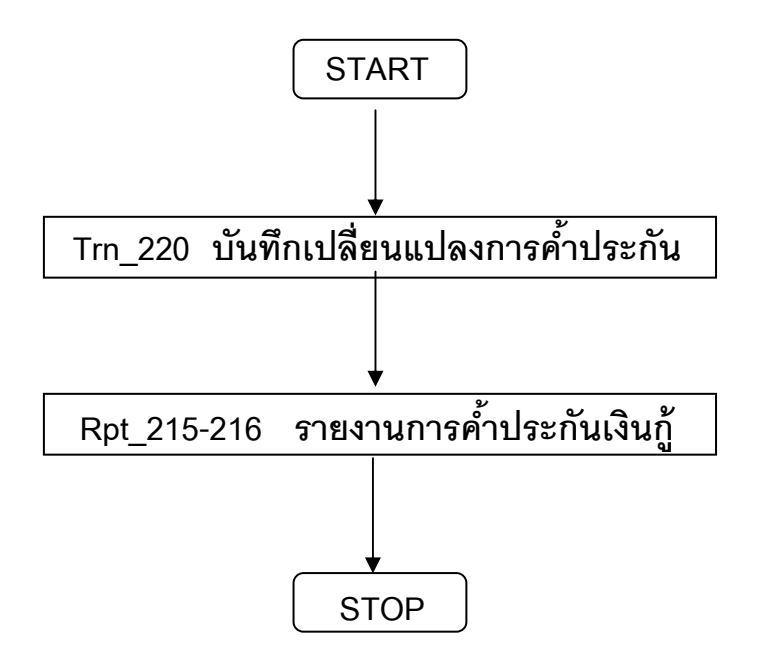

# ขั้นตอนการรับชำระเงินกู้

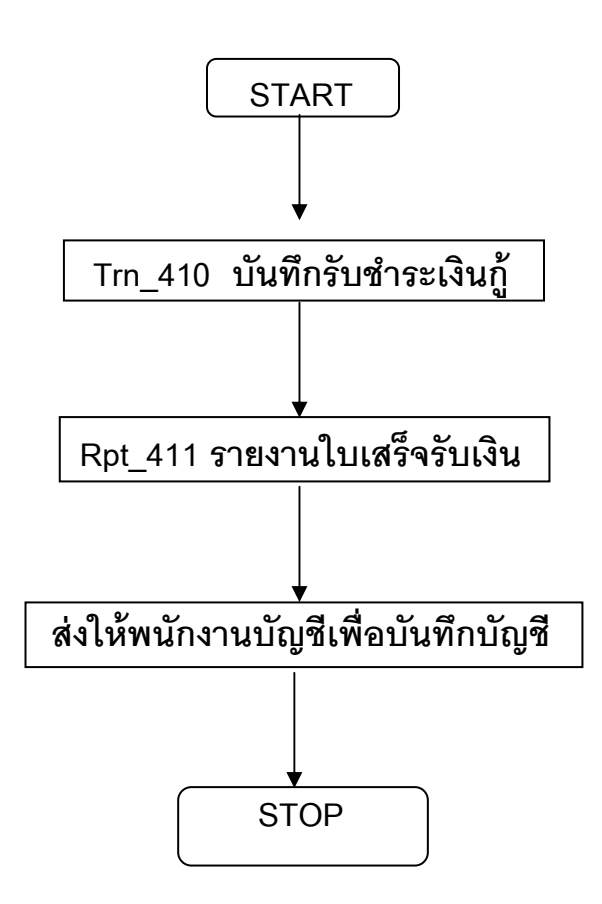

# ขั้นตอนการประมวลผลดอกเบี้ยและค่าปรับ ณ วันที่กำหนด

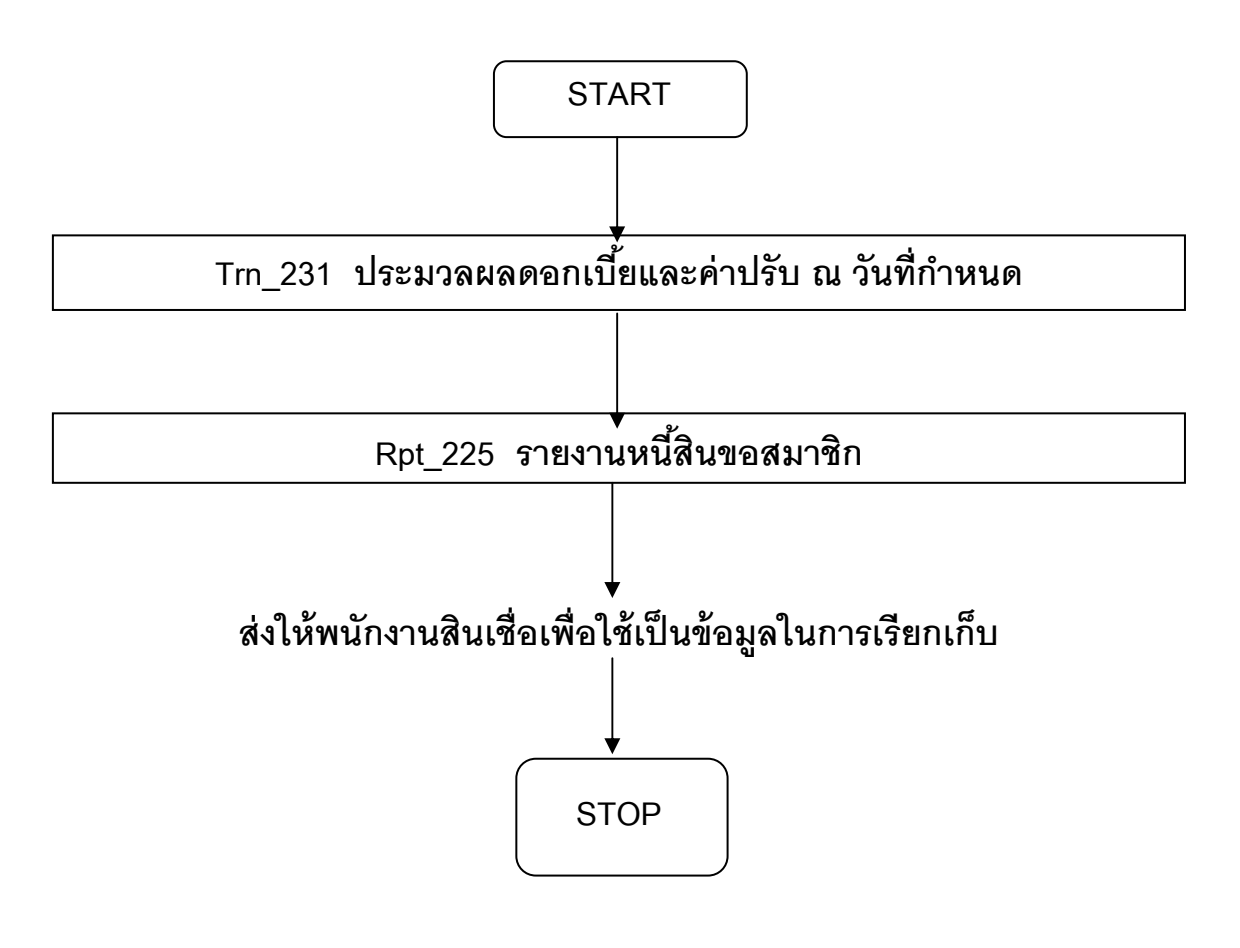

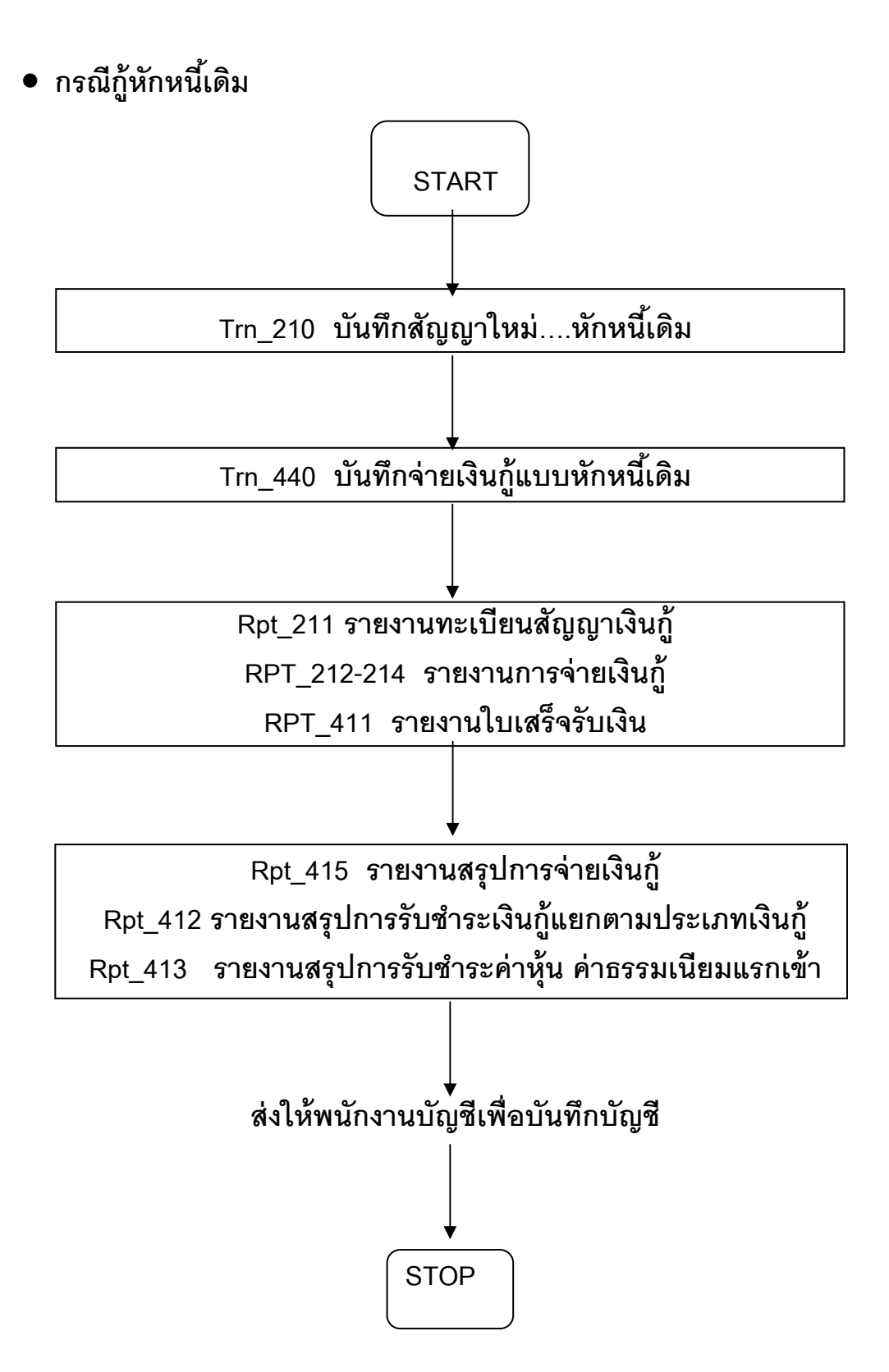

## ขั้นตอนการรับชำระเงินกู้

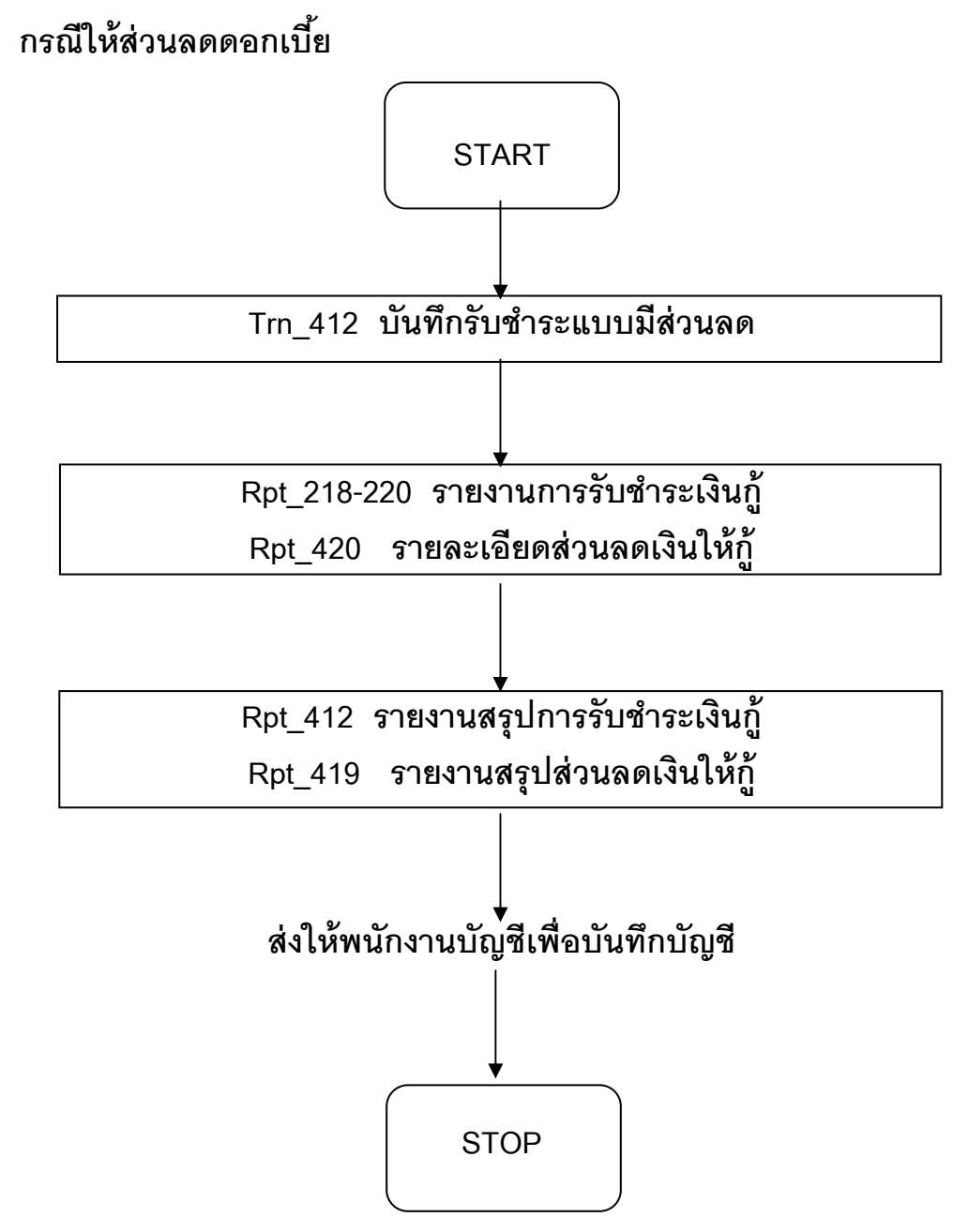

## บทที่ 1 ระบบข้อมูลหลัก

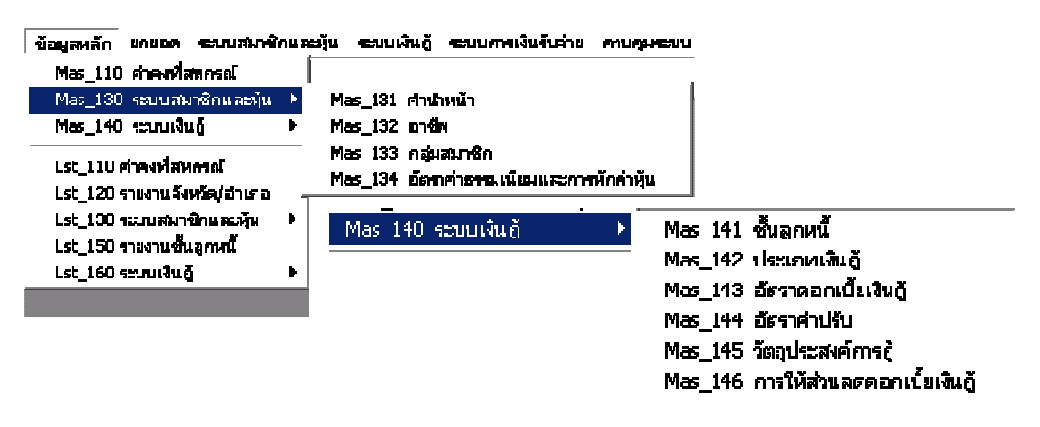

ประกอบด้วยหัวข้อการทำงาน 11 หัวข้อ ดังรูป มีรายละเอียดแต่ละหน้าจอดังนี้

### MAS\_110 ค่าคงที่สหกรณ์

| 🤱 สหกรณ์การเกษรรพกสอน รำกัก Database = agcobcad , User = system ( 25/04/2545 ) 🧧 🗌 📂 👿 🔀 💽 🔩 🎆 | _ # X |
|------------------------------------------------------------------------------------------------|-------|
| ว์ตการระบบ ซึ่งมูลหลัก แกะอด ระบบสมาชิกมูลเห็น ระบบในกู้ ระบบการให้หน้าม กายสุมระบบ            |       |
|                                                                                                |       |
| 🌲 Mas_110 ต่าดงที่สหกรณ์                                                                       |       |
|                                                                                                |       |
| ราย เป็นการณ์ เป็นการณ์การเกษา รายสาย เริ่าสัด                                                 |       |
|                                                                                                |       |
|                                                                                                |       |
| 1 (12/3 ถนะมาหาลักษ์ ท้าบลโนมโอง                                                               |       |
| inan kiloa 🔽 femilin havuda 🔽                                                                  |       |
| พรีพไม่ระเมด์  4000                                                                            |       |
| โทรสีมาร์ 0 4361 0240 โทรสาร 0 4361 0241                                                       |       |
| <mark>ข้อมูลทหมัญวิ</mark>                                                                     |       |
| <b>7xfisneeriega</b> 11/03/2546                                                                |       |
| ระหวัญรีเริ่มต้อวิชที่ 101/04/2546 สัมชอวิหที่ 101/13/2547                                     |       |
|                                                                                                |       |
| - ข้อมูลด้านการีมูลส่งเพิ่ม                                                                    |       |
| C อยู่ในระบบภาพิมูลล่าเพิ่ม 🤨 ให้อยู่ในระบบ <b>รทัสรสาปิกลายอดถึง</b> 1000                     |       |
|                                                                                                |       |
|                                                                                                |       |
|                                                                                                |       |
|                                                                                                |       |
|                                                                                                |       |
|                                                                                                |       |
|                                                                                                |       |

**วัตถุประสงค์** บันทึกค่าคงที่เกี่ยวกับ เลขทะเบียนสหกรณ์ วันที่จดทะเบียน ที่อยู่ ข้อมูล ด้านภาษีมูลค่าเพิ่ม เลขทะเบียนสมาชิกล่าสุด เพื่อกำกับการทำงานของ ระบบ

### เงื่อนไขการทำงาน

- บันทึกข้อมูลเพียง 1 ครั้ง ไม่สามารถเพิ่มข้อมูล แต่สามารถแก้ไขเปลี่ยนแปลง ข้อมูลได้ยกเว้นข้อมูลรหัสสมาชิกล่าสุด
- ถ้ามีการทำงาน รับสมัครสมาชิกใหม่แล้ว ไม่สามารถแก้ไขรหัสสมาชิกยกยอด ล่าสุดได้
- ถ้ามีการเปิดปีบัญชี ข้อมูลรอบปีบัญชีจะแสดงปรากฏอัตโนมัติ

## **การทำงานหน้าจอ**บันทึกแต่ละหัวข้อ ดังนี้

บันทึกข้อมูลสหกรณ์ เกี่ยวกับ เลขทะเบียน วันที่จดทะเบียน ที่อยู่ และ อัตราภาษีมูลค่าเพิ่ม ส่วนหัวข้ออื่น ๆ โปรแกรมแสดงข้อมูลจากการบันทึกตั้งแต่ การ Login ครั้งแรก และ การสั่งเปิดปี บัญชี

## การบันทึกข้อมูล

ต้องการบันทึกข้อมูล กดปุ่ม

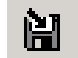

หรือกด F10 โปรแกรมจะบันทึกข้อมูลเข้าฐานข้อมูล

## MAS\_130 ระบบสมาชิกและหุ้น

## MAS\_131 คำนำหน้า

| 📕 ระบบสมาชัก           | นั้น เจ็นตู้" สนุกรณ์การเกษตร     |                |                      |                    | <b>-</b> | 🥕 🕎 💥 🖻 | 🥾 💶 🖉 🤊  |
|------------------------|-----------------------------------|----------------|----------------------|--------------------|----------|---------|----------|
| User ซีอมูลหลั         | ก <b>ดาขอด ระบบต</b> นาชิกและผู้น | ระบบเงินให้ผู้ | ระบบพื้นในหลุมสัตวิน | ระบบการเงินจินล่าย | รัดกระบบ |         |          |
| 🗅 🕸 🗙                  |                                   |                |                      |                    |          |         |          |
| 📲 Mas 151 🖬            | าปาหน้า                           |                |                      |                    |          |         |          |
| <b>รพิสต์</b> กล้าหล้า | กรามหมาย                          |                |                      |                    |          |         | 4        |
| 01                     | นาย                               |                |                      |                    |          |         |          |
| 02                     | นาง                               |                |                      |                    |          |         |          |
| 03                     | u.d.                              |                |                      |                    |          |         |          |
| 04                     | ม.ล.                              |                |                      |                    |          |         |          |
| 05                     | u. 7.9.                           |                |                      |                    |          |         |          |
| 06                     | <b>ม.</b> จ.                      |                |                      |                    |          |         |          |
| 10                     | พลษ                               |                |                      |                    |          |         |          |
| 11                     | ส.ต.ค.                            |                |                      |                    |          |         |          |
| 12                     | สุดพ                              |                |                      |                    |          |         |          |
| 13                     | <b>ล.</b> ฅ.อ.                    |                |                      |                    |          |         |          |
| 14                     | 1.ส.ก.                            |                |                      |                    |          |         |          |
| 15                     | นายๆาม                            |                |                      |                    |          |         |          |
| 16                     | ሄ.ም.ክ.                            |                |                      |                    |          |         |          |
| 17                     | s.n.n.                            |                |                      |                    |          |         |          |
| 18                     | \$.P1.0.                          |                |                      |                    |          |         |          |
| 19                     | พ.ต.ฑ.                            |                |                      |                    |          |         |          |
| 20                     | พ.ฑ.ฑ.                            |                |                      |                    |          |         |          |
| 21                     | พ.ทอ.                             |                |                      |                    |          |         |          |
| 22                     | Nol.91.91                         |                |                      |                    |          |         |          |
| 23                     | พล.ท.ท.                           |                |                      |                    |          |         | <u>-</u> |
| *                      |                                   |                |                      |                    |          |         | <u></u>  |

วัตถุประสงค์

บันทึก คำนำหน้าสมาชิกที่ต้องการใช้ในระบบ

### เงื่อนไขการทำงาน

• เป็นข้อมูลที่กำหนดมาให้ล่วงหน้า แต่สามารถเพิ่มเติมได้

### **การทำงานหน้าจอ**บันทึกแต่ละหัวข้อ ดังนี้

โปรแกรมแสดงรายการคำนำหน้า ที่กำหนดค่ามาให้เรียบร้อยแล้ว แต่สหกรณ์สามารถ บันทึกเพิ่มเติมได้ โดยกดปุ่ม 🖸 โปรแกรมจะเพิ่มแถวว่างให้ และให้รหัสตามลำดับอัตโนมัติ บันทึกคำนำหน้าที่ต้องการเพิ่มเติม

## การบันทึกข้อมูล

ต้องการบันทึกข้อมูล กดปุ่ม

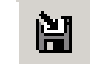

หรือกด F10 โปรแกรมจะบันทึกข้อมูลเข้าฐานข้อมูล

#### MAS\_132 อาชีพ

| 🛓 สหกรณ์กา    | รเกษตราคสอบ จำกัด Databa | se = agcobcad , User = s     | system ( 30/04/2546 )     | P 🐨 🔀 🖻 🗳 |           |
|---------------|--------------------------|------------------------------|---------------------------|-----------|-----------|
| จัดภาพระบบ ซั | ญลหลัด เกยอด จะบบสมาชิกม | ละสุ่น จะบบเห็นอู้ จะบบคาหลั | นกับสาย ครบฐมชวบบ         |           |           |
| 🛛 🗅 🦃 🗙       | 📾 🔛 🗳 🕹 🕨 👘              |                              |                           |           |           |
| 👗 Mas_132     | : อาซีพ                  |                              |                           |           |           |
| รพัสธารีน     | See                      | 94                           |                           |           |           |
| 001           | ทำนา                     |                              | ]                         |           |           |
| 002           | ทำเร่                    |                              |                           |           |           |
| 003           | ทำสวน                    |                              |                           |           |           |
| 004           | เลี้ยงสัตว์              |                              |                           |           |           |
| 005           | ประมง                    |                              |                           |           |           |
| 006           | ทำโร่นาส่วนผสม           |                              |                           |           |           |
|               |                          |                              |                           |           |           |
|               |                          |                              |                           |           |           |
| 🎁 start       | 5 Windows Explorer       | 📑 🤱 สหกรณ์การเกษตรห          | IR 🔐 Mcrosoft Word - 6.1. |           | u 17:38 🕞 |

**วัตถุประสงค์** บันทึก อาชีพ ที่ต้องการใช้ในระบบ

### เงื่อนไขการทำงาน

• เป็นข้อมูลที่กำหนดมาให้ล่วงหน้า แต่สามารถเพิ่มเติมได้

### **การทำงานหน้าจอ**บันทึกแต่ละหัวข้อ ดังนี้

โปรแกรมแสดงรายการอาชีพ ที่กำหนดค่ามาให้เรียบร้อยแล้ว แต่สหกรณ์สามารถบันทึก เพิ่มเติมได้ โดยกดปุ่ม โปรแกรมจะเพิ่มแถวว่างให้ และให้รหัสอาชีพอัตโนมัติ บันทึกชื่อ อาชีพที่ต้องการ

### การบันทึกข้อมูล

ต้องการบันทึกข้อมูล กดปุ่ม

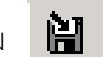

หรือกด F10 โปรแกรมจะบันทึกข้อมูลเข้าฐาน

ข้อมูล
#### MAS\_133 กลุ่มสมาชิก

| 🎄 สนกรณ์อาจเอนกรพดสอบ ร่าอัก Database - agcobcad , Use        | er = system ( 25/04/2546 )    |   |
|---------------------------------------------------------------|-------------------------------|---|
| ตัวการระบบ ข้อมูลหลัก ลกลอด ระบบสมาชิกและพุ้น ระบบรันฎ์ :<br> | ระบบการเซิเรียต่าย ควบคุมระบา | J |
| □ ◎ X                                                         |                               |   |
| 🌲 Mas 133 กลุ่มสยาชิก                                         |                               |   |
| Titinia forda                                                 | <b>fui</b> e                  |   |
| 001 กลุ่ม 1                                                   | ni                            |   |
| 002 néw ?                                                     |                               |   |
|                                                               |                               |   |
|                                                               |                               |   |
|                                                               |                               |   |
|                                                               |                               |   |
|                                                               |                               |   |
|                                                               |                               |   |
|                                                               |                               |   |
|                                                               |                               |   |
|                                                               |                               |   |
|                                                               |                               |   |
|                                                               |                               |   |
|                                                               |                               |   |
|                                                               |                               |   |
|                                                               |                               |   |
|                                                               |                               |   |
|                                                               |                               |   |
|                                                               |                               |   |
|                                                               |                               |   |
|                                                               |                               |   |
|                                                               |                               |   |
| <u>p</u>                                                      |                               |   |
|                                                               |                               |   |

**วัตถุประสงค์** กำหนด รหัสกลุ่ม และชื่อกลุ่มสมาชิก ที่จะใช้งานในระบบ

#### เงื่อนไขการทำงาน

 กำหนดกลุ่มสมาชิก เพื่อใช้อ้างอิงในการบันทึกทะเบียนสมาชิก ถ้าไม่กำหนด สมาชิกจะไม่มีกลุ่มสังกัด ซึ่งจะมีผลในการเรียกดูรายงาน

**การทำงานหน้าจอ**บันทึกแต่ละหัวข้อ ดังนี้

โดยกดปุ่ม **D** โปรแกรมจะเพิ่มแถวว่างให้ และให้รหัสกลุ่มอัตโนมัติตามลำดับ บันทึกชื่อกลุ่มและชื่อย่อที่ต้องการ

#### การบันทึกข้อมูล

ต้องการบันทึกข้อมูล กดปุ่ม

ม 🗎

หรือกด F10 โปรแกรมจะบันทึกข้อมูลเข้า

ฐานข้อมูล

#### MAS\_134 อัตราค่าธรรมเนียมและการหักค่าหุ้น

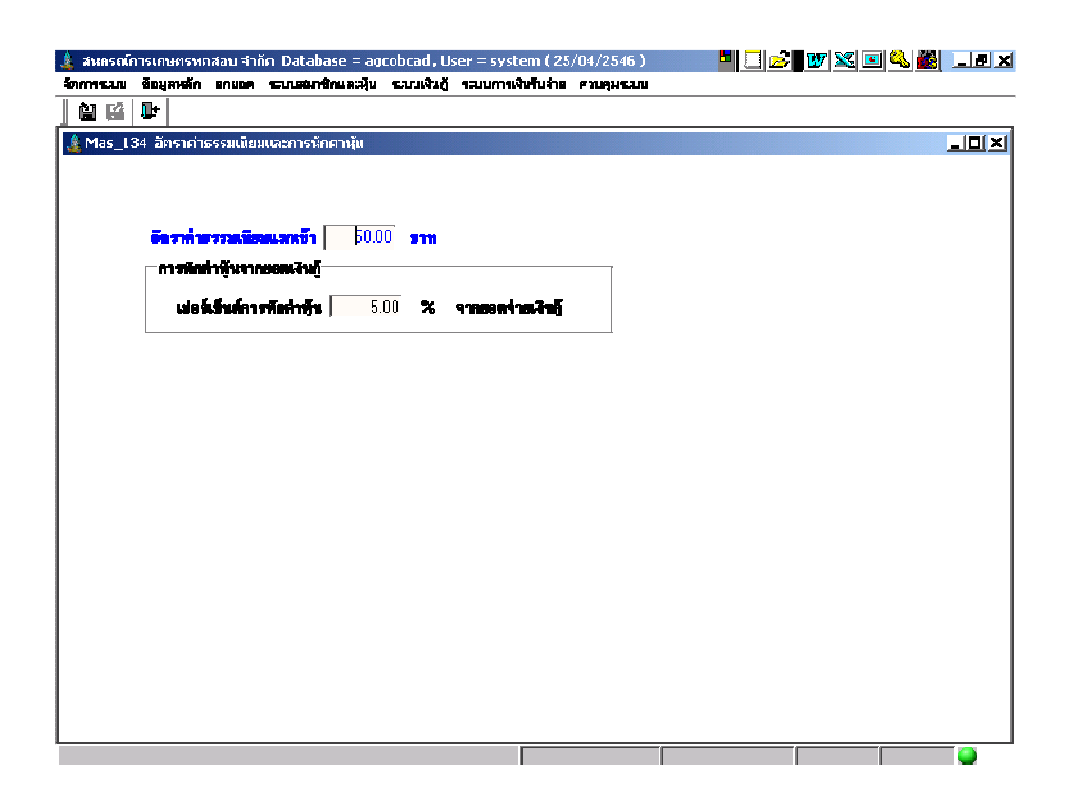

# **วัตถุประสงค์** กำหนด อัตราค่าธรรมเนียมแรกเข้า และ อัตราการหักค่าหุ้นสำหรับการจ่าย เงินกู้แต่ละครั้ง สำหรับควบคุมการทำงานในระบบการเงิน

#### เงื่อนไขการทำงาน

- กำหนดอัตราค่าธรรมเนียมแรกเข้า ซึ่งจะนำอัตราไปใช้เมื่อมีการบันทึกรับ
   ค่าธรรมเนียมแรกเข้า
- กำหนดอัตราการหักค่าหุ้นเป็นเปอร์เซ็นต์ ของยอดจ่ายเงินกู้แต่ละครั้ง

#### **การทำงานหน้าจอ**บันทึกแต่ละหัวข้อ ดังนี้

- อัตราค่าธรรมเนียมแรกเข้า กำหนดอัตราค่าธรรมเนียมแรกเข้า หน่วยเป็นบาท
- เปอร์เซ็นต์การหักค่าหุ้น กำหนดเปอร์เซ็นต์ที่จะคำนวณหักค่าหุ้น สำหรับการจ่ายเงินกู้ แต่ละครั้ง โดยหักค่าหุ้นจากเปอร์เซ็นต์ที่กำหนดไว้

#### การบันทึกข้อมูล

ต้องการบันทึกข้อมูล กดปุ่ม

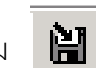

หรือกด F10 โปรแกรมจะบันทึกข้อมูลเข้าฐานข้อมูล

# MAS\_140 ระบบเงินให้กู้ MAS\_141 ชั้นลูกหนี้

| 🤹 Mas_141 តិហ                            |                                 |               |                   |                    |                  |
|------------------------------------------|---------------------------------|---------------|-------------------|--------------------|------------------|
| I Banama Ban I -                         | กหลั                            |               |                   |                    |                  |
| 1111 9                                   |                                 | fușavi.       |                   |                    |                  |
| 200 pl                                   | พาตาง                           |               |                   |                    |                  |
| 300 គ                                    |                                 |               |                   |                    |                  |
|                                          |                                 |               |                   |                    |                  |
|                                          |                                 |               |                   |                    |                  |
|                                          |                                 |               |                   |                    |                  |
|                                          |                                 |               |                   |                    |                  |
|                                          |                                 |               |                   |                    |                  |
|                                          |                                 |               |                   |                    |                  |
|                                          |                                 |               |                   |                    |                  |
|                                          |                                 |               |                   |                    |                  |
|                                          |                                 |               |                   |                    |                  |
|                                          |                                 |               |                   |                    |                  |
|                                          |                                 |               |                   |                    |                  |
|                                          |                                 |               |                   |                    |                  |
| 1                                        |                                 |               |                   |                    |                  |
|                                          |                                 |               |                   |                    |                  |
| И                                        |                                 | L.            |                   |                    |                  |
| นไขการทำง                                | າน                              |               |                   |                    |                  |
|                                          | ถ้ามีสถานะใช้                   | ข้งาน จะสาม   | งารถเรียกใช้ที่ร้ | ข้อมลหลักระบบเ     | งินก้ได้         |
|                                          |                                 | ົ້            | ອງອງ<br>ອ້າງສາ ອາ |                    |                  |
|                                          | <ul> <li>โปรแกรมจะกั</li> </ul> | ่าหนดชั้นลูก  | าหนีพีนฐาน คีย    | ) รหัส 100 ชีอชั้เ | เลูกหนีปกติให้   |
|                                          | ดัตโบบัติ                       |               |                   |                    |                  |
|                                          |                                 | o.            | a.                |                    |                  |
|                                          | โปรแกรมจะให้                    | ห้รหัสชั้นลูก | หนี้โดยอัตโนมั    | ติเมื่อกดปุ่ม      |                  |
|                                          |                                 | đ             |                   | 9                  |                  |
|                                          |                                 |               |                   |                    |                  |
| ทำงานหน้าง                               | <b>งด</b> บันทึกแต่ละ:          | หัวข้อ ดังนี้ |                   |                    |                  |
|                                          |                                 |               |                   |                    |                  |
|                                          |                                 | - 9           | ເ ຄ ຍ ຄ ຍ         | ~ ~ C ~ ~          | 。 ~ ~ ~ ~ ~      |
|                                          | 🗋 โปรแกรร                       | มจะเพ่มแถ     | มว่างให้ และให้   | รห์สอัตโนมัต์ตาร   | มลาดับ บันทักช่อ |
| กดปุ่ม                                   |                                 |               |                   |                    |                  |
| กดปุ่ม<br>ถี้ ที่ต้องการ                 |                                 |               |                   |                    |                  |
| กดปุ่ม<br>นี้ ที่ต้องการ                 |                                 |               |                   |                    |                  |
| กดปุ่ม<br>นี้ ที่ต้องการ                 |                                 |               |                   |                    |                  |
| กดปุ่ม<br>นี้ ที่ต้องการ<br>นับเชืออ้อาว |                                 |               |                   |                    |                  |

#### MAS\_ 142 ประเภทเงินกู้

| 🎄 สหกรณ์การเกษตรพกสอน จำคัก Database = agcobcad , User = system ( 25/04/2546 )    |  |
|-----------------------------------------------------------------------------------|--|
| จัดการชมน ข้อมูลหลึก เกมอด ชมบสมาชิกและทัน ชนบเงินกู้ ชมบการเงินจึงว่าเ จาบรุงหมน |  |
|                                                                                   |  |
| 🎍 Mas_142 ประเภทเจิทตู้                                                           |  |
|                                                                                   |  |
| ประเภทเงินกู้ ระยะสิ้น 🗸                                                          |  |
| รซีสเวิษฐ์ 101 สื่นเวิษฐ์ เงินสู้ระยะสั้น                                         |  |
| รมสันธุ์สูงสุด 50,000,00 มาก ล้านวนสู้กำสุงสุด 2 กน                               |  |
| 43m 2172 gaga                                                                     |  |
|                                                                                   |  |
|                                                                                   |  |
|                                                                                   |  |
|                                                                                   |  |
|                                                                                   |  |
|                                                                                   |  |
|                                                                                   |  |
|                                                                                   |  |
|                                                                                   |  |
|                                                                                   |  |
|                                                                                   |  |
|                                                                                   |  |
|                                                                                   |  |
|                                                                                   |  |
|                                                                                   |  |
|                                                                                   |  |
|                                                                                   |  |

**วัตถุประสงค์** กำหนดเงื่อนไขเงินกู้ประเภทต่างๆ เพื่อใช้งานในระบบเงินกู้

#### เงื่อนไขการทำงาน

- เมื่อบันทึกแล้ว จะสามารถเรียกใช้ที่หน้าจอบันทึกสัญญาเงินกู้ได้
- ต้องกำหนดประเภทเงินกู้ก่อน จึงจะสามารถกำหนดอัตราดอกเบี้ยเงินกู้ได้
- วงเงินกู้สูงสุด จะไม่เกินวงเงินกู้ที่สหกรณ์กำหนดไว้

# **การทำงานหน้าจอ**บันทึกแต่ละหัวข้อ ดังนี้

| ประเภทเงินกู้   | กดปุ่ม 🥃 เลือก ประเภทเงินกู้ว่า เป็นประเภทใด ได้แก่ ระยะสั้น ระยะปาน   |
|-----------------|------------------------------------------------------------------------|
|                 | กลาง และระยะยาว                                                        |
| รหัสเงินกู้     | โปรแกรมจะให้รหัสเงินกู้ เรียงตามลำดับ ภายใต้ประเภทเงินกู้ โดยอัตโนมัติ |
| ชื่อเงินกู้     | บันทึกชื่อเงินกู้                                                      |
| วงเงินกู้สูงสุด | ระบุวงเงินกู้สูงสุดสำหรับเงินกู้ประเภทนั้น ๆ                           |
| จำนวนผู้ค้ำ     | จำนวนผู้ค้ำที่สามารถค้ำต่อสัญญา สำหรับเงินกู้ประเภทนั้น ๆ              |
| งวดชำระ         | จำนวนงวดที่สามารถชำระได้สูงสุดต่อสัญญาสำหรับเงินกู้ประเภทนั้น ๆ        |

#### การบันทึกข้อมูล

ต้องการบันทึกข้อมูล กดปุ่ม

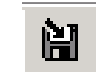

หรือกด F10 โปรแกรมจะบันทึกข้อมูลเข้าฐาน

ข้อมูล

# การเรียกดูข้อมูลเดิมและการแก้ไข

ถ้าต้องการเรียกดูข้อมูลเดิม กดปุ่ม 🏄 เลือกรหัสเงินกู้ที่ต้องการ โดยการแสดง จะเป็นไปตามข้อมูลที่บันทึกไว้ล่าสุด แต่ไม่ให้มีการแก้ไข หรือ ลบ ถ้ามีสัญญาอ้างอิงใช้เงินกู้ประเภท นี้แล้ว

# MAS\_143 อัตราดอกเบี้ยเงินกู้

| i numbe                |                                                                                            |                                                                  |                        |                               |                                                                  |                |  |
|------------------------|--------------------------------------------------------------------------------------------|------------------------------------------------------------------|------------------------|-------------------------------|------------------------------------------------------------------|----------------|--|
| Sin Amarcun            | L Soupration aruce                                                                         | <u>ธรากสุบารถาสุบารณ์สุบา</u>                                    | ແມນເຈັນ ຫຼື            | າວນັບກາງເປັນຄົນລ້າຍ           | ควบพุมระบบ                                                       |                |  |
|                        | 🛃 🛃 🚟   🛗                                                                                  | 1 14 <b>  <del> </del>                                      </b> |                        |                               |                                                                  |                |  |
| 🎄 Mas_                 | 143 อักรากอกเบื้อเจ็นยู่                                                                   |                                                                  |                        |                               |                                                                  |                |  |
|                        |                                                                                            |                                                                  |                        |                               |                                                                  |                |  |
|                        |                                                                                            |                                                                  |                        |                               | วัชที่ทำการ                                                      | :   25/04/2545 |  |
| T                      | ถึงหลังก็ · 1111                                                                           | ไม่มีข้าะตะนี้น                                                  |                        |                               | วัชที่กำลาร                                                      | :   25/04/2545 |  |
| 71                     | Andra .                                                                                    | เลิษฎีระตะสั้น                                                   | 7                      |                               | <b>วันที่ทำการ</b>                                               | :   25/04/2546 |  |
| T                      | ดิฒลินกู้ - <mark>101</mark>                                                               | ] เลิษฎีระตะสั้น                                                 | •                      |                               | <b>7</b> 88888995                                                | :   25/04/2543 |  |
| T<br>Í                 | ดิสมลิบภู้ : <mark>1011 (1016) -</mark><br>เหล <b>ุกหนี</b> ่ : ปกติ                       | ] เอิษฏีระตะสั้น<br>                                             | ]                      |                               | วันที่ทำตาร                                                      | :   25/04/2546 |  |
| r<br>Í<br>Ítuñuñ       | ริสมสินฎี (100)<br>เหลูกหนี : ปกติ<br>อักราสอกเปื้อ(%)                                     | . เงิงกู้ระหะสั่ง<br>                                            | •<br>m)                | <b>8</b> 4 (9111)             | วันที่ทำทาร<br>วันที่มีสะปังสืบได้                               | :   25/04/2545 |  |
| יד<br>1<br>1<br>1<br>1 | สีสมสินกู้ - <mark>100 (100) (</mark><br>ใหญาหนี้ : ปกติ<br><b>อักราทอกเปื้อ(%)</b><br>8.1 | <b>vitence ju</b> 60 [<br>2<br>2 <b>has infactor</b><br>0        | •<br><b>m)</b><br>1.00 | <b>ដឹ៖ (ราห)</b><br>50,200.00 | ว <b>ันที่ทำทาร</b><br>วั <b>นที่มีคะบังคิงได้</b><br>31/03/2546 | :   25/04/2545 |  |

วัตถุประสงค์ ้ กำหนด อัตราดอกเบี้ยเงินกู้ประเภทต่างๆ เพื่อใช้งานในระบบเงินกู้

#### เงื่อนไขการทำงาน

ถ้ามีสถานะใช้งาน จะสามารถเรียกใช้ที่หน้าจอบันทึกสัญญาเงินกู้ได้ •

# **การทำงานหน้าจอ**บันทึกแต่ละหัวข้อ ดังนี้

| วันที่ทำการ         | โปรแกรมจะแสดงวันที่ทำการปัจจุบัน หรือ วันที่ยกยอด                                                             |
|---------------------|----------------------------------------------------------------------------------------------------|
| วหัสเงินกู้         | กดปุ่ม 📕 เลือกประเภทเงินกู้ที่ต้องการ                                                                         |
| ชั้นลูกหนี้         | กดปุ่ม 📕 เลือกชั้นลูกหนี้ที่ต้องการ                                                                           |
| อัตราดอกเปี้ย       | กดปุ่ม 🛐 โปรแกรมจะเพิ่มแถวว่างให้อัตโนมัติ เพื่อบันทึกอัตราดอกเบี้ย<br>สำหรับ เงินกู้ และ ชั้นลูกหนี้ที่กำหนด |
| วงเงินกู้ตั้งแต่    | กำหนดวงเงินกู้เริ่มต้นที่ใช้สำหรับอัตรานั้น ๆ                                                                 |
| ถึง                 | สำหรับวงเงินกู้สูงสุดที่ใช้ในอัตรานั้น ๆ                                                                      |
| วันที่มีผลบังคับใช้ | วันที่ประกาศใช้งาน ถ้าวันที่ประกาศใช้ยังมาไม่ถึงวันที่บันทึก จะให้สถานะ รอ                                    |
|                     | แต่ถ้าผ่านไปแล้วจะให้สถานะใช้งาน โดยอัตโนมัติ                                                                 |

## การบันทึกข้อมูล

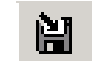

ต้องการบันทึกข้อมูล กดปุ่ม 🗎 หรือกด F10 โปรแกรมจะบันทึกข้อมูลเข้าฐานข้อมูล

# การเรียกดูข้อมูลเดิมและการแก้ไข

ถ้าต้องการเรียกดูข้อมูลเดิม กดปุ่ม 🖵 แล้วเลือกรหัสเงินกู้ที่ต้องการ โดยการแสดงจะ เป็นไปตามข้อมูลที่บันทึกไว้ล่าสุด แต่ไม่ให้มีการแก้ไข หรือ ลบ ถ้าวันที่ประกาศใช้นั้นผ่านมาแล้ว

#### MAS\_144 อัตราค่าปรับ

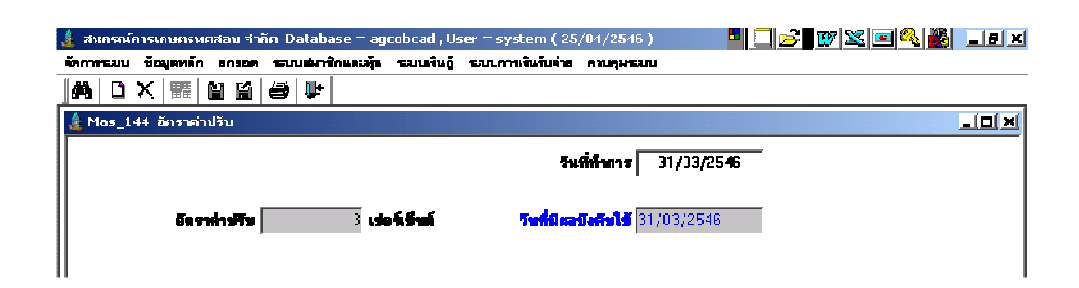

**วัตถุประสงค์** กำหนด อัตราค่าปรับ เพื่อใช้งานในระบบเงินกู้

#### เงื่อนไขการทำงาน

• มีเพียงอัตราเดียวสำหรับแต่ละวันที่ที่มีผลบังคับใช้

# **การทำงานหน้าจอ**บันทึกแต่ละหัวข้อ ดังนี้

| วันที่ทำการ         | โปรแกรมจะแสดงวันที่ทำการปัจจุบัน หรือ วันที่ยกยอด                          |
|---------------------|----------------------------------------------------------------------------|
| อัตราค่าปรับ        | บันทึกอัตราค่าปรับที่ใช้งาน                                                |
| วันที่มีผลบังคับใช้ | วันที่ประกาศใช้งาน ถ้าวันที่ประกาศใช้ยังมาไม่ถึงวันที่บันทึก จะให้สถานะ รอ |
|                     | แต่ถ้าผ่านไปแล้วจะให้สถานะใช้งาน และไม่สามารถบันทึก เกิน 1 อัตรา สำหรับ    |
|                     | วันที่ที่มีผลบังคับใช้ในวันเดียวกัน                                        |

#### การบันทึกข้อมูล

ต้องการบันทึกข้อมูล กดปุ่ม

หรือกด F10 โปรแกรมจะบันทึกข้อมูลเข้าฐาน

ข้อมูล

# การเรียกดูข้อมูลเดิมและการแก้ไข

ถ้าต้องการเรียกดูข้อมูลเดิม กดปุ่ม 🧰 แล้วเลือกรหัสค่าปรับที่ต้องการ โดยการ แสดงจะเป็นไปตามข้อมูลที่บันทึกไว้ล่าสุด แต่ไม่ให้มีการแก้ไข หรือ ลบ ถ้าวันที่ประกาศใช้นั้นผ่าน มาแล้ว

# MAS\_145 วัตถุประสงค์การกู้

| 🔔 สมกร   | กรณ์การเกษารหกสอน รำกัก Database = agcobcad, User = system ( 25/01/2546 ) 🔤 📃 📂       |     |
|----------|---------------------------------------------------------------------------------------|-----|
| An I MOL | กระบบ ขึ้นสุดที่ดำ อากษณ หลายเล่มสิทยดสมุ่น หลายเงินผู้ หลายการเงินขึ้นส่วย ทายสุดสมบ |     |
| 🗅 🦃      | ※×  闘  留 日 日                                                                          |     |
| 🛓 Mas    | las_145 วัตถุประสงศ์การดู้                                                            | 그미지 |
| อำคังที่ | vn žeplazieň                                                                          |     |
| 1        | ู่ท่านั้นธ์พืชปุ๋ยยาปราบอาหารสัตว์และค่า <sup>ร้</sup> างเก็บเรียว                    |     |
| 2        | ท่าใช้จ่ายการเครียมแพื่อขาย แปรรูป                                                    |     |
| 3        | สำเร่าเกี่ยวกับการเกษตรกาษีอากร                                                       |     |
| 4        | l ค่าบริการและค่าไข้จ่ายในครัวเรียน                                                   |     |
| 5        | ด้าบุกเบิาช้อที่ดิน ปรีบปรุงที่ดินและแหล่งน้ำ                                         |     |
| 6        | ที่อสัตว์โซ้งาน ซื่อหรือสร้างเครื่องสูบน้ำและเครื่องจักรกล                            |     |
| 7        | ี้ ซื้อ สร้าง ปรับปรุง อึงปลุกสร้าง                                                   |     |
| 8        | ลงทุนสัคว์เรี่ยง สัตว์ปิก หรือสัตว์น้ำ                                                |     |
| 9        | ย้าระหมู่สีนเติม                                                                      |     |
| 10       | U อื่นๆ                                                                               |     |
| 11       | 1 ลงบนซื้อหุ้นสหกรณ์                                                                  |     |
|          |                                                                                       |     |
|          |                                                                                       |     |
|          |                                                                                       | I   |

**วัตถุประสงค์** กำหนดวัตถุประสงค์การกู้ที่จะใช้งานในระบบ

# **การทำงานหน้าจอ**บันทึกแต่ละหัวข้อ ดังนี้

โปรแกรมกำหนดวัตถุประสงค์ตามกระดาษทำการให้แล้ว ไม่สามารถลบได้ แต่สามารถ กำหนดเพิ่มวัตถุประสงค์ได้ โดยกดปุ่ม 📴 โปรแกรมจะเพิ่มแถวว่างให้ และให้ลำดับข้อต่อไป บันทึกวัตถุประสงค์ที่ต้องการกำหนดเพิ่ม

H

#### การบันทึกข้อมูล

ต้องการบันทึกข้อมูล กดปุ่ม

หรือกด F10 โปรแกรมจะบันทึกข้อมูลเข้าฐานข้อมูล

# MAS\_146 การให้ส่วนลดดอกเบี้ยเงินกู้

| 🌡 สหกรณ์การเกษตรหกสอน จำกัก Database = agcobcad , User = system ( 25/04/2546 ) |  |
|--------------------------------------------------------------------------------|--|
| วัดการรวม ซึ่งบุตกลัก เกขอด ระบบสมาชิกและผู้น ระบบใหญ้ ระบบการเจ้าเริ่มรับ     |  |
|                                                                                |  |
| 🎄 Mas_146 การใน้สามจถตอดเบี้ยเงินดู้                                           |  |
| น้าหลดดอนนี้ส 🗾 300 %                                                          |  |
| _ วันที่มีตลบิงคือไม้                                                          |  |
| Roudfuit [21/03/2546                                                           |  |
| <b>Saturi</b> 50/09/2547                                                       |  |
|                                                                                |  |
|                                                                                |  |

วัตถุประสงค์

กำหนด อัตราส่วนลดดอกเบี้ยเงินกู้

#### เงื่อนไขการทำงาน

 กำหนดอัตราส่วนลดเงินกู้ ซึ่งจะมีผลสำหรับการรับชำระเงินกู้แบบให้ส่วนลด ดอกเบี้ยตามอัตราที่กำหนด

# **การทำงานหน้าจอ**บันทึกแต่ละหัวข้อ ดังนี้

ส่วนลดดอกเบี้ยเงินกู้ กำหนดอัตราส่วนลด เพื่อโปรแกรมจะนำไปใช้ในการคำนวณการให้ ส่วนลดดอกเบี้ย

Ì١.

#### การบันทึกข้อมูล

ต้องการบันทึกข้อมูล กดปุ่ม

หรือกด F10 โปรแกรมจะบันทึกข้อมูลเข้าฐานข้อมูล

# รายงานระบบข้อมูลหลัก

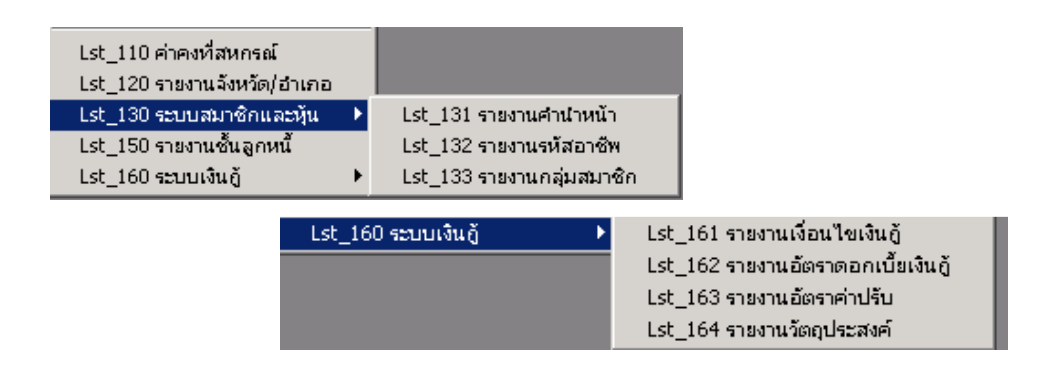

รายงานข้อมูลหลักเป็นการแสดงรายละเอียดข้อมูลหลักที่บันทึกไว้ทั้งหมด โดยไม่ต้อง กำหนด เงื่อนไข มีทั้งสิ้น 10 รายงาน ดังนี้

# LST\_110 ค่าคงที่สหกรณ์

| 🤱 สนกรณ์ก      | ารเกษตรทศสอบ จำเ     | กัก Database = agcobcad , User = system ( 2:     | 5/04/2546)    |        | W 🔌 😐 | S 👪 💶 🗗 | × |
|----------------|----------------------|--------------------------------------------------|---------------|--------|-------|---------|---|
| จัดการระบบ     | ข้อมูลหลัก ยกยอด     | ระบบสมาชิกและหุ้น ระบบเงินกู้ ระบบการเงินรับจ่าย | ควบคุมระบบ    |        |       |         |   |
| <b>#</b> \$  ∢ | ∢ ▶ ▶  &             | 2 🔨 🖩 🎒 🗣                                        |               |        |       |         |   |
| 🌡 Lst_110      | ) ค่าคงที่สหกรณ์     |                                                  |               |        |       | _ [ ]   | × |
|                |                      | สหกรณ์การเกษตราดสอบ จำ                           | กัด           |        |       |         |   |
|                |                      | รายงานค่าคงที่สหกรณ์                             |               |        |       |         |   |
| วันที่พิมพ์    | 27/10/2547           |                                                  |               |        |       |         |   |
| เวลา           | 09:12:31             |                                                  |               | หน้า 1 | /1 L  | _st_110 |   |
|                | วันที่ยกยอดข้อมูล    | 31/03/2546                                       |               |        |       |         |   |
|                | ชื่อสหกรณ์           | สหกรณ์การเกษตรทดสอบ จำกัด                        |               |        |       |         |   |
|                | เลขทะเบียน           | สกก.32568                                        |               |        |       |         |   |
|                | วันที่จดทะเบียน      | 03/03/2539                                       |               |        |       |         |   |
|                | ที่อยู่              | 12/3 ถนนเทพารักษ์ ทำบลในเมือง อำเภอเมือง จั      | งหวัด ขอนแก่น |        |       |         |   |
|                | รหัสไปรษณีย์         | 40000                                            |               |        |       |         |   |
|                | โทรศัพท์             | 0 4361 0240 โทรสาร (                             | 0 4361 0241   |        |       |         |   |
|                | รหัสสมาชิกยกยอดถึง   | 1000                                             |               |        |       |         |   |
|                | รหัสสมาชิกล่าสุด     | 1000                                             |               |        |       |         |   |
| อัตร           | าค่าธรรมเนียมแรกเข้า | 50.00 บาท                                        |               |        |       |         |   |
|                |                      | <u>ไม่อยู่ในระบบภาษีมูลค่าเพิ่ม</u>              |               |        |       |         |   |
|                |                      |                                                  |               |        |       |         |   |
|                | ปีบัญชีปัจจุบัน      | 2547                                             |               |        |       |         |   |
|                | วันเริ่มต้นที่ทักเหี | 01/04/2546                                       |               |        |       |         | • |
|                |                      |                                                  |               |        |       |         |   |

# LST\_120 รายงานจังหวัด อำเภอ

| 🤱 สนกรเ   | ณ์การเกษตรทดส    | เอน จำกัก Database =  | agcobcad , User = sy            | stem ( 25/04/2546 )      |      | - 🗌 🖻 | W 🗶 🖭   | 🌯 🏙 💶 🗷 |
|-----------|------------------|-----------------------|---------------------------------|--------------------------|------|-------|---------|---------|
| จัดการระบ | บ ข้อมูลหลัก<br> | ยกยอด ระบบสมาชิกและม่ | ຊັນ ຈະນນເຈີນຄູ້ ຈະນນຄາ<br>⊾∣⊡⊾∣ | ารเงินรับจ่าย ควบคุมระบบ |      |       |         |         |
|           |                  |                       |                                 |                          |      |       |         |         |
| 👗 Lst_1   | 120 รายงานจิงห   | วค/ฮาเกอ              | -                               |                          |      |       |         |         |
|           |                  |                       | สหกรณ์การเกษตรทด                | สอบ จำกัด                |      |       |         | =       |
|           |                  |                       |                                 |                          |      |       |         |         |
|           |                  |                       |                                 |                          |      |       |         |         |
| วันที่พิ  | มพ์ 27/10/2      | 547                   |                                 |                          |      |       |         |         |
| เวลา      | 09:16:43         |                       |                                 |                          | หน้า | 1/87  | Lst_120 |         |
|           | รหัสจังหวัด      | ชื่อจังหวัด           | รพัสอ้ำเภอ                      | ชื่ออำเภอ                |      |       |         |         |
|           | 01               | กรุงเทพมหานคร         | 00                              | กรุงเทพมหานคร            |      |       |         |         |
|           |                  |                       | 01                              | หนองจอก                  |      |       |         |         |
|           |                  |                       | 02                              | มีนบุรี                  |      |       |         |         |
|           |                  |                       | 03                              | ลาตกระบัง                |      |       |         |         |
|           |                  |                       | 04                              | บางเขน                   |      |       |         |         |
|           |                  |                       | 05                              | บางกะปี                  |      |       |         |         |
|           |                  |                       | 06                              | บางพลัด                  |      |       |         |         |
|           |                  |                       | 11                              | คลิ่งชัน                 |      |       |         |         |
|           |                  |                       | 13                              | คลองสาน                  |      |       |         |         |
|           |                  |                       | 14                              | ราษฏร์บูรณะ              |      |       |         |         |
|           |                  |                       | 15                              | ภาษีเจริญ                |      |       |         |         |
|           |                  |                       |                                 |                          |      |       |         | -       |
|           |                  |                       |                                 |                          |      |       |         | 0       |

#### LST\_131 รายงานคำนำหน้า

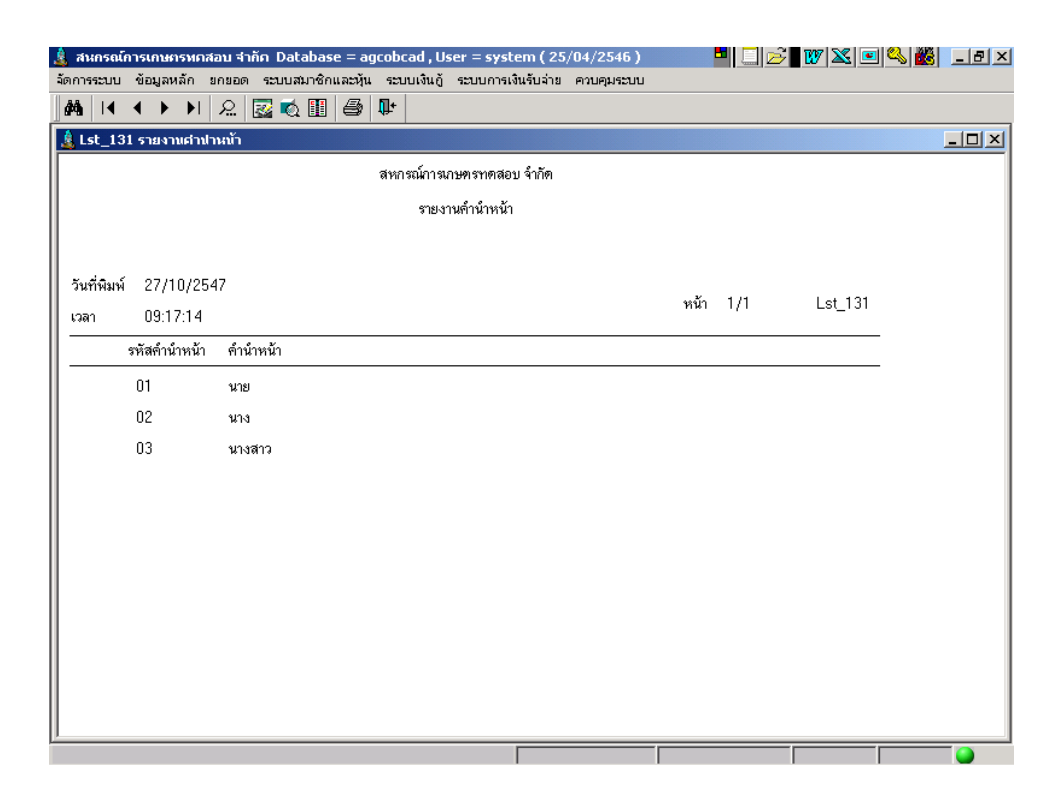

#### LST\_132 รายงานรหัสอาชีพ

| 🛓 สนกรณ์      | สนกรณ์การเกษตรทกสอบ จำกัก Database = agcobcad , User = system ( 25/04/2546 |                  |                       |                      |                  |            |      |     |         |  |  |
|---------------|----------------------------------------------------------------------------|------------------|-----------------------|----------------------|------------------|------------|------|-----|---------|--|--|
| จัดการระบบ    | ข้อมูลหลัก :                                                               | งกขอด ระบบสมาชิก | าและหุ้น ๆ<br>/==นุโต | ະບບເຈີນຄູ້ ຈະ⊓<br>∡່ | บบการเงินรับจ่าย | ควบคุมระบบ |      |     |         |  |  |
| _@¶<br>1<br>4 |                                                                            | 2 🛛 🖉 🖽          |                       | <u> </u>             |                  |            |      |     |         |  |  |
| Lst_13        | 2 รายงานรหสล                                                               | อาชพ             |                       |                      | -                |            |      |     |         |  |  |
|               |                                                                            |                  | ត់                    | หกรณ์การเกษต         | รทดสอบ จำกัด     |            |      |     |         |  |  |
|               |                                                                            |                  |                       | รายงานรห่            | รัสอาชีพ         |            |      |     |         |  |  |
|               |                                                                            |                  |                       |                      |                  |            |      |     |         |  |  |
| วันที่พิมพ์   | 27/10/254                                                                  | 47               |                       |                      |                  |            |      |     |         |  |  |
| เวลา          | 09:18:20                                                                   |                  |                       |                      |                  |            | หน้า | 1/1 | Lst_132 |  |  |
|               | รหัสอาชีพ                                                                  | อาชีพ            |                       |                      |                  |            |      |     |         |  |  |
|               | 001                                                                        | ทำนา             |                       |                      |                  |            |      |     |         |  |  |
|               | 002                                                                        | ทำไร่            |                       |                      |                  |            |      |     |         |  |  |
|               | 003                                                                        | ทำสวน            |                       |                      |                  |            |      |     |         |  |  |
|               | 004                                                                        | เลี้ยงสัทว์      |                       |                      |                  |            |      |     |         |  |  |
|               | 005                                                                        | ประมง            |                       |                      |                  |            |      |     |         |  |  |
|               | 006                                                                        | ทำไร่นาสวนผสม    |                       |                      |                  |            |      |     |         |  |  |
|               |                                                                            |                  |                       |                      |                  |            |      |     |         |  |  |
|               |                                                                            |                  |                       |                      |                  |            |      |     |         |  |  |
|               |                                                                            |                  |                       |                      |                  |            |      |     |         |  |  |
|               |                                                                            |                  |                       |                      |                  |            |      |     |         |  |  |
|               |                                                                            |                  |                       |                      |                  |            |      |     |         |  |  |
|               |                                                                            |                  |                       |                      |                  |            |      |     |         |  |  |
|               |                                                                            |                  |                       |                      |                  |            |      |     |         |  |  |

## LST\_133 รายงานกลุ่มสมาชิก

| 🋓 สนกรณ           | โการเกษตรทศส           | สอบ จำกัด Dal | tabase = ag   | cobcad , U   | ser = system  | ( 25/04  | /2546)   | ) 🗖     | 🔲 🖂 👿 🎽 | 3 💷 🗳 👪 💶 5 |
|-------------------|------------------------|---------------|---------------|--------------|---------------|----------|----------|---------|---------|-------------|
| จัดการระบบ        | บ ข้อมูลหลัก           | ยกยอด ระบบส   | สมาชิกและหุ้น | <u> </u>     | ระบบการเงินรั | ปล่าย คว | บคุมระบา | Ц       |         |             |
| <b>#</b> 4  ∢     | ↓ ▶ ▶                  | 🔎 🖾 🕏         | 1 🔢 🖨         | <b>₽</b> +   |               |          |          |         |         |             |
| 🤱 Lst_1           | 33 รายงานกลุ่ม         | สมาชิก        |               |              |               |          |          |         |         | _10         |
|                   |                        |               | สหกรณ์การ     | เกษตรทคส     | อบ จ้ำกัด     |          |          |         |         |             |
|                   |                        |               | รายง          | านกลุ่มสมาร์ | ิติก          |          |          |         |         |             |
| วันที่พิม<br>เวลา | ณ์ 27/10/2<br>กระ19:03 | 547           |               |              | ทi            | ń 1/1    |          | Lst_133 |         |             |
|                   | รหัสกลุ่ม              | ชื่อกลุ่ม     |               |              |               |          | ชื่อช่อ  |         | _       |             |
|                   | 001                    | กลุ่ม 1       |               |              |               |          | ก.1      |         | _       |             |
|                   | 002                    | กลุ่ม 2       |               |              |               |          | ก.2      |         |         |             |
|                   | 003                    | กลุ่ม 3       |               |              |               |          | n.3      |         |         |             |
|                   | 004                    | กลุ่ม 4       |               |              |               |          | ก.4      |         |         |             |
|                   |                        |               |               |              |               |          |          |         |         |             |
|                   |                        |               |               |              |               |          |          |         |         |             |
|                   |                        |               |               |              |               |          |          |         |         |             |
|                   |                        |               |               |              |               |          |          |         |         |             |
|                   |                        |               |               |              |               |          |          |         |         |             |
|                   |                        |               |               |              |               |          |          |         |         |             |
|                   |                        |               |               |              |               |          |          |         |         |             |
|                   |                        |               |               |              |               |          |          |         |         |             |

# LST\_150 รายงานชั้นลูกหนึ่

| 🛓 สนกรณ์การเกษกรง     | เคสอบ จำกัด Database = | agcobcad , User = syst  | em ( 25/04/2546 )     | <b>-</b> | 🛾 🖤 📉 🖭 🔍 | 🕷 _ ð × |
|-----------------------|------------------------|-------------------------|-----------------------|----------|-----------|---------|
| จัดการระบบ ข้อมูลหลัก | ยกขอด ระบบสมาชิกและน้  | ່ນ ຈະນນເຈີນຄູ້ ຈະນນກາຈເ | งินรับจ่าย ควบคุมระบบ |          |           |         |
|                       | 이 있 🖾 🐋 🏢 🖨            | ·   ₩+                  |                       |          |           |         |
| 🤱 Lst_150 รายงานชื่   | ันลูกหนึ่              |                         |                       |          |           |         |
|                       |                        | สหกรณ์การเกษตรทดสอ      | บ จำกัด               |          |           |         |
|                       |                        | รายงานชั้นลูกหนึ่       |                       |          |           |         |
|                       |                        |                         |                       |          |           |         |
| 5.050.05 27/10/       | 2547                   |                         |                       |          |           |         |
| - JULTINIAN 27/10/    | 4                      |                         |                       | หน้า 1/1 | Lst_150   |         |
| 2 2 2                 | 4<br>                  |                         |                       |          |           |         |
| ชินลูกหนี             | ชื่อชินลูกหนี          |                         |                       |          |           |         |
| 100                   | ปกฑิ                   |                         |                       |          |           |         |
| 200                   | ปานกลาง                |                         |                       |          |           |         |
| 300                   | คี                     |                         |                       |          |           |         |
|                       |                        |                         |                       |          |           |         |
|                       |                        |                         |                       |          |           |         |
|                       |                        |                         |                       |          |           |         |
|                       |                        |                         |                       |          |           |         |
|                       |                        |                         |                       |          |           |         |
|                       |                        |                         |                       |          |           |         |
|                       |                        |                         |                       |          |           |         |
|                       |                        |                         |                       |          |           |         |
|                       |                        |                         |                       |          |           |         |
|                       |                        |                         |                       |          |           |         |
| <u>p</u>              |                        |                         |                       |          |           |         |

# LST\_161 รายงานประเภทเงินกู้

| 🛓 สนกร<br>จัดการระบ | 🔮 สหกรณ์การเกษตรพดสอบ จำกัก Database = agcobcad, User = system (25/04/2546) 💆 🗌 📂 👿 🔀 💌 🦓 📸 💶 🖉 🗶 |                    |             |               |                            |     |                     |  |   |  |
|---------------------|---------------------------------------------------------------------------------------------------|--------------------|-------------|---------------|----------------------------|-----|---------------------|--|---|--|
| <b>#</b>            | • • •                                                                                             | ) ) 🔍 🔜 📢          | 1 🔟 🥔 🗣     |               | •••••                      |     |                     |  |   |  |
| 🤱 Lst_              | 161 รายง                                                                                          | าานประเภทเงินอู้   |             |               |                            |     |                     |  |   |  |
|                     | สหกรณ์การเกษตรทดสอบ จำกัด                                                                         |                    |             |               |                            |     |                     |  |   |  |
|                     |                                                                                                   |                    | รายงาน      | ประเภทเงินกู้ |                            |     |                     |  |   |  |
| วันที่พิ            | มพ์ 27/                                                                                           | /10/2547           |             |               | หน้า                       | 1/1 | Lst 161             |  |   |  |
| เวลา                |                                                                                                   | 25:08              |             |               |                            |     |                     |  |   |  |
| ລຳຫັນ<br>           | গদঁর                                                                                              | ชื่อเงินกู้        | ประเภท      | วงเงินสูงสุด  | จ้านวนผุ้ค้า<br>สูงสุด(คน) |     | จ้านวนงวด<br>สูงสุด |  |   |  |
| 1                   | 101                                                                                               | เงินกู้ระยะสั้น    | ระยะสั้น    | 50,000.00     | 2                          |     | 1                   |  |   |  |
| 2                   | 201                                                                                               | เงินกู้ระยะปานกลาง | ระยะปานกลาง | 300,000.00    | 1                          |     | 3                   |  |   |  |
|                     |                                                                                                   |                    |             |               |                            |     |                     |  |   |  |
|                     |                                                                                                   |                    |             |               |                            |     |                     |  |   |  |
|                     |                                                                                                   |                    |             |               |                            |     |                     |  |   |  |
|                     |                                                                                                   |                    |             |               |                            |     |                     |  |   |  |
|                     |                                                                                                   |                    |             |               |                            |     |                     |  |   |  |
|                     |                                                                                                   |                    |             |               |                            |     |                     |  |   |  |
|                     |                                                                                                   |                    |             |               |                            |     |                     |  |   |  |
|                     |                                                                                                   |                    |             |               |                            |     |                     |  |   |  |
|                     |                                                                                                   |                    |             | Γ             |                            |     |                     |  | • |  |

# LST\_162 รายงานอัตราดอกเบี้ยเงินกู้

| 🐧 สนก<br>จัดการระ<br>🕅 | รณ์การเกษรรพดสอบ จำ<br>บบ ข้อมูลหลัก ยกยอด<br>� � � ▶ ▶  000 | าคัค Database<br>กระบบสมาชิกแล<br>🔯 🐻 🏢 ก | = agcobcad , User<br>มะหุ้น ระบบเงินถู้ ระ<br>தெ 🏨 | = system ( 25/<br>ວັນນາກາຣເຈີນຮັບຈ່າຍ | /04/2546 )<br>ควบคุมระบบ |            | ☞ 🏼 🔍 🗱             | _ 8 |
|------------------------|--------------------------------------------------------------|-------------------------------------------|----------------------------------------------------|---------------------------------------|--------------------------|------------|---------------------|-----|
| 🤱 Lst_                 | _162 รายงานอักราคอกเ                                         | เบี้ยเงินดู้                              |                                                    |                                       |                          |            |                     |     |
|                        |                                                              |                                           | สหกรณ์การ                                          | เกษตรทดสอบ จำกั                       | ต                        |            |                     |     |
|                        |                                                              |                                           | รายงานอ่                                           | อัตราดอกเบี้ยเงินกู้                  |                          |            |                     |     |
|                        |                                                              |                                           |                                                    |                                       |                          |            |                     |     |
| วันที่พื               | iมพ์ 27/10/2547                                              |                                           |                                                    |                                       |                          |            |                     |     |
| เวลา                   | 09:26:08                                                     |                                           |                                                    |                                       |                          | หน้า 1/1   | Lst_162             |     |
| รหัส                   | ชื่อเงินกู้                                                  | ขั้นลูกหนี้                               | ประเภท                                             | อัตรา<br>ดอกเบี้ย(%)                  | วงเงินทั้งแท่            | ถึง        | วันที่มีผลบังคับใช้ | _   |
| 101                    | เงินกู้ระยะสั้น                                              | ปกติ                                      | ระยะสั้น                                           | 9.50                                  | 1.00                     | 50,000.00  | 31/03/2546          |     |
| 101                    | เงินกู้ระยะสิ้น                                              | ปกฑิ                                      | ระยะสั้น                                           | 10.00                                 | 1.00                     | 50,000.00  | 25/04/2546          |     |
| 101                    | เงินกู้ระยะสิ้น                                              | ปานกลาง                                   | ระยะสั้น                                           | 6.50                                  | 1.00                     | 50,000.00  | 31/03/2546          |     |
| 101                    | เงินกู้ระยะสิ้น                                              | ดี                                        | ระยะสั้น                                           | 5.00                                  | 1.00                     | 50,000.00  | 31/03/2546          |     |
| 201                    | เงินกู้ระยะปานกลาง                                           | ปกฑิ                                      | ระยะปานกลาง                                        | 9.50                                  | 1.00                     | 300,000.00 | 31/03/2546          |     |
| 201                    | เงินกู้ระยะปานกลาง                                           | ปานกลาง                                   | ระยะปานกลาง                                        | 6.50                                  | 1.00                     | 300,000.00 | 31/03/2546          |     |
| 201                    | เงินกู้ระยะปานกลาง                                           | ดี                                        | ระยะปานกลาง                                        | 5.00                                  | 1.00                     | 300,000.00 | 31/03/2546          |     |
|                        |                                                              |                                           |                                                    |                                       |                          |            |                     |     |
|                        |                                                              |                                           |                                                    |                                       |                          |            |                     |     |
|                        |                                                              |                                           |                                                    |                                       |                          |            |                     |     |
|                        |                                                              |                                           |                                                    |                                       |                          |            |                     |     |
|                        |                                                              |                                           |                                                    |                                       |                          |            |                     |     |

#### LST\_163 รายงานอัตราค่าปรับ

| 🎄 สนกรณ์ก   | ารเกษตรหคสอบ จำกัด Databa  | ase = agcobcad , User = sys         | item ( 25/04/2546 )    | <b>-</b> | - 82 💌 🔍 👪 💶 82 |
|-------------|----------------------------|-------------------------------------|------------------------|----------|-----------------|
| จัดการระบบ  | ข้อมูลหลัก ยกยอด ระบบสมาช์ | ີ່∂ ແລະນັ້ນ ຈະບບເຈີນຄູ້ ຈະບບກາຈ<br> | เงินรับจ่าย ควบคุมระบบ |          |                 |
| Ma I∙I •    | 🔹 🕨 🕨 요. 🔯 🗖               |                                     |                        |          |                 |
| 🛓 Lst_163   | รายงานอัตราด่าปรับ         |                                     |                        |          |                 |
|             |                            | สหกรณ์การเกษตรทดส                   | อบ จำกัด               |          |                 |
|             |                            | รายงานอัตราด่าป                     | ຈັນ                    |          |                 |
|             |                            |                                     |                        |          |                 |
| วันที่พิมพ์ | 27/10/2547                 |                                     |                        |          |                 |
| เวลา        | 09:26:45                   |                                     |                        | หน้า 1/1 | Lst_163         |
| ลำดับที่    | อัตราค่าปรับ(%)            | วันที่มีผลบังคับใช้                 |                        |          |                 |
| 1           | 3.00                       | 31/03/2546                          |                        |          |                 |
|             |                            |                                     |                        |          |                 |
|             |                            |                                     |                        |          |                 |
|             |                            |                                     |                        |          |                 |
|             |                            |                                     |                        |          |                 |
|             |                            |                                     |                        |          |                 |
|             |                            |                                     |                        |          |                 |
|             |                            |                                     |                        |          |                 |
|             |                            |                                     |                        |          |                 |
|             |                            |                                     |                        |          |                 |
|             |                            |                                     |                        |          |                 |
|             |                            |                                     |                        |          |                 |

# LST\_164 รายงานวัตถุประสงค์การกู้

| 🤱 สนกรถ                      | แ็การเกษตรหตะ                            | สอน จำกัด Database = agcobcad , User = system ( 25/04/2546 ) 👘    |      |     | 3 👿 💓 🔍 | S 🗱 💶 🗵  |  |  |  |
|------------------------------|------------------------------------------|-------------------------------------------------------------------|------|-----|---------|----------|--|--|--|
| จัดการระบบ                   | ป ข้อมูลหลัก                             | ยกยอด ระบบสมาชิกและหุ้น ระบบเงินกู้ ระบบการเงินรับจ่าย ควบคุมระบบ |      |     |         |          |  |  |  |
| <b>#</b>                     | ↓ ▶ ▶                                    | 요 🔯 🔨 🎚 🖨 🗣                                                       |      |     |         |          |  |  |  |
| â Lst_164 รายงานวัตถุประสงค์ |                                          |                                                                   |      |     |         |          |  |  |  |
| สหกรณ์การเกษตรทตสอบ จำกัด    |                                          |                                                                   |      |     |         |          |  |  |  |
|                              |                                          | รายงานวิตอุประสงค์                                                |      |     |         |          |  |  |  |
|                              |                                          |                                                                   |      |     |         |          |  |  |  |
| and a.                       | در <u>مح</u>                             | 25.47                                                             |      |     |         |          |  |  |  |
| 1020                         | ng-27-27                                 | 7                                                                 | หน้า | 1/1 | Lst_164 |          |  |  |  |
|                              | ร่าสัมส์                                 | วัตถุงประส หลั                                                    |      |     |         |          |  |  |  |
|                              |                                          | งกลุ่ม งะ พงกา                                                    |      |     |         |          |  |  |  |
|                              | 1                                        | ค่าพันธ์พืชปุ๋ยยาปราบอาหารสัทว์และค่าจ้างเก็บเกียว                |      |     |         |          |  |  |  |
|                              | 2                                        | ค่าใช้จ่ายการเครียมเพื่อบาย แปรรูป                                |      |     |         |          |  |  |  |
|                              | 3 ค่าแช่นกี่ยวกับการเกษตรภาษีอากร        |                                                                   |      |     |         |          |  |  |  |
|                              | 4                                        | ค่าบริการและค่าใช้จ่ายในครัวเรือน                                 |      |     |         |          |  |  |  |
|                              | 5                                        | ค่าบุกเบิกซื้อที่ดิน ปรับปรุงที่ดินและแหล่งน้ำ                    |      |     |         |          |  |  |  |
|                              | 6                                        | ซื้อสัทว์ใช้งาน ซื้อหรือสร้างเครื่องสูบน้ำและเครื่องจักรกล        |      |     |         |          |  |  |  |
|                              | 7                                        | ชื้อ สร้าง ปรับปรุง สิ่งปลูกสร้าง                                 |      |     |         |          |  |  |  |
|                              | 8 ลงทุนสัตว์เลี้ยง สัตว์ปีก หรือสัตว์น้ำ |                                                                   |      |     |         |          |  |  |  |
|                              | 9                                        | ชำระหนี้สินเคิม                                                   |      |     |         |          |  |  |  |
|                              | 10                                       | อื่นๆ                                                             |      |     |         |          |  |  |  |
|                              | 11                                       | ลงทุนซื้อหุ้นสหกรณ์                                               |      |     |         |          |  |  |  |
|                              |                                          |                                                                   |      |     |         |          |  |  |  |
|                              |                                          |                                                                   |      |     |         | <u> </u> |  |  |  |

# บทที่ 2 ระบบยกยอด

| 🛕 สหกรณ์การเกษ                | กรทุดลอบ รำกัด Database :                                                                                                    | agcobcad , User                                                                                                    | = system ( 30/04/25                              | 46) 🗖 🖸      | 7 📉 🔳 🔦 👼  |                           |
|-------------------------------|----------------------------------------------------------------------------------------------------|----------------------------------------------------------------------------------------------------|--------------------------------------------------|--------------|------------|---------------------------|
| จัดการระบบ ข้อมูลห            | ลัก เกเอด ระบบสมาชิกและหุ้ม                                                                                                    | เ ระบบเงินกู้ ระบบกา                                                                                                    | รเจ็นรับจ่าย ควบคุมระบบ                          |              |            |                           |
| annasuu aaya<br>Annasuu aayam | เลิรกรสรม รายสา ประกับสรมระ<br>สัต<br>าก_100 นิงที่การกินและทั่ง<br>Trn_100 นิงที่การเงินและทั่ง<br>Trn_200 นิงที่การสิงกระบาง<br>Rpt_103 รายงานสงารักย<br>Rpt_102 รายงานสงารักย<br>Rpt_203 รายงานสงุปสมา<br>Rpt_203 รายงานสงุปสมา<br>Rpt_203 รายงานสงุปสมุก<br>Rpt_203 รายงานสงุปสมุก<br>Rpt_204 รายงานหลักทรัท | - สรูรอบอลส , 0587<br>เราะบนเห็น ักระบบกา<br>มาชิกขกขอด<br>ขอด<br>กขอดรายคลุ่ม<br>กขอดร้ายคลุ่ม<br>กขอดร้ายคลุ่ม<br>ายอดร้ายกลุ่ม<br>ายอดร้ายกลุ่ม<br>ายอดร้ายกลุ่ม<br>นอดร้ายกลุ่ม<br>นอดร้ายกลุ่ม | = รูงรเอก ( 3000-972-9<br>รเงินรับสาร ควบคุมสะบบ | 40) <u> </u> |            |                           |
|                               |                                                                                                    |                                                                                                    |                                                  |              |            |                           |
|                               |                                                                                                    |                                                                                                    |                                                  |              |            | 0                         |
| 🛃 start 🌖                     | 🛕 สหกรณ์การเกษตรหวง                                                                                                    | 👷 Microsoft Word                                                                                                    | 7_m                                              |              | EN 🛛 🜏 🛃 🕻 | <mark>a) 🚡</mark> 12:35 - |

ระบบยกยอดสามารถทำงานไปพร้อมกับการเปิดงานประจำวันได้ โดยวันที่ในแต่ละ

หน้าจอสำหรับการยกยอดเป็นวันที่ยกยอดทั้งหมด มีการบันทึกรายละเอียดการยกยอด 2 หัวข้อ ดังรูป มีรายละเอียดการทำงาน ดังนี้

#### TRN\_100 บันทึกทะเบียนสมาชิกยกยอด

| 🌲 สหกรณ์การเกษทรหกสอบ จำคัก Database = agcobc           | ad , User = system ( 21/04/    | 2546 ) 📮 🛄 🖻                | 3 🐨 🖄 🖻 🔍 📸 💶 🗷 🖉      |
|---------------------------------------------------------|--------------------------------|-----------------------------|------------------------|
| _รักการธบบ ข้อมูลหลัก ยายอก ระบบสมาชิกและหุ้น ระบ       | บเดินดู้ ระบบการสินรับร่าง ควบ | ANELU .                     |                        |
| _M 🗅 × 🔛 🖆 📭                                            |                                |                             |                        |
| 🎎 Trn_100 บันพึกพะเบียแสม <mark>ออกจากระบบ (F12)</mark> |                                |                             |                        |
|                                                         |                                | วันที่ทำ                    | mns 31/03/2546         |
| d miandari                                              | มิด 🔍 ฮามัญ 🤇 สมกาบ            | -                           | n®n                    |
| ด้าน้ำหน้า นาย                                          | <b>1</b> 9                     | numera a                    |                        |
|                                                         | 🖬 🔍 โลก Catasa Cmănz           | aju -                       | -                      |
| lanfierdezannu                                          | 1                              | •                           | _                      |
|                                                         |                                |                             |                        |
| บ้าหละกิ่ า                                             | ai                             |                             |                        |
| ด้าวส ดังเ                                              | กด เมือง                       | - จังหวัด ของแกน            | <u>•</u>               |
| รพัฒไประเมีย์ โกรทำ                                     | ní 📃                           | โทรมาร                      |                        |
| fega fr.                                                | กลารีพละรางได้                 | - finition se               | •                      |
| 🧳 พศสมา 📃 🥂 🕺 พศสมา                                     |                                | <u>17:188</u>               | <u>lt ann 71</u>       |
| การจัดขึ้น                                              | 61 <b>5</b> 1                  |                             | ۹ <mark>  _   _</mark> |
| <del>สีนลูกหนี้</del> ปกติ <u>−</u>                     | รายได้ท่องก็อน                 |                             |                        |
| การข้าใครงการลดลาระหนี                                  | 578 L& Skiller                 | <b>P #6</b>   <b>mm</b> 00. |                        |
| 🤇 เข้าโครงการ 🤨 ไม่เข้าโครงการ                          | วงเงินอื่อเชื้อ                | .00                         |                        |
|                                                         |                                |                             |                        |
|                                                         |                                |                             |                        |
|                                                         |                                |                             |                        |
|                                                         |                                |                             |                        |
|                                                         |                                |                             |                        |
|                                                         |                                |                             |                        |
|                                                         |                                |                             |                        |

**วัตถุประสงค์** บันทึกยกยอดสมาชิก เพื่อนำข้อมูลมาใช้ในการเดินงานในระบบ ณ วันทำการ

#### เงื่อนไขการทำงาน

- สมาชิกที่บันทึกจะเป็นถือเป็นสมาชิกเก่าทั้งหมด
- รายการหุ้นที่บันทึกเป็นยอดยกมา
- บังคับจะต้องบันทึกข้อมูล รหัสสมาชิก ชื่อ นามสกุล กลุ่ม บ้านเลขที่ หุ้นยกมา

## **การทำงานหน้าจอ** บันทึกแต่ละหัวข้อ ดังนี้

| หัวข้อ       | การบันทึก                                                                |  |  |  |  |  |
|--------------|--------------------------------------------------------------------------|--|--|--|--|--|
| วันที่ทำการ  | โปรแกรมจะแสดงค่าวันที่ยกยอดให้อัตโนมัติและไม่ให้แก้ไข                    |  |  |  |  |  |
| ประเภทสมาชิก | กดปุ่ม เลือกระหว่างสมาชิกสามัญ หรือ สมทบ                                 |  |  |  |  |  |
| รหัสสมาชิก   | บันทึกเอง โดยผู้ใช้บันทึกเพียงตัวเลขรหัสสมาชิก โปรแกรมจะ จะเติม 0 ให้ครบ |  |  |  |  |  |
|              | 8 หลักโดยอัตโนมัติจนครบ โดยจะมีค่าไม่เกินเลขที่สูงสุดที่ระบุไว้ที่ รหัส  |  |  |  |  |  |
|              | สมาชิก ยกยอดถึง ในหน้าจอค่าคงที่สหกรณ์                                   |  |  |  |  |  |
| คำนำหน้า     | กดปุ่ม 🔽 เลือกจาก รายการคำนำหน้าที่บันทึกไว้ในข้อมูลหลัก                 |  |  |  |  |  |

| ชื่อ / นามสกุล    | ระบุชื่อ / นามสกุล                                               |  |  |  |  |  |  |  |
|-------------------|------------------------------------------------------------------|--|--|--|--|--|--|--|
| เพศ               | เลือกเพศระหว่าง ชาย/ หญิง                                        |  |  |  |  |  |  |  |
| สถานะสมรส         | เลือกสถานะสมาชิกระหว่าง โสด สมรส ม่าย                            |  |  |  |  |  |  |  |
| กลุ่ม             | กดปุ่ม 📕 เลือกจาก รายชื่อกลุ่มที่บันทึกไว้ในข้อมูลหลัก           |  |  |  |  |  |  |  |
|                   |                                                                  |  |  |  |  |  |  |  |
| บัตรประชาชน       | ระบุเลขที่บัตรประชาชน                                            |  |  |  |  |  |  |  |
| ที่อยู่บ้านเลขที่ | ระบุบ้านเลขที่ของสมาชิก                                          |  |  |  |  |  |  |  |
| หมู่              | ระบุหมู่                                                         |  |  |  |  |  |  |  |
| ถนน               | ระบุถนน                                                          |  |  |  |  |  |  |  |
| ตำบล              | ระบุตำบล                                                         |  |  |  |  |  |  |  |
| อำเภอ             | กดปุ่ม 📕 เลือกจาก รายซื่ออำเภอ ที่บันทึกไว้ในข้อมูลหลัก          |  |  |  |  |  |  |  |
|                   |                                                                  |  |  |  |  |  |  |  |
| จังหวัด           | กดปุ่ม 📕 เลือกจาก รายชื่อจังหวัด ที่บันทึกไว้ในข้อมูลหลัก        |  |  |  |  |  |  |  |
|                   |                                                                  |  |  |  |  |  |  |  |
| รหัสไปรษณีย์      | ระบุรหัสไปรษณีย์                                                 |  |  |  |  |  |  |  |
| โทรศัพท์          | ระบุหมายเลขโทรศัพท์                                              |  |  |  |  |  |  |  |
| โทรสาร            | ระบุหมายเลขโทรสาร                                                |  |  |  |  |  |  |  |
| หุ้นยกมา          | บันทึกมูลค่าหุ้นของสมาชิก ณ วันที่ยกยอด                          |  |  |  |  |  |  |  |
| ชั้นลูกหนี้       | กดปุ่ม 🔲 เลือกจาก รายการชั้นลูกหนี้ ที่บันทึกไว้ในข้อมูลหลัก โดย |  |  |  |  |  |  |  |
|                   | โปรแกร                                                           |  |  |  |  |  |  |  |
|                   | จะแสดงชั้นปกติให้อัตโนมัติก่อน                                   |  |  |  |  |  |  |  |
| อาชีพ             | กดปุ่ม 📮 เลือกจาก รายซื่ออาชีพที่บันทึกไว้ในข้อมูลหลัก           |  |  |  |  |  |  |  |
|                   |                                                                  |  |  |  |  |  |  |  |
| รายได้            | บันทึกจำนวนเงินรายได้ต่อเดือน                                    |  |  |  |  |  |  |  |
| รายได้พิเศษ       | บันทึกจำนวนรายได้พิเศษต่อเดือน                                   |  |  |  |  |  |  |  |
| ที่ของตนเอง       | เลือก โดยคลิก 3 ถ้ามีที่ของตนเอง และบันทึกจำนวน ไร่ งาน วา       |  |  |  |  |  |  |  |
| ที่เช่า           | เลือก โดยคลิก $3$ ถ้ามีที่เช่า และบันทึกจำนวน ไร่ งาน วา ที่เช่า |  |  |  |  |  |  |  |
| อื่น ๆ            | เลือก โดยคลิก 3 ถ้ามีที่แบบอื่น ๆ และบันทึกคำอธิบาย              |  |  |  |  |  |  |  |
| วงเงินซื้อเชื่อ   | ระบุวงังินซื้อเชื่อ                                              |  |  |  |  |  |  |  |
| การเข้าโครงการลด  | เลือก โดยคลิก 3 ถ้าสมาชิกเข้าโครงการลดภาระหนี้                   |  |  |  |  |  |  |  |
| ภาระหนี้          |                                                                  |  |  |  |  |  |  |  |

#### การบันทึกข้อมูล

ต้องการบันทึกข้อมูล กดปุ่ม 💾 หรือกด F10 โปรแกรมจะบันทึกข้อมูลเข้าฐาน ข้อมูล และบันทึกยอดหุ้นยกมาเป็นรายการเคลื่อนไหวรายการแรกในทะเบียนหุ้นของสมาชิก

# การเรียกดูข้อมูลเดิมและการแก้ไข

ถ้าต้องการเรียกดูข้อมูลเดิม กดปุ่ม 🏟 แล้วเลือกทะเบียนสมาชิกที่ต้องการ โดย การแสดงจะเป็นไปตามข้อมูลที่บันทึกเพิ่มเติมหรือเปลียนแปลงไว้ล่าสุดและสามารถบันทึกข้อมูล เปลี่ยนแปลงได้ ถ้ายังไม่มีรายการเคลื่อนไหวใด ๆ ของสมาชิกรายนี้

X

ถ้าต้องการลบ กดปุ่ม

ระบบแล้วไม่สามารถลบได้

แต่ถ้ามีการรับค่าหุ้นหรือถอนหุ้นของสมาชิกรายนี้ใน

#### TRN\_200 บันทึกสัญญายกยอด

| ลนครณ์การ                                | เกษตรทด                                                                                                    | สอน จำกัด     | Database               | = agcobcad , U           | lser = syste            | rm ( 25/04/2  | :546)       | -                                         | ]<br>  <b>25     w</b>   2 | x 💽 🔍 🎉    | _ <u>5</u> × |
|------------------------------------------|----------------------------------------------------------------------------------------------------|---------------|------------------------|--------------------------|-------------------------|---------------|-------------|-------------------------------------------|----------------------------|------------|--------------|
| 679953.R. 9                              | оцячія                                                                                                    | eruca e       | ะบบสมาชิดแล            | ակե շատվեն               | <b>TENNIN</b> R         | เสียล่าย ควบห | ມະວານ       | -                                         |                            |            |              |
| 4   🗅 🗙                                  | i 📑 🖥                                                                                                    | - 🚉 🖷         |                        | <b>₽</b> •               |                         |               |             |                                           |                            |            |              |
| Trn_200 *                                | บิงพึกสัญเ                                                                                                    | ญายกยอด       |                        |                          |                         |               |             |                                           |                            |            |              |
|                                          |                                                                                                    |               |                        |                          |                         |               | 4           | hefionene                                 | 31/03/2543                 |            |              |
| 1972-1                                   | amān <u>ā</u>                                                                                                    | เงินกู้ระยะร่ | ็น                     | -                        |                         |               | u           | างที่ <b>ปัญ</b> ญา                       | a.46/379                   |            |              |
| <b>staan</b> d                           | h (F8)                                                                                                    | 00000017      | <sup>,</sup> m         | ย สา <b>ญราที่ ชุร</b> ร | 55                      |               |             |                                           |                            |            |              |
| 1                                        | โหลูกหนึ่                                                                                                    | <b>5</b>      |                        |                          |                         | da da         | ารเลสอกเมือ | 🛛 ได้รับส่                                | วาลด 🤇 ไม่ได้              | šu –       |              |
| 49579                                    | <b></b> 1                                                                                                    | 🤨 ปกคั        | ្រ                     | รับโครงสร้าง             |                         |               |             | 1 <u></u>                                 |                            |            |              |
| na ang ang ang ang ang ang ang ang ang a | ine se a la compañía de la compañía de la compañía de la compañía de la compañía de la compañía de la compañía<br>Esta de la compañía de la compañía de la compañía de la compañía de la compañía de la compañía de la compañía de | 31            |                        | วัตราดมาเนี้ย            | . 5.00                  | *             |             |                                           |                            | <u> </u>   |              |
|                                          | in a sub l                                                                                                    | 3             | <u>חר חחח ו</u>        |                          |                         | -             |             | in an an an an an an an an an an an an an |                            |            |              |
|                                          | ปรีบก็วง                                                                                                    |               | .30 47                 | menen dain               |                         | .00           |             |                                           |                            |            |              |
|                                          |                                                                                                    |               |                        |                          | ,                       |               |             |                                           |                            | I          |              |
| พร่าน /                                  |                                                                                                    | a Sec         | Inneral                |                          |                         |               |             |                                           |                            |            |              |
|                                          | d                                                                                                    |               |                        | مت امکر م                |                         |               |             |                                           |                            |            |              |
| 1 31.1                                   | 03/2547                                                                                                    | lini kardi    | 1769 1979 1979<br>31 ( |                          | <b>n kinkel m</b><br>NN |               |             |                                           |                            |            |              |
| · [                                      |                                                                                                    |               | 30,0                   | 00.00                    | 0.00                    | ł             |             |                                           |                            |            |              |
|                                          |                                                                                                    |               |                        | 4                        |                         | <u>á</u>      |             |                                           |                            |            |              |
|                                          | งวดช้าง                                                                                                    | ละ การ        | ค้ำประกัน              | วัตถุประสงค์             |                         |               |             |                                           |                            |            |              |
|                                          | ล้ำตับ                                                                                                    | เลขที่กา      | รค้ำประกัน             | ประเภทการค้ <sup>*</sup> | าประกัน ท               | ะเบียนผู้ค้ำ[ | F8]         | ชื่อ - นา                                 | ามสกุล                     | วงเงินค้ำร | ประกัน คำอ   |
|                                          | 1                                                                                                    | GUA           | 00001                  | บุคคล                    | - 00                    | 0000178       | นาย เ       | พชร ศรีพ                                  | ลสมร                       | 15,        | 000.00       |
|                                          | 2                                                                                                    | GUA           | 00002                  | บุคคล                    | - 00                    | 0000707       | นาง ร่      | นิ่ม พลายแ                                | ก้ว                        | 15,        | 000.00       |
|                                          | -                                                                                                    | ,             |                        | ,                        |                         |               |             |                                           |                            | ,          |              |
|                                          |                                                                                                    |               |                        |                          |                         |               |             |                                           |                            |            |              |

**วัตถุประสงค์** บันทึกสัญญาเงินกู้เดิมที่จ่ายเงินกู้เรียบร้อยแล้วก่อนวันที่ยกยอด

#### เงื่อนไขการทำงาน

- สำหรับสัญญายกยอดเท่านั้น เพราะจะไม่มีการจ่ายเงินให้กับสัญญานี้อีก
- ยอดคงเหลือแต่ละงวด รวมแล้วเป็นยอดเงินกู้คงเหลือทั้งหมด และวันที่ ครบกำหนดแต่ละงวดต้องเริ่มจากวันที่ยกยอด
- ค่าปรับค้างแต่ละงวดจะรวมเป็นค่าปรับค้างทั้งหมด
- ถ้าเป็นสัญญาประเภทมีส่วนลดให้ระบุส่วนลดค้างจ่าย ถ้ามี
- วงเงินค่ำประกันทั้งหมดต้องมากกว่าหรือเท่ากับวงเงินอนุมัติ
- ต้องระบุอัตราดอกเบี้ย ซึ่งจะแสดงค่าจากอัตราดอกเบี้ยปัจจุบันที่ประกาศใช้ ตามชั้นลูกหนี้ ในข้อมูลหลัก
- ไม่จำเป็นต้องบันทึกวัตถุประสงค์

- ถ้ามีการเคลื่อนไหวรับชำระ หลังจากยกยอดแล้ว จะไม่สามารถแก้ไขข้อมูลได้
- บังคับจะต้องบันทึกข้อมูล ประเภทเงินกู้ รหัสสมาชิก เลขที่สัญญา
   วงเงินอนุมัติ วันที่ครบกำหนด ยอดประจำงวดคงเหลือ

| การทำงานหน้าจอ     | บันทึกแต่ละหัวข้อดังนี้                                                    |
|--------------------|----------------------------------------------------------------------------|
| วันที่ทำการ        | โปรแกรมจะแสดงวันยกยอด และถือเป็นวันเกิดสัญญา                               |
| เลขที่สัญญา        | ระบุเลขที่สัญญา                                                            |
| ประเภทเงินกู้      | กดปุ่ม 🖵 จะปรากฏประเภทเงินกู้ ตามที่กำหนดในข้อมูลหลัก แล้วเลือก            |
|                    | ประเภทเงินกู้ทิต้องการ                                                     |
| ประเภทสัญญา        | เลือกประเภทสัญญาที่ต้องการ                                                 |
| ทะเบียนผู้กู้      | กดปุ่ม 🏢 หรือ กด F8 แล้วเลือกทะเบียน ชื่อ สมาชิกที่ต้องการ โปรแกรม         |
|                    | จะแสดง เลขทะเบียน ชื่อ นามสกุลให้ที่หน้าจอ เพื่อให้เลือก                   |
| วงเงินอนุมัติ      | บันทึกยอดเงินที่อนุมัติ โดยโปรแกรมจะตรวจสอบไม่ให้บันทึกเกินวงเงินสูงสุดที่ |
|                    | เหกูเด ตามประเภทเงนกูทกาหนดเว เนแพมขอมูลหลก ประเภทเงนกู                    |
| ยอดเงินกู้คงเหลือ  | โปรแกรมค้านวณอัตโนมัติจาก ยอดประจ้างวดคงเหลือด้านล่าง                      |
| อัตราดอกเบี้ย      | โปรแกรมจะแสดง อัตราดอกเบี้ยของ เงินกู้ตามประเภทเงินกู้ + ชั้นลูกหนี้ของ    |
|                    | สมาชิก                                                                     |
| ดอกเบี้ยค้าง       | ระบุดอกเบี้ยค้าง โดยเป็นดอกเบี้ยค้างถึงวันที่ยกยอด                         |
| เข้าโครงการส่วนลด  | เลือก โดยคลิก 3ถ้าเป็นสัญญาที่เข้าโครงการลดหนี้                            |
| ส่วนลดดอกเบี้ยค้าง | ระบุส่วนลดดอกเบี้ยค้าง โดยเป็นส่วนลดค้างถึงวันที่ยกยอด                     |

ส่วนรายละเอียดด้านล่างแต่ละหัวข้อที่บันทึกมี ดังนี้

# หัวข้อรายการงวดชำระ

| งวดที่          | โปรแกรมจะให้ลำดับงวดที่ 1 ต่อไป โดยอัตโนมัติ                             |
|-----------------|--------------------------------------------------------------------------|
| วันที่ประจำงวด  | ระบุวันที่ครบกำหนดของสัญญาในแต่ละงวด โดยสามารถระบุวันที่ได้ตั้งแต่วันที่ |
|                 | ที่ถัดจากวันที่ยกยอด                                                     |
| ยอดเงินคงเหลือ  | ระบุยอดเงินที่ต้องชำระในแต่ละงวด โดยโปรแกรมจะรวมยอดเงินคงเหลือแต่ละ      |
|                 | งวดเป็นยอดเงินกู้คงเหลือรวมที่ด้านบน และตรวจสอบเมื่อกดบันทึกว่า ยอดเงิน  |
|                 | ประจำงวดของทุกงวดรวมกันต้องเท่ากับวงเงินอนุมัติ จึงจะยอมให้บันทึก        |
| ค่าปรับค้างยกมา | บันทึกค่าปรับค้างของแต่ละงวด                                             |

## บันทึกที่ละรายการ ถ้าต้องการเพิ่มรายการต่อไป กดปุ่ม หัวข้อรายการการค้ำประกัน

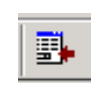

**.** 

โปรแกรมจะเพิ่มแถวว่างให้

| เลขที่ค้ำประกัน  | ระบุเลขที่ค้ำประกัน                                                      |
|------------------|--------------------------------------------------------------------------|
| ประเภทการค้ำ     | กดปุ่ม 🖵 เพื่อเลือกประเภทการค้ำระหว่าง บุคคล กับหลักทรัพย์               |
| ประกัน           |                                                                          |
| รหัสสมาชิกผู้ค่ำ | กรณี เลือกประเภทการค้ำประกันเป็น บุคคล  กด F8  เลือก รหัสสมาชิกที่จะนำมา |
|                  | ค้ำประกัน ซึ่งโปรแกรมจะแสดงรายชื่อสมาชิกให้เลือก                         |
| วงเงินค้ำประกัน  | ระบุวงเงินค้ำประกัน โดยโปรแกรมจะตรวจสอบ เมื่อกดบันทึกว่า วงเงินค้ำประกัน |
|                  | ของรายการ ค้ำประกันทุกรายการรวมกันต้องเท่ากับวงเงินอนุมัติ จึงจะยอมให้   |
|                  | บันทึก                                                                   |
| ราคาประเมิน      | กรณีเลือกการค้ำประกันเป็น หลักทรัพย์ ต้อง บันทึกราคาประเมิน              |
| คำอธิบาย         | ระบุรายละเอียดของหลักทรัพย์ที่นำมาค้ำประกัน                              |
| บันทึกทีละราย    | ้การ ถ้าต้องการเพิ่มรายการต่อไป กดปุ่ม 🛛 📺 โปรแกรมจะเพิ่ม                |

บันทึกทีละรายการ ถ้าต้องการเพิ่มรายการต่อไป กดปุ่ม

แถวว่างให้

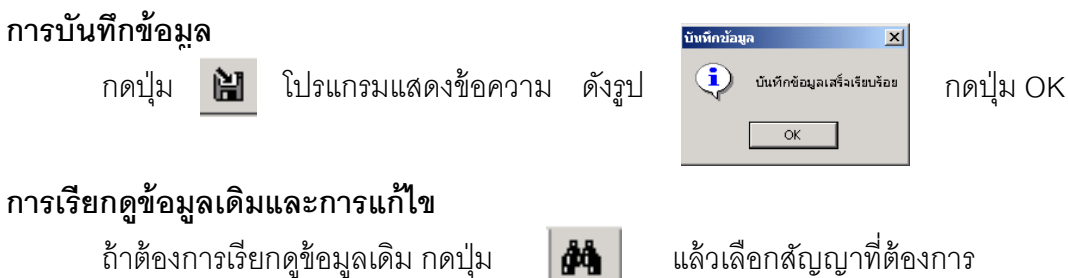

แต่การแก้ไข หรือ ลบ ต้องเป็นไปตามเงื่อนไขที่กำหนดไว้

| 🛓 สหกรณ์การเกษทรา     | กลสอบ จำกัด Database -                                                                                                    | agcobcad , User -                                            | - system ( 30/04/25-   | łó) 🏪 👿 🖾 🖃 🍳 |               |
|-----------------------|----------------------------------------------------------------------------------------------------|--------------------------------------------------------------|------------------------|---------------|---------------|
| จัดการระบบ ข้อมูลหลัก | งกเอด ระบบสมาชิกและพุ้ม                                                                                                    | -<br>ຮະນນເຈັນຄູ້                                             | เงินรับอ่าย ควบคุมระบบ |               |               |
| ] <b>Ū</b> +          | Trn 100 บันทึกหะเบียนสม<br>Trn_200 บันทึกสัญญายก:                                                                             | มาซิกยกขอด<br>ขอด                                            |                        |               |               |
|                       | Rpt_100 รายงานสมาชักยศ<br>Rpt_101 รายงานสมาชักยศ<br>Rpt_102 รายงานสรุปสมาช์                                                   | เยอดรายกลุ่ม<br>เยอดทั้งหมด<br>โกบกยอด                       |                        |               |               |
|                       | Rpt_203 รายงานสัญญายก<br>Rpt_201 รายงานสัญญายก<br>Rpt_202 รายงานสรุปสัญญ<br>Rpt_203 รายงานบุคคลค้า<br>Rpt_204 รายงานหลักหรัดม | ยะเครายกลุ่ม<br>ยะดห้งหมด<br>ายกขอด<br>ประกัน<br>ม์ศักประกัน |                        |               |               |
|                       |                                                                                                    |                                                              |                        |               |               |
|                       |                                                                                                    |                                                              |                        |               |               |
|                       |                                                                                                    |                                                              |                        |               |               |
|                       |                                                                                                    |                                                              |                        |               |               |
|                       |                                                                                                    |                                                              |                        |               |               |
| 🦺 start 🌖 🚺           | สนกรณ์การเกษตรบร                                                                                                    | 💓 Microsoft Word                                             |                        | EN .          | 0 🗐 🐠 🔂 14:26 |

#### รายงานระบบยกยอด

รายงานระบบยกยอดมี 8 รายงาน ดังรูป มีเงื่อนไขในการทำงาน คือ

- เลือกรายงานที่ต้องการ
- กำหนดเงื่อนไขตามหน้าจอเงื่อนไขที่แสดงขึ้นมา
- กดปุ่ม OK ถ้าต้องการให้แสดงรายงาน กดปุ่ม Cancel ถ้าไม่ต้องการ และกดปุ่ม Clear ถ้าต้องการกำหนดเงื่อนไขใหม่
- เมื่อแสดงข้อมูลแล้ว ถ้าต้องการกำหนดเงื่อนไขอีกครั้ง กดปุ่ม
   เป็รแกรมจะแสดง
   หน้าจอเงื่อนไขขึ้นมาให้ทำงานอีกครั้ง

#### RPT\_100 รายงานสมาชิกยกยอดรายกลุ่ม

| â สนกรณ์การ<br>วัตถารราบ จั | รเกษตรทุกสอบ จ<br>โอบอนอัก ขอขอ | ำกัก Database = agcob | cad , User = system ( 25/04/2546 )<br>ມາອັນດັ້ງ ຮາງມາດວະເອີນຮັບດ່ວຍ, ດານຄາງຮາງມ | - 5 ×   |
|-----------------------------|---------------------------------|-----------------------|---------------------------------------------------------------------------------|---------|
| åå I∢ ∢                     | ► ► \ 2.                        | 🛛 🖾 🛍 🎒 🗣             |                                                                                 |         |
| 🔔 Rpt_100                   | รายงานสมาชิกยศ                  | กยอกรายกลุ่ม          |                                                                                 |         |
|                             |                                 | สหกรณ์การเก           | ษทราเดสอบ จำกัด                                                                 | -       |
|                             |                                 | รายง                  | านสมาชิก                                                                        |         |
|                             |                                 | ณ.วันที่ (            | 31/03/2546                                                                      |         |
|                             |                                 |                       |                                                                                 |         |
| วันที่พิมพ์                 | 26/10/2547                      |                       | V. et als                                                                       |         |
| เวลา                        | 12:55:00                        |                       | หน้า:1/2                                                                        | Rpt_100 |
| ลำดับที่                    | รหัสสมาชิก                      | ชื่อ- นา              | มสกุล มูลค่าหุ้นคงเหลือ                                                         |         |
| รหัสกลุ่ม                   | : 001                           | (กลุ่ม 1 )            |                                                                                 |         |
| 1                           | 00000017                        | นาย ภาณุชาติ สุขธวัช  | 11,500.00                                                                       |         |
| 2                           | 00000076                        | นาย คำ วงษ์น้อย       | 2,500.00                                                                        |         |
| 3                           | 00000080                        | นาย บุญธรรม พลายงาม   | 9,000.00                                                                        |         |
| 4                           | 00000178                        | นาย เพชรศรีพลสมร      | 7,500.00                                                                        |         |
| 5                           | 00000195                        | นาย ยนค์ ไทรชมภู      | 32,200.00                                                                       |         |
| 6                           | 00000471                        | นาย จรินทร์ อินสา     | 3,600.00                                                                        |         |
|                             |                                 |                       |                                                                                 |         |
|                             |                                 |                       |                                                                                 |         |
|                             |                                 |                       |                                                                                 | -1      |
| <u>p</u>                    |                                 |                       |                                                                                 |         |

## วัตถุประสงค์

แสดงรายการข้อมูลหุ้นยกมาของสมาชิก ตามกลุ่มสมาชิก

# เงื่อนไขในการแสดงข้อมูล

|          | วันนี้ขอของ 31/03/2546 |          |        |      |
|----------|------------------------|----------|--------|------|
|          | รหัสกลุ่ม   กลุ่ม 1    | •        |        |      |
|          | ถึงรหัสกลุ่ม  กลุ่ม 1  | <b>•</b> |        |      |
|          |                        |          |        |      |
|          |                        |          |        |      |
| Criteria |                        | Ok       | Cancel | Clea |

# การเรียงลำดับข้อมูล

- 1. กลุ่มสมาชิก
- 2. รหัสสมาชิก

- วันที่ยกยอด แสดงวันที่บันทึกยกยอด ให้อัตโนมัติ
- กลุ่ม คือ กลุ่มสมาชิก ณ วันที่บันทึกยกยอด

# RPT\_101 รายงานสมาชิกยกยอดทั้งหมด

| 🛓 สนกรณ์กา   | รเกษกรหคสอบ จ๋   | ากัก Database = agcobcad , User = ร <sub>ไ</sub> | rstem ( 25/04/2546 )     |         | 2 🐼 🔊 🖄 🖉      | _ 8 × |
|--------------|------------------|--------------------------------------------------|--------------------------|---------|----------------|-------|
| จัดการระบบ • | ข้อมูลหลัก ยกยอด | ๑ ระบบสมาชิกและหุ้น ระบบเงินกู้ ระบบก<br>        | ารเงินรับจ่าย ควบคุมระบบ |         |                |       |
| ∰AI          | । <b>) )</b>   2 |                                                  |                          |         |                |       |
| 🋓 Rpt_101    | รายงานสมาชิกยก   | เยอกทั้งหมด                                      |                          |         |                |       |
|              |                  | สหกรณ์การเกษตรทดสอบ จำกั                         | ก                        |         |                | -     |
|              |                  | รายงานสมาชิก                                     |                          |         |                |       |
|              |                  | ณ.วันที่ 31/03/2546                              |                          |         |                |       |
|              |                  |                                                  |                          |         |                |       |
| วันที่พิมพ์  | 26/10/2547       |                                                  |                          |         |                |       |
| เวลา         | 12:57:11         |                                                  | หน้า :1/2                | Rpt_101 |                |       |
| ลำดับที่     | รหัสสมาชิก       | ชื่อ- นามสกุล                                    | มูลค่าหุ้นคงเหลือ        |         | -              |       |
| 1            | 00000017         | นาย ภาณุชาติ สุขธวัช                             | 11,500.00                |         |                |       |
| 2            | 00000073         | นาง สำลี ไทนอินทร์                               | 12,000.00                |         |                |       |
| 3            | 00000076         | นาย ดำ วงษ์น้อย                                  | 2,500.00                 |         |                |       |
| 4            | 00000080         | นาย บุญธรรม พลายงาม                              | 9,000.00                 |         |                |       |
| 5            | 00000178         | นาย เพชร ศรีพลสมร                                | 7,500.00                 |         |                |       |
| 6            | 00000195         | นาย ยนท์ ไทรชมภู                                 | 32,200.00                |         |                |       |
| 7            | 00000426         | นางสาว สายพื้น สาคร                              | 2,500.00                 |         |                |       |
| 8            | 00000471         | นาย จรินทร์ อินสา                                | 3,600.00                 |         |                |       |
| 9            | 00000485         | นาย วิเชียร นาคพญา                               | 15,000.00                |         |                |       |
| 10           | 00000621         | นาย ยงยุทธ ผันเปลี่ยน                            | 12,000.00                |         |                |       |
| 11           | 00000707         | นาง นิ่ม พลายแก้ว                                | 3,000.00                 |         |                |       |
| 12           | 00000981         | นาย กิ่ง อินสา                                   | 15,000.00                |         |                | -     |
| Start        | 🚮 🥰 😂 💋          | 🔕 🙆 🛛 🔯 agcob 🖓 untitle                          | 🛃 agcop 🤱 а́иля 🚦        | Micros  | S ( EN 🕅 🗟 🕮 🍪 | 12:57 |

# วัตถุประสงค์

แสดงรายการข้อมูลสมาชิก ณ วันที่ยกยอดทั้งหมด

# เงื่อนไขในการแสดงข้อมูล

ไม่มีเงื่อนไขในการเรียกดูรายงาน

# การเรียงลำดับข้อมูล

1. รหัสสมาชิก

#### RPT\_102 รายงานสรุปสมาชิกยกยอด

| 🤱 สน         | เกรณ์การเก           | ษกรทกสอบ จำ           | ากัก Databa: | se = agcob                     | cad , User = system ( 25/04/2546 )          | 🖣 🗌 🖻 🕅 🏹 🖾 🖷 🖏 j | S _B× |
|--------------|----------------------|-----------------------|--------------|--------------------------------|---------------------------------------------|-------------------|-------|
| จัดการ<br>#4 | ระบบ ข้อมู<br>II III | ลหลัก ยกยอด<br>⊾ ⊾⊨ ⊘ | ระบบสมาชิศ   | าและหุ้น ระท<br>∠⊒ล <b>∏</b> + | มบเงินกู้ ระบบการเงินรับจ่าย ควบคุมระบบ<br> |                   |       |
| R R          | nt 102 ราย           | เงามสราไสมาชิ         | 090930       |                                |                                             |                   |       |
|              |                      |                       |              |                                | สหกรณ์การเกษตรทดสอบ จำกัด                   |                   |       |
|              |                      |                       |              |                                | รายงานสระไสมาพิก                            |                   |       |
|              |                      |                       |              |                                | ณ.วันที่ 31/03/2546                         |                   |       |
|              |                      |                       |              |                                |                                             |                   |       |
|              | วันที่พิมพ์          | 26/10/254             | 7            |                                |                                             |                   |       |
|              | เวลา                 | 12:58:42              |              |                                |                                             | หน้า:1/1 Rpt_101  |       |
| -            | ลำดับที่             | รหัสกะ                | อุ่ม         | ชื่อกลุ่ม                      | จำนวนสมาชิก                                 | ค่าหุ้นคงเหลือ    |       |
| -            | 1                    | 001                   | กล่ม 1       |                                | 7                                           | 69.300.00         | .     |
|              | ·<br>。               | 002                   | odu 2        |                                | 7                                           | 72 500 00         |       |
| -            | 2                    | 002                   | LINAN C      |                                | ·                                           | 1 11 000 00       | -     |
| _            |                      |                       | -            | รวมทั้งสิน                     | <u>14</u>                                   | <u>141,800.00</u> | -     |
|              |                      |                       |              |                                |                                             |                   |       |
|              |                      |                       |              |                                |                                             |                   |       |
|              |                      |                       |              |                                |                                             |                   |       |
|              |                      |                       |              |                                |                                             |                   |       |
|              |                      |                       |              |                                |                                             |                   |       |
|              |                      |                       |              |                                |                                             |                   |       |
| 1            |                      |                       |              |                                |                                             |                   |       |

## วัตถุประสงค์

แสดงข้อมูลสรุปจำนวนสมาชิก และมูลค่าหุ้นคงเหลือ ณ วันที่ยกยอด ตามกลุ่มที่ กำหนด

## เงื่อนไขในการแสดงข้อมูล

| 🛓 Rpt_102 | รายงานสรุปสมาชิกยกยอด                                                                                        | X               |
|-----------|----------------------------------------------------------------------------------------------------|-----------------|
|           | วันที่ยกยอด <mark>31/03/2546</mark><br>รทัสกลุ่ม [ <mark>hลุ่ม 1</mark><br>ถึงรทัสกลุ่ม <sub>[</sub> กลุ่ม 2 | ¥<br>¥          |
| Criteria  |                                                                                                    | Ok Cancel Clear |

# การเรียงลำดับข้อมูล

1. กลุ่มสมาชิก

- วันที่ยกยอด แสดงวันที่บันทึกยกยอดให้
   อัตโนมัติ
- กลุ่ม คือ กลุ่มสมาชิก ณ วันที่บันทึกยกยอด

#### RPT\_200 รายงานสัญญายกยอดรายกลุ่ม

| 🎄 สนกรณ์การเกษกรทกสอ      | W 🗶 🖭 🔍                     | 👪 _ 8 x            |                        |                  |             |            |  |  |  |  |
|---------------------------|-----------------------------|--------------------|------------------------|------------------|-------------|------------|--|--|--|--|
| จัดการระบบ ข้อมูลหลัก ยก  | ายอด ระบบสมาชิกและหุ้น ระบา | ມເຈີນຄູ້           | าย ควบคุมระบบ          |                  |             |            |  |  |  |  |
| ▲ ▲ ▶ ▶ .                 | ନ୍ଧ 🖾 🔯 🛄 🎒 📭               |                    |                        |                  |             |            |  |  |  |  |
| 💄 Rpt_200 รายงานสัญญ      | ายกยอดรายกลุ่ม              |                    |                        |                  |             | _ 🗆 ×      |  |  |  |  |
| สหกรณ์การเกษตรทดสอบ จำกัด |                             |                    |                        |                  |             |            |  |  |  |  |
|                           |                             |                    | รายงานสัญญาเงินกู้     |                  |             |            |  |  |  |  |
|                           |                             |                    | ประเภท เงินกู้ระยะสิ้น | L                |             |            |  |  |  |  |
|                           |                             |                    | กลุ่ม 1 ถึง กลุ่ม 2    |                  |             |            |  |  |  |  |
|                           |                             | 6                  | ณ วันที่ 31/03/2540    | 6                |             |            |  |  |  |  |
|                           |                             |                    |                        |                  |             |            |  |  |  |  |
| วันทีพิมพ์ 25/04/2546<br> | i                           |                    |                        |                  |             |            |  |  |  |  |
| เวลา 13:01:16             |                             |                    |                        |                  |             | หน้า 1     |  |  |  |  |
| ลำดับที่ รหัสสมาชิก       | ชื่อสมาชิก                  | เลขที่สัญญาเงินกู้ | เงินต้นคงเหลือ         | ดอกเบี้ยด้างชำระ | ด่าปรับด้าง | ส่วนลดค้าง |  |  |  |  |
| กลุ่ม 1                   |                             |                    |                        |                  |             |            |  |  |  |  |
| 1 00000080                | นาย บุญธรรม พลายงาม         | ส.44/160           | 5,000.00               | .00              | .00         |            |  |  |  |  |
| 2 00000178                | นาย เพชร ศรีพลสมร           | ส.45/236           | 50,000.00              | .00              | .00         |            |  |  |  |  |
| 3 00000195                | นาย ยนค์ ไทรชมภู            | ส.44/177           | 20,000.00              | .00              | .00         |            |  |  |  |  |
| 4 00000707                | นาง นิ่ม พลายแก้ว           | ส.45/178           | 50,000.00              | .00              | .00         |            |  |  |  |  |
| 5 00000017                | นาย ภาณุชาติ สุขธวัช        | ส.46/379           | 30,000.00              | .00              | .00         |            |  |  |  |  |
| รวมกลุ่ม กลุ่ม 1          | 5 ราย                       | 5 สัญญา            | 155,000.00             | .00              | .00         |            |  |  |  |  |
| วมประเภท เงินภู้ระยะสั้น  | 5 ราย                       | 5 สัญญา            | 155,000.00             | .00              | .00         |            |  |  |  |  |
| รวมทั้งสิ้น               | 5 ราย รวมเรื                | ป้นเงิน            | <u>155,000.00</u>      | <u>.00</u>       | <u>.00</u>  | •          |  |  |  |  |
|                           |                             |                    |                        |                  |             |            |  |  |  |  |
|                           |                             |                    |                        |                  |             |            |  |  |  |  |

#### วัตถุประสงค์

แสดงรายการสัญญาเงินกู้ และ ยอดเงินคงเหลือแต่ละประเภท ณ วันที่ยกยอด ตามประเภทเงินกู้และกลุ่มสมาชิกที่กำหนด

# เงื่อนไขในการแสดงข้อมูล

| 🋓 Rpt_200 รายงานสัญญา | ยกยอกรายกลุ่ม  |    |          | ×     |
|-----------------------|----------------|----|----------|-------|
|                       |                |    |          |       |
|                       |                |    |          | -1    |
| วันที                 | i 31/03/2546   |    |          |       |
| ประเภา                | เงินกู้ระยะสัน | •  |          |       |
| จากกลุ่ง              | เกลุ่ม 1       | •  |          |       |
| -<br>ถึงกลุ่ม         | เกลุ่ม 2       | •  |          |       |
|                       | ,              | _  |          |       |
|                       |                |    | <u> </u> |       |
| Untena                |                | UK | Lancel   | Liear |

# การเรียงลำดับข้อมูล

- 1. ประเภทเงินกู้
- 2. กลุ่มสมาชิก
- 3. เลขที่สัญญาเงินกู้

- วันที่ แสดงวันที่บันทึกยกยอดให้อัตโนมัติ
- ประเภทเงินกู้ คือ ประเภทเงินกู้ตามที่กำหนด
   ใน ข้อมูลหลัก ที่ต้องการแสดงข้อมูล ณ วันที่
   ยกยอด
- กลุ่ม คือ กลุ่มสมาชิก ณ วันที่บันทึกยกยอด

# RPT\_201 รายงานสัญญายกยอดทั้งหมด

| 🌡 สนกรณ์การเกษกรพ<br>จัดการระบบ ข้อมูลหลัก | าสอบ จำกัด Database = agcol<br>ยกยอด ระบบสมาชิกและหุ้น ระ           | bcad , User = system ( 2:<br>ะบบเงินถู้ ระบบการเงินรับล่าย | 5/04/2546 )<br>ควบคุมระบบ | • 🗆 🖻             | 17 🗙 🖻 🔍 🖁       |             |  |  |  |  |  |  |
|--------------------------------------------|---------------------------------------------------------------------|------------------------------------------------------------|---------------------------|-------------------|------------------|-------------|--|--|--|--|--|--|
| åå I< < > >                                | 2 🛛 🖏 🖬 🎒 🗣                                                         |                                                            |                           |                   |                  |             |  |  |  |  |  |  |
| 🋓 Rpt_201 รายงานสัต                        | า)ญายกยอกทั้งหมด                                                    |                                                            |                           |                   |                  |             |  |  |  |  |  |  |
|                                            |                                                                     |                                                            | สหกรณ์การเก               | ษตรทดสอบ จำกัด    |                  |             |  |  |  |  |  |  |
|                                            | รายงานสัญญาเงินกู้<br>ประเภท เงินกู้ระยะสิ้น<br>ณ วันที่ 31/03/2546 |                                                            |                           |                   |                  |             |  |  |  |  |  |  |
| วันที่พิมพ์ 25/                            | 04/2546                                                             |                                                            |                           |                   |                  |             |  |  |  |  |  |  |
| เวลา 15.1<br>ลำดับที่ รหัสล                | ม4.10<br>เมาชิก ชื่อสมาชิก                                          | ເລບກໍ່ສັญญาเงินกู้                                         | กลุ่มที่                  | เงินทันคงเหลือ    | ดอกเบี้ยล้างชำระ | ค่าปรับค้า. |  |  |  |  |  |  |
| 1 000000                                   | 17 นาย ภาณุชาติ สุขธวัช                                             | ส.46/379                                                   |                           | 30,000.00         | .00              |             |  |  |  |  |  |  |
| 1 000000                                   | 180 นาย บุญธรรม พลายงาม                                             | ส.44/160                                                   |                           | 5,000.00          | .00              |             |  |  |  |  |  |  |
| 1 000001                                   | 78 นายเพชรศรีพลสมร                                                  | ส.45/236                                                   |                           | 50,000.00         | .00              |             |  |  |  |  |  |  |
| 1 000001                                   | 95 นายยนค์ไทรชมภู                                                   | ส.44/177                                                   |                           | 20,000.00         | .00              |             |  |  |  |  |  |  |
| 1 000007                                   | '07 นาง นิ่ม พลายแก้ว                                               | ส.45/178                                                   |                           | 50,000.00         | .00              |             |  |  |  |  |  |  |
| รวมทั้งสื่                                 | น์ 5 ราย                                                            | ย 5ลัฤ                                                     | มญา รวมเป็นเงิน           | <u>155,000.00</u> | <u>.00.</u>      |             |  |  |  |  |  |  |
|                                            |                                                                     |                                                            |                           |                   |                  |             |  |  |  |  |  |  |
| 1                                          |                                                                     |                                                            |                           |                   | 1                |             |  |  |  |  |  |  |

#### วัตถุประสงค์

แสดงรายการสัญญาเงินกู้ และ ยอดเงินคงเหลือแต่ละประเภท ณ วันที่ยกยอด

ตามประเภทเงินกู้ที่กำหนด

# เงื่อนไขในการแสดงข้อมูล

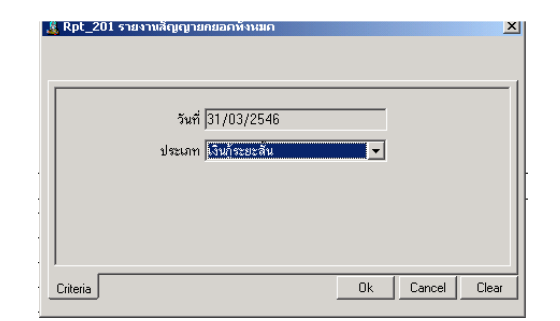

# วันที่ แสดงวันที่บันทึกยกยอดให้อัตโนมัติ

 ประเภทเงินกู้ คือ ประเภทเงินกู้ที่ต้องการ แสดงข้อมูล ณ วันที่ยกยอด

# การเรียงลำดับข้อมูล

1. เลขที่สัญญาเงินกู้

#### RPT\_202 รายงานสรุปสัญญายกยอด

| 🤱 สา   | แกรณ์กา   | รเกษ   | กรหกสอบ        | จ่ากัด | Dat      | abase =       | = agcob    | cad , U   | ser = system (     | 25/04/2    | 546)        |      | ] 🖻 🛯  | 17 🔀 🖭 🖉         | 👌 🏙 💶 🛋 🗙 |
|--------|-----------|--------|----------------|--------|----------|---------------|------------|-----------|--------------------|------------|-------------|------|--------|------------------|-----------|
| ฉัดการ | รระบบ ร่  | ຍ້ອນູລ | หลัก ยกยเ      | 20 5   | ะบบสะ    | มาซิกและ      | ะหุ้น ระ   | ບບເຈີນຄູ່ | ระบบการเงินรับ     | จ่าย ควบคุ | มระบบ       |      |        |                  |           |
| M      | • •       |        | ୍ <b>।</b>   ୟ |        | <b>N</b> | <b>II</b>   é | ∌ <b>₽</b> |           |                    |            |             |      |        |                  |           |
| 🧘 R    | pt_202    | รายง   | านสรุปสัญ      | ญายก   | ยอค      |               |            |           |                    |            |             |      |        |                  |           |
|        |           |        |                |        |          |               |            | สหกร      | รณ์การเกษตรทดส     | อบ จำกัด   |             |      |        |                  |           |
|        |           |        |                |        |          |               |            | 5         | ายงานสรุปสัญญาเ    | งินกู้     |             |      |        |                  |           |
|        |           |        |                |        |          |               |            | 3         | ประเภท เงินกู้ระยะ | :สั้น      |             |      |        |                  |           |
|        |           |        |                |        |          |               |            | ព         | น วันที่ 31/03/2!  | 546        |             |      |        |                  |           |
|        | วันที่พิง | มพ์    | 25/04/2        | 546    |          |               |            |           |                    |            |             |      |        |                  |           |
|        | เวลา      |        | 13:07:30       |        |          |               |            |           |                    |            |             | หน้า | 1/1    | Rpt_             | _         |
|        | ลำดับที่  |        | กลุ่ม          |        | _        |               |            |           | รายล               | ะเอียด     |             |      |        |                  | .         |
|        |           |        |                |        |          | เงินต้น       | คงเหลือ    |           | ดอกเบี้ยด้างชำง    | n          | ด่าปรับด้าง |      | ส่วนลด | ดอกเบี้ยด้างจ่าย |           |
|        | 1         | กลุ่ม  | 1              |        |          | 1             | 55,000     | .00       |                    | .00        |             | .00  |        | .0               | 0         |
|        |           | 533    | เทิ้งสิ้น      |        |          | 15            | 5,000.     | 00        |                    | .00        |             | .00  |        | .0               | D         |
|        |           |        |                |        |          |               |            |           |                    |            |             |      |        |                  | -         |
|        |           |        |                |        |          |               |            |           |                    |            |             |      |        |                  |           |
|        |           |        |                |        |          |               |            |           |                    |            |             |      |        |                  |           |
|        |           |        |                |        |          |               |            |           |                    |            |             |      |        |                  |           |
|        |           |        |                |        |          |               |            |           |                    |            |             |      |        |                  |           |
|        |           |        |                |        |          |               |            |           |                    |            |             |      |        |                  |           |
|        |           |        |                |        |          |               |            |           |                    |            |             |      |        |                  |           |
|        |           |        |                |        |          |               |            |           |                    |            |             |      |        |                  |           |
|        |           |        |                |        |          |               |            |           |                    |            |             |      |        |                  |           |
|        |           |        |                |        |          |               |            |           |                    |            |             |      |        |                  | Þ         |
|        |           |        |                |        |          |               |            |           |                    |            |             |      |        |                  | <u> </u>  |

#### วัตถุประสงค์

แสดงข้อมูล สรุปยอดเงินกู้คงเหลือ ดอกเบี้ยค้างชำระ ค่าปรับค้างชำระ และส่วนลด ดอกเบี้ยค้างจ่าย ณ วันที่ยกยอด สรุปจากประเภทเงินกู้ที่กำหนด

# เงื่อนไขในการแสดงข้อมูล

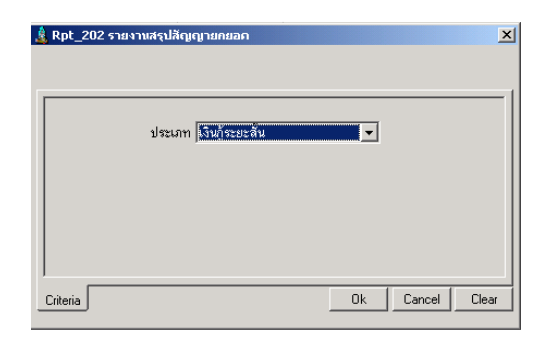

ประเภทเงินกู้ คือ ประเภทเงินกู้ที่ต้องการแสดง
 ข้อมูล ณ วันที่ยกยอด

# การเรียงลำดับข้อมูล

1. กลุ่มสมาชิก

# RPT\_203 รายงานการค้ำประกันสัญญาเงินกู้ประเภทบุคคล

| M     •  | <b>↓ ▶ )</b>       | 🔯 🔯 🛄            | 5 <b>P</b>           |                                 |                |                 |                |
|----------|--------------------|------------------|----------------------|---------------------------------|----------------|-----------------|----------------|
| Rpt_2    | )3 รายงานบุคคลศ้า  | เประกัน          |                      |                                 |                |                 |                |
|          |                    |                  |                      | สหกรณ์การเกษตรทต                | สอบ จำกัด      |                 |                |
|          |                    |                  |                      | รายงานการค้ำประกันเ             | สัญญาเงินกู้   |                 |                |
|          |                    |                  |                      | ປຈະເກກເຈີນຄູ້ ເຈີນຄູ້           | ระยะสิ้น       |                 |                |
|          |                    |                  |                      | กลุ่มไถ้งกลุ่ม<br>- ซะช่วา เควา | 12             |                 |                |
| ی منہ ہ  | 05 10 4 105 40     |                  |                      | ณวนท 31/03/                     | 2546           |                 |                |
| านทาพมพ  | 25/04/2546         |                  |                      |                                 |                |                 |                |
| วลา<br>  | 13:11:02           |                  |                      |                                 |                |                 | a              |
| ล่าดับที | เลขที่สัญญาเงินกู้ | รหัสสมาชิกผู้กู้ | ชื่อ นามสกุลผู้กู้   | เลขที่สัญญาคำ                   | วงเงินคำประกัน | รหัสสมาชิกผู้คำ | ¥0             |
| กลุ่ม 1  |                    |                  |                      |                                 |                |                 |                |
| 1        | ส.44/160           | 00000080         | นาย บุญธรรม พลายงาม  | GUA00003                        | 50,000.00      | 00000471        | นาย จรินทร์ อิ |
| 2        | ส.45/178           | 00000707         | นาง นิ่ม พลายแก้ว    | GUA00007                        | 25,000.00      | 00000178        | นาย เพชรศรี    |
|          |                    |                  |                      | GUA00008                        | 25,000.00      | 00000017        | นาย ภาณุชาทิ   |
| 3        | ส.45/236           | 00000178         | นาย เพชร ศรีพลสมร    | GUA00005                        | 25,000.00      | 00000707        | นาง นิ่ม พลาย  |
|          |                    |                  |                      | GUA00004                        | 25,000.00      | 00000017        | นาย ภาณุชาที   |
| 4        | ส.46/379           | 00000017         | นาย ภาณุชาทิ สุขธวัช | GUA00002                        | 15,000.00      | 00000707        | นาง นิ่ม พลาย  |
|          |                    |                  |                      | GUA00001                        | 15,000.00      | 00000178        | นาย เพชร ศรี   |
|          | รวมกลุ่ม กลุ่ม1    |                  |                      |                                 | 180,000.00     |                 |                |
|          | รวมทั้งสิ้น        | 4                | ราย รวมเป็นเงิน      |                                 | 180,000.00     |                 |                |
|          |                    |                  |                      |                                 |                |                 |                |

#### วัตถุประสงค์

แสดงรายการการค้ำประกันสัญญาเงินกู้ ที่เป็นบุคคลค้ำประกัน ของสัญญาตาม ประเภทเงินกู้ที่กำหนด ณ วันที่ยกยอด

# เงื่อนไขในการแสดงข้อมูล

| & Rpt_203 | รายงานบุคคลศ้าประกัน                                                                                                    | <u> </u>        |
|-----------|----------------------------------------------------------------------------------------------------|-----------------|
|           | วันที่ยกยอด <mark> 31/03/2546</mark><br>ประเภาเงินผู้ <mark>(เงินก็ระยะสับ</mark><br>รหัสกลุ่ม  กลุ่ม 1<br>ถึงรหัสกลุ่ม  กลุ่ม 2 |                 |
| Criteria  |                                                                                                    | Ok Cancel Clear |

#### การเรียงลำดับข้อมูล

- 1. กลุ่มสมาชิก
- 2. เลขที่สัญญาเงินกู้

- วันที่ แสดงวันที่บันทึกยกยอดให้อัตโนมัติ
- ประเภทเงินกู้ คือ ประเภทเงินกู้ที่ต้องการแสดง
   ข้อมูล ณ วันที่ยกยอด
- กลุ่ม คือ กลุ่มของสมาชิก ณ วันที่บันทึก
   ยกยอด

# RPT\_204 รายงานการค้ำประกันสัญญาเงินกู้ประเภทหลักทรัพย์

| is 🛓          | นกรณ์กา     | รเกษกรหค   | สอบ จำ      | กัก Data   | abase   | = aç   | jcobcad     | , User = syste     | em ( 25/ | 04/2546)          |             | <b>-</b>        | W 🗶 🖻  | 1 🔍 👪 💶 E 🗵         |
|---------------|-------------|------------|-------------|------------|---------|--------|-------------|--------------------|----------|-------------------|-------------|-----------------|--------|---------------------|
| <b>រំ</b> ឲកា | รระบบ ร่    | ข้อมูลหลัก | ยกยอด       | ระบบสม     | มาซิกแล | ละหุ้น | <u></u>     | ່ານຄູ້ ຈະນນກາຈເຈົາ | แร้บจ่าย | ควบคุมระบบ        |             |                 |        |                     |
| 桷             |             |            | l Se        | <u>s</u> 🔬 |         | 8      | <b>Ū</b> +  |                    |          |                   |             |                 |        |                     |
| <u>å</u> 1    | lpt_204     | รายงานหลั  | กหรัพย์     | ศ้าประกับ  | I       |        |             |                    |          |                   |             |                 |        | <u>- 🗆 ×</u>        |
|               |             |            |             |            |         |        |             |                    |          | สหกรณ์การเกษ      | หารทดสะ     | อบ จำกัด        |        |                     |
|               |             |            |             |            |         |        |             |                    | รายง     | บานการหลักทรัพ    | เย์ค้ำประเ  | กันสัญญาเงินกู้ |        |                     |
|               |             |            |             |            |         |        |             |                    |          | ประเภทเงินกู้ เงิ | นก้ระยะ:    | ปานกลาง         |        |                     |
|               |             |            |             |            |         |        |             |                    |          | กลุ่ม 1 เ         | ถึง กลุ่ม 2 | 2               |        |                     |
|               |             |            |             |            |         |        |             |                    |          | ณ วันที่ 31       | 1/03/25     | 546             |        |                     |
|               | วันที่พิมห่ | й 25/C     | 14/254      | 6          |         |        |             |                    |          |                   |             |                 |        |                     |
|               | เวลา        | 13:1       | 5:42        |            |         |        |             |                    |          |                   |             |                 |        |                     |
|               | ลำดับที่    | เลขที่สัฤ  | ู่ญาเงินกุ้ | র়্ জদঁর   | สสมาชิก | ιễð    |             | ชื่อ นามสกุลผู้กู้ |          | เลขที่สัญญ        | าค้ำ        | วงเงินค้ำประกัน |        | รายละเอียดหลักทรัพเ |
|               | กลุ่ม 2     | 2          |             |            |         |        |             |                    |          |                   |             |                 |        |                     |
|               | 1           | ป.39/54    |             | 0000       | 0981    |        | นาย กิ่ง อิ | นล่า               |          | GUA00017          | ,           | 100,000.00      | ) โฉนด |                     |
|               | 2           | ป.46/50    |             | 0000       | 0485    |        | นาย วิเชีย  | ร นาคพญา           |          | GUA00014          | 4           | 200,000.00      | ) โฉนด |                     |
|               | 3           | ป.46/79    |             | 0000       | 0426    |        | นางสาว เ    | สายพื้น สาคร       |          | GUA00013          | 3           | 125,000.00      | ) โฉนด |                     |
|               |             | รวมกลุ่ม   | กลุ่ม 2     | 2          |         |        |             |                    |          |                   |             | 425,000.00      |        |                     |
|               |             | รวมทั้งสิ่ | u           |            |         | 3      | ราย         | รวมเป็นเงิน        | Ļ        |                   |             | 425,000.00      |        |                     |
|               |             |            |             |            |         |        |             |                    |          |                   |             |                 |        |                     |
|               |             |            |             |            |         |        |             |                    |          |                   |             |                 |        |                     |
|               |             |            |             |            |         |        |             |                    |          |                   |             |                 |        |                     |
|               |             |            |             |            |         |        |             |                    |          |                   |             |                 |        |                     |
|               |             |            |             |            |         |        |             |                    |          |                   |             |                 |        |                     |
| •             |             |            |             |            |         |        |             |                    |          |                   |             |                 |        | Þ                   |
|               |             |            |             |            |         |        |             | [                  |          |                   |             |                 |        |                     |

#### วัตถุประสงค์

แสดงรายการการค้ำประกันสัญญาเงินกู้ ที่เป็นหลักทรัพย์ค้ำประกัน ของสัญญา เงินกู้ ตามประเภทเงินกู้ทีกำหนด ณ วันที่ยกยอด

# เงื่อนไขในการแสดงข้อมูล

| 🇯 Rpt_204 รายงานหลักทรัพย์ศั่าประกัน                                                                        | ×               |
|----------------------------------------------------------------------------------------------------|-----------------|
| วันที่ยกยอด 31/03/2546<br>ประเภทเงินกู้ <u>โรมไระยะบามกลาง</u><br>รหัลกลุ่ม กลุ่ม 1<br>ถึงรหัลกลุ่ม กลุ่ม 2 | Y<br>Y<br>Y     |
| Criteria                                                                                                    | Ok Cancel Clear |

# การเรียงลำดับข้อมูล

- 1. กลุ่มสมาชิก
- 2. เลขที่สัญญาเงินกู้

- วันที่ แสดงวันที่บันทึกยกยอดให้อัตโนมัติ
- ประเภทเงินกู้ คือ ประเภทเงินกู้ที่ต้องการ แสดงข้อมูล ณ วันที่ยกยอด
- กลุ่ม คือ กลุ่มของสมาชิก ณ วันที่ยกยอด

# บทที่ 3 ระบบสมาชิกและหุ้น

| ระบบสมาซิกและหุ้น ระบบเงินกู้ ระบบการเงินรับจ่าย                      | กวบคุมระบบ                                |
|-----------------------------------------------------------------------|-------------------------------------------|
| Trn_120 บันทึศทะเบียนสมาชิกใหม่                                       |                                           |
| Trn_130 ปรับปรุงประวัติสมาชิก                                         | Trn_131 ปรับปรงชั้นลูกหน้และสวนลดคอาเบี้ย |
| Trn_140 บันทักใบขอลาออก                                               | Trn_132 ปรับปรุงวงเงินซื้อเชื้อ           |
| Trn_160 บันทัศผลการพิจารณาลาออศ                                       |                                           |
| Rot 111 รายงานสมาชิกสมัครใหม่                                         |                                           |
| . –<br>Rpt 112 ราชงานค่าธรรมเนียมแรกเข้า                              |                                           |
| <ul> <li>Kpt 113 รายงานค่าธรรมเนียมแรกเข้าไม่ตรงกับระเบียง</li> </ul> | u                                         |
|                                                                       |                                           |
| Kpt_115 รายงานสรุปจำนานสมาชักและการถือหุ้น                            |                                           |
| รายงานทุนเรือนหุ้นคงเหลือ                                             | •                                         |
| รายงานสมาชิกขอลาออก                                                   | P                                         |
| รายงานอนุมัดสมาชิกลาออก                                               | •                                         |
| รายงานคำผู้นล้างฉ่าย                                                  | •                                         |
| Rpt_124 รามงานการจ่ายค้นคำหุ้น                                        |                                           |
| Rpt_125 รายงานสรุปจำนานสมาชิก                                         |                                           |

เมนูระบบสมาชิกและหุ้น ประกอบด้วยเมนูย่อย 5 เมนู ดังนี้ มีรายละเอียดแต่ละ หน้าจอดังนี้

# TRN\_120 บันทึกทะเบียนสมาชิก

|                           |                               | ประเภทสมาชิก        | สามัญ     วิสมทบ     สมทบ     สนทบ     สนทบ     สนทบ |                  | วันที่กำกา<br>รพัสปลามี             | a 31/03/2546<br>n 00000017 |
|---------------------------|-------------------------------|---------------------|----------------------------------------------------------------------------------------------------|------------------|-------------------------------------|----------------------------|
| ล้าน้ำหน้า<br>เพศ         | นาย <u>+</u><br>เ⊶ิชาย ⊂ หญิง | รื่อ<br>ขอานภาพสมรส | ภานุชาติ<br>Cโลด คิลมะล Cหม้า                                                                                                    | 8 19             | <b>ชามปฏล</b> (สีขอวัช<br>1 กลุ่ม 1 | -                          |
| ลขมัดรประชาม<br>- ที่ออู่ |                               |                     |                                                                                                    |                  |                                     |                            |
| ์ ข้าหละที่               | 15/7                          | મ્પ્યું             | 3                                                                                                    | eur              | เกาพารักษ์                          |                            |
| ด้าบอ                     | ในเมือง                       | อ้านสอ              | เมือง                                                                                                    | 🔳 <b>4011/20</b> | 1 ขอนแก่น                           | T                          |
| รพัธไปรษณีย์              | 40000                         | โทรพัพ ทั่          | 0 4361 0241                                                                                                    | โทรสาร           | F                                   |                            |
| การจัดชั้น<br>ชั้นลูกพนี้ | 300                           |                     | อารีพและรายได้                                                                                                    |                  | ที่ดีหรือกรอง<br>ประเภท             | 1 <del>3</del> •11 - 2     |
|                           |                               |                     | <b>อาธิพ</b> ทำสวน                                                                                                    | -                | 🗆 MBAMANBA                          |                            |
|                           |                               |                     | <b>518 Marilen</b> 13.00                                                                                                    | 0.00 <b>มาท</b>  | 🗹 ushn 🛛                            | 3                          |

## **วัตถุประสงค์** บันทึกทะเบียนสมาชิกใหม่

#### เงื่อนไขการทำงาน

- บันทึกรายละเอียดสมาชิกสมัครใหม่
- บันทึกรับค่าธรรมเนียม /ค่าหุ้นแรกเข้า บันทึกที่ระบบการเงินรับจ่าย

# **การทำงานหน้าจอ** บันทึกแต่ละหัวข้อ ดังนี้

| ประเภทสมาชิก   | คลิก เลือกระหว่างสมาชิกสามัญ / สมทบ                                    |  |  |  |  |
|----------------|------------------------------------------------------------------------|--|--|--|--|
| รหัสสมาชิก     | โปรแกรมจะให้เลขทะเบียนสมาชิกโดยอัตโนมัติ จากเลขที่ล่าสุดที่กำหนดไว้ที่ |  |  |  |  |
|                | ค่าคงที่สหกรณ์ บวก หนึ่ง                                               |  |  |  |  |
| คำนำหน้า       | คลิก 🖵 เลือกจาก รายการคำนำหน้าที่บันทึกไว้จากข้อมูลหลัก                |  |  |  |  |
| ชื่อ / นามสกุล | บันทึกชื่อ นามสกุล สมชิกใหม่                                           |  |  |  |  |
| เพศ            | เลือก ชาย / หญิง                                                       |  |  |  |  |
| สถานะสมรส      | เลือก โสด / สมรส / หม้าย                                               |  |  |  |  |
| กลุ่ม          | คลิก 🖵 เลือกจาก รายชื่อกลุ่มที่บันทึกไว้จากข้อมูลหลัก                  |  |  |  |  |
| บัตรประชาชน    | บันทึกเลขที่บัตรประชาชน 13 หลัก                                        |  |  |  |  |
| บ้านเลขที่     | บันทึกบ้านเลขที่ของสมาชิก                                              |  |  |  |  |
| หมู่ที่        | บันทึกหมู่ที่                                                          |  |  |  |  |

| ถนน          | บันทึกชื่อถนน                                                    |  |  |  |  |
|--------------|------------------------------------------------------------------|--|--|--|--|
| ตำบล         | บันทึกตำบล                                                       |  |  |  |  |
| จังหวัด      | คลิก 📕 เลือกจาก รายชื่อจังหวัดที่บันทึกไว้จากข้อมูลหลัก          |  |  |  |  |
| อำเภอ        | คลิก 🖵 เลือกจาก รายชื่ออำเภอ ที่บันทึกไว้จากข้อมูลหลัก           |  |  |  |  |
| รหัสไปรษณีย์ | บันทึกรหัสไปรษณีย์ ( ตัวเลข 5 หลัก )                             |  |  |  |  |
| โทรศัพท์     | บันทึกหมายเลขโทรศัพท์                                            |  |  |  |  |
| โทรสาร       | บันทึกหมายเลขโทรสาร                                              |  |  |  |  |
| อาชีพ        | คลิก 🖵 เลือกจาก รายชื่ออาชีพที่บันทึกไว้จากข้อมูลหลัก            |  |  |  |  |
| รายได้       | บันทึกจำนวนเงินรายได้ต่อเดือน                                    |  |  |  |  |
| รายได้พิเศษ  | บันทึกจำนวนรายได้พิเศษต่อเดือน                                   |  |  |  |  |
| ที่ของตนเอง  | เลือก โดยคลิก 3 ถ้ามีที่ดินถือครอง ประเภทของตนเอง                |  |  |  |  |
|              | และบันทึกที่ดินประเภทของตนเอง จำนวน ไร่ งาน วา                   |  |  |  |  |
| ที่เช่า      | เลือก โดยคลิก 3 ถ้ามีที่ดินถือครอง ประเภทเช่า                    |  |  |  |  |
|              | และบันทึกที่ดินประเภทเช่า จำนวน ไร่ งาน วา                       |  |  |  |  |
| อื่น ๆ       | เลือก โดยคลิก 3 ถ้ามีที่ดินถือครอง ปรเภทอื่น ๆ และบันทึกคำอธิบาย |  |  |  |  |
| ชั้นลูกหนี้  | โปรแกรมแสดงชั้นลูกหนี้ สมาชิกใหม่ เป็นลูกหนี้ ชั้นปกติ เท่านั้น  |  |  |  |  |

# การบันทึกข้อมูล

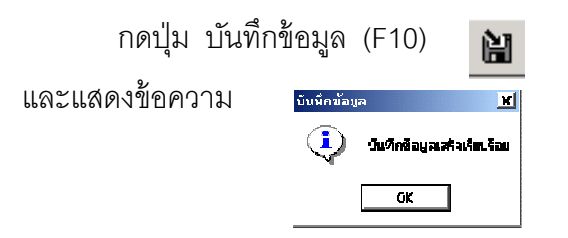

โปรแกรมจะให้เลขที่สมาชิก กดปุ่ม OK

# การเรียกดูข้อมูลเดิมและการแก้ไข

ถ้าต้องการเรียกดูข้อมูลสมาชิก กดปุ่ม ค้นหาข้อมูล (F2) **ได้** เลือกทะเบียนสมาชิก ที่ต้องการ ทะเบียนสมาชิก จะแสดงข้อมูลเป็นไปตามที่บันทึกไว้ หรือบันทึกเปลี่ยนแปลงล่าสุด แต่ไม่สามารถลบทะเบียนสมาชิกได้ และถ้ามีการรับค่าหุ้นหรือถอนหุ้นของสมาชิกรายนี้ในระบบแล้ว ไม่สามารถแก้ไขได้

## TRN\_130 ปรับปรุงประวัติสมาชิก TRN\_131 ปรับปรุงชั้นลูกหนี้และส่วนลดดอกเบี้ย

| 🔏 Trn_131 ปรับปรุงชั้นลูกหนี้และส่วนลดคอกเบี้ย |                                                            |  |  |  |  |  |  |
|------------------------------------------------|------------------------------------------------------------|--|--|--|--|--|--|
|                                                | วันที่ทำกา ร                                               |  |  |  |  |  |  |
| swiatan 9a[F8] 00000017 🔒                      | ภารุษาศี ขามหลดิต อุษธรับ                                  |  |  |  |  |  |  |
| Buanni 🖻 🔽                                     | เ <b>ข้าโครงการเลตเหนือ</b> 🦳 เข้าโครงการ 🦳 ไม่เข้าโครงการ |  |  |  |  |  |  |
|                                                |                                                            |  |  |  |  |  |  |
|                                                |                                                            |  |  |  |  |  |  |
|                                                |                                                            |  |  |  |  |  |  |
|                                                |                                                            |  |  |  |  |  |  |
|                                                |                                                            |  |  |  |  |  |  |
|                                                |                                                            |  |  |  |  |  |  |
|                                                |                                                            |  |  |  |  |  |  |

**วัตถุประสงค์** บันทึกปรับปรุงชั้นลูกหนี้ของสมาชิก และการเข้าโครงการลดดอกเบี้ย

#### เงื่อนไขการทำงาน

- ต้องเป็นสมาชิกที่มีสถานะปกติเท่านั้น
- การเปลี่ยนแปลงทุกครั้ง จะได้รับการบันทึกเป็นชั้นลูกหนี้ และ การเข้าโครงการ ณ ปัจจุบัน ทันที

#### **การทำงานหน้าจอ**บันทึกแต่ละหัวข้อ ดังนี้

| รหัสสมาชิก            | กดปุ่ม ค้นหาข้อมูล (F8) 🃰 โปรแกรมจะแสดงรหัสสมาชิก ชื่อ<br>นามสกุล เลือกรหัสสมาชิกที่ต้องการปรับปรุงชั้นลูกหนี้/ส่วนลดดอกเบี้ย |
|-----------------------|----------------------------------------------------------------------------------------------------|
| ชั้นลูกหนี้           | เลือกชั้นลูกหนี้ที่ต้องการปรับปรุงสำหรับสมาชิก                                                                                |
| เข้าโครงการลดดอกเบี้ย | เลือก เข้าโครงการลดอกเบี้ย / ไม่เข้าโครงการลดดอกเบี้ย                                                                         |

#### การบันทึกข้อมูล

กดปุ่ม บันทึกข้อมูล (F10)

โปรแกรมจะแสดงข้อความ

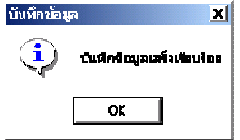

กดปุ่ม OK

# TRN\_132 ปรับปรุงวงเงินซื้อเชื่อ

| 🛓 Trn_132 ปรีบปรุงวงเงินสั้อเชื่อ |                  |            |                 |  |  |  |  |
|-----------------------------------|------------------|------------|-----------------|--|--|--|--|
| <b>ราโซสม</b> าชิก                | <b>4</b>         | หามปกุล    | วงเอิทธิ้อเยื่อ |  |  |  |  |
| 00000017                          | ภาพุษาที         | สุขอวับ    | <b>0.000.00</b> |  |  |  |  |
| 000000000                         | <i>fic</i> traam | พลายงาม    | 5,000.00        |  |  |  |  |
| 00000178                          | LWB5             | ศรีพลสมร   | 10,000.00       |  |  |  |  |
| 00000195                          | ยนท์             | ໄກນນອມດູ   | 5,000.00        |  |  |  |  |
| 00000707                          | นี่ม             | พลายแก้ว   | 5,000.00        |  |  |  |  |
| 00000426                          | จายพื้น          | สาคร       | 9,000.00        |  |  |  |  |
| 00000485                          | วิเษียร          | หาดพฤท     | 5,000.00        |  |  |  |  |
| 00000621                          | อาล์มอ           | สันเปลี่ยน | 4,000.00        |  |  |  |  |
| 00000981                          | ŕia              | อินสก      | 7,000.00        |  |  |  |  |
| 00000982                          | কামন্দার         | วงษ์พัฒย   | 5,000.00        |  |  |  |  |
| 00000992                          | จำเนียร          | ข้อเทิกไทย | 9,000.00        |  |  |  |  |
| 00001 001                         | เจริญ            | ศรีมงกล    | .00             |  |  |  |  |
| 00001 002                         | โสรส             | รานกรี     | .00             |  |  |  |  |
| 00001003                          | 091I             | แสนสมบัติ  | .00             |  |  |  |  |

**วัตถุประสงค์** บันทึกปรับปรุงวงเงินซื้อเชื่อของสมาชิก

#### เงื่อนไขการทำงาน

- บันทึกวงเงินซื้อเชื่อสมาชิกที่สมัครใหม่
- บันทึกปรับปรุงวงเงินซื้อเชื่อของสมาชิก ( เพิ่ม / ลด )

#### การบันทึกข้อมูล

กดปุ่ม OK

กดปุ่ม บันทึกข้อมูล (F10) 🗎

โปรแกรมจะแสดงข้อความ

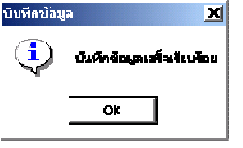
## TRN\_140 บันทึกใบขอลาออก

| 💄 สหกรณ์การเกษตรทดสอบ       | จำกัด Databas         | e = agco  | bcad , User =   | system ( 06/     | 04/254 | 6)             | • 🛛 🔀 🖻    |  |  |
|-----------------------------|-----------------------|-----------|-----------------|------------------|--------|----------------|------------|--|--|
| ริตการระบบ ชื่อมูลหลัก แกขอ | ด ระบบสมาชิกและ       | ağır sənr | ມຈີນຄູ່ ຂະນນກາຍ | วินจับว่าม ควบคุ | 19200  |                |            |  |  |
|                             | ·   #*                |           |                 |                  |        |                |            |  |  |
| 🛓 Trn_140 ນັນກົດໄນພອລາອອກ   |                       |           |                 |                  |        |                |            |  |  |
|                             |                       |           |                 |                  |        | inddulamaen:   | 05/04/2546 |  |  |
| รสีสสมาร์ค[F8]              | 0000076               |           |                 |                  | ۵      | ารที่ไหรออาเอก | 478FS00001 |  |  |
| ซื่อ                        | นายคำ วงบ์น้อย        |           |                 |                  |        |                |            |  |  |
| เหตุศาลารถาออก              | ย้ายที่อยู่           |           |                 |                  |        |                |            |  |  |
| สถานะชีจจุบัน               |                       |           |                 |                  |        |                |            |  |  |
| หุ้นปกติดงเหลือ             | <u>    135.000.00</u> | บาท เ     | หนี้สินคงเหลือ  | 131.147.76       | มาท    |                |            |  |  |
| พ้นถอนเมื่อใคก็ได้คงเหลือ   | 0.00                  | บาท ภ     | กระคำประกัน     | 0.00             | บาท    |                |            |  |  |
|                             |                       |           |                 |                  |        |                |            |  |  |
|                             |                       |           |                 |                  |        |                |            |  |  |
|                             |                       |           |                 |                  |        |                |            |  |  |
|                             |                       |           |                 |                  |        |                |            |  |  |
|                             |                       |           |                 |                  |        |                |            |  |  |
|                             |                       |           |                 |                  |        |                |            |  |  |
|                             |                       |           |                 |                  |        |                |            |  |  |
|                             |                       |           |                 |                  |        |                |            |  |  |
|                             |                       |           |                 |                  |        |                |            |  |  |
|                             |                       |           |                 |                  |        |                |            |  |  |
|                             |                       |           |                 |                  |        |                |            |  |  |
| L                           |                       |           |                 |                  |        |                |            |  |  |
|                             |                       |           |                 |                  |        |                |            |  |  |

**วัตถุประสงค์** บันทึกใบขอลาออก เพื่อรอการพิจารณาอนุมัติ / ไม่อนุมัติ

## เงื่อนไขการทำงาน

- ต้องเป็นสมาชิกที่สถานะปกติ และไม่เคยยื่นใบลาออกมาก่อน
- ถ้ามีหนี้สิ้นมากกว่าหุ้นคงเหลือ จะไม่ยอมให้บันทึกใบขอลาออก
- ถ้าใบลาออกมีสถานะรอ สามารถยกเลิกการขอลาออกได้
- แต่ถ้าใบลาออกมีสถานะอนุมัติแล้ว ไม่สามารถยกเลิกได้
- สมาชิกที่ยื่นใบลาออก ไม่สามารถกู้เงินได้
- ถ้าการลาออกมีผลก่อนวันสิ้นปีบัญชี จะไม่ได้รับเงินปันผลเฉลี่ยคืน

## **การทำงานหน้าจอ**บันทึกแต่ละหัวข้อ ดังนี้

| เลขที่คำขอ      | โปรแกรม Running อัตโนมัติ ภายใต้ ปีบัญชี                   |  |  |  |  |
|-----------------|------------------------------------------------------------|--|--|--|--|
| วันที่ยื่นลาออก | โปรแกรมจะแสดงวันที่ทำการปัจจุบัน                           |  |  |  |  |
| สถานะ           | เมื่อบันทึกใบคำขอลาออก สถานะแสดง รอ                        |  |  |  |  |
| รหัสสมาชิก      | กดปุ่ม ค้นหาข้อมูล (F8) 💼 แสดงทะเบียนสมาชิกที่มีสถานะ ปกติ |  |  |  |  |
|                 | และ ไม่เคยยื่นใบลาออก                                      |  |  |  |  |
| เหตุผล          | บันทึกเหตุผลในการขอลาออก                                   |  |  |  |  |
| หุ้นปกติ        | โปรแกรมจะแสดงมูลค่า หุ้นปกติคงเหลือล่าสุด                  |  |  |  |  |

| หุ้นถอนเมื่อใดก็ได้ | โปรแกรมจะแสดงมูลค่า หุ้นถอนเมื่อใดก็ได้คงเหลือล่าสุด                         |
|---------------------|------------------------------------------------------------------------------|
| หนี้สินคงเหลือ      | โปรแกรมจะแสดงมูลค่า หนี้สินคงเหลือ ล่าสุดโดยคำนวณ ดอกเบี้ย ค่าปรับถึงวัน     |
|                     | ทำการ และ หักส่วนลดถึงวันทำการ เป็นมูลค่าหนี้สินสุทธิ ซึ่งถ้ามูลค่าหนี้สินมี |
|                     | มากกว่าหุ้นคงเหลือ จะไม่ยอมให้บันทึกใบขอลาออก                                |
| ภาระค้ำประกัน       | โปรแกรมจะแสดงวงเงินค้ำประกันของสมาชิกที่ค่ำประกันสัญญาต่าง ๆ ที่ยังไม่ปิด    |
|                     | สัญญา                                                                        |

# การบันทึกข้อมูล

| กดปุ่ม      | บันทึกข้อมูล (F10)          | 訚 | โปรแกรมจะให้เลขที่ใบขอลาออกและ |
|-------------|-----------------------------|---|--------------------------------|
| แสดงข้อความ | บับพีดข้อมูล 💌              | 1 | กดปุ่ม OK                      |
|             | 💙 ບັນກິດດ້ວຍລາວສົ່ວເຮັບເວລາ |   |                                |
|             | Ok                          |   |                                |

# การเรียกดูข้อมูลเดิมและการแก้ไข

ต้องการเรียกดูข้อมูลเดิม กดปุ่ม ค้นหาข้อมูล (F2) 🌆 เลือกเลขที่ใบขอลาออกที่ ต้องการ ใบขอลาออกจะแสดงข้อมูลเป็นไปตามที่บันทึกไว้ หรือบันทึกเปลี่ยนแปลงล่าสุด ใบขอลาออก สถานะรอ สามารถแก้ไขได้

ใบขอลาออก พิจารณาผลการอนุมัติ / ไม่อนุมัติ จะไม่สามารถแก้ไขได้

## TRN\_160 บันทึกผลการพิจารณาลาออก

| â Irn_160 มีหากิสสการพิรารณาอาออก 🥼 |                         |              |                        |     |      |                       |                   |                      |                                |      |
|-------------------------------------|-------------------------|--------------|------------------------|-----|------|-----------------------|-------------------|----------------------|--------------------------------|------|
|                                     |                         |              |                        |     |      |                       |                   | 516                  | ที่ <del>ทำการ:</del> U5/U4/2: | o46  |
| เลขที่ไขขอ                          | areen[[F8]              | 47RE:        | 300001                 |     |      |                       |                   |                      |                                |      |
|                                     | รพัสสมาชิก              | 00000        | 076                    | ด่ำ |      | 9                     | งษ์น้อย           |                      |                                |      |
| เหลูส                               | ann 791000              | ย้าย ที่อยู่ | ł                      |     |      |                       |                   |                      |                                |      |
| - ฟมาพระม วันษ                      | าหมีที                  | -            |                        |     |      | 🗆 ผลกา รพิจา          | 57811             |                      |                                |      |
| Ĥ.                                  | infinatuSe              |              | 135,000.00             | 1   | 778  | อารอนุมิติ            | 🖲 โอนหุ้นชำระหนี้ | 🖸 อนุมัติรอรับก่าหุ้ | ันคืน 0 รอ                     |      |
| สู้หละแป้งไฟ                        | ก็ได้พลเ <b>ซอ</b> ีย   |              | .00                    | ע   |      | อนุมีที่โคย           |                   |                      |                                |      |
| ier i                               | โซ้นคงเหลือ             |              | 131,147.76             | 1   | 718  |                       |                   |                      |                                |      |
| រា។                                 | <del>เวล</del> ้าประกัน |              | .00                    | 11  | 71   |                       |                   |                      |                                |      |
| รายหารหนี้สำเ                       |                         |              |                        |     |      |                       |                   |                      |                                |      |
| เลขที่สัญญา                         | <b>ยอดเงินค</b> งเ      | เหลือ (      | <b>ดอกเบี้ย</b> พึงช่า | 52  | คอกเ | ขี้ <b>ย</b> ด้างชกมา | ต่าปรับพึงธำระ    | ต่าปรับด้างชำระ      | ส่วนลุตด้าง                    | ส่วา |
| ป.39/271                            | 100,0                   | OC.OC        | 129                    | .78 |      | 23,382.00             | 40.98             | 6,995.00             | .00                            | 0    |
|                                     | -                       |              |                        |     |      |                       |                   |                      |                                | -    |
|                                     |                         |              |                        |     |      |                       |                   |                      |                                |      |

**วัตถุประสงค์** บันทึกพิจารณาอนุมัติ / ไม่อนุมัติสมาชิกขอลาออก

เงื่อนไขการทำงาน

- พิจารณาจากใบขอลาออกที่มีสถานะรอเท่านั้น
- สมาชิกที่ยื่นใบขอลาออกมีหนี้สิน จะอนุมัติให้ลาออกแบบโอนหุ้นชำระหนี้
- อนุมัต<u>ิแบบรอรับค่าหุ้นคืน</u> บันทึกจ่ายคืนค่าหุ้นปกติ ที่ระบบการเงินรับจ่าย
- อนุมัต<u>ิแบบโอนหุ้นชำระหนี้</u> บันทึกจ่ายคืนค่าหุ้นแบบโอนหุ้นชำระหนี้ ที่ระบบ การเงินรับจ่าย
- สมาชิกขอลาออก วันที่อนุมัติก่อนวันสิ้นปีบัญชี สมาชิกจะไม่ได้รับเงิน ปันผลและเงินเฉลี่ยคืน

## **การทำงานหน้าจอ**บันทึกแต่ละหัวข้อ ดังนี้

| วันที่อนุมัติ     | โปรแกรมแสดงวันที่ทำการปัจจุบัน                                         |
|-------------------|------------------------------------------------------------------------|
| เลขที่ใบขอลาออก   | กดปุ่ม ค้นหาข้อมูล (F8) 💼 เพื่อเลือกเลขที่ใบขอลาออก                    |
| รหัสสมาชิก        | แสดงรหัสสมาชิก ชื่อ นามสกุลสมาชิกจากการบันทึกในใบคำขอลาออก             |
| เหตุผลการลาออก    | บันทึกเหตุผล                                                           |
| รายละเอียด        | แสดงจำนวนหุ้นปกติ จำนวนหุ้นที่ถอนเมื่อใดก็ได้ หนี้สิน และภาระค้ำประกัน |
| สถานะณ วันอนุมัติ | ณ วันที่อนุมัติ                                                        |

| ผลลการพิจารณา | อนุมัติ <u>โอนหุ้นชำระหนี้</u> กรณีสมาชิกขอลาออกแต่ยังมีหนี้สิน    |
|---------------|--------------------------------------------------------------------|
|               | อนุมัต <u>ิรอรับค่าหุ้นคืน</u> กรณีสมาชิกมีแต่ทุนเรือนหุ้นเท่านั้น |
|               |                                                                    |

# การบันทึกข้อมูล

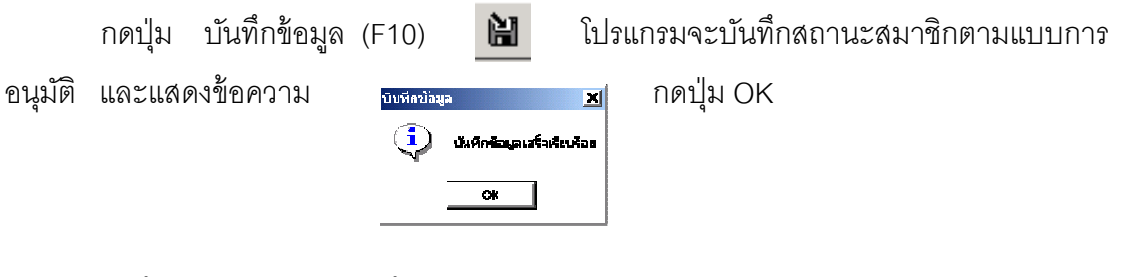

# การเรียกดูข้อมูลเดิมและการแก้ไข

ถ้าต้องการเรียกดูข้อมูลเดิม กดปุ่ม ค้นหาข้อมูล (F2) 🌆 เลือกเลขที่ใบขอลาออก ที่บันทึกผลการพิจารณา โดยการแสดงจะเป็นไปตามผลการอนุมัติ แต่ไม่สามารถแก้ไขได้

## รายงานระบบสมาชิกและหุ้น

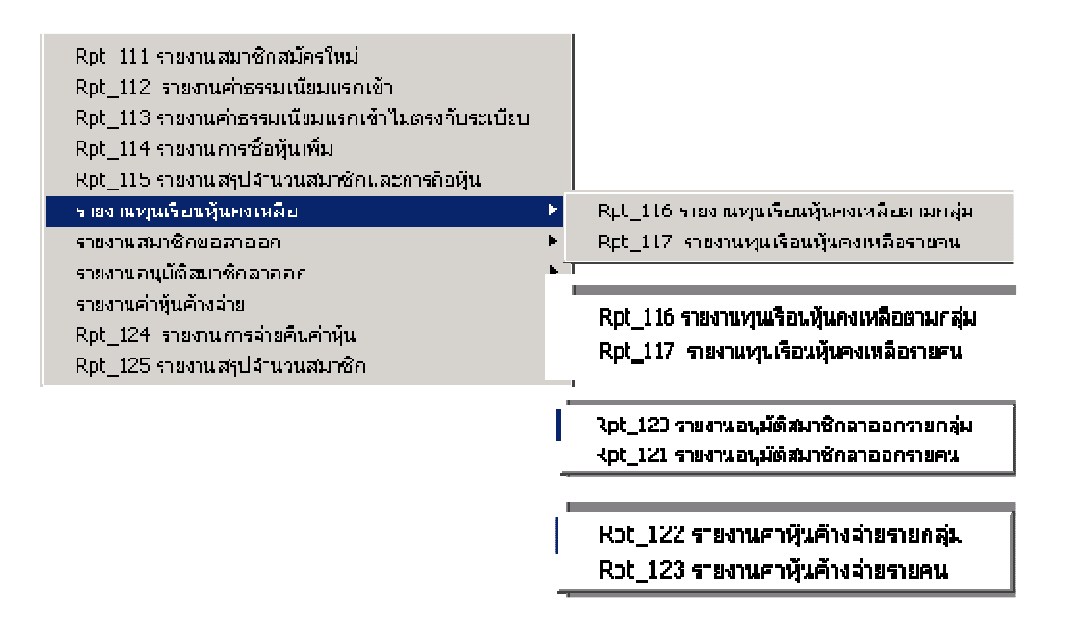

รายงานระบบสมาชิกและหุ้น จำนวน 15 รายงาน ดังรูป

- เลือกรายงานที่ต้องการ
- กำหนดเงื่อนไขของรายงานที่ต้องการทราบ
- กดปุ่ม OK ให้แสดงรายงาน กดปุ่ม Cancel ยกเลิก และกดปุ่ม Clear กำหนดเงื่อนไขใหม่
- เมื่อรายงานแสดงข้อมูลแล้ว ถ้าต้องการกำหนดเงื่อนไขใหม่ กดปุ่ม ค้นหาข้อมูล (F2)
  จะแสดงหน้าจอการกำหนดเงื่อนไข เพื่อให้กำหนดเงื่อนไขตรงตามที่ต้องการในรายงาน

## RPT\_111 รายงานสมาชิกสมัครใหม่

| _111 รายงา  | นสมาชิกสมัร | ารไหม่      |                         |                 |                  |          |
|-------------|-------------|-------------|-------------------------|-----------------|------------------|----------|
|             |             |             | สหกรณ์การเกษตรา         | ทดสอบ จำกัด     |                  |          |
|             |             |             | รายงานสมาชิกส           | สมัครใหม่       |                  |          |
|             |             |             | วันที่ 04/04/2546 ถึงวั | นที่ 15/04/2546 |                  |          |
|             |             |             | กลุ่ม 1 ถึงก            | ลุ่ม 2          |                  |          |
| วันที่พิมพ์ | 07/12/254   | 47          |                         |                 |                  |          |
| เวลา        | 18:12:10    |             |                         |                 | Rpt_111          | หน้า :1/ |
| ลำดับที่    |             | รหัสสมาชิก  | ชื่อ-                   | นามสกุล         | วันที่เป็นสมาชิก |          |
| กลุ่ม 1     |             |             |                         |                 |                  |          |
| 1           |             | 00001001    | นาย เจริญ ศรีมงคล       |                 | 04/04/2546       |          |
|             |             | รวม         | 1                       | ราย             |                  |          |
| กลุ่ม 2     |             |             |                         |                 |                  |          |
| 1           |             | 00001002    | นาย โสรส มนตรี          |                 | 04/04/2546       |          |
| 2           |             | 00001003    | นาย ออน แสนสมบัติ       |                 | 05/04/2546       |          |
| 3           |             | 00001004    | นาง เลียบ เถาว์ทิพย์    |                 | 05/04/2546       |          |
|             |             | รวม         | 3                       | ราย             |                  |          |
|             |             | รวมทั้งสิ้น | 4                       | ราย             |                  |          |

## วัตถุประสงค์

แสดงจำนวนสมาชิก และรายละเอียดสมาชิกสมัครใหม่

# เงื่อนไขในการแสดงข้อมูล

| 🛓 Rpt_111 รายงานสมา:                     | ธิกสมัครใหม่ 🔀                                       |  |
|------------------------------------------|------------------------------------------------------|--|
| วันที่<br>ถึงวันที่<br>กลุ่ม<br>ถึงกลุ่ม | 04/04/2546<br>15/04/2546<br>Гกลุ้ม 1 ▼<br>[วลุ่ม 2 ▼ |  |
| Criteria                                 | 0k Cancel Clear                                      |  |

- 1. วันที่เป็นสมาชิก
- 2. กลุ่มสมาชิก
- 3. รหัสสมาชิก

- สามารถเรียกดูสมาชิกสมัครใหม่โดย ระบุวันที่.....ถึงวันที่......ที่ต้องการ
- วันที่ หมายถึง วันที่ทำการบันทึกสมาชิก
  สมัครใหม่(สมาชิกยกยอด ระบุวันที่ยกยอด
  ถึงวันที่ยกยอด)
- กลุ่ม หมายถึง กลุ่มของสมาชิกของ
  สหกรณ์

## RPT\_112 รายงานค่าธรรมเนียมแรกเข้า

| Rpt_11                    | 2 รายงานค่าธรรม                        | เนียมแรกเข้า |   |                  |                      |                         | E                    |  |
|---------------------------|----------------------------------------|--------------|---|------------------|----------------------|-------------------------|----------------------|--|
|                           |                                        |              | ୶ | หกรณ์การเกษตรทดะ | สอบ จำกัด            |                         |                      |  |
| รายงานค่าธรรมเนียมแรกเข้า |                                        |              |   |                  |                      |                         |                      |  |
|                           | วันที่ 04/04/2546 ถึงวันที่ 06/04/2546 |              |   |                  |                      |                         |                      |  |
| วันที่พิมพ์               | 07/12/2547                             |              |   |                  |                      |                         |                      |  |
| เวลา                      | 18:15:23                               |              |   |                  |                      | Rpt_112                 | หน้า∶1/ <sup>-</sup> |  |
| ลำดับที่                  | เลขที่ใบเสร็จรับเงิน                   | กลุ่ม        |   | รหัสสมาชิก       | ชื่อ-นามสกุล         | ค่าธรรมเนียม<br>แรกเข้า | ภาษี                 |  |
| วันที่                    | 04/04/2546                             |              |   |                  |                      |                         |                      |  |
| 1                         | 47REC00001                             | 001          |   | 00001001         | นาย เจริญ ศรีมงคล    | 50.00                   |                      |  |
| 2                         | 47REC00002                             | 002          |   | 00001002         | นาย โสรส มนตรี       | 50.00                   |                      |  |
|                           |                                        | รวม          | 2 | ราย              |                      | 100.00                  |                      |  |
| วันที่                    | 05/04/2546                             |              |   |                  |                      |                         |                      |  |
| 1                         | 47REC00005                             | 002          |   | 00001003         | นาย ออน แสนสมบัติ    | 50.00                   |                      |  |
| 2                         | 47REC00006                             | 002          |   | 00001004         | นาง เลียบ เถาว์ทิพย์ | 50.00                   |                      |  |
|                           |                                        | รวม          | 2 | ราย              |                      | 100.00                  |                      |  |

# วัตถุประสงค์

แสดงค่าธรรมเนียมแรกเข้าของสมาชิกสมัครใหม่

# เงื่อนไขในการแสดงข้อมูล

| 🛓 Rpt_112 รายงานค่าธรรมเนียมแรกเข้า |    |        | ×     |
|-------------------------------------|----|--------|-------|
|                                     |    |        |       |
|                                     |    |        | [     |
|                                     |    |        |       |
| จากวันที่ 04/04/2546                |    |        |       |
| ถึงวันที่ 06/04/2546                |    |        |       |
|                                     |    |        |       |
| ]                                   |    |        |       |
| Criteria                            | Ok | Cancel | Clear |

สามารถเรียกดูข้อมูลค่าธรรมเนียมแรกเข้า
 โดยระบุวันที่.....ถึงวันที่......

# การเรียงลำดับข้อมูล

1. วันที่ออกใบเสร็จ (รับเงินค่าธรรมเนียมแรกเข้า)

# RPT\_113 รายงานค่าธรรมเนียมแรกเข้าไม่ตรงกับระเบียบ

| 🛓 Rpt_113 รายงานค่าธรรมเนียมแรกเข้าไม่ครงกับระเบียบ |                                        |            |            |                     |                         |                     |  |  |  |
|-----------------------------------------------------|----------------------------------------|------------|------------|---------------------|-------------------------|---------------------|--|--|--|
| สหกรณ์การเกษตรทดสอบ จำกัด                           |                                        |            |            |                     |                         |                     |  |  |  |
| รายงานค่าธรรมเนียมแรกเข้าไม่เท่ากับระเบียบ          |                                        |            |            |                     |                         |                     |  |  |  |
|                                                     | วันที่ 04/04/2546 ถึงวันที่ 06/04/2546 |            |            |                     |                         |                     |  |  |  |
|                                                     |                                        |            |            |                     |                         |                     |  |  |  |
| วันที่พิมพ์                                         | 07/12/2547                             |            |            |                     |                         |                     |  |  |  |
| เวลา                                                | เวลา 18:23:52 Rpt_113 หน้า:1/1         |            |            |                     |                         |                     |  |  |  |
| ลำดับที่                                            | เลขที่ไบเสร็จรับเงิน                   | กลุ่ม      | รหัสสมาชิก | ชื่อ-นามสกุล        | ค่าธรรมเนียม<br>แรกเข้า | ภาษี<br>มูลด่าเพิ่ม |  |  |  |
| วันที่ (                                            | 06/04/2546                             |            |            |                     |                         |                     |  |  |  |
| 1                                                   | 47RET00001                             | กลุ่ม 1    | 00001005   | นาย หวน นาคพญา      | 28.04                   | 1.96                |  |  |  |
| 2                                                   | 47RET00002                             | กลุ่ม 2    | 00001006   | นาย บุญสงค์ แคงน้อย | 28.04                   | 1.96                |  |  |  |
| 3                                                   | 47RET00003                             | กลุ่ม 2    | 00001007   | นาย ทวี พนฤทธิ      | 28.04                   | 1.96                |  |  |  |
|                                                     | รวม 3 ราย 84.12 5.88                   |            |            |                     |                         |                     |  |  |  |
|                                                     | 5                                      | วมทั้งสิ้น | 3 ราย      |                     | 84.12                   | 5.88                |  |  |  |

## วัตถุประสงค์

แสดงรายการชำระค่าธรรมเนียมแรกเข้า ไม่เท่ากับค่าธรรมเนียมแรกเข้าที่กำหนดไว้ใน ข้อบังคับของสหกรณ์

# เงื่อนไขในการแสดงข้อมูล

| 🋓 Rpt_113 รายงานค่าธรรมเนียมแรกเข้าไม่ตรงกับระเบียบ |               |    |  |  |  |  |  |
|-----------------------------------------------------|---------------|----|--|--|--|--|--|
|                                                     |               |    |  |  |  |  |  |
|                                                     |               |    |  |  |  |  |  |
| จากวันที่ 04/04/2546                                | _             |    |  |  |  |  |  |
| ถึงวันที่ 06/04/2546                                |               |    |  |  |  |  |  |
|                                                     |               |    |  |  |  |  |  |
| Criteria                                            | Ok Cancel Cle | ar |  |  |  |  |  |

# การเรียงลำดับข้อมูล

1. วันที่ออกใบเสร็จรับเงิน

- สามารถเรียกดูค่าธรรมเนียมแรกเข้าที่กำหนด
- ไว้ในข้อบังคับของสหกรณ์ โดยระบุ
  วันที่...ถึงวันที่......
- วันที่ออกใบเสร็จรับชำระค่าธรรมเนียม แรกเข้าถือเป็นวันรับค่าธรรมเนียมแรกเข้า

# RPT\_114 รายงานการซื้อหุ้นเพิ่ม

| 🌋 Rpt_114 รายงานการซื้อหุ้นเพิ่ม |                           |                       |                    |               |           |  |  |  |  |
|----------------------------------|---------------------------|-----------------------|--------------------|---------------|-----------|--|--|--|--|
|                                  | สหกรณ์การเกษตรทดสอบ จำกัด |                       |                    |               |           |  |  |  |  |
|                                  |                           | รายงานการรั           | ชื่อหุ้นเพิ่ม      |               |           |  |  |  |  |
|                                  |                           | วันที่ 04/04/2546 ถึง | เว้นที่ 06/04/2546 |               |           |  |  |  |  |
| วันที่พิมพ์                      | 07/12/2547                |                       |                    |               |           |  |  |  |  |
| เวลา                             | 18:30:22                  |                       |                    | Rpt_114       | หน้า :1/3 |  |  |  |  |
| ลำดับที่                         | รหัสสมาชิก                | ชื่อ- นามสกุล         | จำนวนเงิน(บาท)     | เลขที่ใบเสร็จ |           |  |  |  |  |
| วันที่                           | 04/04/2546                |                       |                    |               |           |  |  |  |  |
| กลุ่ม 1                          |                           |                       |                    |               |           |  |  |  |  |
| 1                                | 00000017                  | นาย ภานุชาติ สุขธวัช  | 500.00             | 47REC00003    |           |  |  |  |  |
| 2                                | 00000076                  | นาย ดำ วงษ์น้อย       | 1,000.00           | 47REC00004    |           |  |  |  |  |
| 3                                | 00001001                  | นาย เจริญ ศรีมงคล     | 100.00             | 47REC00001    |           |  |  |  |  |
| กลุ่ม 2                          |                           |                       |                    |               |           |  |  |  |  |
| 1                                | 00001002                  | นาย โสรส มนทรั        | 200.00             | 47REC00002    |           |  |  |  |  |
|                                  | หตร                       | 4 ราย                 | 1,800.00           |               |           |  |  |  |  |

## วัตถุประสงค์

้ แสดงรายการซื้อหุ้นเพิ่มในช่วงวันที่ที่กำหนด สรุปตามวันที่ เรียงลำดับตามกลุ่ม และรหัส สมาชิก

# เงื่อนไขในการแสดงข้อมูล

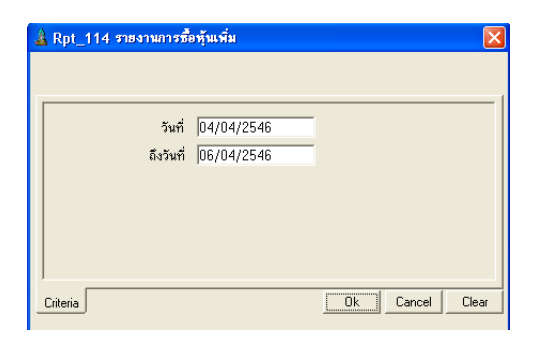

# การเรียงลำดับข้อมูล

1. วันที่ซื้อหุ้นเพิ่ม

- สามารถเรียกดูการซื้อหุ้นเพิ่ม โดยระบุ
  วันที่......ถึงวันที่......
- วันที่ออกใบเสร็จรับเงิน เป็นวันที่ซื้อหุ้น

# RPT\_115 รายงานสรุปจำนวนสมาชิกและการถือหุ้น

| Rpt_11      | 5 รายงานสรุปจ้าน | เวนสมาชิกและการถือหุ้น           |                                 |      |                  |
|-------------|------------------|----------------------------------|---------------------------------|------|------------------|
|             |                  | สหกรณ์การเกษร                    | ารทดสอบ จำกัด                   |      |                  |
|             |                  | รายงานสรุปจำนวนล<br>ณ วันที่ 06, | เมาชิกและการถือหุ้น<br>/04/2546 |      |                  |
| วันที่พิมพ์ | 07/12/2547       |                                  |                                 |      |                  |
| เวลา        | 18:35:24         |                                  |                                 |      | Rpt_115 หน้า:1/1 |
| ลำดับที่    | กลุ่ม            | จำนวนสมาชิก                      | จ้ำนวนสม                        | าชิก | มูลค่าหุ้น       |
|             |                  |                                  | ชาย                             | หญิง |                  |
| 1           | กลุ่ม 1          | 7                                | 6                               | 1    | 64,700.00        |
| 2           | กลุ่ม 2          | 11                               | 8                               | 3    | 61,250.00        |
|             |                  | รวมทั้งสิ้น 18                   | 14                              | 4    | 125,950.00       |

## วัตถุประสงค์

แสดงข้อมูลจำนวนสมาชิก และ มูลค่าหุ้นคงเหลือ ณ วันที่กำหนด โดยไม่นับสมาชิก ที่ลาออกและอนุมัติในวันก่อนหน้าวันที่กำหนด

# เงื่อนไขในการแสดงข้อมูล

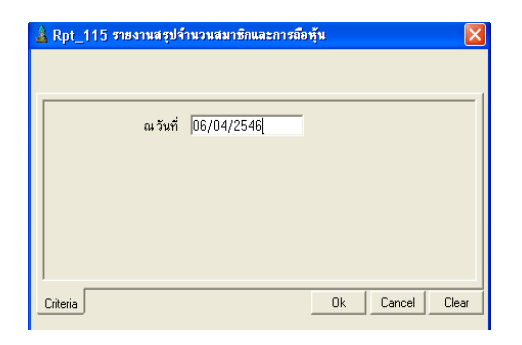

# การเรียงลำดับข้อมูล

1. กลุ่มสมาชิก

สามารถเรียกดูสรุปจำนวนสมาชิก แยกเพศ
 ชาย / หญิง โดยระบุ ณ วัน.....

## RPT\_116 รายงานทุนเรือนหุ้นคงเหลือตามกลุ่ม

| Rpt_110     | 5 รายงานทุนเรือนหุ้นเ | างเหลือตามกลุ่ม                                          |                                |                   |
|-------------|-----------------------|----------------------------------------------------------|--------------------------------|-------------------|
|             |                       | สหกรณ์การเกษตรท                                          | เดสอบ จำกัด                    |                   |
|             |                       | รายงานทุนเรือนหุ้นค<br>ณ วันที่ 05/04<br>กลุ่ม 1 ถึงกลุ่ | มหลือตามกลุ่ม<br>1/2546<br>ม 2 |                   |
| วันที่พิมพ์ | 08/12/2547            |                                                          |                                |                   |
| เวลา        | 11:08:47              |                                                          |                                | Rpt_140 หน้า:1/2  |
| ลำดับที่    | รหัสสมาชิก            | ชื่อ- นามสกุล                                            | กลุ่ม                          | มูลค่าหุ้นคงเหลือ |
| กลุ่ม 1     |                       |                                                          |                                |                   |
| 1           | 00000080              | นาย บุญธรรม พลายงาม                                      | กลุ่ม 1                        | 9,000.00          |
| 2           | 00000178              | นาย เพชร ศรีพลสมร                                        | กลุ่ม 1                        | 7,500.00          |
| 3           | 00000195              | นาย ยนต์ ไทนชมภู                                         | กลุ่ม 1                        | 32,200.00         |
| 4           | 00000707              | นาง นิ่ม พลายแก้ว                                        | กลุ่ม 1                        | 3,800.00          |
| 5           | 00001001              | นาย เจริญ ศรีมงคล                                        | กลุ่ม 1                        | 100.00            |
|             |                       | รวม 5 ราย                                                |                                | 52,600.00         |
| กลุ่ม 2     |                       |                                                          |                                |                   |
| 1           | 00000073              | นาง สำลี ไทรอินทร์                                       | กลุ่ม 2                        | 12,000.00         |
| 2           | 00000485              | นาย วิเชียร นาคพญา                                       | กลุ่ม 2                        | 15,000.00         |
| 3           | 00000621              | นาย ยงยุทธ ผันเปลี่ยน                                    | กลุ่ม 2                        | 12,000.00         |

## วัตถุประสงค์

แสดงข้อมูล รหัส ชื่อนามสกุล สมาชิก และ มูลค่าหุ้นคงเหลือ ณ วันที่กำหนด ตามกลุ่ม โดยไม่แสดงสมาชิกที่ลาออกและอนุมัติลาออกในวันก่อนหน้าวันที่กำหนด

# เงื่อนไขในการแสดงข้อมูล

| 🎄 Rpt_116 รายงามทุนเรี        | รือนหุ้นคงเหลือตามกลุ่ม          | li -   | ×         |
|-------------------------------|----------------------------------|--------|-----------|
|                               |                                  |        |           |
| ณ วันที่<br>กลุ่ม<br>ถึงกลุ่ม | 05/04/2546<br>กลุ่ม 1<br>กลุ่ม 2 | •      |           |
| Criteria                      |                                  | Ok Car | cel Clear |

สามารถเรียกดูทุนเรือนหุ้นตามกลุ่มโดยระบุ
 ณ วันที่.....ที่ต้องการ
 และ กลุ่ม......ถึงกลุ่ม.....

- 1. กลุ่มสมาชิก
- 2. รหัสสมาชิก

## RPT\_117 รายงานทุนเรือนหุ้นคงเหลือรายคน

| 🎍 Rpt_117   | / รายงานทุนเรือนหุ้นคงเ   | หลือรายคน                |         |                   |  |  |  |  |
|-------------|---------------------------|--------------------------|---------|-------------------|--|--|--|--|
|             | สหกรณ์การเกษตรทตสอบ จำกัด |                          |         |                   |  |  |  |  |
|             |                           | รายงานทุนเรือนหุ้นคง     | เหลือ   |                   |  |  |  |  |
|             |                           | ณ วันที่ 05/04/25        | 46      |                   |  |  |  |  |
|             |                           |                          |         |                   |  |  |  |  |
| วันที่พิมพ์ | 08/12/2547                |                          |         |                   |  |  |  |  |
| เวลา        | 11:06:15                  |                          |         | Rpt_117 หน้า:1/2  |  |  |  |  |
| ล่ำดับที่   | รหัสสมาชิก                | ชื่อ- นามสกุล            | กลุ่ม   | มูลค่าหุ้นคงเหลือ |  |  |  |  |
| 1           | 00060073                  | นาง สำลี ไทรอินทร์       | กลุ่ม 2 | 12,000.00         |  |  |  |  |
| 2           | 00000380                  | นาย บุญธรรม พลายงาม      | กลุ่ม 1 | 9,000.00          |  |  |  |  |
| 3           | 00000178                  | นาย เพชร ศรีพลสมร        | กลุ่ม 1 | 7,500.00          |  |  |  |  |
| 4           | 00000195                  | นาย ยนต์ ไทนชมภู         | กลุ่ม 1 | 32,200.00         |  |  |  |  |
| 5           | 00000485                  | นาย วิเชียร นาคพญา       | กลุ่ม 2 | 15,000.00         |  |  |  |  |
| 6           | 00000621                  | นาย ยงยุทธ ผันเปลี่ยน    | กลุ่ม 2 | 12,000.00         |  |  |  |  |
| 7           | 00000707                  | นาง นิ่ม พลายแก้ว        | กลุ่ม 1 | 3,800.00          |  |  |  |  |
| 8           | 00000981                  | นาย กึ่ง อินสา           | กลุ่ม 2 | 15,000.00         |  |  |  |  |
| 9           | 00000982                  | นาย สมจิตร วงษ์น้อย      | กลุ่ม 2 | 7,000.00          |  |  |  |  |
| 10          | 00000992                  | นางสาว จำเนียร บัณฑิตไทย | กลุ่ม 2 | 9,000.00          |  |  |  |  |
| 11          | 00001001                  | นาย เจริญ ศรีมงกล        | กลุ่ม 1 | 100.00            |  |  |  |  |
| 12          | 00001002                  | นาย โสรส มนทรี           | กลุ่ม 2 | 200.00            |  |  |  |  |
| 13          | 00001003                  | นาย ออน แสนสมบัติ        | กลุ่ม 2 | 100.00            |  |  |  |  |

## วัตถุประสงค์

แสดงข้อมูล รหัส ชื่อนามสกุล สมาชิก และ มูลค่าหุ้นคงเหลือ ณ วันที่กำหนด เรียงตามรหัส สมาชิก โดยไม่แสดงสมาชิกที่ลาออกและอนุมัติลาออกในวันก่อนหน้าวันที่กำหนด

# เงื่อนไขในการแสดงข้อมูล

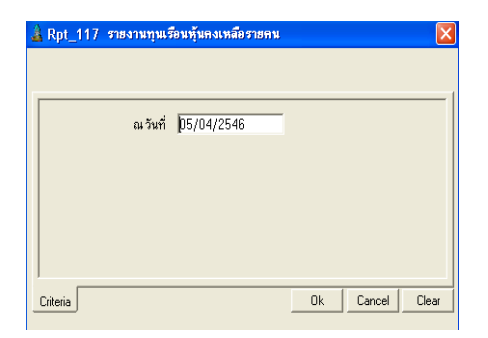

สามารถเรียกดูทุนเรือนหุ้นคงเหลือ
 ตาม รหัสสมาชิกโดยระบุ ณ วันที่...

# การเรียงลำดับข้อมูล

1. รหัสสมาชิก

## RPT\_118 รายงานสมาชิกขอลาออกรายกลุ่ม

| 🌡 Rpt_1        | 18 รายงานสมาร์                                                        | ริกขอลาออกรายกลุ่ม |                     |                   |               |             | (          |  |
|----------------|-----------------------------------------------------------------------|--------------------|---------------------|-------------------|---------------|-------------|------------|--|
|                |                                                                       |                    | สหกรณ์การเกษตรทดสอบ | จำกัด             |               |             |            |  |
|                | รายงานสมาชิกขอลาออกรายกลุ่ม<br>วันที่ 04/04/2546 ถึงวันที่ 06/04/2546 |                    |                     |                   |               |             |            |  |
| วันที่มินน์    | 08/12/25/7                                                            |                    | บตุม 1 ยงกตุม 2     |                   |               |             |            |  |
| วนาเพลพ        | 00/12/2047                                                            |                    |                     |                   |               |             |            |  |
| เวลา           | 09:02:42                                                              |                    |                     |                   |               | Rpt_118     | หน้า 1/1   |  |
| ลำดับที่       | รหัสสมาชิก                                                            | ชื่อ- นามสกุล      | มูลค่าหุ้นคงเหลือ   | หนี้สินคงเหลือ    | วันที่ขอลาออก | เหตุผล      | ที่ขอลาออก |  |
| กลุ่ม 1        |                                                                       |                    |                     |                   |               |             |            |  |
| 1              | 00000076                                                              | นาย ดำ วงษ์น้อย    | 135,000.00          | 131,147.76        | 05/04/2546    | ย้ายที่อยู่ |            |  |
| 2              | 00000471                                                              | นาย จรินทร์ อินสา  | 61,600.00           | 61,167.17         |               | ย้าย        |            |  |
| สวม            |                                                                       | 2 ราย              | 196,600.00          | 192,314.93        |               |             |            |  |
| <u>รวมทั้ง</u> | สิ้น                                                                  | <u>2 ราย</u>       | <u>196,600.00</u>   | <u>192,314.93</u> |               |             |            |  |

## วัตถุประสงค์

แสดงข้อมูลของสมาชิกที่ยื่นใบขอลาออก เกี่ยวกับมูลค่าหุ้นคงเหลือ และหนี้คงเหลือ ณ วันที่ขอลาออก ในช่วงวันที่ที่กำหนด ตามกลุ่มสมาชิก

# เงื่อนไขในการแสดงข้อมูล

| วันที่ 04/04/2546<br>ถึงวันที่ 06/04/2546<br>กลุ่ม 1 ัฐ<br>ถึงกลุ่ม ∫ัญ่ม 2 ัฐ    | 🎍 Rpt_118 รายงานสมาช | กขอลาออกรายกลุ่ม 🔀 |
|-----------------------------------------------------------------------------------|----------------------|--------------------|
| รันที่ 04/04/2546<br>ถึงวันที่ 06/04/2546<br>กลุ่ม / กลุ่ม 1<br>ถึงกลุ่ม ∫กลุ่ม 2 |                      | 1                  |
| ถึงวันที่ 06/04/2546<br>กลุ่ม กลุ่ม 1 _ ▼<br>ถึงกลุ่ม ∫กลุ่ม 2 _ ▼                | วันที่               | 04/04/2546         |
| กลุ่ม 1<br>ถึงกลุ่ม <u>โห่น 2</u>                                                 | ถึงวันที่            | 06/04/2546         |
| ถึงกลุ่ม (กลุ่ม 2                                                                 | กลุ่ม                | กลุ่ม1 👻           |
|                                                                                   | ถึงกลุ่ม             | กลุ่ม 2            |
|                                                                                   |                      |                    |
|                                                                                   |                      |                    |
|                                                                                   |                      |                    |
| OkCancelClear                                                                     | Criteria             | Ok Cancel Clear    |

# สามารถเรียกดูสมาชิกที่มีความ ประสงค์ ขอลาออก ตามกลุ่มสมาชิก โดยระบุวันที่..... ถึงวันที่...... และกลุ่ม.......ถึงกลุ่ม......

- 1. กลุ่มสมาชิก
- 2. รหัสสมาชิก

#### RPT\_119 รายงานสมาชิกขอลาออกรายคน

| 🛓 Rpt    | â Rpt_119 รายงานสมาชิกขอลาออกรายคน |                   |               |                      |                |               |             |          |  |
|----------|------------------------------------|-------------------|---------------|----------------------|----------------|---------------|-------------|----------|--|
|          | สหกรณ์การเกษตรทตสอบ จำกัด          |                   |               |                      |                |               |             |          |  |
|          |                                    |                   | ราย           | เงานสมาชิกขอลาออก    |                |               |             |          |  |
|          |                                    |                   | วันที่ 04/04, | /2546 ถึงวันที่ 06/0 | 4/2546         |               |             |          |  |
| วันที่พื | วันที่พิมพ์ 08/12/2547             |                   |               |                      |                |               |             |          |  |
| เวลา     | 09:29:5                            | 52                |               |                      |                |               | Rpt_119     | หน้า 1/1 |  |
| ลำดับที่ | รหัสสมาชิก                         | ชื่อ- นามสกุล     | กลุ่มที่      | มูลค่าหุ้นคงเหลือ    | หนี้สินคงเหลือ | วันที่ขอลาออก | เหตุผลที่   | ขอลาออก  |  |
| 1        | 00000076                           | นาย ดำ วงษ์น้อย   | กลุ่ม 1       | 135,000.00           | 131,147.76     | 05/04/2546    | ย้ายที่อยู่ |          |  |
| 2        | 00000471                           | นาย จรินทร์ อินสา | กลุ่ม 1       | 61,600.00            | 61,167.17      | 05/04/2546    | ย้าย        |          |  |
| 532      | มทั้งสิ้น                          | 2                 | ราย           | <u>196,600.00</u>    |                |               |             |          |  |

## วัตถุประสงค์

แสดงข้อมูลของสมาชิกที่ยื่นใบขอลาออกเกี่ยวกับมูลค่าหุ้นคงเหลือ และหนี้คงเหลือ ณ วันที่ขอลาออก ในช่วงวันที่ที่กำหนด

# เงื่อนไขในการแสดงข้อมูล

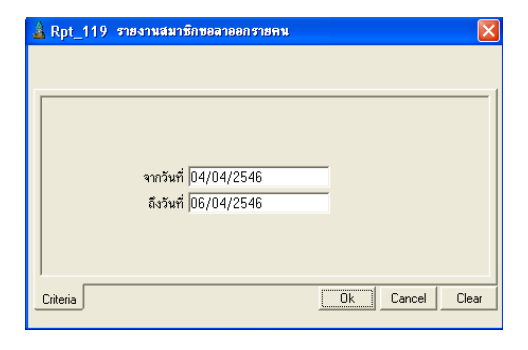

# การเรียงลำดับข้อมูล

1. รหัสสมาชิก

สามารถเรียกดู สมาชิกที่มีความประสงค์
 ขอลาออกตามรหัสสมาชิกโดยระบุวัน
 ที่......ถึงวันที่......

## RPT\_120 รายงานอนุมัติสมาชิกลาออกรายกลุ่ม

| â Rpt_120 รายงานอนุมัติสมาชิกลาออกรายกลุ่ม                                                                                      |            |                    |            |            |  |                   |               |   |  |
|----------------------------------------------------------------------------------------------------|------------|--------------------|------------|------------|--|-------------------|---------------|---|--|
| สหกรณ์การเกษตราคสอบ จำกัด<br>รายงานอนุมัติสมาชิกขอลาออกตามกลุ่ม<br>วันที่ 04/04/2546 ถึงวันที่ 06/04/2546<br>กลุ่ม 1 ถึงกลุ่ม 2 |            |                    |            |            |  |                   |               |   |  |
| วันที่พิมพ์                                                                                                    | 08/12/2547 |                    |            |            |  |                   |               |   |  |
| เวลา                                                                                                    | 10:08:28   |                    |            |            |  | Rpt_              | 120 หน้า:1/1  |   |  |
| ลำดับที่                                                                                                    | รหัสสมาชิก |                    | ชื่อ- นามส | กุล        |  | มูลค่าหุ้นคงเหลือ | วันที่อนุมัติ | _ |  |
|                                                                                                    | กลุ่ม 1    |                    |            |            |  |                   |               |   |  |
| 1                                                                                                    | 00000471   | นาย จรินทร์ อินสา  |            |            |  | 61,600.00         | 05/04/2546    |   |  |
| 2                                                                                                    | 00000076   | นาย ดำ วงษ์น้อย    |            |            |  | 135,000.00        | 05/04/2546    |   |  |
|                                                                                                    |            | รวม                | 2          | ราย        |  | 196,600.00        |               |   |  |
|                                                                                                    |            | <u>รวมทั้งสิ้น</u> | <u>2</u>   | <u>ราย</u> |  | <u>196,600.00</u> |               | _ |  |

## วัตถุประสงค์

แสดงข้อมูลของสมาชิก มูลค่าหุ้นคงเหลือ ณ วันที่อนุมัติลาออก ในช่วงวันที่ที่กำหนด ตาม กลุ่มสมาชิก

# เงื่อนไขในการแสดงข้อมูล

| 🛓 Rpt_120 รายงานอนุมัศ | <b>โสมาชิกลาออกรายกลุ่</b> ม |    |        |       |
|------------------------|------------------------------|----|--------|-------|
|                        |                              |    |        | 1     |
| วันที่                 | 04/04/2546                   |    |        |       |
| ถึงวันที่              | 06/04/2546                   |    |        |       |
| กลุ่ม                  | กลุ่ม 1                      | •  |        |       |
| ถึงกลุ่ม               | กลุ่ม 2                      | -  |        |       |
|                        |                              |    |        |       |
|                        |                              |    |        |       |
| )                      |                              |    | 1      |       |
| Criteria               |                              | Ok | Cancel | Clear |

สามารถเรียกดูสมาชิกที่อนุมัติลาออกตาม
 กลุ่มสมาชิกโดยระบุวันที่......ถึงวันที่.....
 และกลุ่ม......ถึงกลุ่ม.....

- 1. วันที่ที่อนุมัติ
- 2. กลุ่มสมาชิก
- 3. รหัสสมาชิก

## RPT\_121 รายงานอนุมัติสมาชิกลาออกรายคน

| â Rpt_121 รายงานอนุมัติสมาชิกลาออกรายคน                            |            |                    |          |            |          |                   |               |  |
|--------------------------------------------------------------------|------------|--------------------|----------|------------|----------|-------------------|---------------|--|
| สหกรณ์การเกษตรทดสอบ จำกัด                                          |            |                    |          |            |          |                   |               |  |
| รายงานอนุมัติสมาชิกลาออก<br>วันที่ 04/04/2546 ถึงวันที่ 06/04/2546 |            |                    |          |            |          |                   |               |  |
| วันที่พิมพ์                                                        | 08/12/2547 |                    |          |            |          |                   |               |  |
| เวลา                                                               | 10:12:46   |                    |          |            |          | Rpt_              | 121 หน้า:1/1  |  |
| ลำดับที่                                                           | รหัสสมาชิก | ชื่อ- นามสกุล      |          |            | กลุ่มที่ | มูลค่าหุ้นคงเหลือ | วันที่อนุมัติ |  |
| 1                                                                  | 00000076   | นาย คำ วงษ์น้อย    |          |            | กลุ่ม 1  | 135,000.00        | 05/04/2546    |  |
| 2                                                                  | 00000471   | นาย จรินทร์ อินสา  |          |            | กลุ่ม 1  | 61,600.00         | 05/04/2546    |  |
|                                                                    |            | <u>รวมทั้งสิ้น</u> | <u>2</u> | <u>ราย</u> |          | <u>196,600.00</u> |               |  |

## วัตถุประสงค์

แสดงข้อมูลของสมาชิก มูลค่าหุ้นคงเหลือ ณ วันที่อนุมัติลาออก ในช่วงวันที่ที่กำหนด ตามรหัสสมาชิก

# เงื่อนไขในการแสดงข้อมูล

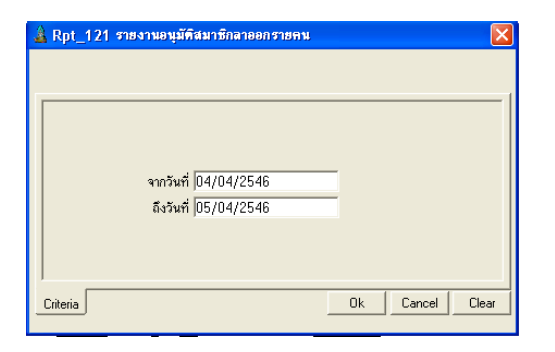

# การเรียงลำดับข้อมูล

- 1. วันที่อนุมัติ
- 2. รหัสสมาชิก
- 3. กลุ่มสมาชิก

สามารถเรียกดูสมาชิกที่อนุมัติลาออกตาม
 รหัสสมาชิกโดยระบุวันที่....ถึงวันที่...

## RPT\_122 รายงานค่าหุ้นค้างจ่ายรายกลุ่ม

| 🛓 Rpt_12    | 2 รายงานก่าหุ้น                                                            | เค้างจ่ายรายกลุ่ม    |   |                 |                  |         |          |  |  |  |
|-------------|----------------------------------------------------------------------------|----------------------|---|-----------------|------------------|---------|----------|--|--|--|
|             | สหกรณ์การเกษตรทดสอบ จำกัด                                                  |                      |   |                 |                  |         |          |  |  |  |
|             | รายงานต่าหุ้นด้างจ่ายทามกลุ่ม<br>ณ วันที่ 05/04/2546<br>กลุ่ม 1 ถึงกลุ่ม 2 |                      |   |                 |                  |         |          |  |  |  |
| วันที่พิมพ์ | 08/12/2547                                                                 |                      |   |                 |                  |         |          |  |  |  |
| เวลา        | 10:21:30                                                                   |                      |   |                 |                  | Rpt_122 | หน้า 1/1 |  |  |  |
| ลำดับที่    | รหัสสมาชิก                                                                 | ชื่อ- นามสกุล        |   | ด่าหุ้นด้างจ่าย | วันที่อนุมัติ    |         |          |  |  |  |
|             | กลุ่ม 1                                                                    |                      |   |                 |                  |         |          |  |  |  |
| 1           | 00000017                                                                   | นาย ภานุชาติ สุขธวัช |   |                 | 12,000.00        | 05/04/2 | 546      |  |  |  |
|             |                                                                            | รวม                  | 1 | ราย             | 12,000.00        |         |          |  |  |  |
|             | กลุ่ม 2                                                                    |                      |   |                 |                  |         |          |  |  |  |
| 1           | 00000426                                                                   | นาง สายพื้น สาคร     |   |                 | 2,500.00         | 05/04/2 | 546      |  |  |  |
|             |                                                                            | รวม                  | 1 | ราย             | 2,500.00         |         |          |  |  |  |
|             |                                                                            | <u>รวมทั้งสิ้น</u>   | 2 | <u>ราย</u>      | <u>14,500.00</u> |         |          |  |  |  |

## วัตถุประสงค์

แสดงมูลค่าหุ้นค้างจ่ายของสมาชิกที่ลาออกแบบไม่มีหนี้สินและได้รับการอนุมัติ ณ วันที่ กำหนด แต่ยังไม่ได้รับค่าหุ้นคืน แยกตามกลุ่ม

# เงื่อนไขในการแสดงข้อมูล

| 🛓 Rpt_122 รายงานต่าหุ้มสักงจ่ายรายกลุ่ม 🛛 🔀 |                       |          |          |  |  |  |
|---------------------------------------------|-----------------------|----------|----------|--|--|--|
|                                             |                       |          |          |  |  |  |
| ณ วันที่<br>กลุ่ม                           | 05/04/2546<br>กลุ่ม 1 | •        |          |  |  |  |
| ถึงกลุ่ม                                    | กลุ่ม 2               | ×        |          |  |  |  |
|                                             |                       |          |          |  |  |  |
| Criteria                                    |                       | Ok Cance | el Clear |  |  |  |

สามารถเรียกดูสมาชิกที่อนุมัติลาออก แต่ยัง
 ไม่ได้รับคืนค่าหุ้นตามรหัสสมาชิก
 โดย ระบุ วันที่.....

- 1. วันที่ที่อนุมัติ
- 2. รหัสสมาชิก
- 3. กลุ่มสมาชิก

## RPT\_123 รายงานค่าหุ้นค้างจ่ายรายคน

| 🌡 Rpt_12    | 🌡 Rpt_123 รายงานค่าหุ้นค้างจ่ายรายคน |                      |                   |              |                 |         |            |  |  |  |  |
|-------------|--------------------------------------|----------------------|-------------------|--------------|-----------------|---------|------------|--|--|--|--|
|             |                                      | ลี                   | หกรณ์การเกษต      | รทดสอบ จำกัด |                 |         |            |  |  |  |  |
|             | รายงานค่าหุ้นค้างจ่าย                |                      |                   |              |                 |         |            |  |  |  |  |
|             | ณ วันที่ 05/04/2546                  |                      |                   |              |                 |         |            |  |  |  |  |
| วันที่พิมพ์ | 08/12/2547                           |                      |                   |              |                 |         |            |  |  |  |  |
| เวลา        | 10:30:32                             |                      |                   |              |                 | Rpt_123 | หน้า 1/1   |  |  |  |  |
| ลำดับที่    | รหัสสมาชิก                           | ชื่อ- นามสกุล        |                   | กลุ่ม        | ด่าหุ้นด้างจ่าย | วันข    | ที่อนุมัติ |  |  |  |  |
| 1           | 00000017                             | นาย ภานุชาติ สุขธวัช | กลุ่ม             | ı 1          | 12,000.00       | 05/0    | 4/2546     |  |  |  |  |
| 2           | 00000426                             | นาง สายพื้น สาคร     | กลุ่ม             | 12           | 2,500.00        | 05/0    | 4/2546     |  |  |  |  |
|             |                                      | <u>รวมทั้งสิ้น</u>   | <u>2</u> <u>s</u> | าย           | 14,500.00       |         |            |  |  |  |  |

## วัตถุประสงค์

แสดงมูลค่าหุ้นค้างจ่ายของสมาชิกที่ลาออกแบบไม่มีหนี้สินและผ่านการพิจารณาอนุมัติ ณ วันที่กำหนด แต่สมาชิกยังไม่ได้รับคืนค่าหุ้นลาออก

# เงื่อนไขในการแสดงข้อมูล

| 🎍 Rpt_123 รายงานต่าทุ้ง | เค้างจ่ายรายคน |                 |
|-------------------------|----------------|-----------------|
|                         |                |                 |
| ณวันที่                 | 05/04/2546     |                 |
|                         |                |                 |
|                         |                |                 |
|                         |                |                 |
|                         |                |                 |
| Criteria                |                | Ok Cancel Clear |

# การเรียงลำดับข้อมูล

- 1. วันที่ที่อนุมัติ
- 2. รหัสสมาชิก
- 3. กลุ่มสมาชิก

- สามารถเรียกดูสมาชิกที่อนุมัติลาออก แต่ยังไม่ ได้รับคืนค่าหุ้นตามรหัสสมาชิก โดย ระบุ ณ วันที่ .....

## RPT\_124 รายงานการจ่ายค่าหุ้นคืน

| 🌡 Rpt_12    | 4 รายงานการจ่ายคืนค่า   | ทุ้น                        |            |                   |  |  |  |  |  |
|-------------|-------------------------|-----------------------------|------------|-------------------|--|--|--|--|--|
|             |                         | สหกรณ์การเกษตรทตล           | เอบ จำกัด  |                   |  |  |  |  |  |
|             | รายงานการจ่ายคืนค่าหุ้น |                             |            |                   |  |  |  |  |  |
|             |                         | วันที่ 04/04/2546 ถึงวันที่ | 05/04/2546 |                   |  |  |  |  |  |
|             |                         | กลุ่ม 1 ถึงกลุ่ม            | 2          |                   |  |  |  |  |  |
| วันที่พิมพ์ | 08/12/2547              |                             |            |                   |  |  |  |  |  |
| เวลา        | 10:44:52                |                             |            | หน้า:1/1 Rpt_152  |  |  |  |  |  |
| ลำดับที่    | รหัสสมาชิก              | ชื่อ- นามสกุล               | มูลค่าหุ้น | เลขที่ใบสำคัญจ่าย |  |  |  |  |  |
| วันที่      | 05/04/2546              |                             |            |                   |  |  |  |  |  |
| กลุ่ม 1     |                         |                             |            |                   |  |  |  |  |  |
| 1           | 00000017                | นาย ภานุชาติ สุขธวัช        | 12,000.00  | 47PAS00001        |  |  |  |  |  |
| กลุ่ม 2     |                         |                             |            |                   |  |  |  |  |  |
| 1           | 00000426                | นาง สายพิน สาคร             | 2,500.00   | 47PAS00002        |  |  |  |  |  |
|             | รวม                     | 2 ราย                       | 2,500.00   |                   |  |  |  |  |  |
|             | รวมทั้งส้ำ              | น 2 ราย                     | 14,500.00  |                   |  |  |  |  |  |

## วัตถุประสงค์

แสดงการจ่ายค่าหุ้นคืนสำหรับสมาชิกลาออกที่ไม่มีหนี้สินค้าง และไม่ต้องโอนหุ้นชำระหนี้

# เงื่อนไขในการแสดงข้อมูล

| 🎄 Rpt_124 รายงานการ | จ่ายดึนด่าหุ้น |                 | × |
|---------------------|----------------|-----------------|---|
|                     |                |                 |   |
|                     | 0.440.4495.40  | -               | 1 |
| วนท                 | 04/04/2546     |                 |   |
| กลุ่ม               | กลุ่ม 1        | •               |   |
| ถึงกลุ่ม            | กลุ่ม 2        | •               |   |
|                     |                |                 |   |
|                     |                |                 |   |
| Criteria            |                | Ok Cancel Clear |   |

# การเรียงลำดับข้อมูล

- 1. วันที่ที่จ่ายคืนค่าหุ้น
- 2. กลุ่มสมาชิก
- 3. รหัสสมาชิก

สามารถเรียกดูสมาชิกที่รับคืนค่าหุ้นลาออก
 โดยระบุวันที่.....ถึงวันที่.....ถึงวันที่.....
 และกลุ่ม.....ถึงกลุ่ม.....

### RPT\_125 รายงานสรุปจำนวนสมาชิก

| Rpt_125 \$*      | ายงานสรุปจำนว | นสมาชิก  |            |                 |          |           |          |             |
|------------------|---------------|----------|------------|-----------------|----------|-----------|----------|-------------|
|                  |               |          | สหกร       | ณ์การเกษตรทดสอบ | จำกัด    |           |          |             |
|                  |               |          | ราย<br>ถ   |                 |          |           |          |             |
| วันที่พิมพ์ (    | 08/12/2547    |          |            |                 |          |           |          |             |
| เวลา 1           | 10:49:42      |          |            |                 |          |           | Rpt_115  | หน้า :1/1   |
|                  |               |          | สมาชิกปกติ |                 | สะ       | มาชิกสมทบ |          |             |
|                  |               | ชาย      | หญิง       | รวม             | ชาย      | หญิง      | รวม      | รวมทั้งสิ้น |
| สมาชิกยกมา       |               | 7        | 3          | 10              | 0        | 0         | 0        | 10          |
| <u>บวก</u> เพิ่ม |               | <u>3</u> | 1          | <u>4</u>        | <u>0</u> | <u>0</u>  | <u>0</u> | <u>4</u>    |
| <u>หัก</u> ลด    |               | <u>0</u> | <u>0</u>   | <u>0</u>        | <u>0</u> | <u>0</u>  | <u>0</u> | <u>0</u>    |
| สมาชิกคงเหลือ    | )             | 10       | 4          | 14              | 0        | 0         | 0        | 14          |

# วัตถุประสงค์

แสดงจำนวนสมาชิกในปีบัญชีปัจจุบัน โดยนับจำนวนสมาชิกยกมาต้นปี สมาชิกเพิ่ม และ ลด และ สมาชิกคงเหลือ แยกตามประเภทสมาชิก (ปกติ / สมทบ) เพศ (ชาย / หญิง)

# เงื่อนไขในการแสดงข้อมูล

| 🛓 Rpt_125 รายงานสรุปจ่ | ำนวนสมาชิก |        |           |
|------------------------|------------|--------|-----------|
|                        |            |        |           |
| ณวันที่                | 05/04/2546 | 1      |           |
|                        |            |        |           |
|                        |            |        |           |
|                        |            |        |           |
| Criteria               |            | Ok Can | cel Clear |

สามารถเรียกดู จำนวนสมาชิกคงเหลือ
 แยกตามประเภทสมาชิก และเพศ
 โดยระบุ ณ วันที่.....

# รายงานระบบเงินให้กู้

| 🛕 สหกรณ์การเกษตรทคสอบ จำกัด                            | Database - ageobead , User - system         | n ( // ) 🗖 📴 🖾 💼                                                                                                    | - @× |
|--------------------------------------------------------|---------------------------------------------|----------------------------------------------------------------------------------------------------|------|
| จัดการระบบ ขัญหาเล็ก อกขอด เรมเ                        | สมาชิกเตะมุ่น จะเบเงินอู้ จะหมดาแจ้เค็บว่าเ | คามสุดสมบ                                                                                                    |      |
| 🛛 🛤 🗅 X 🔁 🛃 👪 📖 I                                      | 🛍 🛍 📭 🛛                                     |                                                                                                    |      |
| 👗 Tro_280 จัดกำลัญญาปรับโครง                           | สร้างหน <b>ี</b>                            |                                                                                                    |      |
| ร่สเลนไป เงินไป                                        | รับปรุงโพรงสร้างหนี้ (ปก) 💌                 | 7 <b>01</b> 30/L4/25 <b>4</b> 6                                                                                                    |      |
| <b>อ้างปังเลขที่มีมูญาเดิม (F6)</b> <mark>845/2</mark> | 36                                          | เลขที่มีผูญาว่รับโคระแร้าง                                                                                                    |      |
| stättinin pcood                                        | )178 มาย เพษร สรีพลสมร                      |                                                                                                    |      |
| <b>ភិរត្តកម្មវិ</b> ៤គំ                                |                                             | ส่วนสตรรรรรรรรรรรรรรรรรรรรรรรรรรรรรรรรรรรร                                                                                                    |      |
| វនៈភោឌីអូឡា 🦻 😵                                        | มเงินค้น <sup>C</sup> ปรับกอกเบีย           |                                                                                                    |      |
| วงเอ็นข่อีนโตรงสร้าง                                   | 50 0000 Serreeade 900 S                     |                                                                                                    |      |
|                                                        |                                             |                                                                                                    |      |
| a summer restingen i                                   |                                             | žaz i stati                                                                                                    |      |
|                                                        |                                             | [                                                                                                    |      |
| annänne er vårslassifu ängelsen                        | P3H                                         |                                                                                                    |      |
| งวดที่ <b>วิชาตรอภาพต หลาย</b> สะ                      | จำเวลนเหมือ สำมัวที่วงสนมา                  |                                                                                                    |      |
| 1 11                                                   | .CO                                         |                                                                                                    |      |
|                                                        | 0.00                                        |                                                                                                    |      |
|                                                        |                                             |                                                                                                    | - 1  |
| Sanding and                                            |                                             | a statute to destruct a second statute statute                                                                                                    | _    |
|                                                        |                                             | ระสาริ (1997) (1997) ( | ัน   |
|                                                        |                                             |                                                                                                    |      |
|                                                        |                                             |                                                                                                    |      |
|                                                        |                                             |                                                                                                    |      |
|                                                        |                                             |                                                                                                    |      |

รายงานระบบเงินให้กู้มี 22 รายงาน มีเงื่อนไขในการทำงานคือ

- เลือกรายงานที่ต้องการ
- กำหนดเงื่อนไขตามหน้าจอเงื่อนไขที่แสดงขึ้นมา
- กดปุ่ม OK ถ้าต้องการให้แสดงรายงาน กดปุ่ม Cancel ถ้าไม่ต้องการ และกดปุ่ม
  Clear ถ้าต้องการกำหนดเงื่อนไขใหม่
- เมื่อแสดงข้อมูลแล้ว ถ้าต้องการกำหนดเงื่อนไขใหม่อีกครั้ง กดปุ่ม
  โปรแกรมจะแสดงหน้าจอเงื่อนไขขึ้นมาให้ทำงานอีกครั้ง

# RPT\_221 รายงานทะเบียนสัญญาเงินกู้

|           |            |             |                 | สหกรณ์การเกษตรทดสอบ                                 | จำกัด           |                   |                     |
|-----------|------------|-------------|-----------------|-----------------------------------------------------|-----------------|-------------------|---------------------|
|           |            |             | ประเภท เวื      | ทะเบียนสีญญาเงินกู้<br>งันก้ระยะสิ้น ถึงประเภท เงิง | มกัรระยะปานกลาง |                   |                     |
|           |            |             | ว <i>ั</i> นที่ | 31/03/2546 ถึงวันที่ 30                             | /04/2546        |                   |                     |
|           |            |             |                 |                                                     |                 |                   |                     |
| วันที่พิง | มพ์ 21/04/ | 2546        |                 |                                                     |                 |                   |                     |
| เวลา      | 10:02:0    | 11          |                 |                                                     |                 | Rp                | ot_211 หน้า1/1      |
| าดับที่   | รหัสสมาชิก | เลขที่สัญญา | วันที่ในสัญญา   | ชื่อ นามสกุล                                        | กลุ่มที่        | จำนวนเงินที่ขอกู้ | จำนวนเงินที่อนุมัติ |
| งินกู้ระย | ยะปานกลาง  |             |                 |                                                     |                 |                   |                     |
|           | 00000471   | ป.39/182    | 31/03/2546 นา   | ย จรินทร์ อินสา                                     | กลุ่ม 1         | 0.00              | 40,000.00           |
|           | 00000981   | ป.39/54     | 31/03/2546 หา   | ย กิ่ง อินสา                                        | กลุ่ม 2         | 0.00              | 100,000.00          |
|           | รวม        | 2           | สัญญา           | 2 ราย                                               |                 | 0.00              | 140,000.00          |
|           | รวมทั้ง    | สิ้น 2      | สัญญา           | 2 ราย                                               |                 | 0.00              | 140,000.00          |
|           |            |             |                 |                                                     |                 |                   |                     |
|           |            |             |                 |                                                     |                 |                   |                     |
|           |            |             |                 |                                                     |                 |                   |                     |

# วัตถุประสงค์

แสดงรายการสัญญาที่บันทึกไว้ในช่วงวันที่ที่กำหนด และประเภทเงินกู้ที่ต้องการโดยใช้วันที่ เกิดสัญญาและประเภทเงินกู้ของสัญญาเป็นเงื่อนไขในการแสดงข้อมูล

# เงื่อนไขในการแสดงข้อมูล

| 🋓 Rpt_2  | 11 รายงานหะเบีย                            | เส็ญญาเจ็นฎั้                                                     |          |        | ×    |
|----------|--------------------------------------------|-------------------------------------------------------------------|----------|--------|------|
| :        | วันที่<br>ถึงวันที่<br>ประเภท<br>ถึงประเภท | 31/03/2546<br>30/04/2546<br>เงินกู้ระยะสั้น<br>เงินกู้ระยะปานกลาง | <u> </u> |        | 1    |
| Critoria |                                            |                                                                   | Ok       | Cancel | Geer |

- 1. ประเภทเงินกู้
- 2. เลขที่สัญญาเงินกู้

- วันที่ทำการที่บันทึกสัญญา ถือเป็นวันที่เกิด สัญญา
- ประเภทเงินกู้ที่เลือกในการบันทึกสัญญา
  ถือเป็นประเภทเงินกู้ในการแสดงข้อมูล

## RPT\_212 รายงานสรุปการจ่ายเงินกู้

| สนกรณ์การเกษกร     | พกสอบ จำกัก Database = | agcobcad , User = s                                  | ystem ( 21/04                | /2546)       |         | 🗌 🖻 🖤      | X 🗉 🔍 🖁 | _ 8 × |
|--------------------|------------------------|------------------------------------------------------|------------------------------|--------------|---------|------------|---------|-------|
| #4 I< < →          | ) R 🔤 🗞 🖩 🗧            | 3 <b>Q</b> +                                         |                              | .0-141 12:00 |         |            |         |       |
| 🌡 Rpt_212 รายงาม   | เสรุปการจ่ายเงินญั     |                                                      |                              |              |         |            |         |       |
|                    |                        | สหกรณ์การเกษตรทดสอง                                  | ป จำกัด                      |              |         |            |         |       |
|                    |                        | รายงานสรุปการจ่ายเงื                                 | ่นกู้                        |              |         |            |         |       |
|                    | วันที  <br>ประเภท เงิ  | 01/04/2546 ถึงวันที่ 3<br>นกู้ระยะสั้น ถึงประเภท เงิ | 0/04/2546<br>นกู้ระยะปานกลาง |              |         |            |         |       |
| วันที่พิมพ์ 21/10  | /2547                  |                                                      |                              |              |         |            |         |       |
| เวลา 11:30:        | 14                     |                                                      |                              |              | Rpt_212 | หน้า :1/1  |         |       |
| ลำดับที่           | จำนวนสัญญา             |                                                      | จ้าน                         | วนราย        | จำนวง   | นเงินจ่าย  |         |       |
| เงินกู้ระยะปานกลาง |                        |                                                      |                              |              |         |            |         |       |
| กลุ่ม 1            | 1                      | สัญญา                                                | 1                            | ราย          |         | 80,000.00  |         |       |
| กลุ่ม 2            | 1                      | สัญญา                                                | 1                            | ราย          | 1       | 100,000.00 |         |       |
| รวมทั้งสิ้น        | 2                      | สัญญา                                                | 2                            | ราย          | 18      | 0,000.00   |         |       |
|                    |                        |                                                      |                              |              |         |            |         |       |
|                    |                        |                                                      |                              |              |         |            |         |       |
|                    |                        |                                                      |                              |              |         |            |         |       |
|                    |                        |                                                      |                              |              |         |            |         | _     |

## วัตถุประสงค์

แสดงรายการจ่ายเงินกู้ในช่วงวันที่ที่กำหนด สรุปยอดตามประเภทเงินกู้ ที่ต้องการและแสดง ตามกลุ่มสมาชิกโดยใช้วันที่จ่ายเงินกู้ และประเภทเงินกู้ของสัญญาเป็นเงื่อนไขในการแสดงข้อมูล **เงื่อนไขในการแสดงข้อมูล** 

| วันที่    | 01/04/2546         | - |  |
|-----------|--------------------|---|--|
| ถึงวันที่ | 30/04/2546         | - |  |
| ประกา     | เงินกู้ ระยะสีน    | - |  |
| ลึงประกา  | เงินกู้ระยะปาหาตาง | - |  |
|           |                    |   |  |
|           |                    |   |  |

- 1. ประเภทเงินกู้
- 2. กลุ่มสมาชิก

- วันที่บันทึกจ่ายเงินให้สัญญาเงินกู้แต่ละครั้ง
  ถือเป็นวันที่จ่ายเงินกู้
- ประเภทเงินกู้ที่เลือกในการบันทึกสัญญา ถือ
  เป็นประเภทเงินกู้ในการแสดงข้อมูล

## RPT\_213 รายงานการจ่ายเงินกู้ตามกลุ่ม

| สหกรณ์การเกษตรทดสอบ      | บ จำกัด Database =   | agcobcad , User        | r = system ( 30/04/254)  | 5) 🗖 👿 🔀          | • • • • •        |
|--------------------------|----------------------|------------------------|--------------------------|-------------------|------------------|
| ดการระบบ ข้อมูลหลัก ยกยอ | อด ระบบสมาชิกและหุ้น | ระบบเงินกู้ ระบบก      | กรเงินรับจ่าย ควบคุมระบบ |                   |                  |
| <b>M</b>                 | 🖾 🖏 🖽 🖨              | <b>₽</b> +             |                          |                   |                  |
| 🛓 Rpt_213 รายงานจ่ายเจิ  | ันกู้ตามกลุ่ม        |                        |                          |                   |                  |
|                          | สหเ                  | กรณ์การเกษตรทดสอง      | ป จำกัด                  |                   | ^                |
|                          | 5.                   | เยงานการจ่ายเงินกู้ตาม | มกลุ่ม                   |                   |                  |
|                          | วันที่ 01/           | 04/2546 ถึงวันที่ 3    | 0/04/2546                |                   |                  |
|                          | ประเภท เงินกู้ร      | ะยะสั้น ถึงประเภท เงื  | นกู้ระยะปานกลาง          |                   |                  |
| * #* < 10,110,105,47     |                      | กลุ่ม 1 ถึงกลุ่ม 2     |                          |                   |                  |
| วนทพมพ 10/12/254/        |                      |                        |                          | D-1 012 - X 111   |                  |
| uaan 17:19:52            |                      |                        |                          | Rpt_213 19101:1/4 |                  |
| ลำดับที่                 | เลขที่สัญญา          | รหัสสมาชิก             | ชื่อ/นามสกุล             | จำนวนเงินจ่าย     |                  |
| วันที่ 20/04/2546        |                      |                        |                          |                   |                  |
| เงินกู้ระยะสั้น          |                      |                        |                          |                   |                  |
| กลุ่ม 1                  |                      |                        |                          |                   |                  |
| 1                        | ส470000002           | 00000505               | นางสาว บัวนิตย์ มณีแสต   | 50,000.00         |                  |
| 2                        | ส470000001           | 00000999               | นาย ทองมา แสงสีเรื่อง    | 30,000.00         |                  |
| รวม กลุ่มไ               | 2                    | สัญญา                  | 2 ราย                    | 80,000.00         |                  |
| รวม เงินกู้ระยะสั้น      | 2                    | สัญญา                  | 2 ราย                    | 80,000.00         |                  |
|                          |                      |                        |                          |                   |                  |
|                          |                      |                        |                          |                   |                  |
|                          |                      |                        |                          |                   | ~                |
|                          |                      |                        |                          |                   |                  |
| 🛃 start 🔰 😗 Micro        | osoft Word           | Microsoft Excel        | - เมน 🛕 สหกรณ์การ        | เกษตรทด           | EN 😼 🥶 🧐 🔂 17:20 |

## วัตถุประสงค์

แสดงข้อมูลการจ่ายเงินกู้ภายในช่วงวันที่ที่กำหนด โดยแสดงรายละเอียดการจ่ายแยกตาม ประเภทเงินกู้ และกลุ่มสมาชิก

# เงื่อนไขในการแสดงข้อมูล

| r.d                        | 01/04/2546         | - |  |
|----------------------------|--------------------|---|--|
| 200                        | 01/04/2546         | _ |  |
| ถึงวันที่                  | 30/04/2546         |   |  |
| ประกา                      | เงินกู้ ระยะ สิ้น  | - |  |
| <b>มี</b> เป <b>ส</b> ุดกา | เงินกู้ระยะปาหกลาง | - |  |
| n <del>j</del> u           | กลุ่ม 1            | - |  |
| Karaha                     | อล่าเ 2            |   |  |

- 1. วันที่จ่ายเงินกู้
- 2. ประเภทเงินกู้
- 3. กลุ่มสมาชิก
- 4. รหัสสมาชิก

- วันที่บันทึกจ่ายเงินให้สัญญาเงินกู้แต่ละครั้ง
  ถือเป็นวันที่จ่ายเงินกู้
- ประเภทเงินกู้ที่เลือกในการบันทึกสัญญา
  ถือเป็นประเภทเงินกู้ในการแสดงข้อมูล
- กลุ่มที่เลือกคือกลุ่มสมาชิก ณ วันที่จ่ายเงินที่
  ใช้ในการแสดงข้อมูล

## RPT\_214 รายงานการจ่ายเงินกู้

| สน             | กรณ์                       | การเกษกร   | ทคสอบ จำกัด Da | atabase = agcot                                 | ocad , User = syste                                     | em ( 21/04    | /2546)   | <b>-</b>      | 19 🗶 🗉   | 4 | <u>- 8 ×</u> |
|----------------|----------------------------|------------|----------------|-------------------------------------------------|---------------------------------------------------------|---------------|----------|---------------|----------|---|--------------|
| เดการร<br>สล   | ະບບ                        | ข่อมูลหลั  | กัยกยอด ระบบ   | มสมาชิกและหุ่น ระ<br>≪, เมื่อ] ∠⊒&   <b>ก</b> + | บบเงินภู่ ระบบการเงิ                                    | มีนรับจ่าย คว | บคุมระบบ |               |          |   |              |
| ê Dr           | 1                          | 4 534033   | 🗾 🦟 🔛          |                                                 |                                                         |               |          |               |          |   |              |
| <u>an in 1</u> | สมารณ์การกามตระสถาม ว่ากัด |            |                |                                                 |                                                         |               |          |               |          |   |              |
|                |                            |            |                | 61 Y 11 3 61                                    | жา เจลาษทจากต่อยบัч⊪<br>วย งวงเอว <i>ต</i> ร่วยเรื่อยอั | 191           |          |               |          |   |              |
|                |                            |            |                | วันที่ 01/04                                    | /2546 ถึงวันที่ 30/0                                    | 4/2546        |          |               |          |   |              |
|                |                            |            |                | ประเภท เงินกู้ระยะ                              | ะสิ้น ถึงประเภท เงินกู้ร                                | ระยะปานกลาง   |          |               |          |   |              |
| วันที่         | ที่พิมพ์                   | 21/10      | /2547          |                                                 |                                                         |               |          |               |          |   |              |
| เวลา           | I                          | 11:46:     | 54             |                                                 |                                                         |               | Rpt_3    | 71 หน้า:1,    | /1       |   |              |
| ล่ำตับ         | มที่                       | วันเดือนปี | เลขที่สัญญา    | รหัสสมาชิก                                      | ชื่อ/นามส                                               | กุล           | กลุ่มที่ | จำนวนเงินจ่าย |          |   |              |
| วันที่         | จ่าย                       | 2104254    | 6              |                                                 |                                                         |               |          |               |          |   |              |
| 1              | 21/                        | /04/2546   | J470000001     | 00000195                                        | นาย ยนด์ ไทรชมภู                                        | n             | ลุ่ม 1   | 80,000.00     | )        |   |              |
| 2              | 21/                        | /04/2546   | ส470000001     | 00000621                                        | นาย ยงยุทธ ผันเปลี่ย                                    | ยน ก          | ลุ่ม 2   | 100,000.00    | )        |   |              |
| รวม            |                            |            | 2              | สัญญา                                           |                                                         | 2 ສາຍ         | I        | 180,000.00    | <u>)</u> |   |              |
| 533            | เท้งสิ่                    | โน         | 2              | สัญญา                                           | :                                                       | 2 รา          | 9        | 180,000.00    | )        |   |              |
|                |                            |            |                |                                                 |                                                         |               |          |               |          |   |              |
|                |                            |            |                |                                                 |                                                         |               |          |               |          |   |              |
|                |                            |            |                |                                                 |                                                         |               |          |               |          |   |              |
|                |                            |            |                |                                                 |                                                         |               |          |               |          |   |              |
|                |                            |            |                |                                                 |                                                         |               |          |               |          |   |              |
|                |                            |            |                |                                                 |                                                         |               |          |               |          |   |              |
|                |                            |            |                |                                                 |                                                         |               |          |               |          |   |              |
|                |                            |            |                |                                                 |                                                         |               |          |               |          |   | 0            |

# วัตถุประสงค์

แสดงรายการจ่ายเงินกู้ตามช่วงวันที่ที่กำหนด โดยแสดงรายละเอียดแยกตามวันที่จ่าย ประเภทเงินกู้ และเลขที่สัญญาเงินกู้

# เงื่อนไขในการแสดงข้อมูล

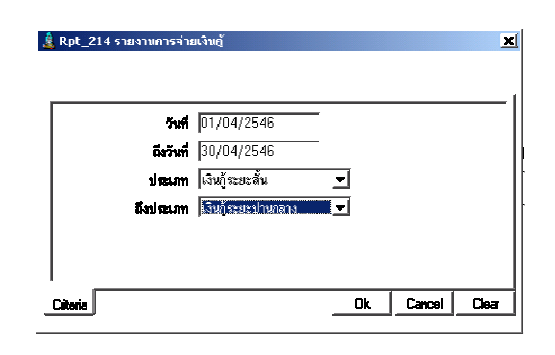

- 1. วันที่จ่าย
- 2. ประเภทเงินกู้
- 3. เลขที่สัญญา

- วันที่บันทึกจ่ายเงินให้สัญญาเงินกู้แต่ละครั้ง
  ถือเป็นวันที่จ่ายเงินกู้
- ประเภทเงินกู้ที่เลือกในการบันทึกสัญญา
  ถือเป็นประเภทเงินกู้ในการแสดงข้อมูล

# RPT\_215 ทะเบียนการค้ำประกันสัญญาประเภทบุคคล

| 🤰 สหกร                         | ณ์การเกษตรทตสอ            | บจำกัด Datab        | ase = agcobcad , User     | = system ( 30/04/2       | 546)           | • W 🛛 🖃 🗳 🚮     | - 7 🛛      |  |  |  |
|--------------------------------|---------------------------|---------------------|---------------------------|--------------------------|----------------|-----------------|------------|--|--|--|
| จัดการระบบ                     | ป ข้อมูลหลัก ยกย          | อด ระบบสมาชิก       | ແລະກຸ້น ຈະບບເຈີນຄູ້ ຈະບບກ | ารเงินรับจ่าย ควบคุมระบบ |                |                 |            |  |  |  |
| <i>8</i> 43  4                 | <b>∢ ▶ भ</b> ८            | . 🔯 🗖 🔢             | <b>₽</b>                  |                          |                |                 |            |  |  |  |
| 🛓 Rpt_                         | 215 ทะเบียนการค่          | ้าประกันสัญญาเ      | งินกู้ประเภทบุคคล         |                          |                |                 |            |  |  |  |
|                                | สหกรณ์การเกษตรทดสอบ จำกัด |                     |                           |                          |                |                 |            |  |  |  |
| ทะเพียบการต้ำประกับสัญญาเงินก้ |                           |                     |                           |                          |                |                 |            |  |  |  |
|                                |                           |                     | ประเภา                    | กภัยษย                   |                |                 |            |  |  |  |
|                                |                           |                     | วันที่ 01/04/2545 ส       | ถึงวันที่ 30/04/2546     |                |                 |            |  |  |  |
| วันที่พิมร                     | \$ 30/04/2546             |                     |                           |                          |                |                 |            |  |  |  |
| เวลา                           | 18:02:35                  |                     |                           |                          |                | Rpt_215 หน้า1/1 |            |  |  |  |
| ลำดับที่                       | เลขที่หนังสือค้ำประกั     | ัน รหัสสมาชิกผู้ค้ำ | ชื่อนามสกุล ผู้ค้ำ        | กลุ่มผู้ค้ำ              | เลขที่สัญญากู้ | วงเงินค้ำประกัน | -          |  |  |  |
| 1                              | ค46/379-2                 | 00000707            | นาง นิ่ม พลายแก้ว         | กลุ่ม 1                  | ส.46/379       | 15,000.00       | -          |  |  |  |
| 2                              | 47GUA00003                | 00000507            | นาง ลัคคา อวนคู่          | กลุ่ม 1                  | ส470000002     | 50,000.00       |            |  |  |  |
| 3                              | 00004                     | 00000981            | นาย กิ่ง อินสา            | กลุ่ม 2                  | ป.39/182       | 20,000.00       |            |  |  |  |
| 4                              | 00002                     | 00000471            | นาย จรินทร์ อินสา         | กลุ่ม 1                  | ป.39/271       | 125,000.00      |            |  |  |  |
| 5                              | 47GUA00004                | 00000999            | นาย ทองมา แสงสีเรื่อง     | กลุ่ม 1                  | ส470000003     | 50,000.00       |            |  |  |  |
| 6                              | ค46/379-1                 | 00000178            | นาย เพชร ศรีพลสมร         | กลุ่ม 1                  | ส.46/379       | 15,000.00       |            |  |  |  |
| 7                              | 00003                     | 00000621            | นาย ยงยุทธ ผันเปลี่ยน     | กลุ่ม 2                  | ป.39/182       | 20,000.00       |            |  |  |  |
| 8                              | 00001                     | 00000621            | นาย ยงยุทธ ผันเปลี่ยน     | กลุ่ม 2                  | ป.39/271       | 125,000.00      |            |  |  |  |
|                                | รวมทั้งสิ้น 420,000.00    |                     |                           |                          |                |                 |            |  |  |  |
|                                |                           |                     |                           |                          |                |                 | -          |  |  |  |
|                                |                           |                     |                           |                          |                |                 |            |  |  |  |
| 🐉 sta                          | nt 🛛 🐨 Micr               | osoft Word          | Microsoft Excel           | - เมนเ 🛕 สหกรณ์          | การเกษตรทด     | EN 🕏 🥺          | 9, 🔂 18:02 |  |  |  |

## วัตถุประสงค์

แสดงข้อมูลทะเบียนผู้ค้ำประกัน ตามช่วงวันที่ที่กำหนด โดยใช้วันที่ที่บันทึกลัญญา เป็นเงื่อนไข ในการแสดงข้อมูล

# เงื่อนไขในการแสดงข้อมูล

| 🎍 Rpt_215 หะเบียนการค้าประกันสัญญาเงิมฏัประ               | งคหบุคคล |        | ×     |
|-----------------------------------------------------------|----------|--------|-------|
| <b>าากันที่</b> 01/04/2545<br><b>ถึงวันที่</b> 01/04/2546 |          |        |       |
| Literia                                                   | Ok       | Cancel | Clear |

วันที่บันทึกสัญญาถือเป็นวันที่เกิดการค้ำ
 ประกัน

# การแสดงข้อมูล

แสดงรายละเอียดสมาชิกในฐานะผู้ค้ำประกันสัญญาเงินกู้ ค้ำประกันสัญญาใดบ้าง

# RPT\_216 ทะเบียนการค้ำประกันสัญญาประเภทหลักทรัพย์

| 🌡 สหกรถ<br>จัดการระบเ | น์การเกษตรทตสอบ<br>บ ข้อมลหลัก ยกย | สำคัด Database<br>อด ระบบสมาชิกแล | = agcobcad , L<br>ละหัน ระบบเงินก้ | Jser = systei<br>โระบบการเงิน | <mark>ท (21/04</mark><br>รับจ่าย คว | /2546 )<br>บคมระบบ |                 | 117 📉 🖸    | ■ 🌯 🏙 💶 – 🗗 ×        |
|-----------------------|------------------------------------|-----------------------------------|------------------------------------|-------------------------------|-------------------------------------|--------------------|-----------------|------------|----------------------|
| <i>i</i> 4 i∢         | < → →                              | 2. 🔯 🐋 🎹 🛛                        |                                    |                               |                                     |                    |                 |            |                      |
| 🤱 Rpt_2               | 216 ทะเบียนการศ้า                  | ประกันสัญญาเงินดู้เ               | ประกเทหลักทรัพ                     | ย์                            |                                     |                    |                 |            |                      |
|                       |                                    |                                   |                                    |                               | สหกรณ์การ                           | เกษตรทดสอง         | ป จำกัด         |            |                      |
|                       |                                    |                                   |                                    |                               | ทะเบียนการค่                        | จ้ำประกันสัญ       | ญาเงินกู้       |            |                      |
|                       |                                    |                                   |                                    |                               | ประเว                               | กทหลักทรัพย์       | í               |            |                      |
|                       |                                    |                                   |                                    | วันที่                        | 01/04/25                            | 45 ถึงวันที่ 3     | 0/04/2546       |            |                      |
| วันที่พิมพ์           | í 21/04/2546                       |                                   |                                    |                               |                                     |                    |                 |            |                      |
| เวลา                  | 12:07:03                           |                                   |                                    |                               |                                     |                    |                 |            |                      |
| ลำดับที่              | เลขที่หนังสือ<br>ค้ำประกัน         | รหัสสมาชิกผู้กู้                  | ชื่อ นามสกุลยุ่                    | ឆរ ព័្រំខ្ញុំ                 | ขที่สัญญากู้                        | กลุ่ม              | วงเงินค้ำประกัน |            | รายละเอียดหลักทรัพย์ |
| 1                     | GUA00006                           | 00000195 นาย                      | ย ยนต์ ไทรชมภู                     | ส.4                           | 4/177                               | กลุ่ม 1            | 20,000.00       | โฉนดที่ดิน | ļ                    |
| 2                     | GUA00013                           | 00000426 un                       | งสาว สายพิน สาค <sup>.</sup>       | ร ป.4                         | 6/79                                | กลุ่ม 2            | 125,000.00      | โฉนด       |                      |
| 3                     | GUA00014                           | 00000485 นาย                      | ย วิเชียร นาคพญา                   | ป.4                           | 6/50                                | กลุ่ม 2            | 200,000.00      | โฉนด       |                      |
| 4                     | GUA00017                           | 00000981 นาย                      | ย กิ่ง อินสา                       | ป.3                           | 9/54                                | กลุ่ม 2            | 100,000.00      | โฉนด       |                      |
|                       | รวมทั้งสิ้น                        | 4                                 | ราย                                | รวมเป็นเงิน                   |                                     |                    | 445,000.00      |            |                      |
|                       |                                    |                                   |                                    |                               |                                     |                    |                 |            |                      |
| •                     |                                    |                                   |                                    |                               |                                     |                    |                 |            | Þ                    |
|                       |                                    |                                   |                                    |                               |                                     |                    |                 |            |                      |

## วัตถุประสงค์

แสดงข้อมูลทะเบียนหลักทรัพย์ค้ำประกัน ตามช่วงวันที่ที่กำหนด โดยใช้วันที่ที่บันทึกสัญญา เป็นเงื่อนไขในการแสดงข้อมูล

# เงื่อนไขในการแสดงข้อมูล

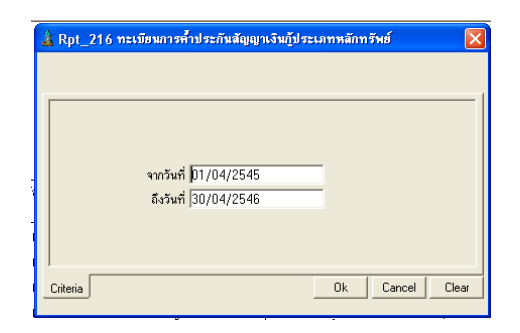

# การเรียงลำดับข้อมูล

- 1. วันที่เกิดสัญญา
- 2. เลขที่หนังสือค้ำประกัน

- วันที่บันทึกลัญญาถือเป็นวันเกิดการค้ำประกัน

# RPT\_217 รายงานวัตถุประสงค์การกู้

| สนกรณ์ก          | ารเกษกรพดสอบ จำคัด Database = agcobcad , User = system ( 21/04/2546 )        | -       | 🔲 🖻 🚺      | ' 🔀 🖭 🕓 🏙 💶 🗗 🗡 |
|------------------|------------------------------------------------------------------------------|---------|------------|-----------------|
| <b>ัดการระบบ</b> | ข้อมูลหลัก ยกขอด ระบบสมาชิกและหุ้น ระบบเงินกู้ ระบบการเงินรับจ่าย ควบคุมระบบ |         |            |                 |
| #4   I∢          | < > >   2.   🚾 🔨 🛄   🗁   🖤                                                   |         |            |                 |
| 瀺 Rpt_21         | 7 รายงานวัตถุประสงศ์การถู้                                                   |         |            |                 |
|                  | สหกรณ์การเกษทรทดสอบ จำกัด                                                    |         |            |                 |
|                  | รายงานวัตถุประสงค์การจ่ายเงินกู้                                             |         |            |                 |
|                  | วันที่ 01/04/2546 ถึงวันที่ 30/04/2546                                       |         |            |                 |
|                  | ประเภท เงินกู้ระยะสั้น ถึงประเภท เงินกู้ระยะปานกลาง                          |         |            |                 |
| วันที่พิมพ์      | 21/10/2547                                                                   |         |            |                 |
| เวลา             | 12:15:03                                                                     | Rpt_217 | หน้า :1/1  |                 |
| ้<br>ลำดับที่    | วัตถุประสงค์การกู้                                                           |         | รวมเงิน    |                 |
| 1                | ค่าพันธ์พืชปุ๋ยยาปราบอาหารสัตว์และค่าจ้างเก็บเกี่ยว                          |         | 180,000.00 |                 |
|                  | รวมทั้งสิ้น                                                                  | 18      | 80,000.00  |                 |
|                  |                                                                              |         |            |                 |
|                  |                                                                              |         |            |                 |

## วัตถุประสงค์

แสดงยอดเงินวัตถุประสงค์การกู้ที่บันทึกไว้ตามวันที่เกิดสัญญา ในช่วงวันที่ที่กำหนด สรุปยอด ตามวัตถุประสงค์

# เงื่อนไขในการแสดงข้อมูล

| 🛓 Rpt_217 รายงานวัตถุปร                    | ะสงต์การขั                                                                         |
|--------------------------------------------|------------------------------------------------------------------------------------|
| วันที่<br>ยังวันที่<br>ประเภท<br>ยังประเภท | 01/04/2546<br> 30/04/2546<br> เงินภู้ระยะสั้น <b>⊻</b><br> รินภู้ระยะสั <b>น ≵</b> |
|                                            | OkCancel  Okar                                                                     |

- การเรียงลำดับข้อมูล
  - 1. ตามลำดับวัตถุประสงค์ที่กำหนดไว้ในข้อมูลหลัก

- วันที่เกิดสัญญาถือเป็นวันที่กำหนดยอดเงิน
  วัตถุประสงค์การกู้
- ประเภทเงินกู้ที่เลือกในการบันทึกสัญญา
  ถือเป็นประเภทเงินกู้ในการแสดงข้อมูล

# RPT\_218 รายงานสรุปการรับชำระเงินกู้

| สนกรณ์การเกษกรพก                 | สอบ จำกัด Database = | agcobcad , User      | = system ( 21/04     | /2546)   |              | 🗌 差 1       | / 🔀 🖻 🔍 🖁 | <u>-</u> > |
|----------------------------------|----------------------|----------------------|----------------------|----------|--------------|-------------|-----------|------------|
| ดีสั่ง เ∢ ∢ ⊳ ⊳เ                 |                      | u souutaun so<br>1   | บบการเงนรบจาย คว     | บคุมระบบ |              |             |           |            |
| 🌢 Rpt 218 รายงานสร               | ปการรับชาระเงินกั    | <b>*</b>             |                      |          |              |             |           | _   D   ×  |
|                                  |                      | เหกรณ์การเกษตราด     | าสอบ จำกัด           |          |              |             |           |            |
|                                  |                      | รายงานสรงโการรับเ    | ห้าระเงินก้          |          |              |             |           |            |
|                                  | วันที่ 0             | 1/04/2546 ถึงวัน     | ที่ 30/04/2546       |          |              |             |           |            |
|                                  | ประเภท เงิน          | กู้ระยะสั้น ถึงประเภ | ท เงินกู้ระยะปานกลาง |          |              |             |           |            |
| 5                                | - 47                 |                      |                      |          |              |             |           |            |
| วนทพมพ 21/10/2:<br>เวลา 12:20:38 | 547                  |                      |                      |          | Rpt 218      | หน้า :1/1   |           |            |
| ลำดับที่                         | จำนวนสัญญา           |                      | จ้าน:                | านราย    | • –<br>จำนวน | เงินรับชำระ |           |            |
| เงินกัระยะสั้น                   |                      |                      |                      |          |              |             |           |            |
| กลุ่ม 1                          | 1                    | ສັญญา                | 1                    | ราย      |              | 10,000.00   |           |            |
| เงินกู้ระยะปานกลาง               |                      |                      |                      |          |              |             |           |            |
| กลุ่ม 1                          | 1                    | ສັญญา                | 1                    | ราย      |              | 19,500.00   |           |            |
| กลุ่ม 2                          | 1                    | ສັญญา                | 1                    | ราย      |              | 42,000.00   |           |            |
| รวมทั้งสิ้น                      | 3                    | สัญญา                | 3                    | ราย      | ;            | 71,500.00   |           |            |
|                                  |                      |                      |                      |          |              |             |           |            |
|                                  |                      |                      |                      |          |              |             |           |            |
|                                  |                      |                      |                      |          |              |             |           |            |
|                                  |                      |                      |                      |          |              |             |           |            |
|                                  |                      |                      |                      |          |              |             |           |            |
|                                  |                      |                      |                      |          |              |             |           |            |
|                                  |                      |                      |                      |          |              |             |           |            |

## วัตถุประสงค์

แสดงข้อมูลการรับชำระต้นเงินกู้จากสัญญาเงินกู้ในช่วงวันที่ที่กำหนด และสรุปตาม ประเภทเงินกู้ของสัญญา และกลุ่มสมาชิก

# เงื่อนไขในการแสดงข้อมูล

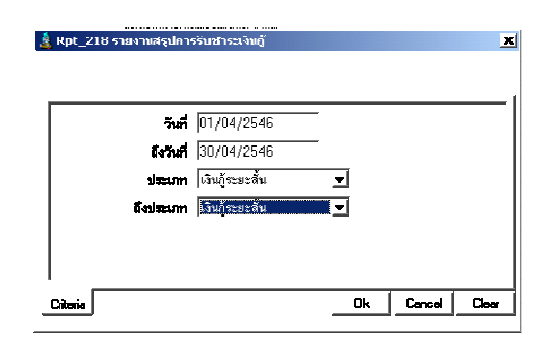

- 1. ประเภทเงินกู้
- 2. กลุ่มสมาชิก

- วันที่บันทึกใบเสร็จรับเงิน ถือเป็นวันรับชำระ
  เงินกู้
- ประเภทเงินกู้ที่เลือกในการบันทึกสัญญา
  ถือเป็นประเภทเงินกู้ในการแสดงข้อมูล

# RPT\_219 รายงานการรับชำระเงินกู้ตามกลุ่ม

| สหกรณ์การเกษตรทดสอ       | บ จำกัด Database =    | agcobcad , Use         | r = system ( 30/04/2546  | 5) 🍯 👿 🔀 🛙       |                 |
|--------------------------|-----------------------|------------------------|--------------------------|------------------|-----------------|
| ดการระบบ ข้อมูลหลัก ยกยะ | อด ระบบสมาชิกและหุ้น  | <u></u>                | กรเงินรับจ่าย ควบคุมระบบ |                  |                 |
| <b>M</b> I I I I I A     | . 🖾 🛋 🖽 🖨             | <b>₽</b> +             |                          |                  |                 |
| 🌡 Rpt_219 รายงานการรั    | บซ้ำระเงินกู้รายกลุ่ม |                        |                          |                  |                 |
|                          | สห                    | เกรณ์การเกษตรทดสอ      | บ จำกัด                  |                  | ^               |
|                          | •                     | รายงานการรับเงินกู้ตาม | งกลุ่ม                   |                  |                 |
|                          | วันที่ 01             | /04/2546 ถึงวันที่ 3   | 0/04/2546                |                  |                 |
|                          | ประเภท เงินกู้        | ระยะสั้น ถึงประเภท เงื | ่นกู้ระยะปานกลาง         |                  |                 |
| N 13                     |                       | กลุ่ม 1 ถึงกลุ่ม 2     |                          |                  |                 |
| วันทีพิมพ์ 10/12/2547    |                       |                        |                          |                  |                 |
| เวลา 17:34:09            |                       |                        |                          | Rpt_219 หน้า:1/5 |                 |
| ลำดับที่                 | เลขที่สัญญา           | รหัสสมาชิก             | ชื่อ/นามสกุล             | จำนวนเงินรับชำระ |                 |
| วันที่ 21/04/2546        |                       |                        |                          |                  |                 |
| เงินกู้ระยะสั้น          |                       |                        |                          |                  |                 |
| กลุ่ม 1                  |                       |                        |                          |                  |                 |
| 1                        | ส45/236               | 00000178               | นาย เพชร ศรีพลสมร        | 10,000.00        |                 |
| รวม กลุ่ม1               | 1 4                   | สัญญา                  | 1 ราย                    | 10,000.00        |                 |
| รวม เงินกู้ระยะสิ้น      | 1 á                   | ลัญญา                  | 1 ราย                    | 10,000.00        |                 |
| เงินกู้ระยะปานกลาง       |                       |                        |                          |                  |                 |
| กลุ่ม 1                  |                       |                        |                          |                  |                 |
| 2                        | ป.39/271              | 00000076               | นาย ดำ วงษ์น้อย          | .00              |                 |
| รวม กลุ่ม1               | 1 :                   | สัญญา                  | 1 ราย                    | 0.00             | ~               |
|                          |                       |                        |                          |                  |                 |
| 🛃 start 💦 😗 Micr         | osoft Word            | X Microsoft Excel      | - เมน 🛕 สหกรณ์การ        | เกษตรทด El       | N 🧊 🐠 🧐 🚮 17:34 |

## วัตถุประสงค์

แสดงข้อมูลการรับชำระต้นเงินกู้ตามช่วงวันที่ที่กำหนด โดยสรุปแยกตามประเภทเงินกู้ และกลุ่มสมาชิก

# เงื่อนไขในการแสดงข้อมูล

| 🌡 Rpt_219 sno | มงานการรับว                    | ร่าระเงินดู้รายคลุ่ม                        |        |        | ×     |
|---------------|--------------------------------|---------------------------------------------|--------|--------|-------|
|               | วันที่<br>ถึงวันที่<br>ประเภท  | 01/04/2546<br>30/04/2546<br>เงินกู้จะยะสั้น | -      |        |       |
|               | ffanlæssam<br>ræju<br>ffarneju | เงินกู้ระยะปานกลาง<br>กลุ่ม 1<br>กลุ่ม 2    | -<br>- |        |       |
| Citoria       |                                |                                             | Ok     | Cancel | Clear |

- 1. วันที่รับชำระเงินกู้
- 2. ประเภทเงินกู้
- 3. กลุ่มสมาชิก

- วันที่บันทึกใบเสร็จรับเงินถือเป็นวันรับชำระ
  เงินกู้
- ประเภทเงินกู้ที่เลือกในการบันทึกสัญญา
  ถือเป็นประเภทเงินกู้ในการแสดงข้อมูล
- กลุ่มที่เลือกคือกลุ่มสมาชิก ณ วันที่รับเงินที่
  ใช้ในการแสดงข้อมูล

## RPT\_220 รายงานการรับซำระเงินกู้

| 9                                                     | น์การเกษตรเ                                                             | หดสอบ จำคัด Da                                                 | atabase = agcob                                | cad , User = system ( :                                                           | 21/04/2546)                               | 🍯 🛄 差 🛛 🖤                                                           | 📉 😐 🔍 🏙 💶 🗉 : |
|-------------------------------------------------------|-------------------------------------------------------------------------|----------------------------------------------------------------|------------------------------------------------|-----------------------------------------------------------------------------------|-------------------------------------------|---------------------------------------------------------------------|---------------|
| ดการระบบ                                              | บ ข้อมูลหล้เ                                                            | ก ยกยอด ระบบ                                                   | ปสมาชิกและหุ้น ระ                              | ບບເຈີນຄູ້                                                                         | เข ควบคุมระบบ                             |                                                                     |               |
| <b>#</b> 4  ∢                                         | ↓ ▶                                                                     | ) 🔎 🖾 🕻                                                        | á 🖩 🖨 🗣                                        |                                                                                   |                                           |                                                                     |               |
| 💄 Rpt_2                                               | 220 รายงาน                                                              | รับชาระเงินดู้                                                 |                                                |                                                                                   |                                           |                                                                     | _ [ ] ×       |
|                                                       |                                                                         |                                                                | สหกรณ์                                         | ์การเกษตรทดสอบ จำกัด                                                              |                                           |                                                                     |               |
|                                                       |                                                                         |                                                                | ราย                                            | งานการรับชำระเงินกู้                                                              |                                           |                                                                     |               |
|                                                       |                                                                         |                                                                | วันที่ 01/04,                                  | /2546 ถึงวันที่ 30/04/25                                                          | 46                                        |                                                                     |               |
|                                                       |                                                                         |                                                                | ประเภท เงินกู้ระยะ                             | สั้น ถึงประเภท เงินกู้ระยะปา                                                      | นกลาง                                     |                                                                     |               |
| วันที่พิมา                                            | 5 21/10                                                                 |                                                                |                                                |                                                                                   |                                           |                                                                     |               |
|                                                       | 14 ZI/IU/                                                               | /2547                                                          |                                                |                                                                                   |                                           |                                                                     |               |
| เวลา                                                  | 12:28:                                                                  | /2547<br>59                                                    |                                                |                                                                                   |                                           | Rpt_220 หน้า:1/1                                                    |               |
| เวลา<br><br>ลำดับที่                                  | พ 21/10,<br>12:28:5<br>วันเดือนปี                                       | /2547<br>59<br>เลขที่สัญญา                                     | รหัสสมาชิก                                     | ชื่อ/นามสกุล                                                                      | กลุ่มที่                                  | Rpt_220 หน้า :1/1<br>เงินต้น                                        |               |
| เวลา<br>ลำดับที่<br><br>1 21                          | พ 21710,<br>12:28:!<br>วันเดือนปี<br>1/04/2546                          | /2547<br>59<br>เลขที่ลัญญา<br>ส.46/379                         | รหัสสมาชิก<br>00000017                         | ชื่อ/นามสกุล<br>นาย ภาณุชาทิ สุขชวัช                                              | กลุ่มที่<br>กลุ่ม 1                       | Rpt_220 หน้า:1/1<br>เงินต้น<br>10,000.00                            |               |
| ເວລາ<br>                                              | พ 21710,<br>12:28:{<br>วันเดือนปี<br>1/04/2546<br>1/04/2546             | /2547<br>59<br>เลขที่สัญญา<br>ส.46/379<br>ป.39/182             | รหัสสมาชิก<br>00000017<br>00000471             | ชื่อ/นามสกุล<br>นาย ภาณุชาทิ สุขธวัช<br>นาย จรินทร์ อินสา                         | กลุ่มที่<br>กลุ่ม 1<br>กลุ่ม 1            | Rpt_220 หน้า:1/1<br>เงินต้น<br>10,000.00<br>19,500.00               |               |
| ເວລາ<br><mark>ລຳທັນກິ່</mark><br>1 21<br>2 21<br>3 21 | พ 21710,<br>12:28:<br>วันเดือนปี<br>1/04/2546<br>1/04/2546<br>1/04/2546 | /2547<br>59<br>เลขที่สัญญา<br>ส.46/379<br>ป.39/182<br>ป.40/169 | รหัสสมาชิก<br>00000017<br>00000471<br>00000621 | ชื่อ/นามสกุล<br>นาย ภาณุชาติ สุขธวัช<br>นาย จรินทร์ อินสา<br>นาย ยงยุทธ ผันมไล้ยน | กลุ่มที่<br>กลุ่ม 1<br>กลุ่ม 1<br>กลุ่ม 2 | Rpt_220 หน้า :1/1<br>เงินต้น<br>10,000.00<br>19,500.00<br>42,000.00 |               |

## วัตถุประสงค์

แสดงข้อมูลการรับชำระเงินกู้ตามช่วงวันที่ที่กำหนด โดยแสดงข้อมูลรายคน ตามประเภท เงินกู้ที่กำหนด

# เงื่อนไขในการแสดงข้อมูล

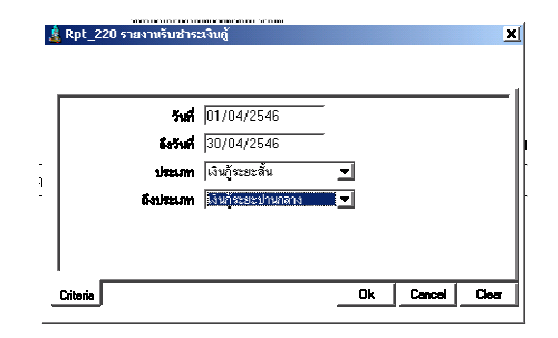

- 1. วันที่รับชำระ
- 2. ประเภทเงินกู้
- 3. เลขที่สัญญา

- วันที่บันทึกใบเสร็จรับเงิน ถือเป็นวันรับชำระ
  เงินกู้
- ประเภทเงินกู้ที่เลือกในการบันทึกสัญญา
  ถือเป็นประเภทเงินกู้ในการแสดงข้อมูล

## RPT\_221 รายงานสรุปเงินกู้คงเหลือ

| 🛔 สนกรณ์ก           | ารเกษกรหกสอบ จำ                    | ากัก Database = agcobcad,U                                                          | ser = system ( 21/           | 04/2546) 🗖        | 🗌 🖉 👿 📉 🖻 🔍 👪 💶 🗉 🗵 |
|---------------------|------------------------------------|-------------------------------------------------------------------------------------|------------------------------|-------------------|---------------------|
| จดการระบบ           | ขอมูลหลก ยกยอด<br>◀ ▶ ▶            | ระบบสมาชกและพุณ ระบบเงนดู                                                           | ระบบการเง่นรับจาย            | ควบคุมระบบ        |                     |
| <br><br>ค้นหาข้อมู  | <mark>ล (F2)</mark> านสรุปเงินถู้ค | างเหลือ                                                                             |                              |                   |                     |
|                     |                                    | สหกรณ์การเกษตรทดสอบ                                                                 | ป จำกัด                      |                   |                     |
|                     |                                    | รายงานสรุปเงินกู้คงเห<br>ประเภท เงินกู้ระยะสั้น ถึงประเภท เงิ<br>ณ วันที่ 30/04/254 | ลือ<br>นภู้ระยะปานกลาง<br>46 |                   |                     |
| วันที่พิมพ์<br>เวลา | 21/10/2547<br>12:34:16             |                                                                                     |                              | Rpt_221 หน้า :1/1 |                     |
| ลำดับที่            | กลุ่มที่                           | จำนวนสัญญา                                                                          | จำนวนราย                     | จำนวนเงิน         |                     |
| เงินกู้ระยะส่       | iัน                                |                                                                                     |                              |                   |                     |
| 1 ก<br>เงินภู้ระยะ1 | าลุ่ม 1<br>ปานกลาง                 | 5                                                                                   | 5                            | 145,000.00        |                     |
| 2 r                 | าลุ่ม 1                            | 3                                                                                   | 3                            | 200,000.00        |                     |
| 2 1                 | าลุ่ม 2                            | 5                                                                                   | 4                            | 406,500.00        |                     |
| 53                  | มทั้งสิ้น                          | 13 สัญญา                                                                            | 11 ราย                       | 751,500.00        |                     |
|                     |                                    |                                                                                     |                              |                   |                     |
|                     |                                    |                                                                                     |                              |                   |                     |

## วัตถุประสงค์

แสดงยอดต้นเงินกู้คงเหลือล่าสุด ณ วันที่ที่กำหนด โดยสรุปจากยอดคงเหลือตามประเภท เงินกู้ และกลุ่มสมาชิก

# เงื่อนไขในการแสดงข้อมูล

| 🌡 Rpt_221 รายงามสรุปเจ้า  | ญ้คงเหลือ                |          |        | ×     |
|---------------------------|--------------------------|----------|--------|-------|
| ณรัษที่                   | 30/04/2546               | -        |        | —     |
| nauxi<br>Talana<br>Talana | เงินกู้ระยะสัน<br>โรงวัน |          |        |       |
| U-SB-REAU                 | RUN SERENTATION          | <u> </u> |        |       |
|                           |                          |          |        |       |
|                           |                          |          |        |       |
| Critoria                  |                          | Ok       | Cancel | Clear |
|                           |                          |          |        |       |

- วันที่กำหนดตามที่ต้องการ
- ประเภทเงินกู้ที่เลือกในการบันทึกสัญญา
  ถือเป็นประเภทเงินกู้ในการแสดงข้อมูล

- 1. ประเภทเงินกู้
- 2. กลุ่มสมาชิก

## RPT\_222 รายงานเงินกู้คงเหลือตามกลุ่ม

| 🛓 สหกรณ์       | โการเกษตรท                   | ดสอบ จำกัด Datab      | ase = agcobcad , l        | Jser = system    | ( 30/04/2546 )      | - <b>V</b> 🔀 🖬 🖏 🚮 | _ 7 🗙      |  |  |  |
|----------------|------------------------------|-----------------------|---------------------------|------------------|---------------------|--------------------|------------|--|--|--|
| จัดการระบบ     | ข้อมูลหลัก                   | ยกยอด ระบบสมาชิกเ     | ແລະหຸ້น ຈະບບເຈີນຄູ້ ຈະ    | บบการเงินรับจ่าย | ควบคุมระบบ          |                    |            |  |  |  |
| <b>#</b> \$ I∢ | <b>↓ →</b> →I                | ନ୍ଧ 🔤 🔯 🏢             | <b>s P</b>                |                  |                     |                    |            |  |  |  |
| 🛓 Rpt_2        | 22 รายงาาน                   | จินกู้คงเหลือตามกลุ่ม |                           |                  |                     |                    |            |  |  |  |
|                |                              | สหก                   | รณ์การเกษตรทดสอบ จำก      | <b>โ</b> ค       |                     |                    | ^          |  |  |  |
|                | รายงานเงินกู้คงเหลือตามกลุ่ม |                       |                           |                  |                     |                    |            |  |  |  |
|                |                              | ประเภท เงินกู้ระ      | ยะสั้น ถึงประเภท เงินกู้ร | ะยะปานกลาง       |                     |                    | =          |  |  |  |
|                |                              |                       | กลุ่ม 1 ถึงกลุ่ม 2        |                  |                     |                    | _          |  |  |  |
|                |                              | ព                     | ม วันที่ 30/04/2546       |                  |                     |                    |            |  |  |  |
| วันที่พิมพ์    | 10/12/25                     | 47                    |                           |                  | Dint 222 - 9891-1/4 |                    |            |  |  |  |
| เวลา           | 15:29:16                     |                       |                           |                  | TOPCEEE TRAILITY    | -                  |            |  |  |  |
| ลำดับที่       | รหัสสมาชิก                   | ชื่อสมา               | ชิก                       | เลขที่สัญญา      | เงินทันคงเหลือ      | 2                  |            |  |  |  |
| เงินกู้ระยะสั่ | ้น                           |                       |                           |                  |                     |                    |            |  |  |  |
| กลุ่ม 1        |                              |                       |                           |                  |                     |                    |            |  |  |  |
|                |                              |                       |                           |                  |                     |                    |            |  |  |  |
| 3              | 00000076                     | นาย ดำ วงษ์น้อย       | 47                        |                  | 15 000 00           |                    |            |  |  |  |
| Ŭ              |                              |                       |                           |                  |                     |                    |            |  |  |  |
|                |                              |                       |                           |                  |                     |                    |            |  |  |  |
|                |                              | ~                     |                           |                  |                     |                    |            |  |  |  |
| 7              | 00000195                     | นายยนต ไทนชมภู        | a-                        | 470000003        | 50,000.00           |                    |            |  |  |  |
| 8              | 00000471                     | นาย จรนทร์ อนสา       | n-                        | 44/160-1         | 5,000.00            |                    | ~          |  |  |  |
|                |                              |                       |                           |                  |                     |                    |            |  |  |  |
| 🛃 star         | t 🛛 🗤                        | Microsoft Word        | 🎑 หน้าจอเมนูระบบ          | . 🛛 🔀 Micros     | oft Excel 🔒 สหกร    | ณ์การเกษ EN 🍠 🐠    | 9, 🚹 15:29 |  |  |  |

## วัตถุประสงค์

แสดงยอดต้นเงินกู้คงเหลือล่าสุด ณ วันที่ที่กำหนด โดยสรุปแยกตามประเภทเงินกู้ และ

กลุ่มสมาชิก

# เงื่อนไขการแสดงข้อมูล

| 🛓 Rpt_222 รายงานเงินกู้ | คงเหลือตามกลุ่ม    |          |       | ×     |
|-------------------------|--------------------|----------|-------|-------|
|                         |                    |          |       |       |
| ณวันที                  | 30/04/2546         |          |       |       |
| ประเภท                  | เงินกู้ระยะสิ่น    | <b>T</b> |       |       |
| ถึงประเภท               | เงินกู้ระยะปานกลาง | •        |       |       |
| napu                    | กลุ่ม 1            | -        |       |       |
| (farıştar               | กล่ม 2             | -        |       |       |
|                         |                    |          |       |       |
| L                       |                    |          |       |       |
| Criteria                |                    | Ok       | Caned | Clear |
|                         |                    |          |       |       |

- 1. ประเภทเงินกู้
- 2. กลุ่มสมาชิก

- วันที่ กำหนดตามที่ต้องการ
- ประเภทเงินกู้ที่เลือกในการบันทึกสัญญา
  ถือเป็นประเภทเงินกู้ในการแสดงข้อมูล
- กลุ่มที่เลือก คือกลุ่มสมาชิก ณ วันที่มีเงินกู้
  คงเหลือที่ใช้ในการแสดงข้อมูล

## RPT\_223 รายงานเงินกู้คงเหลือ

| 🛓 রামন হয    | น์การเกษตรท  | เดสอบ จำกัด Database  | e = agcobcad           | , User = system ( 3    | 0/04/2546 )     | • 🖤 🔀 🖬        | - 7 🛛      |
|--------------|--------------|-----------------------|------------------------|------------------------|-----------------|----------------|------------|
| จัดการระบบ   | ข้อมูลหลัก   | ยกยอด ระบบสมาชิกและ   | ໝຸ້น ຈະນນເຈີນຄູ້       | ระบบการเงินรับจ่าย ควา | ปคุมระบบ        |                |            |
| <b>#4</b>  ∢ | <b>∢ → →</b> | 🔎 🖉 🗖 🛄 🖨             | 3 <b>P</b>             |                        |                 |                |            |
| 🌡 Rpt_2      | 223 รายงาน   | เงินกู้คงเหลือ        |                        |                        |                 |                |            |
|              |              | สหกรณ์เ               | าารเกษตรทดสอบ :        | จำกัด                  |                 |                | ^          |
|              |              | ราย                   | ยงานเงินภู้คงเหลือ     |                        |                 |                |            |
|              |              | ประเภท เงินกู้ระยะสั่ | งั้น ถึงประเภท เงินรุ่ | ว์ระยะปานกลาง          |                 |                |            |
|              |              | ณวั                   | ันที่ 30/04/2546       | 3                      |                 |                | =          |
| วันที่พิมพ์  | í 10/12/2    | 547                   |                        |                        |                 |                |            |
| เวลา         | 15:35:01     |                       |                        | Rp                     | it_223 หน้า∶1/3 |                |            |
| ลำดับที่     | รหัสสมาชิก   | ชื่อสมาชิก            | กลุ่มที่               | เลขที่สัญญา            | เงินต้นคงเหลือ  |                |            |
| เงินกู้ระเ   | ยะสั้น       |                       |                        |                        |                 |                |            |
| 3            | 00000076     | นาย ดำ วงษ์น้อย       | 001                    | 47GUA00002             | 15,000.00       |                |            |
| 7            | 00000195     | นาย ยนต์ ไทนชมภู      | 001                    | ส470000003             | 50,000.00       |                |            |
| 8            | 00000471     | นาย จรินทร อินสา      | 001                    | ค44/160-1              | 5,000.00        |                |            |
| я            | 00000505     | นางสาว บวนทย มณแสต    | 001                    | ສ470000002             | 50,000.00       |                |            |
| 11           | 00000982     | นาย สมจิตร วงษ์น้อย   | 001                    | 47GUA00006             | 25,000.00       |                | ~          |
|              |              |                       |                        |                        |                 |                |            |
| 🐉 stal       | rt 🛛 👿       | 7 Microsoft Word      | 🧿 หน้าจอเมนูระบ        | u 🛛 🕅 Microsoft E      | xcel 🔒 สหกรณ    | โการเกษ EN 🗾 🐠 | 9, 🔂 15:35 |

## วัตถุประสงค์

แสดงข้อมูลยอดต้นเงินกู้คงเหลือล่าสุด ณ วันที่กำหนด โดยแสดงข้อมูลรายคนตาม ประเภทเงินกู้ ที่กำหนด

# เงื่อนไขในการแสดงข้อมูล

| 1 | A Rpt_223 รายงานเงิน            | ฏัคงเหลือ                                             |    |        | X     |
|---|---------------------------------|-------------------------------------------------------|----|--------|-------|
|   | ณ วันที่<br>ประเภท<br>ถึงประเภท | 30/04/2546<br> เงินกู้ระยะสั้น<br> เงินกู้ระยะปานกลาง | -  |        |       |
| - | Criteria                        |                                                       | Ok | Cancel | Clear |

# ถือเป็นประเภทเงินกู้ ในการแสดงข้อมูล

- วันที่กำหนดตามที่ต้องการ

- ประเภทเงินกู้ที่เลือกในการบันทึกสัญญา

- 1. ประเภทเงินก*ู*้
- 2. รหัสสมาชิก

# RPT\_224 รายงานสรุปเงินกู้คงเหลือตามประเภทเงินกู้

| สนกรณ์ก     | าารเกษกรหกสอบ จำ<br>ข้อมอหลัก ยกยอด | ຄັດ Database = agcobcad , Us<br>ຮະນາເສເກທີດແລະນັ້ນ ຮະນາເຜີນດ້ | er = system ( 21/04/.<br>. ຮະຫຼຸມຄາຣເທີນຮັບລ່າຍອານ | 2546 )           | ▻ੇ∎ਆҲ⊂҄Ҷ҄▓҉ |
|-------------|-------------------------------------|---------------------------------------------------------------|----------------------------------------------------|------------------|-------------|
| #å I∢       | < > >                               | 🖾 🔬 🔢 🎒 🗣                                                     |                                                    |                  |             |
| 🛔 Rpt_22    | 4 รายงานสรุปเงินกู้ค                | งเหลือคามประเภทเงินตู้                                        |                                                    |                  |             |
|             |                                     | สหกรณ์การเกษตรทดสะ                                            | อบ จำกัด                                           |                  |             |
|             |                                     | รายงานสรุปเงินกู้คงเหลือทาม<br>                               | มประเภทเงินกู้                                     |                  |             |
|             |                                     | ประเภท เงินกู้ระยะสิ้น ถึงประเภท<br>ณ วันที่ 30/04/2          | เงินกู้ระยะปานกลาง<br>546                          |                  |             |
| วันที่พิมพ์ | 22/10/2547                          |                                                               |                                                    | D-+ 004 - X1 /1  |             |
| เวลา        | 11:15:41                            |                                                               |                                                    | Rpt_224 Mun :171 |             |
| ลำดับที่    | ประเภท                              | จำนวนสัญญา                                                    | จำนวนราย                                           | ต้นเงินคงเหลือ   |             |
| 1           | เงินกู้ระยะสั้น                     | 6                                                             | 5                                                  | 10,000.00        |             |
| 2           | เงินกู้ระยะปานกลาง                  | 8                                                             | 8                                                  | 646,000.00       |             |
| 57          | วมทั้งสิ้น                          | 14 สัญญา                                                      | 11 ราย                                             | 656,000.00       |             |
|             |                                     |                                                               |                                                    |                  |             |
|             |                                     |                                                               |                                                    |                  |             |
|             |                                     |                                                               |                                                    |                  |             |
|             |                                     |                                                               |                                                    |                  |             |
|             |                                     |                                                               |                                                    |                  |             |
|             |                                     |                                                               |                                                    |                  |             |
|             |                                     |                                                               |                                                    |                  |             |
|             |                                     |                                                               |                                                    |                  |             |

# วัตถุประสงค์

แสดงยอดต้นเงินกู้คงเหลือล่าสุด ณ วันที่ที่กำหนด โดยสรุปจากยอดคงเหลือตามประเภท เงินกู้

# เงื่อนไขในการแสดงข้อมูล

| 🛓 Rpt_22 | '4 รายงานสรุปเงิน               | เด้ดงเหลือกามประเภท                                  | เงินตู้     |        | ×     |
|----------|---------------------------------|------------------------------------------------------|-------------|--------|-------|
|          | ษ วันที่<br>ประเภท<br>ถึงประเภท | (30/04/2546<br>เงินภู้ระยะสิ้น<br>เงินภู้ระยะปานกลาง | -<br>-<br>• |        |       |
| Citeria  |                                 |                                                      | Ok          | Cancel | Clear |

- การเรียงลำดับข้อมูล
  - 1. ตามประเภทเงินกู้

- วันที่กำหนดตามต้องการ
- ประเภทเงินกู้ที่เลือกในการบันทึกสัญญา ถือ
  เป็นประเภทเงินกู้ในการแสดงข้อมูล

# RPT\_225 รายงานหนี้สิ้นของสมาชิก

| 🤱 สนกรถ       | โการเกษกรทศ     | าสอบ จำกัด Database | = agcob       | ocad , User = syste | em ( 21/04/2546 )   |                       | 🧩 👿 🔀 🛙        | 🗉 🔍 🐰            | <u>_ 8 ×</u> |
|---------------|-----------------|---------------------|---------------|---------------------|---------------------|-----------------------|----------------|------------------|--------------|
| จัดการระบบ    | ม ข้อมูลหลัก    | ยกยอด ระบบสมาชิกแ   | ละหุ้น ระ     | ບບເຈີນຄູ້           | นรับจ่าย ควบคุมระบบ |                       |                |                  |              |
| <i>8</i> 4 I∢ | ↓ ▶ ▶           | ନ୍ଧ 🖾 🔯 🔢           | a 🖡           |                     |                     |                       |                |                  |              |
| & Rpt_2       | 25 รายงานหรื    | โสินของสมาชิก       |               |                     |                     |                       |                |                  |              |
|               |                 |                     |               |                     |                     | สหกรณ์การเกษตรท       | ดสถบ จำกัด     |                  |              |
|               |                 |                     |               |                     |                     | ~                     |                |                  |              |
|               |                 |                     |               |                     |                     | รายงานหนีลินขอ        | งสมาชิก        |                  |              |
|               |                 |                     |               |                     |                     | กลุ่ม 1 ถึง ก         | ลุ่ม 2         |                  |              |
|               |                 |                     |               |                     | ค์                  | ำนวณตอกเบี้ยถึงวันที่ | 30/04/2546     |                  |              |
|               |                 |                     |               |                     | â                   | ึ่งประมวลผล ณ วันที่  | 21/04/2546     |                  |              |
|               |                 |                     |               |                     |                     |                       |                |                  |              |
| วันที่พิมา    | й 22/10/2       | 547                 |               |                     |                     |                       |                |                  |              |
| เวลา          | 18:29:29        |                     |               |                     |                     |                       |                |                  |              |
| ล้ำตับที่     | สหรัสสมาชิก     | ชื่อ มามสอล         | ກລ່າງອ່       | ที่ ประเภทเว็บอ้    | ເລຫທີ່ສັດເຄເາ       | ต้ำแว๊งเฉงเงะลือ      | ตถกเขี้ยยกขา ส | าถอเพี้ยพึงช้างจ | ຮາງເອລະ      |
| M WIDT        | a Protonan TDIT | DO MIMUNÍM          | 116/441       | า กระดบเสพใ         | en Dirinisgig i     | PI REG RELIGENED      | VIOLINDODIANT  |                  | ก้างรั       |
| 1             | 00000017        | นาย ภาณชาติ สขธวัช  | กลุ่ม         | 1 เงินก้ระยะสั้น    | a47R000001          | 5.000.00              | 0.00           | 20.49            |              |
| 2             | 00000080        | นาย บณธรรม พลายงาม  | กลุ่ม         | 1 เงินกัระยะสั้น    | a.44/160            | 5.000.00              | 0.00           | 20.49            |              |
| 3             | 00000076        | นาย ดำ วงษ์น้อย     | กลุ่ม         | 1 เงินกัระยะปานก    | าลาง ป.39/271       | 100.000.00            | 23,982,00      | 778.69           | 24.7         |
| 4             | 00000178        | นาย เพทร ศรีพลสมร   | กลุ่ม         | 1 เงินก็ระยะปานก    | าลาง ป470000002     | 100.000.00            | 0.00           | 233.61           | 2:           |
| 5             | 00000195        | นายยนต์ไทรหมภ       | กลุ่ม         | 1 เงินก็ระยะปานก    | าลาง ป470000001     | 100 000 00            | 0.00           | 159.84           | 19           |
| 6             | 00000471        | นาย จรินทร์ อินสา   | กลุ่ม         | 1 เงินก็ระยะปานก    | าลาง ป.39/1.82      | 39,500,00             | 19 705 00      | 161.89           | 19.86        |
| 7             | 00000426        | นางสาว สายพื้น สาคร | กลุ่ม         | 2 เงินกัระยะปาน     | าลาง ป.46/79        | 66,500,00             | 0.00           | 354.30           | 35           |
| 8             | 00000485        | นาย วิเชียร นาคพญา  | กลุ่ม         | 2 เงินกระยะปาน      | าลาง ป.46/50        | 200.000.00            | 0.00           | 1.557.38         | 1.55         |
| 9             | 00000981        | นาย กิ่ง อินสา      | กลุ่ม         | 2 เงินกระยะปาน      | าลาง ป.39/54        | 40.000.00             | 3.289.00       | 311.48           | 3.60         |
| <u> </u>      |                 | สามพื้งสิ้ม (       | ) <b>6</b> 24 | ร้ามวมสัญญา         | 9 3000              | 656.000.00            | 46.976.00      | 3 598 17         | 50.57        |
|               |                 | ***IIN## 3          | J 418         |                     | 2 ଖଣ୍ଡଣ୍ଡ           | 1 050,000.00          | 10,370.00      | 3,330.17         | 30,37        |
|               |                 |                     |               |                     |                     |                       |                |                  |              |
|               |                 |                     |               |                     |                     |                       |                |                  |              |
|               |                 |                     |               |                     |                     |                       |                |                  |              |

## วัตถุประสงค์

แสดงข้อมูลจาก Trn\_231 ประมวลผล ดอกเบี้ยและค่าปรับ ณ วันที่กำหนด และ กดบันทึกไว้ โดยแสดงต้นเงินคงเหลือ ดอกเบี้ย ค่าปรับ ที่ผ่านการประมวลผลถึงวันที่ที่กำหนด

# เงื่อนไขในการแสดงข้อมูล

|    |        | X         |
|----|--------|-----------|
|    |        |           |
|    |        |           |
|    |        |           |
|    |        |           |
|    |        |           |
|    |        |           |
| Ok | Cancel | Clear     |
|    | Ok     | Ok Cancel |

- 1. ประเภทเงินกู้
- 2. รหัสสมาชิก

- วันที่เป็นวันที่กำหนดให้ประมวลผลดอกเบี้ย
  และ ค่าปรับจาก Trn\_231 จึงจะมีข้อมูล
- กลุ่มที่เลือกคือกลุ่มสมาชิก ณ วันที่ประมวล
  ข้อมูลที่ใช้ในการแสดงข้อมูล
# RPT\_226 รายงานสรุปเงินกู้คงเหลือ ดอกเบี้ย ค่าปรับค้างรับ

| สนกรณ์ก        | ารเกษกรห   | กสอบ จำกัด Data     | abase = agcobcad , U            | ser = system ( //     | /)             | 📕 🗌 📂 🛛         | 7 🔀 🖭 🔍 👪      | - |
|----------------|------------|---------------------|---------------------------------|-----------------------|----------------|-----------------|----------------|---|
| การระบบ        | ข้อมูลหลัก | ระบบสมาชิกและท      | ผู้น ระบบเงินอู้ ระบบการ        | รเงินรับจ่าย ควบคุม   | เระบบ          |                 |                |   |
| Ma   I∢        | <u> </u>   | ।   있   🔣 🗖         |                                 |                       |                |                 |                |   |
| Rpt_226        | 5 รายงานส  | รุปเงินคู้คงเหลือ/ค | เอกเบี้ย∕ต่าปรับ <b>ด้างรับ</b> |                       |                |                 |                |   |
|                |            |                     | สหกรเ                           | น์การเกษตรทดสอบ       | จำกัด          |                 |                |   |
|                |            |                     | รายงานสรุปเงิน                  | ภู้คงเหลือ/ดอกเบี้ย/เ | ล่าปรับค้างรับ |                 |                |   |
|                |            |                     | ประเภท เงินกู้ระย               | ะสั้น ถึงประเภท เงิน  | กู้ระยะปานกลาง |                 |                |   |
|                |            |                     | ณ                               | .วันที่ 31/03/2547    | 7              |                 |                |   |
|                |            |                     |                                 |                       |                |                 |                |   |
| วันที่พิมพ์    | 22/10/2    | 2547                |                                 |                       |                | Det             | 00C × 111      |   |
| เวลา           | 20:08:33   | 3                   |                                 |                       |                | Rpt_            | 226 หน่า:1/1   |   |
| ลำดับที่       |            | กลุ่มที่            | จำนวนสัญญา                      | จำนวนราย              | เงินต้นคงเหลือ | ตอกเบี้ยด้างรับ | ด่าปรับด้างรับ |   |
| เงินกู้ระยะสิ่ | ľu         |                     |                                 |                       |                |                 |                |   |
| 1 กลุ่         | ุฒ 1       |                     | 2                               | 2                     | 10,000.00      | 498.64          | 299.18         |   |
| เงินกู้ระยะป   | lานกลาง    |                     |                                 |                       |                |                 |                |   |
| 1 កត្          | ม 1        |                     | 4                               | 4                     | 339,500.00     | 70,168.89       | 18,726.90      |   |
| 2 กลุ่         | ม 2        |                     | 3                               | 3                     | 306,500.00     | 30,337.40       | 9,580.88       |   |
| 5              | วมทั้งสิ้น |                     | 9 สัญญา                         | 9 s18                 | 656,000.00     | 101,004.93      | 28,606.96      |   |

#### วัตถุประสงค์

แสดงยอดข้อมูลยอดคงเหลือ ทั้งต้นเงิน ดอกเบี้ย และค่าปรับ ณ วันสิ้นปี หลังการปิดปีบัญชี โดยสรุปตามประเภทเงินกู้และกลุ่มสมาชิก

### เงื่อนไขในการแสดงข้อมูล

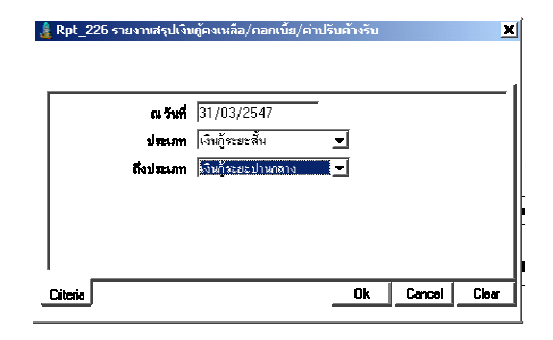

- วันที่คือวันที่สิ้นปีบัญชี
- ประเภทเงินกู้ที่เลือกในการบันทึกสัญญา
   ถือเป็นประเภทเงินกู้ในการแสดงข้อมูล

- 1. ประเภทเงินกู้
- 2. กลุ่มสมาชิก

# RPT\_227 รายงานรายละเอียดเงินกู้คงเหลือ ดอกเบี้ย ค่าปรับค้างรับ ตามกลุ่ม

| สนกร            | ณ์การเกษกรหศ  | าสอบ จำกัด Database = a    | agcobcad , User = sys       | tem ( 01/0     | D4/2547)            | 📮 🗌 🖂 🕅         | 🔀 🖭 🔍 🎆        | _ 8 × |
|-----------------|---------------|----------------------------|-----------------------------|----------------|---------------------|-----------------|----------------|-------|
| <b>ัดการระบ</b> | บ ข้อมูลหลัก  | ระบบสมาชิกและหุ้น ระบบ     | ຈີນຄູ້                      | ควบคุมระเ      | มม                  |                 |                |       |
| # <b>\$</b>   • |               | ା ଯା 🖾 🖏 🔢 🎒               | <b>₽</b> +                  |                |                     |                 |                |       |
| 🤱 Rpt_          | 227 รายงานรา  | ยละเอียกเงินกู้คงเหลือ/กอก | เเบี้ย/ค่าปรับค้างรับกาม    | กลุ่ม          |                     |                 |                | _ 🗆 × |
|                 |               |                            | สหกรณ์การเกษตร              | รทดสอบ จำกั    | โค                  |                 |                | -     |
|                 |               | รายงาน                     | รายละเอียดเงินกู้คงเหลือ/ด  | เอกเบี้ย/ค่าป  | รับค้างรับ ທາมกลุ่ม |                 |                |       |
|                 |               | ป                          | ระเภท เงินกู้ระยะสั้น ถึงปร | ะเภท เงินกู้ระ | ะยะปานกลาง          |                 |                |       |
|                 |               |                            | กลุ่ม 1 ถึง                 | กลุ่ม 2        |                     |                 |                |       |
|                 |               |                            | ณ วันที่ 31/1               | 03/2547        |                     |                 |                |       |
| วันที่พิม       | ฬ 22/10/2     | 547                        |                             |                |                     |                 |                |       |
| เวลา            | 22:30:23      |                            |                             |                |                     | Rpt_227         | หน้า :1/2      |       |
| ลำดับที่        | ี่ รหัสสมาชิก | ชื่อสมาชิก                 | เลขที่สื                    | ໂญญา           | เงินทันคงเหลือ      | ดอกเบี้ยค้างรับ | ด่าปรับด้างรับ |       |
| 2               | 00000017      | นาย ภาณุชาติ สุขธวัช       | a47R00                      | 0001           | 5,000.00            | 249.32          | 1 4 9.5 9      |       |
|                 | รวม           | 2 ราย                      | 2                           | สัญญา          | 10,000.00           | 498.64          | 299.18         |       |
| เงินกู้ระย      | ะปานกลาง      | กลุ่ม 1                    |                             |                |                     |                 |                |       |
| 1               | 00000471      | นาย จรินทร์ อินสา          | ป.39/18;                    | 2              | 39,500.00           | 21,674.60       | 3,100.76       |       |
| 2               | 00000076      | นาย คำ วงษ์น้อย            | ป.39/271                    | 1              | 100,000.00          | 33,456.04       | 9,986.80       |       |
| 3               | 00000195      | นาย ยนต์ ไทรชมภู           | ป470000                     | 001            | 100,000.00          | 6,109.29        | 2,819.67       |       |
| 4               | 00000178      | นาย เพชร ศรีพลสมร          | ป470000                     | 002            | 100,000.00          | 8,928.96        | 2,819.67       |       |
| เงินกู้ระย      | เะปานกลาง     | กลุ่ม 2                    |                             |                |                     |                 |                |       |
| 1               | 00000981      | นาย กึ่ง อินสา             | ป.39/54                     |                | 40,000.00           | 7,078.62        | 1,607.72       |       |
| เงินกู้ระย      | ะปานกลาง      | กลุ่ม 2                    |                             |                |                     |                 |                |       |
| 2               | 00000485      | นาย วิเชียร นาคพญา         | ป.46/50                     |                | 200,000.00          | 18,948.09       | 5,983.61       | -     |
| -               |               |                            |                             |                |                     |                 |                |       |

#### วัตถุประสงค์

แสดงยอดข้อมูลยอดคงเหลือ ทั้งต้นเงิน ดอกเบี้ย และค่าปรับ ณ วันสิ้นปี หลังการปิดปีบัญชี โดยแยกตามประเภทเงินกู้และเรียงลำดับรายละเอียดตามกลุ่มสมาชิก

# เงื่อนไขในการแสดงข้อมูล

| 🛓 Rpt_227 รายงามรายละเ                               | มอกเจ็มผู้คงเหลือ/กอกเนี้ย/คำปรับกัวงรับคามผลุ่ม                 | ×     |
|------------------------------------------------------|------------------------------------------------------------------|-------|
| ณ วันที่<br>ประเภท<br>ถึงประเภท<br>กลุ่ม<br>ถึงกลุ่ม | 30/03/2547<br>เจ็นกัรระยะสัน 👤<br>เจ็นกัรระยะสั้น 🖵<br>กลุ่ม 1 🚽 |       |
|                                                      | Ok Cancel                                                        | Clear |

- 1. ประเภทเงินกู้
- 2. กลุ่มสมาชิก
- 3. เลขที่สัญญา

- วันที่คือวันที่สิ้นปีบัญชี
- ประเภทเงินกู้ที่เลือกในการบันทึกสัญญา
   ถือเป็นประเภทเงินกู้ในการแสดงข้อมูล
- กลุ่มที่เลือกคือกลุ่มสมาชิก ณ วันที่บันทึก สัญญา

# RPT\_228 รายงานรายละเอียดเงินกู้คงเหลือ ดอกเบี้ย ค่าปรับค้างรับ

|                                           | ข้อมูลหลัก<br>◀ ▶ ▶                                                                                    | ระบบสมาชิกและหุ้น ระบ<br>  🔎 🌄 🐋 🎹 🖨                                                                                                    | ບເຈີນດູ້ ຈະນນ<br>ອີ 🏴                                                                | การเงินรับจ่าย                                                                                     | ควบคุมระบ         | חו                                                                                                    |                                                                                                    |                                                                                                    |
|-------------------------------------------|----------------------------------------------------------------------------------------------------|----------------------------------------------------------------------------------------------------|--------------------------------------------------------------------------------------|----------------------------------------------------------------------------------------------------|-------------------|----------------------------------------------------------------------------------------------------|----------------------------------------------------------------------------------------------------|----------------------------------------------------------------------------------------------------|
| 🕻 Rpt_2                                   | 28 รายงานราย                                                                                           | ยละเอียคเงินกู้คงเหลือ/คะ                                                                                                    | อกเบี้ย/ค่าปรับ                                                                      | มค้างรับ                                                                                           |                   |                                                                                                    |                                                                                                    |                                                                                                    |
|                                           |                                                                                                    |                                                                                                    | สหส                                                                                  | ารณ์การเกษตรา                                                                                      | าดสอบ จำกั        | ค                                                                                                    |                                                                                                    |                                                                                                    |
|                                           |                                                                                                    | 9                                                                                                    | ายงานรายละเอี                                                                        | ยดเงินกู้คงเหลือ                                                                                   | อ/ดอกเบี้ย/       | ค่าปรับค้างรับ                                                                                         |                                                                                                    |                                                                                                    |
|                                           |                                                                                                    |                                                                                                    |                                                                                      | -<br>                                                                                              | ¥                 |                                                                                                    |                                                                                                    |                                                                                                    |
|                                           |                                                                                                    |                                                                                                    | บระเมท เงหมูร                                                                        | ะยะดน แงบระเ                                                                                       | วาม เงหยู่ระ      | 527.1419.13                                                                                            |                                                                                                    |                                                                                                    |
|                                           |                                                                                                    |                                                                                                    |                                                                                      | ณ วันที่ 31/0:                                                                                     | 3/2547            |                                                                                                    |                                                                                                    |                                                                                                    |
| วันที่เป็นเจ้                             | ۲<br>22/10/24                                                                                          | 547                                                                                                    |                                                                                      |                                                                                                    |                   |                                                                                                    |                                                                                                    |                                                                                                    |
| 1000                                      | 00.0E.00                                                                                               |                                                                                                    |                                                                                      |                                                                                                    |                   |                                                                                                    | Rpt_                                                                                                    | _227 หน้า:1/1                                                                                        |
| Carl d                                    | 22.33.20                                                                                               |                                                                                                    |                                                                                      |                                                                                                    |                   |                                                                                                    |                                                                                                    |                                                                                                    |
| ล้ำตับเจ้                                 | รหัสสมาชิก                                                                                             | ชื่อสมาชิก                                                                                                    | กลุ่มที                                                                              | เลขที่สัฤ                                                                                          | ມູญา              | เงินทันคงเหลือ                                                                                         | ตอกเบียค้างรับ                                                                                          | ค่าปรับค้างรับ                                                                                       |
| MINDU                                     |                                                                                                    |                                                                                                    |                                                                                      |                                                                                                    |                   |                                                                                                    |                                                                                                    |                                                                                                    |
| 1                                         | 00000017                                                                                               | นาย ภาณุชาติ สุขธวัช                                                                                                    | กลุ่ม 1                                                                              | a47R000                                                                                            | 001               | 5,000.00                                                                                               | 249.32                                                                                                  | 1 49.59                                                                                              |
| 1                                         | 00000017<br>00000076                                                                                   | นาย ภาณุชาติ สุขธวัช<br>นาย ตำ วงษ์น้อย                                                                                                    | กลุ่ม 1<br>กลุ่ม 1                                                                   | ส47R000<br>ป.39/271                                                                                | 001               | 5,000.00<br>100,000.00                                                                                 | 249.32<br>33,456.04                                                                                     | 1 49.59<br>9,986.80                                                                                  |
| 1<br>2<br>3                               | 00000017<br>00000076<br>00000080                                                                       | นาย ภาณุชาทิ สุขธวัช<br>นาย คำ วงษ์น้อย<br>นาย บุญธรรม พลายงาม                                                                                                    | กลุ่ม 1<br>กลุ่ม 1<br>กลุ่ม 1                                                        | ส47R000<br>ป.39/271<br>ส.44/160                                                                    | 001               | 5,000.00<br>100,000.00<br>5,000.00                                                                     | 249.32<br>33,456.04<br>249.32                                                                           | 149.59<br>9,986.80<br>149.59                                                                         |
| 1<br>2<br>3<br>4                          | 00000017<br>00000076<br>00000080<br>00000178                                                           | นาย ภาณุชาติ สุขธวัช<br>นาย ตำ วงษ์น้อย<br>นาย บุญธรรม พลายงาม<br>นาย เพชร ศรัพลสมร                                                                                         | กลุ่ม 1<br>กลุ่ม 1<br>กลุ่ม 1<br>กลุ่ม 1                                             | ส47R000<br>ป.39/271<br>ส.44/160<br>ป4700000                                                        | 001               | 5,000.00<br>100,000.00<br>5,000.00<br>100,000.00                                                       | 249.32<br>33,456.04<br>249.32<br>8,928.96                                                               | 149.59<br>9,986.80<br>149.59<br>2,819.67                                                             |
| 1<br>2<br>3<br>4<br>5                     | 00000017<br>00000076<br>00000080<br>00000178<br>00000195                                               | นาย ภาณุชาทิ สุขธวัช<br>นาย คำ วงษ์น้อย<br>นาย บุญธรรม พลายงาม<br>นาย เพชร ศรีพลสมร<br>นาย เพชร ศรีพลสมร<br>นาย ยนท์ ไทรชมภู                                                | กลุ่ม 1<br>กลุ่ม 1<br>กลุ่ม 1<br>กลุ่ม 1<br>กลุ่ม 1                                  | ส47R000<br>ป.39/271<br>ส.44/160<br>ป4700000<br>ป4700000                                            | 001<br>)02<br>)01 | 5,000.00<br>100,000.00<br>5,000.00<br>100,000.00<br>100,000.00                                         | 249.32<br>33,456.04<br>249.32<br>8,928.96<br>6,109.29                                                   | 149.59<br>9,986.80<br>149.59<br>2,819.67<br>2,819.67                                                 |
| 1<br>2<br>3<br>4<br>5<br>6                | 00000017<br>00000076<br>00000080<br>00000178<br>00000195<br>00000426                                   | นาย ภาณุชาติ สุขธวัช<br>นาย ตำ วงษ์น้อย<br>นาย บุญธรรม พลายงาม<br>นาย เพชร ศรีพลสมร<br>นาย ยนต์ ไทรชมภู<br>นางสาว สายพิน สาตร                                               | กลุ่ม 1<br>กลุ่ม 1<br>กลุ่ม 1<br>กลุ่ม 1<br>กลุ่ม 1<br>กลุ่ม 2                       | ส47R0000<br>ป.39/271<br>ส.44/160<br>ป4700000<br>ป4700000<br>ป4700000                               | 001<br>002<br>001 | 5,000.00<br>100,000.00<br>5,000.00<br>100,000.00<br>100,000.00<br>66,500.00                            | 249.32<br>33,456.04<br>249.32<br>8,928.96<br>6,109.29<br>4,310.69                                       | 149.59<br>9,986.80<br>149.59<br>2,819.67<br>2,819.67<br>1,989.55                                     |
| 1<br>2<br>3<br>4<br>5<br>6<br>7           | 00000017<br>00000076<br>00000080<br>00000178<br>00000195<br>00000426<br>00000471                       | นาย ภาณุชาทิ สุขธวัช<br>นาย ต่ำ วงษ์น้อย<br>นาย บุญธรรม พลายงาม<br>นาย เพชร ศรีพลสมร<br>นาย ยนต์ ไทรชมภู<br>นางสาว สายพื้น สาคร<br>นางสาว สายพื้น สาคร<br>นาย จรินทร์ อินสา | กลุ่ม 1<br>กลุ่ม 1<br>กลุ่ม 1<br>กลุ่ม 1<br>กลุ่ม 1<br>กลุ่ม 2<br>กลุ่ม 1            | 847R000<br>1.39/271<br>8.44/160<br>14700000<br>14700000<br>14700000<br>1.46/79<br>1.39/182         | 001<br>002<br>001 | 5,000.00<br>100,000.00<br>5,000.00<br>100,000.00<br>100,000.00<br>66,500.00<br>39,500.00               | 249.32<br>33,456.04<br>249.32<br>8,928.96<br>6,109.29<br>4,310.69<br>21,674.60                          | 149.59<br>9,986.80<br>149.59<br>2,819.67<br>2,819.67<br>1,989.55<br>3,100.76                         |
| 1<br>2<br>3<br>4<br>5<br>6<br>7<br>8      | 00000017<br>00000076<br>00000080<br>00000178<br>00000195<br>00000426<br>00000427<br>00000485           | นาย ภาณุชาทิ สุขธรัช<br>นาย คำ วงษ์น้อย<br>นาย บุญธรรม หลายงาม<br>นาย เพชร ศรีพลสมร<br>นาย ยพ์ ไทรชมภู<br>นางสาว สายพิน สาคร<br>นาย จรินทร์ อินสา<br>นาย วิเรียร นาคพญา     | กลุ่ม 1<br>กลุ่ม 1<br>กลุ่ม 1<br>กลุ่ม 1<br>กลุ่ม 1<br>กลุ่ม 2<br>กลุ่ม 2            | #47R000<br>ป.39/271<br>#.44/160<br>ป4700000<br>ป4700000<br>ป.46/79<br>ป.39/182<br>ป.46/50          | 001<br>002<br>001 | 5,000.00<br>100,000.00<br>5,000.00<br>100,000.00<br>100,000.00<br>66,500.00<br>39,500.00<br>200,000.00 | 249.32<br>33.456.04<br>249.32<br>8.928.96<br>6.109.29<br>4.310.69<br>21,674.60<br>18,948.09             | 149.59<br>9,986.80<br>149.59<br>2,819.67<br>2,819.67<br>1,989.55<br>3,100.76<br>5,983.61             |
| 1<br>2<br>3<br>4<br>5<br>6<br>7<br>8<br>9 | 00000017<br>00000076<br>0000080<br>0000178<br>00000195<br>00000426<br>00000471<br>00000485<br>00000485 | นาย ภาณุชาทิ สุขธรับ<br>นาย คำ วงษ์น้อย<br>นาย บุญธรรม พลายงาม<br>นาย เพชร ศรีพลสมร<br>นาย ยนต์ ไทรชมภู<br>นางสาว สายพื้น สาคร<br>นาย สิ่งชื่มร นาคหญา<br>นาย วิ่งชื่มสา    | กลุ่ม 1<br>กลุ่ม 1<br>กลุ่ม 1<br>กลุ่ม 1<br>กลุ่ม 2<br>กลุ่ม 2<br>กลุ่ม 2<br>กลุ่ม 2 | #47R000<br>J.39/271<br>#.44/160<br>J470000<br>J470000<br>J.46/79<br>J.39/182<br>J.46/50<br>J.39/54 | 001<br>002<br>001 | 5,000.00<br>100,000.00<br>5,000.00<br>100,000.00<br>66,500.00<br>39,500.00<br>200,000.00<br>40,000.00  | 249.32<br>33,456.04<br>249.32<br>8,928.96<br>6,109.29<br>4,310.69<br>21,674.60<br>18,948.09<br>7,078.62 | 149.59<br>9,986.80<br>149.59<br>2,819.67<br>2,819.67<br>1,989.55<br>3,100.76<br>5,983.61<br>1,607.72 |

#### วัตถุประสงค์

แสดงยอดข้อมูลยอดคงเหลือ ทั้งต้นเงิน ดอกเบี้ย และค่าปรับ ณ วันสิ้นปี หลังการปิดปีบัญชี โดยแสดงรายละเอียดตามประเภทเงินกู้ เรียงลำดับตามรหัสสมาชิก

### เงื่อนไขในการแสดงข้อมูล

| 🋓 Rpt_228 รายงานราย:       | าะเอียกเงินตู้คงเหลือ/กอเ                                                                    | ลเบี้ย/ด่าปรับด้างรับ | X       |
|----------------------------|----------------------------------------------------------------------------------------------|-----------------------|---------|
| ณ วัก<br>ประเท<br>ถึงประเท | <ul> <li>๗ (31/03/2547)</li> <li>m (จินถู้ระยะสิ้น</li> <li>m (จินถู้ระยะปานกลาง)</li> </ul> | -                     |         |
| Criteria                   |                                                                                              | OkCance               | l Clear |

- 1. ประเภทเงินกู้
- 2. รหัสสมาชิก

- วันที่คือวันสิ้นปีบัญชี
- ประเภทเงินกู้ที่เลือกในการบันทึกสัญญา
   ถือเป็นประเภทเงินกู้ในการแสดงข้อมูล

# RPT\_229 รายงานการจ่ายเงินกู้ที่ไม่หักค่าหุ้น

| สนกรณ์ค<br>ดการระบบ | าารเกษกรหกสอบ<br>ข้อมูลหลัก ระบบ | จำกัด Databa<br>เสมาชิกและหุ้น | se = agcobcad , User = syste<br>ระบบเงินถู้ ระบบการเงินรับจ่าย               | em ( 01/04/2547 )<br>ควบคุมระบบ | • 🖸 🖾 😿          | X • 4 👪 - 8 × |
|---------------------|----------------------------------|--------------------------------|------------------------------------------------------------------------------|---------------------------------|------------------|---------------|
| # <b>1</b>   €      | <b>∢ ) )</b> 2                   | . 🔯 🗖 🗓                        | 😂 🗣                                                                          |                                 |                  |               |
| Rpt_22              | 9 รายงานการจ่าย                  | เงินดู้ที่ไม่นักค่า            | ผับ                                                                          |                                 |                  |               |
|                     |                                  |                                | สหกรณ์การเกษตรทดสอบ จำก้                                                     | ต์ค                             |                  |               |
|                     |                                  |                                | รายงานการจ่ายเงินกู้ที่ไม่หักต่าง<br>วันที่ 01/04/2547 ถึงวันที่ 30/04       | หุ้น<br>1/2547                  |                  |               |
|                     |                                  | ประเภ                          | ระกา 617 617 2317 ถึงประเภท เงินก้ระ<br>เท เงินก้ระยะสั้น ถึงประเภท เงินก้ระ | พะปานกลาง                       |                  |               |
| วันที่พิมพ์         | 22/10/2547                       |                                | -                                                                            |                                 |                  |               |
| เวลา                | 22:40:08                         |                                |                                                                              |                                 | Rpt_229 หน้า:1/1 |               |
| ลำดับที่            | เลขที่สัญญา                      | รหัสสมาชิก                     | ชื่อ/นามสกุล                                                                 | กลุ่มที่                        | จำนวนเงินกู้     |               |
| 1 8                 | 480000001                        | 00000707                       | นาง นิ่ม พลายแก้ว                                                            | กลุ่ม 1                         | 10,000.00        |               |
| รวมทั้งสิ้น         | 1 สัญญา                          | 1                              | ราย                                                                          |                                 | 10,000.00        |               |
|                     |                                  |                                |                                                                              |                                 |                  |               |
|                     |                                  |                                |                                                                              |                                 |                  |               |
|                     |                                  |                                |                                                                              |                                 |                  |               |
|                     |                                  |                                |                                                                              |                                 |                  |               |
|                     |                                  |                                |                                                                              |                                 |                  |               |
|                     |                                  |                                |                                                                              |                                 |                  |               |
|                     |                                  |                                |                                                                              |                                 |                  |               |
|                     |                                  |                                |                                                                              |                                 |                  |               |
|                     |                                  |                                |                                                                              |                                 |                  |               |
|                     |                                  |                                |                                                                              |                                 |                  |               |

### วัตถุประสงค์

การแสดงข้อมูลการจ่ายเงินกู้ที่ไม่หักค่าหุ้น ในช่วงวันที่ที่กำหนด

# เงื่อนไขในการแสดงข้อมูล

| 🎄 Rpt_229 รายงานการจ่าย | มเงินคู้ที่ไม่นักค่านุ้น         |    |        | X     |
|-------------------------|----------------------------------|----|--------|-------|
| วมศ์<br>ดังวันที่       | 01/04/2547                       | -  |        |       |
| ประเภท<br>ถึงประเภท     | เงนกระยะสน<br>เงินกู้ระยะปานกลาง | -  |        |       |
| Criteria                |                                  | Ok | Cancel | Clear |

- 1. วันที่จ่ายเงินกู้
- 2. ประเภทเงินกู้

- วันที่ทำการจ่ายเงินกู้ ถือเป็นวันจ่าย
   เงินกู้
- ประเภทเงินกู้ที่เลือกในการบันทึกสัญญาถือ
   เป็นประเภทเงินกู้ในการแสดงข้อมูล

# RPT\_230 รายงานการปิดสัญญาหนี้สูญ

| 🛓 রামনাজ                     | ณ์การเกษต                       | รทดสอบ จำกั        | a Databa           | se = agcol  | bcad , User =               | system ( 30/                  | 04/2546)         | 🎫   K              | 7 🔀 🖭 🍳             |                      | PX |
|------------------------------|---------------------------------|--------------------|--------------------|-------------|-----------------------------|-------------------------------|------------------|--------------------|---------------------|----------------------|----|
| จัดการระบบ                   | บ ข้อมูลหล้                     | ก ยกยอด ระ         | บบสมาชิกแล         | ละหุ้น ระบบ | แงินฏ์ ระบบการเจ            | งินรับจ่าย ควบคุ              | มระบบ            |                    |                     |                      |    |
| #4 I4                        | ↓ ▶                             | M ର 🔯              | 🗖 🔢                | 8 P         |                             |                               |                  |                    |                     |                      |    |
| 🌡 Rpt_                       | 230 รายงา                       | านการปิดสัญลุ      | าหนี้สูญ           |             |                             |                               |                  |                    |                     |                      |    |
|                              |                                 |                    |                    |             | สหกรณ์การเกษต               | รทคสอบ จำกัด                  |                  |                    |                     |                      |    |
|                              |                                 |                    |                    |             | รายงานการปิดสัญ             | เญาเงินกู้หนี้สูญ             |                  |                    |                     |                      |    |
|                              |                                 |                    |                    | วันที่      | 01/04/2546 តឹ               | งวันที่ 30/04/2               | 546              |                    |                     |                      |    |
| วันที่พิมะ                   | ន៍ <u>10/12</u> .               | /2547              |                    |             |                             |                               |                  |                    |                     |                      |    |
| เวลา                         | 15:46:2                         | 26                 |                    |             |                             |                               |                  | 1                  | Rpt_230             | หน้า :1/1            |    |
| ลำดับที่                     | รหัสสมาชิก                      | ชื่อ/นา            | เมสกุล             | กลุ่ม       | เลขที่สัญญา                 | ต้นเงิน                       | ดอกเบี้ยพึงชำระ  | ตอกเบี้ยด้าง       | '—<br>ค่าปรับพึงชำต | ะ ค่าปรับค้าง        |    |
|                              |                                 |                    |                    |             |                             |                               |                  |                    |                     |                      |    |
| 1 0                          | 00000707                        | นาง นิ่ม พลาย      | เก้ว               | กลุ่ม 1     | ส45/178                     | 50,000.00                     | 191.26           | .00                | .0                  | 0 0                  |    |
| 1 (<br>รวมทั้งร่             | 00000707<br>สิ้น                | นาง นิ่ม พลาย<br>1 | มก้ว<br>ราย        | กลุ่ม 1     | ส45/178<br><b>1 สัญญา</b>   | 50,000.00<br><b>50,000.00</b> | 191.26<br>191.26 | 00.<br><b>0.00</b> | 0.<br><b>0.0</b>    | 0 0<br>0.00          |    |
| 1 (<br>รวมทั้งช              | 00000707<br>สิ้น                | นาง นิ่ม พลาย<br>1 | แก้ว<br><b>ราย</b> | กลุ่ม 1     | ส45/178<br><b>1 สัญญา</b>   | 50,000.00<br><b>50,000.00</b> | 191.26<br>191.26 | .00<br>0.00        | 0.00                | 0 0<br>0 0.00        |    |
| 1 (<br>รวมทั้ง <del>เ</del>  | 00000707<br>สิ้น                | นาง นิ่ม พลาย<br>1 | แก้ว<br>ราย        | กลุ่ม 1     | ส45/178<br><b>1 สัญญา</b>   | 50,000.00<br><b>50,000.00</b> | 191.26<br>191.26 | 00.<br>0.00        | .0.<br>0.00         | 0 0<br><b>) 0.00</b> |    |
| 1 (<br>รวมทั้ง:              | 0000707<br>สิ้น                 | นาง นิ่ม พลาย<br>1 | แก้ว<br>ราย        | กลุ่ม 1     | ส45/178<br><b>1 สัญญา</b>   | 50,000.00<br><b>50,000.00</b> | 191.26           | 00.<br>0.00        | .0.<br>0.01         | 0 0<br>0 0.00        |    |
| <u>1 (</u><br>รวมทั้ง:       | 0000707<br>สิ้น                 | นาง นิ่ม พลาย<br>1 | มกัว<br>ราย        | กลุ่ม 1     | ส45/178<br><b>1 สัญญา</b>   | 50,000.00<br><b>50,000.00</b> | 191.26           | 00.<br>0.00        | .0.<br>0.01         | 0 0<br>0 0.00        |    |
| <u>1 (</u><br><u>รวมทั้ง</u> | 0000707<br>âัน                  | นาง นิ่ม พลาย<br>1 | มกั่ว<br>ราย       | กลุ่ม 1     | ั ส45/178<br><b>1 สัญญา</b> | 50,000.00<br>50,000.00        | 191.26<br>191.26 | 00.<br>0.00        | .0<br>0.0(          | 0 0<br><b>) 0.00</b> |    |
| <u>1 (</u><br>รวมทั้ง        | <u>00000707</u><br>สิ้ <u>น</u> | นาง นิ่ม พลาย<br>1 | แก้ว<br>ราย        | กลุ่ม 1     | ส45/178<br>1 สัญญา          | 50,000.00<br>50,000.00        | 191.26           | .00<br>0.00        | 0.0(                | 0 <u>0</u><br>0.00   |    |
| <u>1 (</u><br>รวมทั้ง        | 0000707                         | นาง นิ่ม พลาย<br>1 | มกัว<br>ราย        | กลุ่ม 1     | ส45/178<br>1 สัญญา          | 50,000.00<br>50,000.00        | 191.26           | .00.<br>0.00       | .0.<br>0.00         | 0 <u>0</u><br>0.00   |    |
| <u>1 (</u><br><u>รวมทั้ง</u> | 0000707<br>สิ้ <u>น</u>         | นาง นิ่ม พลาย<br>1 | มกัว<br>ราย        | กลุ่ม 1     | ส45/178<br>1 สัญญา          | 50,000.00<br>50,000.00        | 191.26           | .00<br>0.00        | .0.<br>0.00         | 0 0<br>) 0.00        |    |
| <u>1 (</u><br><u>รวมทั้ง</u> | 0000707<br>đu                   | นาง นิ่ม พลาย<br>1 | มกัว<br>ราย        | กลุ่ม 1     | ิ≋45/178<br><b>1 สัญญา</b>  | 50,000.00<br>50,000.00        | 191.26<br>191.26 | .00<br>0.00        | .0<br>0.00          | 0 0<br>3 0.00        |    |

#### วัตถุประสงค์

แสดงข้อมูลสัญญาเงินกู้ที่โอนปิด เนื่องจากสมาชิกไม่สามารถชำระหนี้ตามช่วงวันที่ ที่กำหนด หลังจากมีการบันทึก Trn\_250 ปิดสัญญาหนี้สูญ

# เงื่อนไขในการแสดงข้อมูล

| 🔏 Rpt_230 รายงานการปิดสัญญาพนี้สูญ |                 |
|------------------------------------|-----------------|
| จากวันที่  01/04/2546              |                 |
| ถึงวันที่ [30/04/2546]<br>         | Ok Cancel Clear |

- วันที่ทำการโอนปิดสัญญา

# การเรียงลำดับข้อมูล

1. วันที่ปิดสัญญา

# RPT\_231 รายงานการปิดสัญญาเงินกู้โอนภาระ

| <ul> <li>ตการะบบ ข้อมูลหลัก ยกขอด จะบบสมาชิกและหุ้น จะบบเกรเงินจับล่าย ควบคุมระบบ</li> <li>ศิล III III III III IIII IIIIIIIIIIIIIII</li></ul>                                                                                                    | <ul> <li>ระบบ จัยมูลหลัก ยายอด ระบบสมาชิกและรุ้น ระบบเงินผู้ ระบบการเงินรับล่าย ควบคุมระบบ</li> <li>         I 231 รายงานการปิดสัญญาเงินก็โอนการะ         aพกรณ์การกษตราคสอบ รำกัด         รายงานสัญญาเงินก็โอนการะ         วันที่ 01/04/2546 ถึงวันที่ 30/04/2546     </li> <li>พิมพ์ 10/12/2547</li> <li>15:51:16</li> <li>Rpt_231 หน้า:1/1</li> <li>ที่ รหัสสมาธิก ชื่อ/นามสกุล กลุ่ม เลขที่สัญญา ทันเงิน ตอกเบี้ยพึงธำระ ดอกเบี้ยพึ่ง ร่าระ สาปรับทึงร<br/>00000080 นาย บุญธรรม พลายงาน กลุ่ม เลขที่สัญญา ทันเงิน ตอกเบี้ยพึงธำระ ดอกเบี้ยพึงธำระ สาปรับทึงร<br/>00000017 นาย ภามุธาติสุขธรัช กลุ่ม เลขที่สัญญา ชันเงิน ตอกเบี้ยพึงธำระ ดอกเบี้ยพึงธำระ สาปรับทั้งร<br/>2 00000017 นาย ภามุธาติสุขธรัช กลุ่ม เลขที่สัญญา 30,000.00     </li> <li>3 0000099 นาย ของมา แลงสีเรื่อง กลุ่ม ส47000001 30,000.00</li> <li>0.00</li> <li>0.00</li> <li>0.00</li> <li>0.00</li> <li>0.00</li> <li>0.00</li> </ul>                                                                                                    | রাগন           | รณ์กา | รเกษ           | เรทต         | াৰ্বাৰ্য     | บ จ์         | ำกั          | a D                      | atal         | bas      | e =           | agc        | obc    | cad , Us          | er = s      | syste    | am ( 30            | 0/04     | 4/25      | 46)    |          |                   | <b>B</b> | 7 2        | 3                 |       |                 | _ 0     |
|----------------------------------------------------------------------------------------------------|----------------------------------------------------------------------------------------------------|----------------|-------|----------------|--------------|--------------|--------------|--------------|--------------------------|--------------|----------|---------------|------------|--------|-------------------|-------------|----------|--------------------|----------|-----------|--------|----------|-------------------|----------|------------|-------------------|-------|-----------------|---------|
| หา         หา         หา </td <td>In 201 รายงานการมีคลัญญาเริ่มปูโอนภาระ     สหกรณ์การกษทราทตลอบ รำกัด     รายงานลัญญาเงินปูโอนภาระ     รันที่ 01/04/2546 ถึงวันที่ 30/04/2546     รายงานลัญญาเงินปูโอนภาระ     รันที่ 01/04/2546 ถึงวันที่ 30/04/2546     รายงานลัญญาเงินปูโอนภาระ     รันที่ 10/12/2547     15:51:16</td> <td>เการระบา<br/>เส</td> <td>บข้</td> <td>อมูลหล่</td> <td>์กะ<br/>⊾∣</td> <td>ายเ</td> <td>อด</td> <td>52<br/></td> <td>บบส</td> <td>มาซิก<br/>เสม</td> <td>ກແລ<br/>  </td> <td>.::Чи<br/>==</td> <td>521</td> <td>าบเจิ</td> <td>່ນຢູ່ ຈະນ</td> <td>บการเงิ</td> <td>นรับจำ</td> <td>เข ควบ</td> <td>บคุมร</td> <td>ະບບ</td> <td></td> <td></td> <td></td> <td></td> <td></td> <td></td> <td></td> <td></td> <td></td> | In 201 รายงานการมีคลัญญาเริ่มปูโอนภาระ     สหกรณ์การกษทราทตลอบ รำกัด     รายงานลัญญาเงินปูโอนภาระ     รันที่ 01/04/2546 ถึงวันที่ 30/04/2546     รายงานลัญญาเงินปูโอนภาระ     รันที่ 01/04/2546 ถึงวันที่ 30/04/2546     รายงานลัญญาเงินปูโอนภาระ     รันที่ 10/12/2547     15:51:16                                                                                                    | เการระบา<br>เส | บข้   | อมูลหล่        | ์กะ<br>⊾∣    | ายเ          | อด           | 52<br>       | บบส                      | มาซิก<br>เสม | ກແລ<br>  | .::Чи<br>==   | 521        | าบเจิ  | ່ນຢູ່ ຈະນ         | บการเงิ     | นรับจำ   | เข ควบ             | บคุมร    | ະບບ       |        |          |                   |          |            |                   |       |                 |         |
| <ul> <li>Kpt_231 รายงานการปดสญญาเงนฎโยนการะ</li> <li>สหกรณ์การกษตราทดสอบ รำกัด<br/>รายงานสัญญาเงินปู้โอนการะ</li> <li>รันที่ 01/04/2546 ถึงวันที่ 30/04/2546</li> <li>วันที่พิมพ์ 10/12/2547</li> <li>เวลา 15:51:16</li> <li>Rpt_231 หน้า :1/1</li> <li>ลักษับที่ รหัสสมาธิก ชื่อ/นามสกุล กลุ่ม เลขที่สัญญา ต้นเงิน ดอกเมี่ยพึงธำระ ดอกเมี้ยค้าง ค่าปรับพึงธำระ ค่าปรับพึงธำระ ค่าปรับพึงธำระ ค่าปรับพึงธำระ ค่าปรับพึงธำระ ค่าปรับพึงธำระ ค่าปรับพึงธำระ ค่าปรับพึงธำระ ค่าปรับพึงธำระ ค่าปรับพึงธำระ ค่าปรับพึงธำระ ค่าปรับพึงธำระ ค่าปรับพึงธำระ ค่าปรับพึงธำระ ค่าปรับพึงธำระ ค่าปรับพึงธาระ ค่าปรับพึงธำระ ค่าปรับพึงธำระ ค่าปรับพึงธำระ ค่าปรับพึงธำระ ค่าปรับพึงธำระ ค่าปรับพึงธำระ ค่าปรับพึงธำระ ค่าปรับพึงธำระ ค่าปรับพึงธำระ ค่าปรับพึงธำระ ค่าปรับพึงธำระ ค่าปรับพึงธำระ ค่าปรับพึงธำระ ค่าปรับพึงธำระ ค่าปรับพึงธำระ ค่าปรับพึงธำระ ค่าปรับพึงธำระ ค่าปรับพึงธำระ ค่าปรับพังธำระ ค่าปรับตั้ง</li> <li>00000080 หาย บุญธรรม หลายงาม กลุ่ม 1 ส.44/160 5,000.00 19.13 .00 11.48 (<br/>2 00000017 หาย ภาษฐาติ สุขธรรร กลุ่ม 1 ส470000004 50,000.00 .00 .00 .00 (<br/>3 00000399 หาย ทองมา แลงสีเรื่อง กลุ่ม 1 ส470000001 30,000.00 .00 .00 .00 .00 .00 .00</li> </ul>                                                                                                    | เป_231 รายงานการปิดสญญาเรนญ์[อนภาระ<br>สหกรณ์การเกษตรทดสอบ รำกัด<br>รายงานสัญญาเงินปู้โอนภาระ<br>วันที่ 01/04/2546 ถึงรันที่ 30/04/2546           พิมพ์         10/12/2547           15:51:16         Ppt_231         หนัก :1/1           ที่ รหัสสมาชิก         ชื่อ/นามสดุล         กลุ่ม         เลขที่สัญญา         ตัมเงิน         ดอกเบี้ยพึงชำระ         ดอกเบี้ยพึงชำระ         ต่านไว้บพึงชำระ ด่านไว้บพึงชำระ ด่านไว้บพึงชำระ ด่านไว้บพึงชำระ ด่านไว้บพึงชำระ ด่านไว้บพึงชำระ ด่านไว้บพึงชำระ ด่านไว้บพึงชำระ           เข้         รหัสสมาชิก         ชื่อ/นามสดุล         กลุ่ม         เลขที่สัญญา         ตันเงิน         ดอกเบี้ยพึงชำระ         ดอกเบี้ยพึงชำระ        ดอกเบี้ยพึงชำระ         ดอกเบี้ยพึงชำระ         ดอกเบี         ดอกเบี้ยพึงชำระ         ดอกเบี้ยพึงชำระ         ดอกเบี้ยพึงชำระ         ดอกเบี้ยพึงชำระ        ดอกเบี้ยพึงชำระ        ดอกเบ็ย       ดอกเบี        ดอกเบี |                |       |                | •            | 7.           |              |              | 0                        |              |          | 3             | đħ.        |        |                   |             |          |                    |          |           |        |          |                   |          |            |                   |       |                 |         |
| สหกรณ์การกษทราคสอบ รำกัด<br>รายงานสัญญาเงินกู้โอนภาระ<br>วันที่ 01/04/2546 ถึงวันที่ 30/04/2546<br>วันที่พิมพ์ 10/12/2547<br>เวลา 15:51:16 Rpt_231 หน้า :1/1<br>รำดับที่ รพัสสมาชิก ชื่อ/นามสกุล กลุ่ม เลขที่สัญญา ค้านงิน ดอกเบี้ยพึงธำระ ดอกเบี้ยค้าง ค่าปรับพึงธำระ ค่าปรับศัก<br>1 00000080 นาย บุญธรรม หลายงาม กลุ่ม 1 ส.44/160 5.000.00 19.13 .00 11.48 (<br>2 00000017 นาย ภาษุชาติ สุขธวัช กลุ่ม 1 ส.44/160 5.000.00 .00 .00 .00 (<br>3 00000939 นาย ทองมา แลงสีเรื่อง กลุ่ม 1 ส.470000001 30.000.00 .00 .00 .00 (<br>3 00000393 นาย ทองมา แลงสีเรื่อง กลุ่ม 1 ส.470000001 30.000.00 .00 .00 .00 .00 .00                                                                                                    | สหกรณ์การณาทราคสอบ รำกัด<br>รายงานสัญญาเงินปู้โอนภาระ<br>วันที่ 01/04/2546 ถึงวันที่ 30/04/2546<br>พิมพ์ 10/12/2547<br>15:51:16 Ppt_231 หน้า :1/1<br>ที่ รหัสสมาชิก ชื่อ/นามสกุล กลุ่ม เลขที่สัญญา คันเงิน ดอกเบี้ยพึงชำระ ดอกเบี้ยค้าง ค่าปรับพึงชำระ ค่าปรับค้าง<br>00000080 นาย บุญธรรม หลายงาม กลุ่ม1 ส.44/160 5.000.00 19.13 .00 11.48 0<br>2: 00000017 นาย ภาษุชาติ สุขชวรัช กลุ่ม1 ส.470000004 50.000.00 .00 .00 .00 0<br>3: 0000099 นาย ทองมา แสงสีเรื่อง กลุ่ม1 ส.470000001 30.000.00 .00 .00 0.00 0<br>0: 0000099 นาย ทองมา แสงสีเรื่อง กลุ่ม1 ส.470000001 30.000.00 19.13 0.00 11.48 0.00                                                                                                    | Rpt_           | _231  | รายง           | านกา         | 151          | เคล้         | ព្យព្        | าเง                      | มกู้ไอ       | อาเอ     | າາຈະ          |            |        |                   |             |          |                    |          |           |        |          |                   |          |            |                   |       |                 |         |
| รายงานสัญญาเงินผู้โอนภาระ<br>วันที่ 01/04/2546 ถึงวันที่ 30/04/2546<br>วัลก 15:51:16 Rpt_231 หน้า :1/1<br>เภียบที่ รหัสสมาชิก ชื่อ/นามสกุล กลุ่ม เลขที่สัญญา ค้นเงิน ดอกเบี้ยพึงธ้าระ ดอกเบี้ยค้าง ค่าปรับพึงธ้าระ ก่าปรับค้าง<br>1 00000080 นาย บุญธรรม หลายงาม กลุ่ม 1 ส.44/160 5.000.00 19.13 .00 11.48 0<br>2 00000017 นาย ภาษุธาติ สุขธวัช กลุ่ม 1 ส.470000004 50.000.00 .00 .00 .00 .00 0<br>3 00000939 นาย ทองมา แลงสีเรื่อง กลุ่ม 1 ส470000001 30.000.00 .00 .00 .00 .00 0                                                                                                    | รายงานสัญญาเงินผู้โอนการะ<br>วันที่ 01/04/2546 ถึงวันที่ 30/04/2546<br>พิมพ์ 10/12/2547<br>15:51:16 Ppt_231 หน้า :1/1<br>ที่ รหัสสมาชิก ชื่อ/หามสถุล กลุ่ม เลขท์สัญญา คันเงิน ตอกเบี้ยพึงชำระ ดอกเบี้ยต้าง ค่าปรับพึงชำระ ค่าปรับค้าง<br>00000080 หาย บุญธรรม หลายงาม กลุ่ม ส.44/160 5.000.00 19.13 .00 11.48 0<br>2: 00000017 หาย ภาษราติ สุขธรรม กลุ่ม 1 ส.44/160 5.000.00 .00 .00 .00 0<br>3: 00000999 หาย ทองมา แสงสีเรื่อง กลุ่ม 1 ส.470000001 30.000.00 .00 .00 .00 0<br>0: 00000999 หาย ทองมา แสงสีเรื่อง กลุ่ม 1 ส.470000001 30.000.00 19.13 0.00 11.48 0.00                                                                                                    |                |       |                |              |              |              |              |                          |              |          |               |            | 8      | สหกรณ์กา          | รเกษตร      | กาคสอ    | วบ จำกัด           |          |           |        |          |                   |          |            |                   |       |                 |         |
| รันที่ 01/04/2546 ถึงรันที่ 30/04/2546<br>วันที่พิมพ์ 10/12/2547<br>วัลา 15:51:16 Ppt_231 หม้า:1/1<br>ก็ดับที่ รหัสสมาชิก ชื่อ/นามสกุล กลุ่ม เลขที่สัญญา ดันเงิน ดอกเบี้ยพึงธำระ ดอกเบี้ยด้าง ค่าปรับพึงธำระ ค่าปรับด้าง<br>1 00000080 นาย บุญธรรม พลายงาม กลุ่ม 1 ส.44/160 5.000.00 19.13 .00 11.48 0<br>2 00000017 นาย ภาษุธาดิ สุขธรัช กลุ่ม 1 ส.470000004 50.000.00 .00 .00 .00 .00 0<br>3 00000939 นาย ทองมา แลงสีเรื่อง กลุ่ม 1 ส.470000001 30.000.00 .00 .00 .00 .00                                                                                                    | วันที่ 01/04/2546 ถึงวันที่ 30/04/2546<br>พิมพ์ 10/12/2547<br><u>15:51:16 Ppt_231 หน้า :1/1</u><br><u>เที้ รหัสสมาชิก ชื่อ/นามสกุล กลุ่ม เลขที่สัญญา ดันเงิน ตอกเบี้ยพึงชำระ ดอกเบี้ยด้าง ค่าปรับพึงชำระ ค่าปรับด้าง<br/>00000080 นาย บุญธรรม พลายงาม กลุ่ม 1 ส.44/160 5.000.00 19.13 .00 11.48 0<br/>2: 00000017 นาย ภาษุชาติ สุขธวัช กลุ่ม 1 ส.44/160 50,000.00 .00 .00 .00 0<br/>3: 00000939 นาย ทองมา แสงสีเรื่อง กลุ่ม 1 ส470000001 30.000.00 .00 .00 .00 0<br/><b>10:13 0.00 11.48 0.00</b></u>                                                                                                    |                |       |                |              |              |              |              |                          |              |          |               |            |        | รายงานส่          | ล์ญญาเงิ    | ่นกู้โอ  | นภาระ              |          |           |        |          |                   |          |            |                   |       |                 |         |
| วันที่พิมพ์ 10/12/2547<br>วลา 15:51:16                                                                                                    | พิมพ์ 10/12/2547<br>15:51:16 Ppt_231 หน้า:1/1<br>ที่ รหัสสมาชิก ชื่อ/นามสกุล กลุ่ม เลขที่สัญญา ขันเงิน ตอกเบี้ยพึงร์กระ ดอกเบี้ยด้าง ค่าปรับพึงร์กระ ค่าปรับด้าง<br>00000080 นาย บุญธรรม พลายงาม กลุ่ม1 ส.44/160 5.000.00 19.13 .00 11.48 0<br>000000017 นาย ภาษุมาติ สุบธรระ กลุ่ม1 ส.470000004 50.000.00 .00 .00 .00 0<br>3 00000999 นาย ทองมา แลงสีเรื่อง กลุ่ม1 ส.470000001 30.000.00 .00 .00 .00 0<br><b>ทั้งสั้น 3 ราย 3 สัญญา 85.000.00 19.13 0.00 11.48 0.00</b>                                                                                                    |                |       |                |              |              |              |              |                          |              |          |               | ว้า        | เที่ ( | 01/04/2           | 546 ถึง     | วันที่ : | 30/04/             | 254      | 16        |        |          |                   |          |            |                   |       |                 |         |
| หมากมหา 10/12/2017<br>เวลา 15:51:16 Rpt_231 หน้า:1/1<br>กดับที่ รหัสสมาธิก ชื่อ/นามสกุล กลุ่ม เลยที่สัญญา ด้านงิน ดอกเบี้ยพึงธำระ ดอกเบี้ยพ้าง ต่าปรับพึงธำระ ต่าปรับตั้ง<br>1 00000080 นาย บุญธรรม หลายงาม กลุ่ม 1 ส.44/160 5.000.00 19.13 .00 11.48 (<br>2 00000017 นาย ภานุธาติ สุขธวัช กลุ่ม 1 ส.470000004 50,000.00 .00 .00 .00 .00 (<br>3 00000999 นาย ทองมา แสงสีเรื่อง กลุ่ม 1 ส.470000001 30,000.00 .00 .00 .00 .00 (                                                                                                    | พมพ 10/12/231/<br>15:51:16 Rpt_231 หน้า:1/1<br>กี่ รหัสสมา£ก ชื่อ/นามสกุล กลุ่ม เลขที่สัญญา ทันเงิน ดอกเบี้ยพึงธ์ทระ ดอกเบี้ยทั้งง ค่าปรับพึงธ์ทระ ค่าปรับด้าง<br>00000080 นาย บุญธรรม พลายงาม กลุ่ม1 ส.44/160 5,000.00 19:13 .00 11.48 0<br>000000917 นาย ภานุธาติ สุขธรัช กลุ่ม1 ส.470000004 50,000.00 .00 .00 .00 0<br>000000999 นาย ทองมา แสงสีเรื่อง กลุ่ม1 ส.470000001 30,000.00 .00 .00 .00 0<br>กั้งง <b>นั้น 3 ราย 3 สัญญา 85,000.00 19:13 0.00 11.48 0.00</b>                                                                                                    | Sandichan      |       | 10/15          | 125          | 47           |              |              |                          |              |          |               |            |        |                   |             |          |                    |          |           |        |          |                   |          |            |                   |       |                 |         |
| าสา 1331.10 (ค.ศ. 1771)<br>าดับที่ รหัสสมาชิก ชื่อ/นามสกุล กลุ่ม เลขที่สัญญา ดันเงิน ดอกเบี้ยพึงธำระ ดอกเบี้ยค้าง ค่าปรับพึงธำระ ค่าปรับค้าง<br>1 00000080 นาย บุญธรรม พลายงาม กลุ่ม1 ส.44/160 5,000.00 19.13 .00 11.48 (<br>2 00000017 นาย ภาบุธาติ สุขธวัช กลุ่ม1 ส.470000004 50,000.00 .00 .00 .00 .00 (<br>3 00000999 นาย ทองมา แสงสีเรื่อง กลุ่ม1 ส.470000001 30,000.00 .00 .00 .00 .00                                                                                                    | 15.51.10 (ค.ศ. 17)<br>ที่ รหัสสมาธิก ชื่อ/นามสถุล กลุ่ม เลขที่สัญญา ขันเงิน ตอกเบี้ยพึงธ์รระ ดอกเบี้ยค้าง ค่าปรับพึงธ์รระ ก่าปรับทั้ง<br>00000080 นาย บุญธรรม หลายงาม กลุ่ม 1 ส.44/160 5.000.00 19.13 .00 11.48 0<br>2 00000017 นาย ภานุธาติ สุบธรัช กลุ่ม 1 ส.470000004 50,000.00 .00 .00 .00 .00 0<br>3 00000999 นาย ทองมา แสงสีเรื่อง กลุ่ม 1 ส.470000001 30,000.00 .00 .00 .00 0<br>3 <b>พิ้งสิ้น 3 ราย 3 สัญญา 85,000.00 19.13 0.00 11.48 0.00</b>                                                                                                    | 7811MA         | 114   | 15/51          | .720*<br>•16 | 17           |              |              |                          |              |          |               |            |        |                   |             |          |                    |          |           |        |          |                   | h        | Dat        | 231               |       | างข้าว .        | 171     |
| 1 00000080 นายบูญธรรม พลายงาม กลุ่ม 1 ส.44/160 5,000.00 19.13 .00 11.48 (<br>2 00000017 นายภาษุมาดีสุขธรัช กลุ่ม 1 ส.470000004 50,000.00 .00 .00 .00 (<br>3 00000999 นายาองมาแสงสีเรื่อง กลุ่ม 1 ส.470000001 30,000.00 .00 .00 .00 (                                                                                                    | 11 วัมเห็นมายก ยองมาแหนูเขา เห็น เขากหนูยู่ๆ ที่หมาน ที่อีเมอครบาร ขอกรออกรา 11 มีการอาการ การวงการ<br>00000008 นาย มูญชรรม หลายงาม กลุ่ม1 ส.44/160 5.000.00 19.13 .00 11.48 0<br>2. 00000017 นาย ภานุชาติสุขธรีช กลุ่ม1 ส.470000004 50.000.00 .00 .00 .00 0<br>3. 00000999 นาย ทองมาแสงสีเรื่อง กลุ่ม1 ส.470000001 30.000.00 .00 .00 .00 0<br>3. <b>พื้งสิ้น 3 ราย 3 สัญญา 85.000.00 19.13 0.00 11.48 0.00</b>                                                                                                    | าสัมส์         | en    | 13.31          | .10          |              | de la        | Jar          |                          | ~            |          |               | 0401       |        | เวาเทื่อ          | 01010       | 2        |                    |          | กกเข้ะ    | ถึงสำค | ~ ~      | <b>ออเ</b> มี้ยล่ |          | ျပင<br>က်မ | _con<br>โอ้งเพื่อ | ล้าคะ | ศษา.            |         |
| 1 00000000 นายรูปแรรรม พงศษราม กลุ่ม 1 ส.447160 5,000.00 19.13 .00 11.46 (<br>2 00000017 นายภานุธาติสูบธรัช กลุ่ม 1 ส.470000004 50,000.00 .00 .00 .00 .00 .00 .00 .00 .00                                                                                                    | บบบบบบอบ นกษรมุณธรรม พลายราม กลุ่ม ส.44/180 5,000.00 19.13 .00 11.46 0<br>2.00000017 นายภานุธาติสุขธรัช กลุ่ม1 ส470000004 50,000.00 .00 .00 .00 0<br>3.00000999 นายาองมาแสงสีเรื่อง กลุ่ม1 ส470000001 30,000.00 .00 .00 .00 0<br>ทั้งสิ้น 3 ราษ 3.3สัญญา 85,000.00 19.13 0.00 11.48 0.00                                                                                                    | 1              | 000   |                |              |              | 00           | 1/ 161       | เพตบุ                    | м<br>        |          |               | - 1914     | -      | ~ 44/11           | - area      | *        |                    | 10       | IOT IN DE | 10.1   | - v<br>- | 016001            | 00       | עוויי      | 1 S D M C         | 1 40  | נגעוויי         |         |
| 2 00000017 ผลวากุษาที่ชุมมายังหมายังหมายังหมายัง 1,0000001 30,000.00 .00 .00 .00 .00 .00 .00 .00 .00                                                                                                    | . 6606667 ต.ต.ศ.ศ.ม.พ.สุณภัม (ส.ศ. หา7666666 50,666                                                                                                    | 2              | 000   | JUU8U<br>10017 | นาย          | ตว<br>เย     | ญชร          | รรม<br>เวลิเ | พลาย<br>สมค <sup>ะ</sup> | ยงาม<br>รัฐ  |          | กลุ่ง<br>อล่ะ | ы 1<br>ы 1 |        | a.44/11<br>a/7000 | 20<br>20004 | ;<br>50  | ),UUU.U<br>N NNN N | )U<br>10 |           | 19.1   | კ<br>ი   |                   | .00      |            | 8                 | 00.11 |                 | 0       |
|                                                                                                    | ทั้งสิ้น 3 ราย 3 สัญญา 85,000.00 19.13 0.00 11.48 0.00                                                                                                    | 3              | 000   | 10999          | นาร<br>นาร   | ย ค<br>ย คาะ | าตุม<br>เองม | in is        | สุขมา<br>สุขสีเ          | าม<br>รีของ  |          | ាតុ<br>កត់    | ม 1<br>ม 1 |        | a47000            | 10004       | 30       | ),000.0<br>N NNN N | ,0<br>10 |           | <br>N  | n        |                   | .00      |            |                   | .00   |                 | 0       |
| รวมทั้งสิน 3 ราย 3 สัญญา 85,000.00 19.13 0.00 11.48 0.00                                                                                                    |                                                                                                    | รวมทั้ง        | งสิ้น |                |              |              |              | 3            | 1 4 4 4 4                | ราย          |          |               |            |        | 3 สัญ             | เมา         | 85,      | 0.000              | 0        |           | 19.1   | 3        | (                 | 0.00     |            | 1                 | 1.48  | 0               | .00     |
|                                                                                                    |                                                                                                    |                |       |                |              | _            | _            | _            | _                        | _            | _        | _             |            | _      |                   |             |          |                    |          |           |        |          |                   |          |            |                   |       |                 | _       |
|                                                                                                    |                                                                                                    |                |       |                |              |              |              |              |                          |              |          |               |            |        |                   |             |          |                    |          |           |        |          |                   |          |            |                   |       |                 |         |
|                                                                                                    |                                                                                                    |                |       |                |              |              |              |              |                          |              |          |               |            |        |                   |             |          |                    |          |           |        |          |                   |          |            |                   |       |                 |         |
|                                                                                                    |                                                                                                    |                |       |                |              |              |              |              |                          |              |          |               |            |        |                   |             |          |                    |          |           |        |          |                   |          |            |                   |       |                 |         |
|                                                                                                    |                                                                                                    |                |       | _              |              |              |              |              |                          |              | <b>T</b> |               |            |        |                   |             |          |                    |          |           |        |          |                   |          |            |                   |       |                 |         |
|                                                                                                    |                                                                                                    | - sta          | art   |                | W            | Micr         |              | oft V        | Vord                     |              |          |               | หน้าจ      | ອເມ    | ນູຣະນນ            |             | 🗧 Micr   | rosoft E           | ixcel    |           | 4      | สหก      | รณ์การ            | เกษ.     |            |                   |       | 9 <del></del> 1 | 9, 🔂 15 |

#### วัตถุประสงค์

แสดงข้อมูลสัญญาเงินกู้ที่มีการโอนภาระหนี้ให้ผู้ค้ำประกัน ตามช่วงวันที่ที่กำหนด

# เงื่อนไขในการแสดงข้อมูล

| 🛓 Rpt_231 รายงานการปิดสัญญาเงินกู้โอนการะ | ×   |
|-------------------------------------------|-----|
|                                           |     |
|                                           | -1  |
|                                           |     |
| จากวันที่ 01/04/2546                      |     |
| ถึงวันที่  30/04/2546                     |     |
|                                           |     |
| J                                         |     |
| Criteria Ok Cancel Cl                     | aar |

# การเรียงลำดับข้อมูล

1. วันที่ที่ปิดสัญญาโอนภาระหนี้

วันที่ที่ทำการโอนปิดสัญญา เพื่อโอนภาระหนี้
 ให้ผู้ค้ำ

# RPT\_232 รายงานการปิดสัญญาปรับโครงสร้างหนึ่

| สหก       | รณ์การเกษต   | รทดสอบ จำกั   | n Datab   | ase = agcol  | ocad , User =      | system ( 30,                | 04/2546)        | <b>=</b>   U | 7 🗶 🖻 🔍               | <b>d i</b>  |
|-----------|--------------|---------------|-----------|--------------|--------------------|-----------------------------|-----------------|--------------|-----------------------|-------------|
| เการระบ   | บบ ข้อมูลหล้ | ์ก ยกยอด ร:   | วบบสมาชิก | ແລະນຸ້น ຈະບບ | ເຈີນຄູ້ ຮະນນກາຣເຈີ | นรับจ่าย ควบค               | มระบบ           |              |                       |             |
| 14 I I    |              | M ର 🔜         | 🗖 🖩       | <b>₿</b> ₽   |                    |                             |                 |              |                       |             |
| Rpt       | _232 รายง    | านการปิดสัญล  | เาปรับโค  | รงสร้างหนี้  |                    |                             |                 |              |                       |             |
|           |              |               |           |              | สหกรณ์การเกษตร     | รทคสอบ จำกัด                |                 |              |                       |             |
|           |              |               |           | s            | ายงานสัญญาเงินกู้บ | Jรับโครงสร้างห <sup>.</sup> | ĭ               |              |                       |             |
|           |              |               |           | วันที่       | 01/04/2546 ถึง     | าวันที่ 30/04/2             | 546             |              |                       |             |
| วันที่พิง | มษ์ 10/12    | /2547         |           |              |                    |                             |                 |              |                       |             |
| วลา       | 15:53:       | 39            |           |              |                    |                             |                 | F            | Rpt 232               | หน้า :1/1   |
| ำดับที่   | รหัสสมาชิก   | ชื่อ/น        | ามสกุล    | กลุ่ม        | เลขที่สัญญา        | ต้นเงิน                     | ดอกเบี้ยพึงชำระ | ตอกเบี้ยค้าง | ่ –<br>ค่าปรับพึงชำระ | ค่าปรับค้าง |
| 1         | 00000621     | นาย ยงยุทธ ผ้ | ันเปลี่ยน | กลุ่ม 2      | ป40/169            | 42,000.00                   | 305.25          | 24,880.00    | 96.39                 | 3780        |
| 2         | 00000178     | นายเพชรศรี    | พลสมร     | กลุ่ม 1      | ส45/236            | 40,000.00                   | 0               | .00          | .00                   | 0           |
| 3         | 00000998     | นาย หนูจันทร์ | นามสี     | กลุ่ม 2      | ป470000001         | 140,300.00                  | 0               | .00          | .00                   | 0           |
| รวมทั้    | ึ่งสิ้น      | 3             | ราย       |              | 3 สัญญา            | :22,300.00                  | 305.25          | 24,880.00    | 96.39                 | ,780.00     |
|           |              |               | 110       |              | J wegeg I          |                             | 505.23          | 2,000.00     | 50.55                 | ,100.00     |
|           |              |               |           |              |                    |                             |                 |              |                       |             |
|           |              |               |           |              |                    |                             |                 |              |                       |             |

#### วัตถุประสงค์

แสดงข้อมูลสัญญาเงินกู้ที่โอนปิดเพื่อปรับโครงสร้างหนี้ใหม่ ตามช่วงวันที่ที่มีการโอนปิด สัญญา

# เงื่อนไขในการแสดงข้อมูล

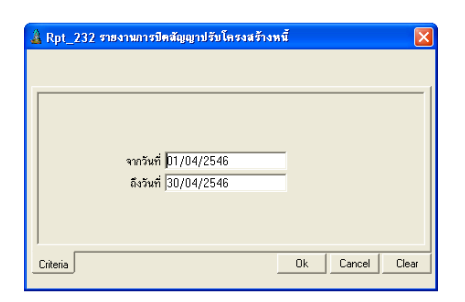

วันที่ที่ทำการโอนปิดสัญญาเพื่อปรับ
 โครงสร้างหนี้

# การเรียงลำดับข้อมูล

1. วันที่ที่ปิดสัญญาปรับโครงสร้างหนึ่

# บทที่ 4 ระบบเงินให้กู้

| 🛓 สหกรณ์การเลษตราดสอบ ว่ากัด Database = a     | gcobcad , User = system ( 30/04/2546 )                  |     |
|-----------------------------------------------|---------------------------------------------------------|-----|
| รัตการระบบ ปัญญุลหลัก ยายงด ระบบสมาชิกและหุ้น | ระบบเงินฎี ระบบการเงินรับจ่าย ควบคุมระบบ                |     |
| 0.                                            | Tm_210 มีหลักสัญญา<br>Tm_221 เปลี่ยนแช่องการสิ้าประกัน  |     |
| Tm 231ประมวลผงดงกเบี้ยและจ่าบรับแว้หที่กำหนด  | Tm 23โประมวลผลตรกเบี้ยและค่าบรับ                        | F   |
| Tm_232 ประมวลผลดอกเบี้ยก่อนปรับอัตรา          | Trn_240ปีธสัญญาร์อนการะ                                 |     |
| Tm_233 ประมวลผลด่างไจ้บก่อนจ จับอัตรา         | Tm_25f จิโลสีสุญาะณี้สูญ                                |     |
|                                               | Tm_260 ปีสสัญญาปรับโตรงสร้างคณี้                        |     |
|                                               | Tm 270 จัดทำสัญญารับการะ                                |     |
|                                               | Tm_28C จัดทำฮัญ ยาปรับโครงสร้างหนึ                      |     |
|                                               | Rpt_211 รายงาหา⊭ะเมือนขัญญาเงินผู้                      |     |
|                                               | รายงานการท่ายเงินผู้                                    | F . |
|                                               | Rpt_215 ทะเบียนการส้าประกันสัญญาเงินกู้ประเภทบุคกล      |     |
|                                               | Rpt_216 ทะเบียนการส้ำประกันสัญญาเงินกู้ประเภทหลักทรัพย์ |     |
|                                               | Hpt_217 รายงานวิตอุประสงค์การก็                         |     |
|                                               | รายงานการรับชาระ                                        | F . |
|                                               | รายงานเงินวู้คงเหวือ                                    | F   |
|                                               | Rpt_225 รายงานหนึ่งินของสมาชิก                          |     |
|                                               | รายงานเงินวู้คงเหงือสิ้นปี                              | F   |
|                                               | Rpt_229 รายงานการจ่ายเงินกู้ที่ไม่หักก่าหุ้น            |     |
|                                               | Rpt_230 รายงานการปิดสัญญาหนี้สูญ                        |     |
|                                               | Rpt_231 รายงานการปิดสัญญาเงินอู้โอนการะ                 |     |
|                                               | Rpt_232 รายงานการปิดสัญญาปรับโครงสร้างหนึ               |     |

เมนูระบบเงินให้กู้ ประกอบด้วย เมนูย่อย 10 เมนู ดังนี้

- 1. Trn\_210 บันทึกสัญญาใหม่
- 2. Trn\_220 เปลี่ยนแปลงการค้ำประกัน
- 3. Trn\_230 ประมวลผลดอกเบี้ยและค่าปรับ ซึ่งมี 3 เมนูย่อย
  - Trn\_231 ประมวลผลดอกเบี้ยและค่าปรับวันที่กำหนด
  - Trn\_232 ประมวลผลดอกเบี้ยก่อนปรับอัตรา
  - Trn\_233 ประมวลผลค่าปรับก่อนปรับอัตรา
- 4. Trn\_240 ปิดสัญญาโอนภาระ
- 5. Trn\_250 ปิดสัญญาหนี้สูญ
- 6. Trn\_260 ปิดสัญญาปรับโครงสร้างหนึ่
- 7. Trn\_270 จัดทำสัญญารับภาระ
- 8. Trn\_280 จัดทำสัญญาปรับโครงสร้างหนี้

# ขั้นตอนการทำงานของระบบงานเงินกู้

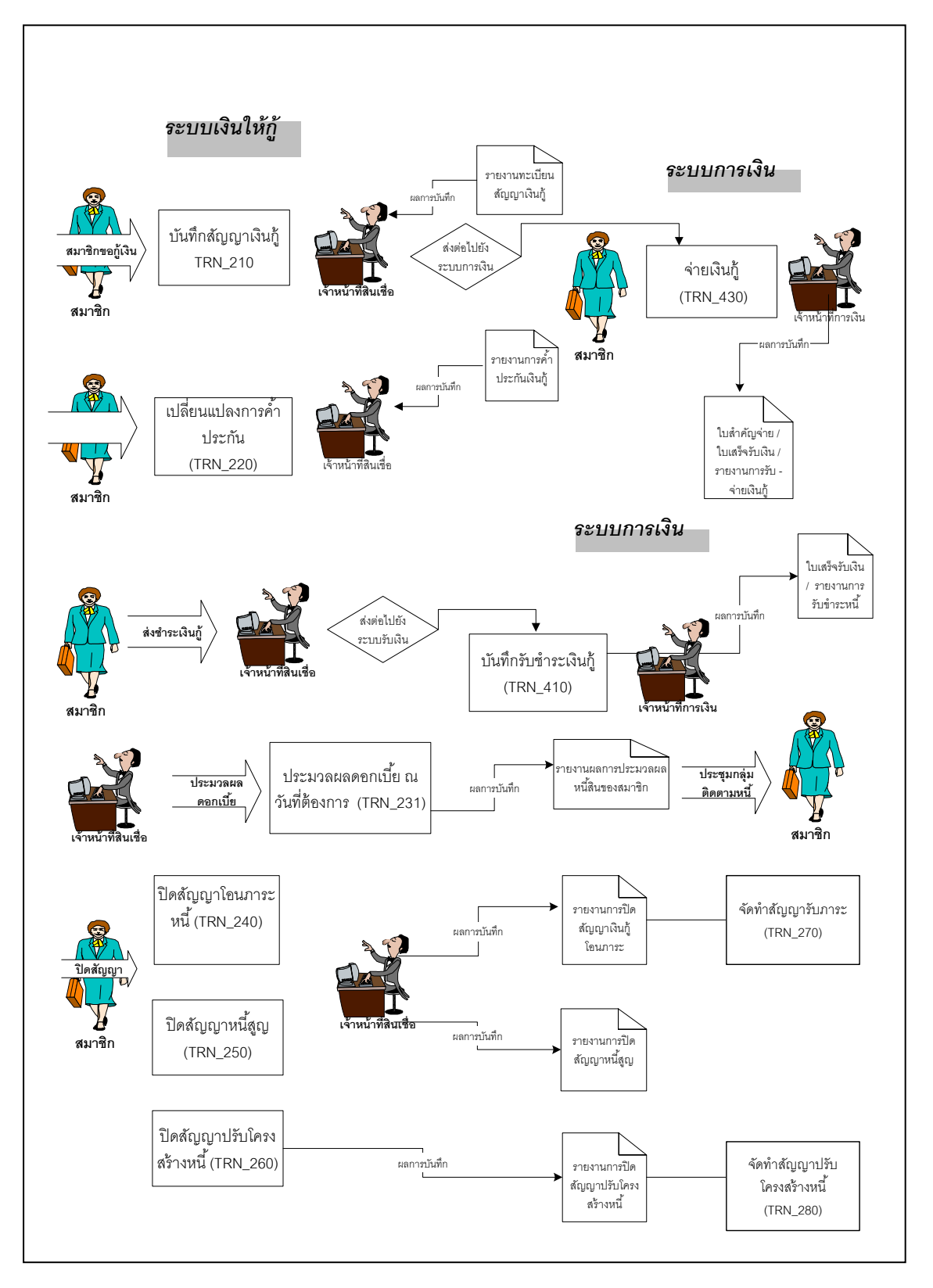

# TRN\_210 บันทึกสัญญาเงินกู้ บันทึกสัญญาที่ผ่านการอนุมัติให้กู้ได้แล้ว

| สหกรณ์การเกษกรหกสอบ รำกัก Databas                  | e =agcobcad , User = system ( 01/)                                                                     | 04/2547 )                 | = 🔍 🌋 💶 E 🗵   |
|----------------------------------------------------|----------------------------------------------------------------------------------------------------|---------------------------|---------------|
| โดการะบบ ชื่อมูลหลัก ระบบสมาชิกและมุ้น •<br>       | สมมเสินฏ์ ระบบการสินรับสำห ควบคุมสะ<br>                                                                | NI                        |               |
|                                                    | [l]*                                                                                                   |                           |               |
| 🛓 Tm_210 บันทึกสัญญา                               |                                                                                                    |                           |               |
|                                                    |                                                                                                    | วิษณีทำหาร 0"/04/2547     | _             |
| ประเภทเลิยอี                                       | •                                                                                                    | เสษที่มีสุญา              |               |
| vienanije (FO)                                     |                                                                                                    |                           |               |
| framí                                              |                                                                                                    |                           |               |
| ประเภทอีญญา ปกติ                                   |                                                                                                    |                           |               |
| การนักหนักดิน 🤆 หิวหนัดอิย 🧭                       | ไม่หัก                                                                                                 |                           |               |
| ท้านอยู่                                           | การอนุมัติ<br>ว.พ.3พระเป็น                                                                             | 10 มวก มักระบบมานี้ก 00 % |               |
|                                                    |                                                                                                    |                           |               |
| วมวันและวิ. () ( ) ( ) ( ) ( ) ( ) ( ) ( ) ( ) ( ) | พณะกรรมการ                                                                                             | _                         |               |
|                                                    | มุสม  กรรม                                                                                             |                           |               |
| อาสสาวระ การสาปจะสัน   วิทยุประสงค์                |                                                                                                    |                           |               |
| und futo subuun santa a                            |                                                                                                    |                           |               |
|                                                    |                                                                                                    |                           |               |
|                                                    | າສົກເສັດເປັນ ແລະ                                                                                       |                           |               |
|                                                    |                                                                                                    |                           |               |
|                                                    | lan anna a Tailas Bailtin I. ann Ann B                                                                 |                           | a arthulladar |
|                                                    | רארומוזארטינטעניטן אנאטעניטן אנאטעניטעניטעניטעניטעניטעניען און איז איז איז איז איז איז איז איז איז איז | anitolia ana da maria     |               |
|                                                    |                                                                                                    |                           |               |
| finelly                                            | ns                                                                                                    | าการณ์เห็น                | tant          |
| I                                                  |                                                                                                    |                           |               |
|                                                    |                                                                                                    | •                         |               |
|                                                    | วกฤษระจาด                                                                                              |                           |               |
|                                                    | วัตถุประ                                                                                               | 14A                       | ข้านวนเงิน    |
|                                                    |                                                                                                    | <u> </u>                  |               |
|                                                    |                                                                                                    | -                         |               |
|                                                    |                                                                                                    |                           |               |
|                                                    |                                                                                                    |                           |               |

วัตถุประสงค์

บันทึกสัญญาเงินกู้ที่ผ่านการอนุมัติแล้ว เพื่อทำการจ่ายเงินให้กับสมาชิก

#### เงื่อนไขการทำงาน

- ต้องเป็นสมาชิกที่สถานะปกติ จึงจะสามารถเป็นผู้กู้ได้
- ยอดชำระแต่ละงวด รวมแล้วต้องเท่ากับวงเงินอนุมัติ และวันที่ครบกำหนด แต่ละงวดต้องเริ่มจากวันที่หลังจากบันทึกสัญญา
- วงเงินค้ำประกันทั้งหมดต้องมากกว่าหรือเท่ากับวงเงินอนุมัติ
- ต้องระบุอัตราดอกเบี้ย ซึ่งจะแสดงค่าจากอัตราดอกเบี้ยบัจจุบันที่ประกาศใช้ ตามชั้นลูกหนี้ จากข้อมูลหลัก
- ยอดรวมของวัตถุประสงค์การกู้ต้องเท่ากับวงเงินอนุมัติ
- ถ้ามีการจ่ายเงินกู้ให้กับสัญญาฉบับนี้แล้ว จะไม่สามารถแก้ไขข้อมูลได้
- ถ้ามีการระบุว่าเป็นการจัดทำสัญญาแบบหักหนี้เดิม จะต้องเลือกสัญญาเดิมที่ จะหักหนี้ที่ระบบการเงิน

| 1.12.11.14.17.17.1.4.6 | านที่แต่พรุญาฏิธุญหา                                                         |
|------------------------|------------------------------------------------------------------------------|
| วันที่ทำการ            | โปรแกรมจะแสดงวันทำการที่เปิดล่าสุดอัตโนมัติ และ ให้เป็นวันเกิดสัญญา          |
| ประเภทเงินกู้          | กดปุ่ม 🖵 จะปรากฏประเภทเงินกู้ ตามที่กำหนดในข้อมูลหลัก                        |
| เลขที่สัญญา            | <br>โปรแกรมจะให้เลขที่สัญญาอัตโนมัติ โดยมีรูปแบบดังนี้ อักษรย่อ –            |
|                        | ปีบัญชี 2 หลัก – เลข Running 7 หลัก  ซึ่งอักษรย่อของประเภทเงินกู้ ประกอบด้วย |
|                        | ส = เงินกู้ระยะสั้น                                                          |
|                        | ป = เงินกู้ระยะปานกลาง                                                       |
|                        | ย = เงินกู้ระยะยาว                                                           |
|                        | เช่น ส-47-0000005                                                            |
| ทะเบียนผู้กู้          | กด F8 แล้วเลือกทะเบียน ชื่อ สมาชิกที่ต้องการ โปรแกรม จะแสดง เลขทะเบียน       |
|                        | ชื่อ นามสกุลให้ที่หน้าจอ                                                     |
| ส่วนลดดอกเบี้ย         | ระบุโดยเลือกว่าสัญญานั้น ๆ ได้รับส่วนลดหรือไม่ได้รับส่วนลด                   |
| เลขที่คำขอ             | ระบุเลขที่คำขอ                                                               |
| วันที่ขอกู้            | ระบุวันที่ขอกู้                                                              |
| วงเงินขอกู้            | ระบุจำนวนเงินกู้ที่ขอกู้                                                     |
| วงเงินอนุมัติ          | ระบุวงเงินที่คณะกรรมการอนุมัติ โดยโปรแกรมจะป้องกันไม่ให้บันทึกเกินวงเงิน     |
|                        | สูงสุดที่ให้กู้ได้ ตามประเภทเงินกู้ที่กำหนดไว้ในแฟ้มข้อมูลหลัก ประเภทเงินกู้ |
| อัตราดอกเบี้ย          | โปรแกรมจะแสดง อัตราดอกเบี้ยของ เงินกู้ตามประเภทเงินกู้ + ชั้นลูกหนี้ของ      |
|                        | สมาชิก ตามที่กำหนดในข้อมูลหลัก                                               |

**การทำงานหน้าจอ** บันทึกแต่ละหัวข้คดังนี้

้ส่วนรายละเอียดด้านล่างแต่ละหัวข้อที่บันทึกมี ดังนี้

### หัวข้อรายการงวดชำระ

| งวดที่          | โปรแกรมจะให้ลำดับงวดที่ 1 ต่อไป โดยอัตโนมัติ                                |
|-----------------|-----------------------------------------------------------------------------|
| วันที่ประจำงวด  | ระบุวันที่ครบกำหนดของสัญญาในแต่ละงวด โดยสามารถระบุวันที่ได้ตั้งแต่วันที่ที่ |
|                 | ถัดจาก วันทำการ                                                             |
| ยอดเงินประจำงวด | ระบุยอดเงินที่ต้องชำระในแต่ละงวด โดยที่โปรแกรมจะตรวจสอบเมื่อกดบันทึกว่า     |
|                 | ยอดเงินประจำงวดของทุกงวดรวมกันต้องเท่ากับวงเงินอนุมัติ จึงจะยอมให้บันทึก    |

บันทึกทีละรายการ ถ้าต้องการเพิ่มรายการให้กดปุ่ม 🏢 โปรแกรมจะเพิ่มแถวว่างให้

# หัวข้อรายการการค้ำประกัน

| เลขที่ค้ำประกัน  | โปรแกรมจะให้เลขที่การค้ำประกันอัตโนมัติ โดยจะลำดับเลขตาม ปีบัญชี 2 หลัก                                                        |  |  |  |
|------------------|----------------------------------------------------------------------------------------------------|--|--|--|
|                  | + GUA +เลข running 5 หลัก เช่น 47-GUA-00005                                                                                    |  |  |  |
| ประเภทการค้ำ     | กดปุ่ม 📕 เพื่อเลือกประเภทการค้ำระหว่าง บุคคล กับหลักทรัพย์                                                                     |  |  |  |
| ประกัน           |                                                                                                    |  |  |  |
| รหัสสมาชิกผู้ค้ำ | กรณี เลือกประเภทการค้ำประกันเป็น บุคคล  กด F8  เลือก รหัสสมาชิกที่จะนำมา<br>ค้ำประกัน   ซึ่งโปรแกรมจะแสดงรายชื่อสมาชิกให้เลือก |  |  |  |
| วงเงินค้ำประกัน  | ระบุวงเงินค้ำประกัน โดยโปรแกรมจะตรวจสอบ เมื่อกดบันทึกว่า วงเงินค้ำประกัน                                                       |  |  |  |
|                  | ของรายการ ค้ำประกันทุกรายการรวมกันต้องเท่ากับวงเงินอนุมัติ จึงจะยอมให้                                                         |  |  |  |
|                  | บันทึก                                                                                                    |  |  |  |
| ราคาประเมิน      | กรณีเลือกการค้ำประกันเป็น หลักทรัพย์ ต้อง บันทึกราคาประเมิน                                                                    |  |  |  |
| คำอธิบาย         | ระบุรายละเอียดของหลักทรัพย์ที่นำมาค้ำประกัน                                                                                    |  |  |  |
| <b>.</b> .       |                                                                                                    |  |  |  |

บันทึกที่ละรายการ ถ้าต้องการเพิ่มรายการต่อไป ให้ กดปุ่ม 📑 โปรแกรมจะเพิ่มแถว ว่างให้ เพื่อบันทึกรายการต่อไป

# หัวข้อรายการวัตถุประสงค์

| วัตถุประสงค์   | กดปุ่ม 🖵 เลือกวัตถุประสงค์การกู้ที่ต้องการ ซึ่งข้อมูลมาจากการกำหนด<br>ในแฟ้มข้อมูลหลัก |
|----------------|----------------------------------------------------------------------------------------|
| จำนวนเงิน      | ระบุจำนวนเงิน โดยโปรแกรมจะตรวจสอบ เมื่อกดบันทึกว่า ยอดเงินของทุก                       |
|                | วัตถุประสงค์รวมกันต้องเท่ากับวงเงินอนุมัติ จึงจะให้บันทึก                              |
| 9 9 9 <b>-</b> |                                                                                        |

ถ้าต้องการเพิ่มวัตถุประสงค์ให้กดปุ่ม 🏢 โปรแกรมจะเพิ่มแถวว่างให้เพื่อบันทึก รายการต่อไป

# การบันทึกข้อมูล

กดปุ่ม 📔 โปรแกรมจะให้เลขที่สัญญาตามรูปแบบที่กำหนดและแสดงข้อความ

ดังรูป

กดปุ่ม OK

х

บิบพืดป้อมอ

ปังที่เคลื่อมูลเสร็จที่สมร้อง
 OK

# การเรียกดูข้อมูลเดิมและการแก้ไข

ถ้าต้องการเรียกดูข้อมูลเดิม กดปุ่ม

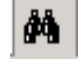

แล้วเลือกสัญญาที่ต้องการ

แต่การแก้ไข หรือ ลบ ต้องเป็นไปตามเงื่อนไขที่กำหนดไว้

# TRN\_220 เปลี่ยนแปลงการค้ำประกัน

| สารารระบ ข้อมูลาลัก เกรอด ระบบสินที่รักและรุ่ม ระบบสันญ์ ระบบสงไม่น้ำ ควะสุมระบบ<br>สำมัก x = 3 = 3 x = 10 (a) (a) (a) (b) (b) (b) (b) (c) (c) (c) (c) (c) (c) (c) (c) (c) (c                                                                                                    | สมกรณ์การเกษกรพกสอ            | นจำกัก Databas     | e = agcobcad , Us          | er = system ( 21/04  | /2546)              |                          | y 🛛 🖃 🗳 🙋 💶 💵       |
|----------------------------------------------------------------------------------------------------|-------------------------------|--------------------|----------------------------|----------------------|---------------------|--------------------------|---------------------|
| <ul> <li>(A) □ × □, 3, -3, 2, 3, 2, 3, 2, 3, 2, 3, 2, 3, 2, 3, 2, 3, 2, 3, 2, 3, 3, 3, 3, 2, 3, 3, 3, 3, 3, 3, 3, 3, 3, 3, 3, 3, 3,</li></ul>                                                                                                    | งารระบบ ช่อมูลแล้ <i>ค</i> เก | ายอด ระบบสมาชิก    | ແລະສຸ່ນ ຈະແນ.ອັນຢູ         | ระบบการเงินรับสำเ คร | URMELNI             |                          |                     |
| Trn_220 เปลี่ยมแปลงการสำประวัย<br>                                                                                                    | A D X 🛼 🏪 🗄                   | • • • •            |                            |                      |                     |                          |                     |
| รังที่ร่างกร 21/04/2546<br>และที่มีสุญญา[78] § 45/3/3<br>สตามิล พระ สารสุราลิ รุ่งธรวิธ<br>สตามิล 30,0000 ตอสเมือง นรริกซี .00 สามริว .00<br>ว.อ.ริมษณ์ที่ .30,0000 ตอสเมืองกรริกซี .00 สามริว .00<br>ว.อ.ริมษณ์ที่ .30,0000 ตอสเมืองกรรกซี .00 สามริว .00<br>ว.อ.ริมษณ์ที่ .30,0000 ตอสเมืองกรรกซี .00 สามริว .00<br>ว.อ.ริมษณ์ที่ .30,0000 ตอสเมืองกัน .00 สามริว .00<br>ว.อ.ริมษณ์ที่ .30,0000 ตอสเมืองกัน .00 สามริว .00<br>ว.อ.ริมษณ์ที่ .30,0000 ตอสเมืองกัน .00 สามริว .00<br>ว.อ.ริมษณ์ที่ .30,0000 ตอสเมืองกัน .00 สามริว .00<br>ว.อ.ริมษณ์ที่ .30,0000 ตอสเมืองกัน .00 สามริว .00<br>ว.อ.ริมษณ์ที่ .30,0000 ตอสเมืองกัน .00 สามริว .00<br>ว.อ.ริมษณ์ที่ .30,0000 ตอสเมร์กัน                                                                                                    |                               | ารศ้ำประกิน        |                            |                      |                     |                          | <u>_[] ×</u>        |
| เลขที่กัญญา[F8] <u>(49/3/3)</u><br>สมาริก ขาย ลาะธุรรดิ สุขรรวิธ<br>สมาริก ขาย ลาะธุรรดิ สุขรรวิธ<br>สมาริก ขาย ลาะธุรรดิ สุขรรวิธ<br>สมาริก ขาย ลาะธุรรดิ สุขรรวิธ<br>สมาริก ขาย ลาะธุรรดิ สุขรรวิธ<br>สมาริก ขาย ลาะธุรรดิ สุขรรวิธ<br>สมาริก ขาย ลาะธุรรดิ สุขรรวิธ<br>รายการศึกประกันโรม<br>1 <u>GUAC0001</u><br>2 <u>GUAC0002</u><br>บาย เมษาร สรีรษณชรร<br>15,000.00 (ค.ศ.)<br>สภับประกันสม<br>รายการศึกประกัน<br>1 <u>GUAC0002</u><br>บาย เมษาร สรีรษณชรร<br>15,000.00 (ค.ศ.)<br>สภับประกันสม<br>รายการศึกประกัน<br>มาง มิม พระเมือนสู้ร้า/พรีการีรดี<br>15,000.00 (ค.ศ.)<br>สภับประกันสม<br>รายการศึกประกัน<br>มาง มิม พระเมือนสู้ร้า/พรีการีรดี<br>15,000.00 (ค.ศ.)<br>15,000.00 (ค.ศ.)<br>15 |                               |                    |                            |                      |                     | Suffision x 21/04/3      | 254F                |
| <ul> <li>รักษารัก ราย ลาะธุราส์ สุดรวร</li> <li>รายาาสักรรภาษ 30,000 ตอรเรี้ยรรรรร</li> <li>รายาาสักรรภาษส์ 30,000 ตอรเรี้ยรรรรร</li> <li>รายาาสักรรภาษส์ 30,000 ตอรเรี้ยรักร</li> <li>รายาาสักรรภาษส์ 30,000 ตอรเรี้ยรักร</li> <li>รายาาสักรรภาษส์ 30,000 ตอรเรี้ยรักร</li> <li>รายาาสักรรภาษส์ 30,000 ตอรเรี้ยรักร</li> <li>รายาาสักรรภาษส์ 31 ระการ</li> <li>รายาาสักรรภาษส์ 31 ระการ</li> <li>รายาาส์ 31 ระการ</li> <li>รายารส์ 31 ระการ</li> <li>รายาาส์ 31 ระการ</li> <li>รายาร</li> <li>รายาร<td>antiferen (F8) 🔤</td><td>167379</td><td></td><td></td><td></td><td></td><td></td></li></ul>                                                                                                    | antiferen (F8) 🔤              | 167379             |                            |                      |                     |                          |                     |
| และหน่างกับระกันสู่มางกับ ระเทา<br>ธระเทาะสันประกันสือ<br>วงสวินอนูมิพี่ 30,300.00 พละหนี่อล้าง .00 ล่าปรับกัน .00<br>ว่าสามระกันสือ<br>วงสวินอนูมิพี่ 30,300.00 พละหนี่อล้าง .00 ล่าปรับกัน .00<br>ว่าสามระกันสือ<br>วงสวินอนูมิพี่ 30,300.00 พละหนี่อล้าง .00 ล่าปรับกัน .00<br>วงสวินอนี้ประกันสือ<br>วงสวินอนี้ประกัน<br>มาง มัน พละหน้าว่า                                                                                                    | 311192                        | เ อาสหาติ สหตวัง   | · ••••                     |                      |                     |                          |                     |
| ธรรณสัญญาสถายัง 30,300.00 พระหมี่หว่าระรักรมี .00 ด้ามรัวมก้าง .00 การรับสาย<br>ระสามอนูมิพี่ 30,300.00 พระหมี่หว่าง .00 ด้ามรัวมก้าง .00     การรับสาย<br>ระสามอนูมิพี่ 30,300.00 พระหมี่หว่าง .00 ด้ามรัวมก้าง .00     การรับสาย<br>ระสามอนที่กระสาย<br>ระสามอนที่กระสาย<br>มระเลการทั้งร่างสาย<br>มระเลการทั้งร่างสาย<br>มระเลการทั้งร่างสาย<br>มระเลการทั้งร่างสาย<br>มระเลการทั้งร่างสาย<br>มระเลการทั้งร่างสาย<br>มระเลการทั้งร่างสาย<br>รรับระสาย<br>มระเลการทั้งร่างสาย<br>มระเลการทั้งร่างสาย<br>มระเลการทั้งร่างสาย<br>มระเลการทั้งร่าง<br>มระเลการทั้งร่างสาย<br>มระเลการทั้งร่าง<br>มระเลการทั้งร่าง<br>มระเลการทั้งร่าง<br>มระเลการทั้งร่าง<br>มระเลการทั้งร่าง<br>มระเลการทั้งร่าง<br>มระเลการทั้งร่าง<br>มระเลการทั้งร่าง<br>มระเลการทั้งร่าง<br>มระเลการที่งร่าง<br>มระเลการที่งร่าง<br>มระเลการทั้งร่าง<br>มระเลการที่งร่าง<br>มระเลการที่งร่าง<br>มระเลการที่งร่าง<br>มระเลการที่งร่าง<br>มระเลการที่งร่าง<br>มระเลการที่งร่าง<br>มระเลการที่งร่าง<br>มระเลการที่งร่าง<br>มระเลการที่งร่าง<br>มระเลการที่งร่าง<br>มระเลการที่งร่าง<br>มระเลการที่งร่าง<br>มระเลการกร์<br>มระเลการที่งร่าง<br>มระเลการที่งร่าง                                                                                                    | สอาจะชีวจุบัน                 |                    | -                          |                      |                     |                          |                     |
| วงสวินธรรมีที่         30,00.00         พละเมื่อที่กง         .00         กำปรับที่กง         .00           รายการที่าประกับเคม         รายการที่าประกับใหม่                                                                                                    | องทเงิษฎีทองหลีย              | 30,300.0           | 0 พละเมื่อประจำปี          | .00                  | d tai 75            | .00                      |                     |
| ราชการที่าร่วยกันไรม<br>ราชการที่าร่วยกันไรม่<br>1 <u>GUAL0001</u> นายแนรรสวิทยุที่ก็/พมีการีนย์<br>2 <u>GUAL0002</u> นาย และระเบียนที่ก็/พมีการีนย์<br>2 <u>GUAL0002</u> นาย และระเบียนที่ก็/พมีการีนย์<br>สถ้าประกันถึง<br>สถ้าประกันถึง<br>ราชการที่าร่วยกันร์<br>ราชการที่าร่วยกันร์<br>ราชการที่าร่วยกันร์<br>ราชการที่าร่วยกันร์<br>ราชการที่าร่วยกันร์<br>ราชการที่าร่วยกันร์<br>ราชการที่าร่วยกันร์<br>ราชการที่าร่วยกันร์<br>ราชการที่าร่วยกันร์                                                                                                    | วสสายนูมีที                   | 30,0 <b>00</b> .0  | 0 <b>manufici</b> na       | .00                  | <b>ด่า</b> ปรีมต้าง | .00                      |                     |
| ราชหารสำสระกับสม<br>- เกษ เหร่าง ระวาทและ<br>สำคัญ <u>ประเลทการสำประสาน เอราณเรืองสู้สำ/หลักทรังอ์</u><br>1 <u>GUAC0001</u> บายแหรรสริงออนร <u>15,000,00</u> (* สิ่าประกัน ? ตกลิก<br>2 <u>GUAC0002</u> บาง นิม หลวยหัว<br>15,000,00 (* สิ่าประกัน ? ตกลิก<br>15,000,00 (* สิ่าประกัน ? ตกลิก<br>15,000,00 (* สิ่าประกัน ? ตาลิก<br>15,000,00 (* สิ่าประกัน ? ตาลิก<br>15,000,0                                                                                            |                               |                    |                            |                      |                     |                          |                     |
| รางการที่ว่าสระสารการที่ว่าสระกัน เอาทระเบียนผู้ที่ว่าหลักทรัพย์          อัพทีบ       ประเภทการที่ว่าสระกัน       เอาทระเบียนผู้ที่ว่าหลักทรัพย์       วอเสียตั้วระกัน       ริสารกนะ         1       GUAC0001       บายแหรรสร้างสระร       15.000.00       ดีสำประกัน       ดิสาประกัน         2       GUAC0002       บายแหรรสร้างสระร       15.000.00       ดีสำประกัน       ดิสาประกัน         สกับประกันดิม       รายการที่ว่าสระกันสม       15.000.00       ดีสำประกัน       ดิสาประกัน         สกับประกันดิม       รายการที่ว่าสระกันสม       รายการที่ว่าสระกัน       ดิสาประกัน       ดิสาประกัน         สกับประกันดิม       รายการที่ว่าสระกัน       เอาทระกันสม       วงสรินตั้วสระกัน       ดิสาประกัน         สกับประกันดิม       รายการที่ว่าสระกัน       เอาทระกันสม       วงสรินตั้วสระกัน       ดิสาประกัน         คิกประกันดิม       รายการที่ว่าสระกัน       เอาทระกันสม       ดิสาประกัน       ดิสาประกัน         สาประกันดิม       รายการที่ว่าสระกัน       เอาทระกันสม       ดิสาประกัน       ดิสาประกัน         สาประกานตรงที่ว่าสระกัน       รายการที่ว่าสระกัน       เอาทระกันสม       ดิสาประกาน       ดิสาประกาน         สาประกานตรงที่ว่าสระกาน       รายการที่ว่าสระกาน       รายการที่ว่าสระกาน       ดิสาประกาน       ดิสาประกาน         สาประกานตรงที่ว่าสระกาน       รายการที่ว่าสระกาน       รายการที่ว่าสาประกา                                                                                                    | รายการสับประกับเสีย   ร       | ายการท้ำประกันไรณ่ |                            |                      |                     |                          |                     |
| <ul> <li>สำคัญ ประเทศการทั้งประกัน และทะเป็ดนลู้ทำ/หลักการีหล์</li> <li>3UAL0001</li> <li>2UAL0002</li> <li>นาง นัม หลายน้ำ</li> <li>สำประกันดิม รางการที่าประกัน</li> <li>สำประกันดิม รางการที่าประกัน</li> <li>สำประกันดิม</li> <li>สำประกันดิม</li> <li>สำประกันดิม</li> <li>สำประกันดิม</li> <li>รางการที่าประกัน</li> <li>สำประกันดิม</li> <li>สำประกันดิม</li> <li>สำ</li></ul>                                                                                                    | າດຄາຍເປັນຮະດ້ານດ້ານ           |                    |                            |                      |                     |                          |                     |
| 1       3UAC0001       บายแหระสร้องสรร       15.000.00       ดี ดังระสัน โดยกลัก         2       2UAC0002       หาง มัม หลายห้ว       15.000.00       ดี ดังระสัน โดยกลัก         สทั่งประกันดิม       ราสสารที่าประวัตรใหม่       15.000.00       ดี ดังระสัน       ออกลัก         สทั่งประกันดิม       ราสสารที่าประวัตรใหม่       เลขาะเบียนสู้ดี (F8)       วงเงินทั้งประกัน         สันส์ ม ประเภทอารทั้งประวัต (F8)       เลขาะเบียนสู้ดี (F8)       วงเงินทั้งประกัน         Functions.สตรธีรประเลท       Functions.สตรธิรประเลท       500.00       .00 (-         Propamt       หมวยเหตุ       .00 (-       .00 (-                                                                                                    | สำคับ ประเภทส                 | เพื่อประกัน        | la911                      | ะเรือนผู้สำ/หรือหรับ | 6                   | วะเวิษทั้งประกัน         | <b>de</b> nte       |
| 2       CUAC0002       หางนิม หลายห้ว       15,000.00       ดี ทั่งประกัน Cention         สท้าประกันสิม       รายสารส์ที่ประวัตโหม่                                                                                                    | 1 GUAC0001                    |                    | นายเหพร สรีบอฮมร           | •                    |                     | 15.000.00                | คิด้าไระกัน คิดกลิก |
| สถาประกันสม ราสสารศึกษรสนใจป<br>าว่ากระวักษณ์<br>อำลัง ประเภทอาสถึงประวัย [F8] เอขอะเบียนสู้สั้ก [F8] วงเงินสั้งประวัย<br>Functionate เรื่อประเภท Functionate เรื่อ นายปลุด                                                                                                    | 2 GUAC0002                    |                    | นาง พิ่ม พยายนกัว          |                      |                     | 15,000.00                | ิลึประกัน ⊂ือก®ก    |
| รทั่งประกันสม ราดการที่าประวัฒโหม่<br>- dial-กัน ใหม่<br>สำคัญ ประเภทอารที่าประวัน [F8] เอรนะเบือนผู้ที่ [F8] วงเงินที่าประกัน<br>Functionแล่น เรื่อประเภท Functionแล่น เรื่อ นามะเธอ .30 โ<br>Propent หมายเหตุ                                                                                                    |                               |                    |                            |                      |                     |                          |                     |
| รที่ประกับสัญ รางการศึกษระสันไทย<br>- Coloritothai<br>สำคัญ ประเภทอารศึกประดัน [F8] เองนะเบียนสู้ด้า [F8] วงเงินตั้วประกัน<br>Functionแร่ดงชื่อประเภท Functionแร่ดงชื่อ นาแห่งอ                                                                                                    |                               |                    |                            | - 1                  |                     |                          |                     |
| ะสำหรังกังที่<br>สำคัญ ประเภทการที่นประลัน [F8] เลขนะเบียนสู้ด้า [F8] วงเงินทั้งประลัน<br>Functionแสดงสี่งประเลท Functionแสดงสื่อ นามสลุล .30 []<br>Propent หมายมอุ                                                                                                    |                               | สถ้าประกันเดิม     | ราคลา อด้านไระสั           | ulmi                 |                     |                          |                     |
| ตั้งดีต ประเภทอางที่ประวัท [F8] เองนะเบียนสู้ที่ [F8] วงเงินทั้งประวัท<br>Functionแสดงซึ่งประเภท Functionแสดงซึ่ง หมายลุง<br>Propont หมายเหตุ                                                                                                    |                               | en al siachni      |                            |                      |                     |                          |                     |
| Functionแสดงสี่งประเภท Functionแสดงสิ่ง นาะสรุง                                                                                                    |                               | สำคัญ ประเภ        | <b>พอารด้ำประกัน</b> (F    | न्भ                  | เอษทะเบิ            | iru <b>อี</b> ค้า (F8)   | วงเงินต้ำประกัน     |
| Propent waters                                                                                                    |                               |                    |                            | -                    | <b>E</b>            |                          |                     |
| Propami winikwę                                                                                                    |                               |                    | runcti o <b>munit 42</b> 4 |                      | runi                | cu ch <b>ian in 'Mai</b> |                     |
|                                                                                                    |                               | Propert            |                            | ******               |                     |                          |                     |

**วัตถุประสงค์** บันทึกเปลี่ยนแปลงการค้ำประกันของสัญญาเงินกู้ที่ยังไม่ปิดสัญญา

# เงื่อนไขการทำงาน

- ต้องเป็นสัญญาที่ยังไม่ปิด
- ถ้าเป็นการเปลี่ยนหรือเพิ่มผู้ค้ำประกัน สมาชิกที่เป็นผู้ค้ำต้องมีสถานะปกติ และวงเงินค้ำประกันทั้งหมดต้องเท่ากับวงเงินอนุมัติ

| วันที่เปลี่ยนสัญญา | โปรแกรมแสดงวันที่กำการที่กำหนด                                     |  |  |  |  |  |
|--------------------|--------------------------------------------------------------------|--|--|--|--|--|
| เลขที่สัญญา        | กดปุ่ม 💷 หรือ F8 เพื่อเลือกเลขที่สัญญาที่ต้องการเปลี่ยนผุ้         |  |  |  |  |  |
|                    | ค้ำประกัน โปรแกรมจะแสดง รายละเอียดของสัญญา ได้แก่ ทะเบียน          |  |  |  |  |  |
|                    | ชื่อ นามสกุล ผู้กู้ และสถานะปัจจุบันของสัญญาเงินกู้ คือ ยอดเงินกู้ |  |  |  |  |  |
|                    | คงเหลือ ดอกเบี้ยค้างรับ ค่าปรับค้าง และค่าปรับพึงชำระ ดอกเบี้ย     |  |  |  |  |  |
|                    | พึ่งชำระ โดยการคำนวณดอกเบี้ย / ค่าปรับจะคำนวณถึงวันทำการ           |  |  |  |  |  |

**หัวข้อรายการค้ำประกันเดิม** จะแสดงรายการค้ำประกันเดิม โดยให้ กดปุ่ม **O** เพื่อเลือก สถานะรายการค้ำประกันที่ต้องการยกเลิก จากสถานะค้ำประกัน เป็นยกเลิก โปรแกรมจะให้สถานะ ยกเลิกการ ค่ำประกัน แล้วให้บันทึกรายการค้ำประกันใหม่ โดยเลือก Tab รายการค้ำประกันใหม่ เพื่อบันทึกข้อมูล เพิ่มเติม สำหรับรายการค้ำประกันใหม่ กดปุ่ม **ม** เพื่อบันทึกรายการค้ำ ประกันเพิ่มเติม

| เลขที่ค้ำประกัน  | โปรแกรมจะให้เลขที่การค้ำประกันอัตโนมัติ โดยจะลำดับเลขตาม ปีบัญชี 2 หลัก |
|------------------|-------------------------------------------------------------------------|
|                  | +GUA +running 5 หลัก เช่น 47-GUA-00005                                  |
| ประเภทการค้ำ     | ระบุประเภทการค้ำประกันใหม่ โดยกดปุ่ม 📮 เลือกประเภทการค้ำประกัน          |
| ประกัน           | ระหว่างบุคคลกับหลักทรัพย์                                               |
| รหัสสมาชิกผู้ค่ำ | กรณี เลือกประเภทการค้ำประกันเป็น บุคคล  กด F8  เลือก ทะเบียนสมาชิกที่จะ |
|                  | นำมาค้ำประกัน                                                           |
| วงเงินค้ำประกัน  | ระบุวงเงินค้ำประกัน โดยโปรแกรมจะตรวจสอบ เมื่อกดบันทึก โปรแกรมจะ         |
|                  | ตรวจสอบ วงเงินค้ำประกันของรายการค้ำประกันทุกรายการรวมกันทั้งเก่าและใหม่ |
|                  | ต้องเท่ากับวงเงินอนุมัติ จึงจะยอมให้บันทึก                              |
| ราคาประเมิน      | กรณี เลือกการค้ำประกันเป็น หลักทรัพย์ ต้อง บันทึกราคาประเมิน            |
| คำอธิบาย         | ระบุรายละเอียดของหลักทรัพย์ที่นำมาค้ำประกัน                             |

### การบันทึกข้อมูล

กดปุ่ม

🗎 โปรแกรมจะแสดงข้อความดังรูป

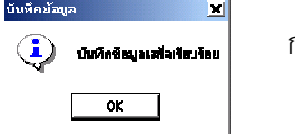

กดปุ่ม OK

#### การเรียกดูข้อมูลเดิมและการแก้ไข

ถ้าต้องการเรียกดูข้อมูลเดิม กดปุ่ม 👪 เลือกสัญญาที่ต้องการ โดยข้อมูลแสดง จะเป็นไปตามข้อมูลที่บันทึกเพิ่มเติม หรือเปลี่ยนแปลงการค้ำประกันไว้ล่าสุด โดยไม่ให้มีการลบ สัญญา

# TRN\_230 ประมวลผลดอกเบี้ยและค่าปรับ TRN\_231 ประมวลผลดอกเบี้ยและค่าปรับ ณ วันที่กำหนด

| 🤱 สนกรณ์การเ   | กษณรทดสอบ จำกัด                 | n Database = ago       | obcad      | , User = syste        | em ( 21/04/2546   |                                           |                        | s 🍇 🚾    | ×                      |
|----------------|---------------------------------|------------------------|------------|-----------------------|-------------------|-------------------------------------------|------------------------|----------|------------------------|
| จัดการระบบ ข้อ | มูสหรัก อกแอด "                 | ระบบสมาชิกและลุ่น      | າສະມະນາເຈົ | ແລ້ ແນນການສ           | นสับว่าย ควบคุมชะ | uu                                        |                        |          |                        |
| <u>M</u> DX    | ➡ ➡ ➡   ₩                       |                        | <b>0</b> + |                       |                   |                                           |                        |          |                        |
| 🎍 Trn_231 ປ    | ระมวลผลกอกเบียน                 | ละค่าปรับณวันที่สาห    | หค         |                       |                   |                                           |                        |          |                        |
| - โปรดทราง     | u                               |                        | Rea        | d To say min.u        |                   |                                           |                        |          |                        |
| 5.1            | เมื่อกครุ่มประมว                | ana<br>                | 18         | 1710-001 1 3 30 3 C A |                   | 1                                         |                        |          |                        |
| เบ สแกรง<br>(  | แจะคงสญญาทคร<br>งานวันครบก้ำหนด | บกาหนดชาระ<br>เพื่ระบุ |            |                       | d starte namen    | (Secardinal No                            |                        |          |                        |
| uaeni          | ระบวลยลดลกเบ็ห                  | และด่ำปรับ             | -          | คอกเป็น =             | ถิมวท             | รามด่างได้                                | แ = มีมาท              |          |                        |
|                | จนองวนครบการ                    | 419                    | 4 4 4 4    |                       | V U III           |                                           |                        |          |                        |
|                |                                 |                        |            |                       |                   |                                           |                        |          |                        |
| รายการคอกเพีย  | 1                               |                        |            |                       | -                 |                                           |                        |          |                        |
| สมาธิส         | เล <del>งที่สีญญ</del> า        | <b>ยอดก</b> สหเสีย     |            | ดเพิ่มพึ่งร่างระ      | อึงวันที่         | <b>ดอกเรีย</b> เพิ่มกึงวั <del>นท</del> ์ | 1815 5388              | เสเนีย   | -                      |
| 00000471       | ม.39/182                        | 39,500                 | 00         | .00                   | 31/02/2546        |                                           | .00                    | .00      |                        |
| 00000076       | ป.39/271                        | 100,000                | 00         | .00                   | 31/03/2546        |                                           | .00                    | .00      |                        |
| 00000981       | ป.39/54                         | 40,000                 | UU         | .OC                   | 31/02/2546        |                                           | .00                    | .00      |                        |
| <u> </u>       |                                 |                        |            |                       |                   |                                           |                        |          | <u> </u>               |
| รายการคายโลเ   |                                 |                        |            |                       |                   |                                           |                        |          |                        |
| เลขที่มีญญา    | n nästatun Ba                   | <b>Second</b> e e      | mi         | วิทธรรมส์วาม พอ       | เสียงกลองสักง     | ล้าปรับพี4ข่า <del>จะ</del>               | <b>6</b> 37 <b>4</b> 1 | สาปจิตต์ | <b>16</b> 474 <u>^</u> |
| ป.39/182       | 00000471                        |                        | 1          | 01700/2540            | 19,500.00         | .00                                       | 31/03/2546             |          |                        |
| ป.39/182       | 00000471                        |                        | 2          | 31/03/2541            | 20,000 00         | .00                                       | 31/03/2546             |          |                        |
| ป.39/271       | 00000076                        |                        | 1          | 31/03/2542            | 100,000 00        | .00                                       | 31/03/2546             | I        |                        |
| ป.39/54        | 00000981                        |                        | 1          | 31703/2541            | 40,000.00         | .00                                       | 31/03/2546             | Ī        |                        |
| ป.40/169       | 00000621                        |                        | 1          | 31/03/2542            | 42,000 00         | .00                                       | 31/03/2546             |          |                        |
| a.44/160       | 00000000                        |                        | 1          | 30/09/2545            | 5,000 00          | .00                                       | 01/00/2546             |          |                        |
| 1              |                                 |                        |            | II                    |                   |                                           | 1                      |          |                        |
| stat 🛛 🗃       | ) 🙆 😩 🖗 🖄                       | 1 @                    | 🛋          | 878                   | 🔯 Marocoft W.     | 🛕 สมกรณ์การ                               | <br> S_4:==  0         | n 🎱 🍐 🚅  | 15 56                  |

**วัตถุประสงค์** บันทึกประมวลผลดอกเบี้ยและค่าปรับ ณ วันที่ที่ต้องการ เพื่อให้มีรายงาน การประมวลดอกเบี้ย / ค่าปรับ ถึงวันที่ต้องการ ในการเรียกเก็บหนี้กับ สมาชิก

#### เงื่อนไขการทำงาน

- เมื่อกดปุ่มประมวลผล โปรแกรมจะประมวลผล ดอกเบี้ยและค่าปรับ โดยแยก การคำนวณ
- ดอกเบี้ยพึงชำระจากวันที่คิดล่าสุด ถึงวันที่ระบุ เป็นดอกเบี้ยพึงชำระ ถึง ณ วันที่ต้องการประมวล
- ค่าปรับ ดูจาก ค่าปรับพึงชำระ ประมวลผลจากงวดก่อนหน้างวดที่ระบุที่ยังมี สถานะ ยังไม่ชำระ และ เงินงวดครบกำหนด จากวันที่ครบกำหนด ก่อนหน้า ถึง วันที่ระบุ เป็นค่าปรับพึงชำระ

### **การทำงานหน้าจอ** บันทึกแต่ละหัวข้อดังนี้

| วันที่ต้องการให้ | บันทึกวันที่ที | ี่เต้องการให้ประมวลผลดอกเบี้ยและค่าปรับ เคาะ Enter เพื่อรับค่า |
|------------------|----------------|----------------------------------------------------------------|
| ประมวลผล         | แล้วกดปุ่ม     | ประมวลผลดอกเบี้ยและค่าปรับ                                     |

 โปรแกรมจะแสดง รายการสัญญาที่ยังมียอดค้างชำระ โดยมีการคำนวณ ดอกเบี้ยและค่าปรับ ถึงก่อนวันที่ ที่ได้ระบุ เพื่อยกเว้นสำหรับสัญญา ที่ชำระล่วงหน้า เมื่อกดปุ่มประมวลผล โปรแกรมจะประมวลผลดอกเบี้ย และ ค่าปรับ จากวันที่ล่าสุดของแต่ละสัญญา จนถึงวันที่ ต้องการประมวลผล เป็นดอกเบี้ยและค่าปรับพึงชำระไว้ สำหรับสัญญาเงินกู้ใดที่ชำระล่วงหน้า จะไม่แสดงข้อมูล เมื่อประมวลเสร็จ เรียบร้อยและแสดงข้อความ

| ดังรูป          | สาชี้เคง                   | ×                           | กดปุ่ม OK |
|-----------------|----------------------------|-----------------------------|-----------|
|                 | 🧿 ประมวลผลดอกเบียนละค่า    | ปรับเร็ญคือแมล้ว            |           |
|                 |                            |                             |           |
|                 |                            |                             |           |
| การบันทึกข้อมูล |                            | บันทึกม้อยูล 🔀              |           |
| กดปุ่ม 🗎        | โปรแกรมจะแสดงข้อความดังรูป | 🤨 บันที่หลักมูลเสร็จพัฒร์กอ | กดปุ่ม OK |
|                 |                            | ок                          |           |
|                 |                            |                             |           |

ถ้าต้องการเปลี่ยนวันที่ที่ต้องการประมวลผล ให้ระบุวันที่ใหม่อีกครั้ง เรียบร้อยแล้ว ค่อยกดปุ่มประมวลผล และ กดปุ่มบันทึกใหม่

สามารถดูรายงานจากการทำงานนี้ได้ที่ Rpt\_225 รายงานหนี้สิ้นของสมาชิก

# TRN\_232 ประมวลผลดอกเบี้ยก่อนปรับอัตรา

| 🌲 สมกรณ์การม<br>จัมห เพลมบ - ซึ่ง                   | กษะเรนอสอบ รำลัด<br>มูลพิสัส มหรอด 🛥                                         | Database — agcob<br>2014: filinaciju — w.                        | cad,User = syst<br>กมริษฏิ ชอกเกษด์                   | em ( 21/04/254<br>Viju- 18 - Fr.Ukym                 | 6) <mark>8</mark>    | 2 <b>0</b> | ▯ᆇ៲ݠ <mark>ุ๛</mark> |  |
|-----------------------------------------------------|------------------------------------------------------------------------------|------------------------------------------------------------------|-------------------------------------------------------|------------------------------------------------------|----------------------|------------|----------------------|--|
|                                                     | <b>3</b> • *= <b>*</b>                                                       |                                                                  |                                                       |                                                      |                      |            |                      |  |
| 🎄 Trn_232 ປະ                                        | ระมวลผลกอกเบี้ยก่อ                                                           | เปรีบอักรา                                                       |                                                       |                                                      |                      |            |                      |  |
| - โปรคทราม<br>กรุณาเ<br>เมื่อ<br>โปรแกรม<br>คอกเบื้ | ลือกสัญญาที่ห้องกา<br>กคปุ่มประมวลผล<br>จะประมวลผลด้วยอ<br>ยเดิมจนถึงวันทำกา | r<br>inst<br>r<br>r<br>r<br>r<br>r<br>r<br>r<br>r<br>r<br>r<br>r | ภทเงินรู้ เงินวู้จะย<br>วินอกหนี (สินการ<br>กอนนี้ม - | ว <b>ระที่ข่างกร <u>2</u><br/>ะสัน <u>-</u><br/></b> | 1/04/2546<br>Jæszana |            |                      |  |
| samasiquin                                          |                                                                              |                                                                  |                                                       |                                                      |                      |            |                      |  |
| atur Ba                                             | เลข <b>ต์มี</b> ญญา                                                          | <b>nnan 4.75</b> 0                                               | ตอกเป็หมือข่า <del>วะ</del>                           | อีงวันที่                                            |                      | ล้าการ     | าวมออเนื้อ           |  |
| 00000017                                            | 4.46/379                                                                     | 30,000.00                                                        | .00                                                   | 31/03/2546                                           |                      | .CO        | .00                  |  |
| 00000380                                            | a.44/160                                                                     | 5,000.00                                                         | .00                                                   | 31/03/2546                                           |                      | .00        | .00                  |  |
| 00000707                                            | a.45/178                                                                     | 50,000.00                                                        | .00                                                   | 31/03/2546                                           |                      | .CO        | .00                  |  |
|                                                     | 1                                                                            |                                                                  |                                                       |                                                      |                      |            | .00                  |  |

**วัตถุประสงค์** บันทึกข้อมูลดอกเบี้ยตามอัตราเดิม ณ วันสุดท้าย ก่อนที่จะใช้อัตราใหม่ ในวันถัดไป

#### เงื่อนไขการทำงาน

 เมื่อกดปุ่มประมวลผล โปรแกรมจะประมวลผลดอกเบี้ยจากอัตราเดิมของ สัญญาที่เลือกด้วยอัตราและวันที่ล่าสุดที่ระบุในสัญญา จนถึงวันทำการ และปรับวันที่ล่าสุดที่คำนวณดอกเบี้ยเป็นวันทำการแทน ดอกเบี้ยที่คำนวณได้ ถือเป็นดอกเบี้ยพึงชำระ

### **การทำงานหน้าจอ**บันทึกแต่ละหัวข้อดังนี้

| วันที่ทำการ                  | โปรแกรมจะแสดงวันทำการปัจจุบัน<br>                                                          |
|------------------------------|--------------------------------------------------------------------------------------------|
| ประเภทเงินกู้<br>ชั้นลูกหนี้ | กดปุ่ม 🚽 เลือก ประเภทเงินกู้ที่ต้องการให้ประมวลผล<br>กดปุ่ม 🚽 เลือก ชั้นลูกหนี้ ที่ต้องการ |
|                              | เคาะ enter เพื่อรับค่า แล้วกดปุ่ม ประมวลผล                                                 |

 โปรแกรมจะแสดงรายการสัญญาที่มียอดคงเหลือมากกว่า 0 และ มีวันที่คำนวณดอกเบี้ยถึงก่อน วัน ทำการ เพื่อยกเว้นสำหรับสัญญาที่ชำระล่วงหน้า เมื่อกดปุ่มประมวลผล โปรแกรมจะ ประมวลผลดอกเบี้ย จากวันที่ล่าสุดของแต่ละสัญญา จนถึงวันทำการเป็นดอกเบี้ยพึงชำระไว้

และแสดงข้อความ ดังรูป

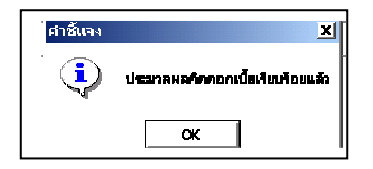

กดปุ่ม OK

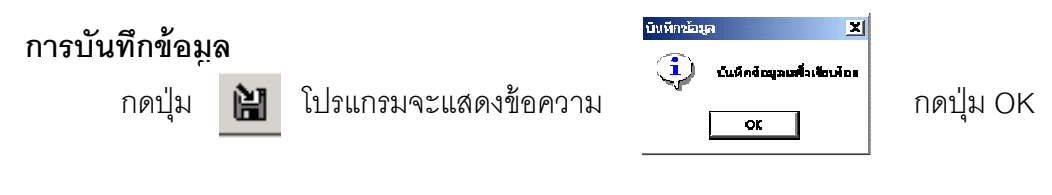

#### หมายเหตุ

- ต้องทำงานหน้าจอนี้ในวันก่อนที่จะประกาศใช้อัตราดอกเบี้ยใหม่
- ถ้าต้องการประมวลสำหรับชั้นลูกหนี้ หรือ ประเภทเงินกู้ใหม่ ให้เลือกประเภท และ ชั้นลูกหนี้ใหม่ แล้วค่อยกดปุ่มประมวลผล และ บันทึกข้อมูล

#### TRN\_233 ประมวลผลค่าปรับก่อนปรับอัตรา

| 🛓 สนครถโคารเคน                         | มกรหศสอน จำต้                                                                    | ín Database =    | agcobcad | l, User = syste | em ( 21/04/254   | 6) <b>b</b>      | 2 W X 0    | • 🗳 👪 💶 🛛            |
|----------------------------------------|----------------------------------------------------------------------------------|------------------|----------|-----------------|------------------|------------------|------------|----------------------|
| รัสการสมบ ซือมูล                       | ลหลัก แกแอค                                                                      | สบบสมารักและส่   | ja suust | ແລ້ ອະນານາ      | นวันจ่าย ควบอุษร |                  |            |                      |
| M ⊡ X                                  | 🖥 🖫 🏂 🖡                                                                          | H H H é          | 3 💵      |                 |                  |                  |            |                      |
| 🎍 Trn_233 vise                         | <mark>แวลผลต่าปร</mark> ับก่                                                     | อเซไร้แอ๊กรา     |          |                 |                  |                  |            |                      |
| <b>โปรดกราบ</b><br>กรุณาเลือ<br>เมือกด | โปรดกราม<br>อรุณาเมือกรัญญาที่ต้องการ 5นรี่ทำการ 21/04/2546<br>เมือกคมัยประมวลผล |                  |          |                 |                  |                  |            |                      |
| โปรแกรมจะ:<br>ค่าปรับเดี               | ประมวลผลดั้ว:<br>โนวนถึงวัทเด้าอ                                                 | งอัตรา<br>าศ     |          |                 | ist              | ENECI            |            |                      |
| מאיע כעו וח                            | <b>121 Y 11413 &amp; B TI</b> 171                                                | 13               |          | 5               | มมศายวับ =       |                  |            |                      |
| รายสารจัดเดิม                          |                                                                                  |                  |          |                 |                  |                  |            |                      |
| เลขที่สัญญา                            | รพืชชมาริก                                                                       | <b>Seta</b> niin | งวดที่   | วันครมก้ำหนด    | เสียงวิตองท้าง   | ด่าปรับชื่อน้ำระ | อึงวันที่  | อ่าปรับเพิ่มอึงวังทำ |
| <u>ป.39/182</u>                        | 00000471                                                                         |                  | 1        | 31/03/2540      | 19,500.00        | .00              | 31/03/2546 |                      |
| ป.33/182                               | 000004/1                                                                         |                  | 2        | 31/03/254       | 20,000.00        | .00              | 31/03/2546 |                      |
| ป.33/271                               | 00000076                                                                         |                  | 1        | 31/03/2542      | 100,000.00       | .00              | 31/03/2546 |                      |
| ป.33/54                                | 00000981                                                                         |                  | 1        | 31/03/2541      | 40,000.00        | .00              | 31/03/2546 |                      |
|                                        | 00000001                                                                         |                  | 1        | 31/1372542      | 42 200 00        | nn               | 31/03/2546 |                      |
| J.4J/169                               | 00000621                                                                         |                  |          | orreored in     | 10,000,00        | .00              |            |                      |

| วัตถุประสงค์ | บันทึกยอดค่าปรับ ตามอัตราเดิม ณ วันสุดท้าย ก่อนที่จะใช้อัตราค่าปรับ |
|--------------|---------------------------------------------------------------------|
|              | ใหม่ ในวันถัดไป                                                     |

#### เงื่อนไขการทำงาน

- เมื่อกดปุ่มประมวลผล โปรแกรมจะประมวลผลค่าปรับจากอัตราเดิม จนถึงวัน ทำการ และปรับวันที่ล่าสุดที่คำนวณค่าปรับเป็นวันทำการแทน ค่าปรับที่ คำนวณได้ถือเป็นค่าปรับพึงชำระ
- หลังจากกดปุ่มแล้ว จะมีข้อความดังรูป และ มียอดค่าปรับรวมที่คิดได้ กดปุ่ม OK

| <ul> <li>▲ กายระบบ ขัญเลขลัก รถบอล ระบบสมา</li> <li>▲ คาาระบบ ขัญเลขลัก รถบอล ระบบสมา</li> <li>▲ □ × □ ➡ □ = → ■</li> <li>■ □ × □ ➡ □ → □</li> <li>■ □ × □</li> <li>■ □ → □</li> </ul> | ບອດ ບັນເບຍແບ່, User system<br>ສີກແສວຊັນ ຈະນະເຈີນຊັ ຈະນະເກາະເອີນ<br>ເພີ່ມ ອີ່ມີ ↓↓ | ท (21)01/25-0<br>รับสำหาศาบคุมช                  | ະ) 🎒 🛄         | <u>≥`∎</u> ₩  <u>×</u>  [ | ×s. <b>%</b> » =<br>×s. |
|----------------------------------------------------------------------------------------------------|-----------------------------------------------------------------------------------|--------------------------------------------------|----------------|---------------------------|-------------------------|
| <b>โปรคาราบ</b><br>กรุณาเลือกสัญญาที่ต้องการ<br>เมื่อกทั่งไประมวดผล<br>โปรแกรมจะประมวดผลด้วยอัตรา<br>ค่าปรับเดิมจนถึงวันทำการ                                                          | <mark>ส์กำกร 21/0</mark><br><del>ช่∓ะม</del><br>มศาบวับ = 4                       | <mark>4/2546</mark><br>ว <b>สสม</b><br>24.30 บาท |                |                           |                         |
| ร สาย เรลียนอา<br>เมษรที่โญญา ธรีสสมาริก (i)                                                                                                    |                                                                                   | ในสวสสเสร                                        | สาปรับพึงป่าระ | <b>อีงวันที่</b>          | สาปรีมเพิ่มมีเร้าเล้า   |
| sl.39/182 00000471                                                                                                    |                                                                                   | 19,500.00                                        | 33.57          | 21/04/2546                |                         |
| ป.39/182 00000471                                                                                                    | ОК                                                                                | 20,000.00                                        | 34.43          | 21/04/2546                |                         |
|                                                                                                    |                                                                                   | 100.000.00                                       | 1 70 10        | 0110410540                |                         |

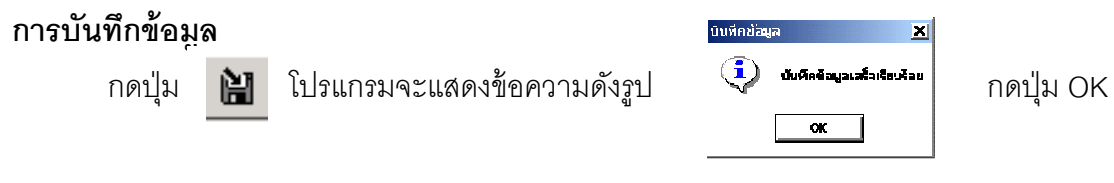

#### หมายเหตุ

ต้องทำงานหน้าจอนี้ในวันก่อนที่จะประกาศใช้อัตราค่าปรับใหม่

#### TRN\_240 ปิดสัญญาโอนภาระ

| 🛓 สหกรณ์การเกษตรกดสอบ รำกั                                   | in Database = ageo                              | bcad , User = system ( 30/04              | /2546 )         | 🍯 😿 🔟 🔍 |  |
|--------------------------------------------------------------|-------------------------------------------------|-------------------------------------------|-----------------|---------|--|
| Camseruu Iayaafa uusaa<br>  44   🗅 🗙 🛃 📑 📑 🛤                 | annanguranén a                                  | เมาะสูงอิระสาย 33                         | adə trafi       |         |  |
| 🛓 Tm_240 ปิดฮัญญาโอนการะ                                     |                                                 |                                           |                 |         |  |
| <b>unrfiligen[F8]</b> 🛚 44/160                               |                                                 |                                           | วันที่ทำการ 30/ | 04/2546 |  |
| siiddin Sn UUUUUUUU                                          | J ขาย บุญธร                                     | รม พลายงาม                                |                 |         |  |
| -สอาหะ ณ วันที่มีค                                           |                                                 |                                           |                 |         |  |
| 85ชาติเขามีคลอ<br>โรงโรงโลกเลือน                             | 0.00                                            | dealling and all                          | 0.00            |         |  |
| őejati                                                       | 28/04/2546                                      | <b>647411</b> 28/0                        | 4/254E          |         |  |
| <b>ดอกเบีย</b> เพียตังวันกำลาร                               | 0.00                                            | สำเร็จเพิ่มสือวันกำการ                    | 0.00            |         |  |
| ม <i>ากระเทษ</i> ในประจำนี                                   | 0.00                                            | รามอ่าปรับประจำชี                         | 0.00            |         |  |
| <b>ดเกเรื่อน้</b> าง                                         | 0.00                                            | <b>nini Tuñ</b> ia                        | 0.00            |         |  |
| <b>138</b>                                                   | <b>ออกเรียนอะท่าง</b> วิช                       | 0 00                                      |                 |         |  |
| ູ່ມາຫາກຳຣະ                                                   |                                                 |                                           |                 |         |  |
| <b>เลซที่พร<del>ัสสีตรี้</del>า เล</b><br>ก44/16ว-1 00C00471 | <b>รณะเบียนสู้ล้ำ [F8]</b><br>นาย จรินทร์ อินสา | <b>¥an3ani rabzilu 5am</b><br>50,000.00 🗹 | <b>5.000.CO</b> |         |  |

**วัตถุประสงค์** บันทึกปิดสัญญา และโอนภาระหนี้สินให้ผู้ค้ำประกัน เพื่อเตรียมจัดทำ สัญญา รับภาระหนี้ใหม่

#### เงื่อนไขการทำงาน

- เลือกสัญญาที่สถานะปกติยังไม่ปิด
- โปรแกรมจะประมวลผลดอกเบี้ยและค่าปรับจนถึงวันทำการที่โอน และบันทึก
   ปิดสัญญาฉบับเดิมด้วยสถานะ ปิดสัญญาโอนภาระ
- โปรแกรมจะแสดงรายชื่อผู้ค้ำของสัญญาฉบับนี้ขึ้นมาให้เลือกเป็นผู้รับภาระ
   โดยยอดเงินรวมของผู้รับโอนภาระทุกคนต้องมากกว่าหรือเท่ากับเงินต้น
   คงเหลือ
- ผู้ค่ำที่ไม่ถูกเลือกเป็นผู้รับโอน จะมีสถานะ ยกเลิกการค้ำประกัน
- ผู้ค่ำที่ถูกเลือกเป็นผู้รับโอนจะมีสถานะรับภาระหนี้แทน และบันทึกสัญญา รับภาระหนี้ใหม่ โดยระบบจะให้เลขที่สัญญาใหม่ ตามเลขที่หนังสือค่ำประกัน ระบุวงเงินตามที่รับโอน อัตราดอกเบี้ย และ วันที่เริ่มต้นคำนวณดอกเบี้ยตามที่ กำหนด

# **การทำงานหน้าจอ** บันทึกแต่ละหัวข้อดังนี้

| วันที่โอนภาระ | โปรแกรมแสดงวันทำการปัจจุบัน |
|---------------|-----------------------------|
| เลขที่สัญญา   | กดปุ่ม                      |

#### หัวข้อรายการงวดชำระ

้โปรแกรมจะแสดงรายชื่อผู้ค้ำประกันทั้งหมดที่ยังค้ำประกันสัญญาฉบับนี้อยู่ เพื่อให้ผู้ใช้ เลือกผู้ที่จะ รับภาระหนี้ ตามหัวข้อนี้

| สถานะปัจจุบัน | เลือกว่าจะให้ผู้ค้ำประกันรายใดรับภาระโดยคลิก 3ที่หัวข้อรับภาระ   |
|---------------|------------------------------------------------------------------|
| วงเงินรับภาระ | บันทึกวงเงินที่จะให้รับภาระ โดยโปรแกรมจะตรวจสอบ วงเงินที่รับภาระ |
|               | รวมทั้งสิ้นต้องเท่ากับหรือมากกว่า เงินต้นคงเหลือ                 |

#### การบันทึกข้อมูล

📔 โปรแกรมจะปิดสัญญาเดิมด้วยสถานะ โอนภาระ และต้องบันทึกสัญญา กดปุ่ม ใหม่ โดยใช้เลขทีหนังสือค้ำของผู้ค้ำที่ถูกเลือก เป็นสัญญารับโอนภาระ ด้วยวงเงินอนุมัติ = วงเงิน รับภาระ อัตราดอกเบี้ย และ วันเริ่มต้นคิดดอกเบี้ยตามที่ผู้ใช้กำหนด ส่วนผู้ค้ำที่ไม่ถูกเลือกจะ ยกเลิกการค้ำประกันโดยอัตโนมัติ และแสดงข้อความ ดังรูป 🚥🛲 กดปุ่ม 🤨 บันที่สข้อมูลเสร็จเรียบร้อย OK Ж

# การเรียกดูข้อมูลเดิมและการแก้ไข

ÅÅ.

แล้วเลือกสัญญาที่ต้องการ โดยการแสดงจะ

ถ้าต้องการเรียกดูข้อมูลเดิม กดปุ่ม เป็นไปตามข้อมูลที่บันทึกไว้ แต่ไม่สามารถแก้ไขได้

# TRN\_250 ปิดสัญญาหนี้สูญ

| 🤹 สนครถเการเกษกรพกสอบ จำเ                   | កែ Database = agco                  | bcad , User = system ( 21           | 1/04/2546)            | <b> _</b>  |
|---------------------------------------------|-------------------------------------|-------------------------------------|-----------------------|------------|
| รัดการสนบ ชื่อมูลหลัก แกะอด                 | าสะบบสมาชิกและพุ้น ∘                | อบบเงินดู้ รถมนการเงินรับจ่าย<br>   | ควบดูมอยะบ            |            |
| ]AA   LI X   ⊒> 3= 3×                       |                                     |                                     |                       |            |
| 🤱 Trn_250 ปิคสัญญาหน์สุญ                    |                                     |                                     |                       |            |
| เ <del>ลขที่สัญญ</del> า[F8] <u>ป.40/18</u> | 9                                   |                                     | วั <b>ชที่ท</b> ำการ  | 21/04/2546 |
| พะเบียน <b>ตุรุ้</b> 000062                 | 2 <b>1</b> างาม มะบุร               | ns Annaläen                         |                       |            |
| - สถานะ ณ วันที่มีค                         |                                     |                                     |                       |            |
| ยอดเงินกู้กะเหลือ                           | 42,000.0                            | 0                                   |                       |            |
| ดอกเมืองจะจำร                               | 0.0                                 | 0 ด่าปรับประจำปี                    | 72.30                 |            |
| Sa5uf                                       | 21/04/2546                          | Se7uri                              | 21/04/2546            |            |
| ดอกเป็สะพิมธิ์งวันทำการ                     | 228.9                               | <sup>3</sup> ค่าปรีหนึ่มถึงวันทำการ | 0.00                  |            |
| รวมคอกเมื่อประจำรั                          | 1 228.9                             | <sup>3</sup> รวมท่าว ริษา) ระจำชี   | 0.00                  |            |
| จอกเชื้อล้าง                                | 24,880.0                            | ป ค่าปรีบด้าง                       | 3,780.00              |            |
|                                             | <b>เกอหนี้อ</b> และค่าป <b>ร</b> ับ | 228.93                              |                       |            |
| <b> </b> '                                  |                                     |                                     | I                     |            |
| a na Aris:                                  |                                     |                                     |                       |            |
| <u>งวลที่ วีนกรบก้านขอ</u>                  | สีมงวลลงส้าง สาปริ                  | biladır: Balinfi                    | ด้าปรีมเพิ่ม ด้าปรับร | 711        |
| 1 01/00/2542                                | 42,000.00.00                        | 21/04/254                           | 6 .00                 | .00        |
|                                             |                                     |                                     | 00.                   | .00        |
| 1                                           |                                     |                                     |                       |            |

**วัตถุประสงค์** บันทึกปิดสัญญาเงินกู้ที่ไม่สามารถเรียกเก็บเงินกู้ค้างชำระได้ และต้องการ ปิดสัญญาออกจากระบบเพื่อตัดเป็นหนี้สูญ

#### เงื่อนไขการทำงาน

- เลือกสัญญาที่ต้องการปิดสัญญา โปรแกรมจะประมวลผลดอกเบี้ยและ
   ค่าปรับ จนถึงวันทำการที่ปิดสัญญา
- บันทึกปิดสัญญาฉบับเดิม ด้วยสถานะ ปิดสัญญาหนี้สูญ
- ผู้ค้ำของสัญญาฉบับนี้ จะมีสถานะ ยกเลิกการค้ำประกัน
- จะไม่สามารถรับชำระ หรือ ปรับปรุง ใด ๆ ในสัญญาฉบับนี้ได้อีก

| วันที่ทำการ | โปรแกรมจะแสดงวันทำการปัจจุบัน                                    |
|-------------|------------------------------------------------------------------|
| เลขที่สัญญา | กดปุ่ม 🏢 หรือ F8 เพื่อเลือกเลขที่สัญญาที่ต้องการปิด              |
|             | สัญญา โปรแกรมจะแสดง ทะเบียน ชื่อ นามสกุล ผู้กู้ และ              |
|             | สถานะปัจจุบัน คือ ยอดเงินกู้คงเหลือ ดอกเบี้ยค้าง ค่าปรับค้าง และ |
|             | ค่าปรับพึงชำระ ดอกเบี้ยพึงชำระ โดยโปรแกรมจะคำนวณถึงวันทำ         |
|             | การปัจจุบัน                                                      |

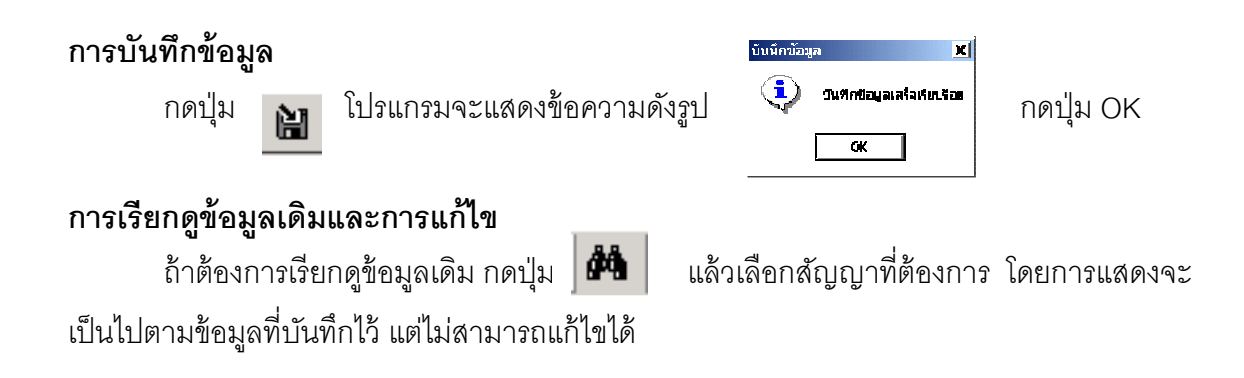

# TRN\_260 ปิดสัญญาปรับโครงสร้างหนึ่

| 🛓 สหกรณ์การเกษตรทดสอบ จำกัด     | ) Database = ageo    | boad , User = system ( 30              | /04/2545 )  | = 🕎 🏹 🖃 🔍  |  |
|---------------------------------|----------------------|----------------------------------------|-------------|------------|--|
| จัดการระบบ ข้อมูลหลัง แก่และ ร  | รบบสมาชิวแจะพุ้น จะร | เขเงินอู้ ตะบบการเงินจับจ่าย           | พวกสพระกร   |            |  |
|                                 |                      |                                        |             |            |  |
| 🛓 Trn_260 ปิดสัญญาปรีบโกรงสร    | ร้างหนึ่             |                                        |             |            |  |
| ເລ <b>ະກ່ຽງຊາ[[F8]</b> ປ.39/271 |                      |                                        | วิชที่กำการ | 30/04/2543 |  |
| รพัฒนาพิต กกกากก76              | นาย ดำ วงร่          | ทั้งย                                  |             |            |  |
| - ขอานะ ณ วันที่มีต             |                      |                                        |             |            |  |
| altrucjutan                     | 100.000.30           |                                        |             |            |  |
| 📘 📄 nen den 17: 411             | 283.31               | ต่ามรีบประจำชี 🗌                       | 0.00        |            |  |
| อึงวันที่ 🗌                     | 30/04/2546           | interes 🗌                              | 30/04/2546  |            |  |
| ดรมเน็ตพื่นถึงวันทำการ 🗌        | 0.30                 | สาวปรีสะพื้นเมื่อวิสภัพการ 🗌           | 73.77       |            |  |
| Transcher 19                    | 233.31               | รวมดำปริหประจำปี                       | 73 77       |            |  |
| และเรื่อกับ 🗍                   | 0.30                 | ห่างสรรษร์ ณ 🗌                         | 0.00        |            |  |
| 📔 🕴 Brêzelmarch                 | 0.30                 | don <b>nat</b> ionis <del>e (n</del> 9 | 0.00        |            |  |
| รามคอกเรื่อและค่าว่าร           | 307.38               |                                        |             |            |  |

| v 1      | r م    |
|----------|--------|
| าตกา     | ระสงด  |
| 0 VIOI L | 000111 |
| 9        |        |

บันทึกปิดสัญญาเงินกู้ที่ต้องการเข้าโครงการปรับปรุงโครงสร้างหนี้ เพื่อ เตรียมไปจัดทำสัญญาใหม่

#### เงื่อนไขการทำงาน

- เลือกสัญญาที่สถานะปกติที่ยังไม่ปิดสัญญา
- โปรแกรมจะประมวลผลดอกเบี้ยและค่าปรับจนถึงวันทำการที่ปิดสัญญา และ บันทึกปิดสัญญาฉบับเดิม ด้วยสถานะ ปิดสัญญาปรับโครงสร้างหนี้
- ผู้ค้ำของสัญญาฉบับนี้ จะมีสถานะ ยกเลิกการค้ำประกัน
- จะไม่สามารถรับชำระ หรือ ปรับปรุง ใด ๆ ในสัญญาฉบับนี้ได้อีก

| วันที่ทำการ | โปรแกรมจะแสดงวันที่ทำการล่าสุด                                    |
|-------------|-------------------------------------------------------------------|
| เลขที่สัญญา | กดปุ่ม 🛄 หรือ F8 เพื่อเลือกเลขที่สัญญาที่ต้องการปิดสัญญา          |
|             | เพื่อปรับ โครงสร้างหนี้ โปรแกรมจะแสดง ทะเบียน ชื่อ นามสกุล ผู้กู้ |
|             | และสถานะปัจจุบัน คือ ยอดเงินกู้คงเหลือ ดอกเบี้ยค้าง ค่าปรับค้าง   |
|             | และ ค่าปรับพึงชำระ ดอกเบี้ยพึงชำระ โดยโปรแกรมจะคำนวณถึงวัน        |
|             | ทำการปัจจุบัน                                                     |

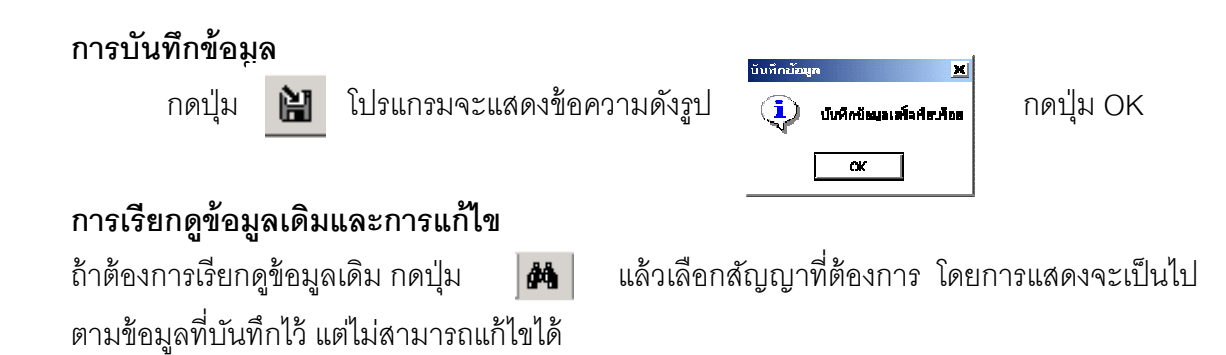

#### TRN\_270 จัดทำสัญญารับภาระ

| 🔏 สหกรณ์การเกเ          | ษารทดสอบ                      | จำกัด Databas  | e = agcobcad , U   | Jsei – system ( 31 | /04/2546 ]   |                       | 🐨 🔀 🖻 🍳 | s 🗉 🖻 🖬 |
|-------------------------|-------------------------------|----------------|--------------------|--------------------|--------------|-----------------------|---------|---------|
| จัดการจะบบ ชื่อมูร      | หษัก แกยอ                     | ด สะบบสมาชิกแจ | ะสัม จะเมพินธ์     | ระบกรเวินรับจ่าย   | ดรบสุดระบบ   |                       |         |         |
| 🏼 🆓 🗅 🗙 📑               | 3- 3×                         |                | ₽ <b>₽</b>         |                    |              |                       |         |         |
| 🛓 Im_270 รัตร           | กำลัญญารับเ                   | n si           |                    |                    |              |                       |         | . 🗆 🛛   |
| -1                      | ระเภาเงินกู้                  | 101            | เงินกู้ระยะสั้น    |                    |              | <b>7=1</b> 28/04/254  | 6       |         |
| u <del>vii</del> tų     | <b>ญาวั</b> บอา <del>ระ</del> | ค44/160-1      |                    |                    | รังการจากมือ | omani z 44/160        |         |         |
|                         | silaamin                      | 0C000471       | ามาย จรินทร์ ยี    | อินสา              |              |                       |         |         |
|                         | ธ์นรูกหนึ                     | ด้             |                    |                    | transma da   | 🤉 ได้รับส่วนลด 🧟 ไม่ไ | ด้รับ   |         |
| ป ส                     | :umiqun                       | รับใดนกระหนึ่  |                    |                    |              |                       |         |         |
| - โดมูลการรับล          | 12                            |                | _                  | -                  |              | 至 <b>7</b> 月11        |         |         |
| 24                      | เสียรับภาระ                   | .   5,000      | 00 <b>6</b> 953666 | <b>u 5.00 %</b>    | 19.623       | H9 VBF 19             |         |         |
| nouser i                | insenina on                   | 5,300          | .00                |                    |              | รุตที่ 📃 ครั้ง        | 4       |         |
|                         |                               |                |                    |                    |              |                       |         |         |
|                         |                               |                |                    |                    |              |                       |         |         |
| งวดอำระ การทั่          | กป <b>ระกัน</b>               | วิทยุประกงจ์   |                    |                    |              |                       |         |         |
| งหก <b>ี่ วันที่ค</b> ะ | กษณาพพค เ                     |                | หหลือ ค่าปรีบก็ว   | 48891              |              |                       |         |         |
| 1 31/03/6               | 2547                          | 5,0            | 00 00              | .00                |              |                       |         |         |
|                         | Í                             | 5,0            | 00 00              |                    |              |                       |         |         |

**วัตถุประสงค์** บันทึกโอนหนี้สินคงเหลือของสัญญาที่มีสถานะ ปิดสัญญาโอนภาระ เพื่อให้ ผู้ค้ำประกันรับภาระที่จะชำระหนี้แทน

#### เงื่อนไขการทำงาน

- เลือกจากสัญญาที่มีสถานะ ปิดสัญญาโอนภาระหนี้
- สหกรณ์จัดทำสัญญา ตามที่กำหนด บันทึกเหมือนสัญญาใหม่ แต่เป็นสัญญา ประเภทรับภาระหนี้ สัญญาประเภทหนี้ จะไม่มีการจ่ายเงิน

| วันที่รับภาระหนี้           | โปรแกรมให้วันที่ทำการปัจจุบัน                                                      |
|-----------------------------|------------------------------------------------------------------------------------|
| เลขที่สัญญารับภาระ          | กดปุ่ม 📰 หรือ F8 เพื่อเลือกเลขที่สัญญาค้ำประกัน<br>เพื่อรับภาระหนี้แทน             |
| รหัสสมาชิก , ชื่อ / นามสกุล | โปรแกรมแสดงข้อมูลต่าง ๆ อัตโนมัติจากการระบุเลือกเลขที่สัญญา                        |
|                             | รับภาระ                                                                            |
| ข้อมูลการรับภาระ            | โปรแกรมแสดงข้อมูลต่าง ๆ ได้แก่ วงเงินค้ำประกัน วงเงินรับภาระ<br>ขึ้นมาโดยอัตโนมัติ |

### หัวข้อรายการงวดชำระ

| งวดที่          | โปรแกรมจะให้สำคัญงวดที่ 1 ต่อไป โดยอัตโนมัติ                 |
|-----------------|--------------------------------------------------------------|
| วันที่ครบกำหนด  | ระบุวันที่ครบกำหนดของสัญญา ในแต่ละงวด โดยสามารถระบุวันที่ได้ |
|                 | ตั้งแต่วันที่ ถัดจากวันทำการ                                 |
| ยอดเงินประจำงวด | ระบุยอดเงินที่ต้องชำระในแต่ละงวด โดยโปรแกรมจะตรวจสอบ เมื่อกด |
|                 | บันทึกว่า ยอดเงินประจำงวด ของทุกงวดรวมกัน ต้องเท่ากับวงเงิน  |
|                 | รับภาระ จึงจะยอมให้บันทึก                                    |

บันทึกทีละรายการ ถ้าต้องการเพิ่มรายการ ให้กดปุ่ม 💷 โปรแกรมจะเพิ่มแถวว่างให้

# หัวข้อรายการการค้ำประกัน

รายละเอียดการค้ำประกันจะบันทึกหรือไม่ก็ได้ โปรแกรมไม่ได้บังคับ กรณีต้องการบันทึกข้อมูลการค้ำประกัน สามารถบันทึก เช่นเดียวกับ เมนู Trn\_210 บันทึกสัญญา เงินกู้

# หัวข้อรายการวัตถุประสงค์

สัญญาเงินกู้ที่รับภาระหนี้ไม่ต้องบันทึกรายละเอียดวัตถุประสงค์การกู้

# TRN\_280 จัดทำสัญญาปรับโครงสร้างหนึ่

| 🌉 - สารก รณการเกษต รา                                              | เตสอบ จำกัด                                                 | i Database = a                                                              | agenheard , User =                                                                                 | system ( <i>II</i> )                                                                                                    | = 👿 🏹 🖻                                 |                                                 |
|--------------------------------------------------------------------|-------------------------------------------------------------|-----------------------------------------------------------------------------|----------------------------------------------------------------------------------------------------|----------------------------------------------------------------------------------------------------|-----------------------------------------|-------------------------------------------------|
| จัดกรรมบ ขัญเมทล์ก                                                 | anama 200                                                   | บสม เชิกและผุ้น                                                             | รณเซียฏ์ ระบบการต่                                                                                 | ด้เก็บค่าย คาบคุณสมบ                                                                                                    |                                         |                                                 |
| ]44   🗅 🗙   🛼 🗄                                                    | = 💵 🛤                                                       | 🔛 🖆 🕒                                                                       |                                                                                                    |                                                                                                    |                                         |                                                 |
| 🎍 Trn_280 จัดทำสั                                                  | <b>ญญาปรับโคร</b>                                           | งสร้างหนึ่                                                                  |                                                                                                    |                                                                                                    |                                         |                                                 |
| ประเภ                                                              | พเสี <b>หฏ</b> ์ เงินกุ้ม                                   | ไร้บปรุงโครงสร้าง1                                                          | หนี้ (ปด) 💌                                                                                        |                                                                                                    | <b>5% 30/</b> 04/2546                   |                                                 |
| อ้างอิ <b>งเลรที่ปัญญาเพิ่</b> ม                                   | • <b>(F8)</b> #45/;                                         | 236                                                                         |                                                                                                    | <b>เลซนี่สีญญา</b> ปรับโดง                                                                                                    | เสร็าง                                  |                                                 |
| รรัช                                                               | ian <b>Sin</b> 0000                                         | 0178 <b>u</b> r                                                             | าย เพชร ศรีพลสมร                                                                                   |                                                                                                    |                                         |                                                 |
|                                                                    | <b>ลูกหนี้</b> ปอติ                                         |                                                                             |                                                                                                    | 🖸 nitressentis                                                                                                    | ได้รับส่วนอด 🖲 ไมได้รับ                 |                                                 |
| 1) secan                                                           | ilayan 💽 🖸                                                  | รับเงินทัน 🖸 ป                                                              | รับคอกเบี้ย                                                                                        |                                                                                                    |                                         |                                                 |
| - ข้อมูลการปรีบโครง                                                | สร้างหนึ่                                                   |                                                                             | -                                                                                                  | in the second second se |                                         |                                                 |
| วงอินปรียโคร                                                       | atifat                                                      | 50,000.00 i                                                                 | อัตราดอกเมือ                                                                                       | 900 % maisna:                                                                                                    | FIN17                                   |                                                 |
| \$700 <b>0005</b> 1521                                             | NC140                                                       | .00                                                                         |                                                                                                    |                                                                                                    | yni 🦳 nšofi 📃                           |                                                 |
|                                                                    |                                                             |                                                                             |                                                                                                    |                                                                                                    |                                         |                                                 |
|                                                                    |                                                             |                                                                             |                                                                                                    |                                                                                                    |                                         | -                                               |
|                                                                    |                                                             |                                                                             |                                                                                                    |                                                                                                    |                                         | _                                               |
| <b>สวดยีงระ</b> ลางไกรเระ                                          | ลืน วัทลุปณ                                                 | :स सर्व                                                                     |                                                                                                    |                                                                                                    |                                         | ,                                               |
| อวลย์เซะ การร้านจะ<br>อวลที่ วันที่สรรทำ                           | กัน วิทรุปน<br>กนค ออกปร                                    | เหต์                                                                        | ท่าม่รับกิ่างอกมา                                                                                  |                                                                                                    |                                         |                                                 |
| งวลมีเระ<br>งวดที่ <b>วันที่คระดำ</b><br>1 //                      | fu Snain<br>nua senis                                       | สสร์<br>ะ <b>ร้างวรกงเหยือ</b><br>.00                                       | <del>ส่วยไว้หลังสุดกลา</del><br>.00                                                                |                                                                                                    |                                         |                                                 |
| งวลยำระ สารกับระ<br>งวลที่ วันที่สรมกำ<br>1 ///                    | รัน วัรลุปณ<br>ทนค ออกปล                                    | анб<br><b>: Поэтомибе</b><br>.00<br>0.00                                    | <b>ก่าวไว้หลังสุดมา</b><br>.00                                                                     |                                                                                                    |                                         |                                                 |
| งวดที่ วันที่กระกำ<br>งวดที่ วันที่กระกำ<br>1 ///                  | กัน วัทลุปณ<br>กนค เมษาปณ                                   | : <b>11077788888</b><br>: <b>11077788888</b><br>:0.03                       | <b>านกองทัพร์ โชาที</b><br>00.                                                                     |                                                                                                    |                                         |                                                 |
| งวลย์าช ) การโกเจะ<br>งวลที่ วันที่ครมกำ<br>1 //                   | กัน วักลุปณ<br>กนต ธอกประ                                   | เสสร์<br><b>ะร้างวทกงเหมือ</b><br>.03<br>0.03<br>ดารศ้าป <b>ตะกิร</b>       | <b>ก่าวไว้อกังออกมา</b><br>00.<br>(การประสงค์                                                      |                                                                                                    |                                         |                                                 |
| อาลธิรระ สาตรีการะ<br>อวดที่ รันที่สรรดำ<br>1 / /<br>1             | กัน วิทลุปณ<br>กนด ออกปร<br>เงากร้าวะ<br>สำคัญ ปร           | รสส์<br>- ร้างวรกณฑยิง<br>                                                  | สำปรับสังอุณา<br>.00<br>วัสญประสงค์  <br>วัสญประสงค์  <br>ศิษ กะเมือน <b>ผู้</b> รั∩[F8            |                                                                                                    | วะเงิดทั่วประกัน ทำอธิบาย               |                                                 |
| อาคริกระ<br>อาครี รันที่สระดำ<br>1 / /<br>1 / /                    | กัน วิทรุปณ<br>กนต ออกประ<br>งวกร้าวะ<br>สำคัญ ปร           | ะสะท์<br>=ร้างวงกณหมือ<br>                                                  | สำปรับสังอุณา<br>.00<br>วัตถุประสงค์  <br>วัตถุประสงค์  <br>ศิษ กระเมือน <b>ผู้</b> สัา[F5         | ] <b>Š</b> o - uzarāja                                                                                                    | <b>วะเงินทั่าประกัน ทำอธิบาย</b><br>00  | ราคา <mark>ประเมช พลาระ</mark><br>.00 (กาประกัน |
| <ul> <li>สาระธิเระ<br/>อวดที่รับที่สระทำ</li> <li>1 / /</li> </ul> | รัน วังลุปณ<br>ทนด ออกประ<br>เงาหร้าวะ<br>สำคัญ ปร          | ะสะส์  <br>-ร้างวลาณหมือ<br>.00<br>0.00<br>การส้าประกิร<br>ะเราการส้าประกิร | สำปรับสังอุกมา<br>.00<br>(วัคณุประสงค์ )<br>พิษ กระเดียนสู้สัำเ[F8<br>▼]                           | ] sto - usantija                                                                                                    | <b>วะเงิดส้าประกัน สำอริบาย</b><br>.00  | ราคาไประเมิน ฟลาจะ<br>.00 ที่กประกับ            |
| งวดที่รับที่กระ<br>งวดที่รับที่กระกั<br>1 / /                      | กัน วักลุปณ<br>กนค ออกปร<br>งวศเร็าหะ<br>สำคัญ ปร           | ะสะท์  <br>-ร้างวรกณหมือ<br>.03<br>0.03<br>การก้าประกิร<br>ระคาการก้าประกิร | ท่างไว้อกิเงอกมา<br>.00<br>.01<br>(วัคญประสงท์<br>(วัคญประสงท์ )<br>เห็น กระเมือนผู้น้ำ() - 5<br>- | ] sto - uzereiga                                                                                                    | <b>วะเงิสส้าประโทน สำคริบาย</b><br>00   |                                                 |
| อาคริกระ<br>อาคร์ รับปีกระกับ<br>1 / /                             | กัน วัรรุปณ<br>ทนด ออกประ<br>งารรักร<br>งารรักระ<br>มา<br>1 | ะสงท์  <br>-ร้างวงกอเหมือ<br><br>0.03<br>การท้าประกิร<br>ระดาการท้าประกิร   | ท่างไว้อกิเงอกมา<br>.00<br>7ัคญประสงที่  <br>ศัก กะเมือนสู้รัก(FS<br>•                             | ] Sto - susantiga                                                                                                    | <b>วะเงินทั่วประโทน ทำอริบาย</b><br>.00 |                                                 |

**วัตถุประสงค์** บันทึกสัญญาปรับโครงสร้างหนี้ จากสัญญาที่ปิดด้วยสถานะปรับ โครงสร้างหนี้

#### เงื่อนไขการทำงาน

 ก่อนจะบันทึกจัดทำสัญญาปรับโครงสร้างหนี้ จะต้องกำหนดประเภทเงินกู้ที่ แฟ้มข้อมูลหลักตามเงื่อนไขของประเภทเงินกู้นั้นๆ เช่น ประเภทเงินกู้ปรับปรุง โครงสร้างหนี้ (สำหรับการรวมยอดเงินต้นของสัญญาเงินกู้เดิม), ประเภท ปรับปรุงโครงสร้างหนี้ (สำหรับการรวมยอดดอกเบี้ยและค่าปรับค้างรับของ สัญญา

เงินกู้เดิม) เป็นต้น

- กำหนดอัตราดอกเบี้ยแต่ละประเภทเงินกู้ที่เพิ่มเติมเพื่อปรับโครงสร้างหนี้ ตามอัตราดอกเบี้ยที่สหกรณ์ประกาศใช้
- เลือกจากสัญญาเงินกู้ที่มีสถานะปรับโครงสร้างหนี้
- สหกรณ์จัดทำสัญญาเงินกู้ตามที่กำหนด บันทึกเหมือนเป็นสัญญาใหม่ แต่เป็น

# สัญญาประเภทปรับโครงสร้างหนี้ สัญญาประเภทนี้จะไม่มีการจ่ายเงิน

# **การทำงานหน้าจอ** บันทึกแต่ละหัวข้อดังนี้

| วันที่ปรับปรุง     | โปรแกรมให้วันที่ <u>ทำก</u> ารปัจจุบัน                                       |
|--------------------|------------------------------------------------------------------------------|
| โครงสร้างหนี้      | -                                                                            |
| ประเภทเงินกู้      | กดปุ่ม เลือกประเภทเงินกู้ ที่ต้องการ                                         |
| อ้างอิงเลขที่สัญญา | กดปุ่ม 🏢 หรือกด F8 โปรแกรมจะแสดงหน้าจอซึ่งมีข้อมูลของสัญญาเงินกู้            |
| เดิม               | ที่มีสถานะ ปรับโครงสร้างหนี้ให้เลือกสัญญาที่ต้องการปรับโครงสร้างหนี้         |
|                    | เมื่อเลือกเรียบร้อยแล้ว จะแสดงข้อมูล รหัสสมาชิก ชื่อ/นามสกุล                 |
|                    | ชั้นลูกหนี้อัตโนมัติ                                                         |
| เลขที่สัญญาปรับ    | โปรแกรมจะให้ เลขที่อัตโนมัติ โดยมีรูปแบบคือ ประเภทเงินกู้ – ปีบัญชี          |
| โครงสร้างหนี้      | (2 หลัก) – R- Running Number  สำหรับ <b>R</b> หมายถึง สัญญาที่ปรับ           |
|                    | โครงสร้างหนี้ ในส่วนของต้นเงิน และให้สัญญาหนี้ สำหรับสัญญาที่ปรับโครงสร้าง   |
|                    | หนี้ในส่วนของดอกเบี้ย / ค่าปรับค้าง                                          |
| ประเภทสัญญา        | ให้เลือกว่าเป็น สัญญาเป็นประเภทที่ปรับเงินต้น หรือ ปรับดอกเบี้ย การจัดประเภท |
|                    | สัญญามีผลกับอัตราดอกเบี้ย ถ้าเลือกประเภทสัญญาปรับเงินต้น อัตราดอกเบี้ย       |
|                    | จะแสดงอัตราดอกเบี้ยตามที่กำหนดในแฟ้มข้อมูลหลัก แต่ถ้าเลือกประเภทสัญญา        |
|                    | ปรับดอกเบี้ย อัตราดอกเบี้ยจะไม่มีตามเงื่อนไขของประเภทสัญญา โปรแกรมจะ         |
|                    | เริ่มคำนวณดอกเบี้ยจาก หัวข้องวดซำระ                                          |
|                    | โดยเริ่มคำนวณจากวันที่เริ่มชำระสัญญางวดแรก                                   |
| วงเงินปรับ         | ระบุจำนวนเงินที่ปรับโครงสร้างหนี้ โดยโปรแกรมจะตรวจสอบไม่ให้บันทึก            |
| โครงสร้างหนี้      | เกินวงเงินกู้ สูงสุดที่กำหนดไว้ตามประเภทเงินกู้ที่กำหนดในแฟ้มข้อมูลหลัก      |
| ส่วนลดดอกเบี้ย     | ระบุโดยเลือกว่าสัญญาเงินกู้ ได้รับส่วนลด หรือไม่ได้รับ                       |

### หัวข้อรายงานงวดชำระ

| งวดที่          | โปรแกรมจะให้ลำดับเรียงลำดับจากงวดที่ 1 ต่อไป โดยอัตโนมัติ              |
|-----------------|------------------------------------------------------------------------|
| วันที่ครบกำหนด  | ระบุวันที่ครบกำหนด ของสัญญา ในแต่ละงวด                                 |
| ยอดเงินประจำงวด | ระบุยอดเงินที่ต้องชำระในแต่ละงวด โดยโปรแกรมจะตรวจสอบเมื่อกดบันทึก      |
|                 | ยอดเงินประจำงวดของทุกงวดรวมกันต้องเท่ากับวงเงินปรับโครงสร้างหนี้ จึงจะ |
|                 | ยอมให้บันทึก                                                           |

บันทึกที่ละรายการ ถ้าต้องการเพิ่มรายการต่อกดปุ่ม

โปรแกรมจะเพิ่มแถว

#### ว่างให้

# หัวข้อรายการการค้ำประกัน

| เลขที่ค้ำประกัน     | โปรแกรมจะให้เลขที่การค้ำประกันอัตโนมัติ โดยจะลำดับเลขตาม ปีบัญชี 2 หลัก |
|---------------------|-------------------------------------------------------------------------|
|                     | + GUA + running 5 หลัก เช่น 47-GUA-00005                                |
| ประเภทการค้ำ        | กดปุ่ม 🖵 เพื่อเลือกประเภทค้ำประกันระหว่างบุคคล กับหลักทรัพย์            |
| ประกัน              |                                                                         |
| รหัสสมาชิกผู้ค้ำ    | กรณีเลือกประเภทการค้ำประกันเป็น บุคคล  กด F8  เลือก ทะเบียนสมาชิกที่จะ  |
|                     | นำมาค้ำประกัน                                                           |
| วงเงินค้ำประกัน     | ระบุวงเงินค้ำประกัน โดยโปรแกรมจะตรวจสอบเมื่อกดบันทึก  เปรียบเทียบวงเงิน |
|                     | ค้ำประกันของรายการค้ำประกันทุกรายการรวมกันต้องเท่ากับวงเงินอนุมัติ      |
|                     | จึงจะยอมให้บันทึก                                                       |
| ราคาประเมิน         | กรณีเลือกการค้ำประกันเป็น หลักทรัพย์ ต้อง บันทึกราคาประเมิน             |
| คำอธิบาย            | ระบุรายละเอียดของหลักทรัพย์ที่นำมาค้ำประกัน                             |
| ง<br>เมิ่มของคระกาย | การ ถ้าต้องการเพิ่มดายการต่อไป กลงใน เรา โปลแกลนดะเพิ่มแกก              |

บันทึกที่ละรายการ ถ้าต้องการเพิ่มรายการต่อไป กดปุ่ม 🇾 โปรแกรมจะเพิ่มแถว ว่างให้

### การบันทึกข้อมูล

กดปุ่ม โปรแกรมจะบันทึกเป็นสัญญาฉบับใหม่และให้เลขที่ใหม่ เป็นประเภทปรับ โครงสร้างหนี้ และบันทึกรายการงวดชำระทุกรายการรวมเป็นยอดเงินต้นของสัญญา ซึ่งต้องเท่ากับ วงเงินกู้ และจะไม่มีการจ่ายเงินให้กับสัญญาประเภทนี้ โปรแกรมจะแสดงข้อความ ดังรูป กดปุ่ม OK

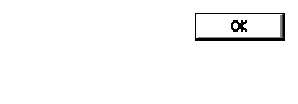

# การเรียกดูข้อมูลเดิมและการแก้ไข

ถ้าต้องการเรียกดูข้อมูลเดิม กดปุ่ม

*4*4

แล้วเลือกสัญญาที่ต้องการ แต่ไม่สามารถ

แก้ไขหรือลบได้

#### รายงานระบบการเงินรับจ่าย

Rpt\_411 รายงานใบเสร็จรับเงิน Rpt\_412 รายงานสรุปการรับชำระเงินกู้แยกตามประเภทเงินกู้ Rpt\_413 รายงานสรุปการรับค่าหุ้นค่าธรรมเนียมแรกเข้า Rpt\_414 รายงานใบสำคัญจ่าย Rpt\_415 รายงานสรุปใบสำคัญจ่ายแยกตามประเภทเงินกู้ Rpt\_416 รายงานการโอนหุ้นชำระหนี้ Rpt\_417 รายงานการโอนหุ้นชำระหนี้ Rpt\_418 รายงานการชัขาย Rpt\_418 รายงานค่าธรรมเนียมแรกเข้าและภาษัมูลค่าเพิ่ม Rpt\_419 รายงานสรุปส่วนลดดอกเบี้ยเงินให้กู้ Rpt\_420 รายงานรายละเอียดส่วนลดดอกเบี้ยเงินให้กู้ Rpt\_423 รายงานใบเสร็จที่พิมพ์ซ้า

รายงานในระบบสมาชิกมี 11 รายงาน มีเงื่อนไขในการทำงานคือ

- เลือกรายงานที่ต้องการ
- กำหนดเงื่อนไขตามหน้าจอเงื่อนไขที่แสดงขึ้นมา
- กดปุ่ม OK ถ้าต้องการให้แสดงรายงาน กดปุ่ม Cancel ถ้าไม่ต้องการ และกดปุ่ม
   Clear ถ้าต้องการกำหนดเงื่อนไขใหม่

#### RPT\_411 รายงานใบเสร็จรับเงิน

| 🌡 สนกรณ์การเกษตรทดสอบ จำ<br>วัดดารระบบ ตัวบอบวัด ขอขอด | กัก Database = agcobcad , User = syste           | em ( 25/04/2546         | 5)             | - 🗌 🖻      | W 🔀 🕻       | <b>■ </b> ≪  <b>ﷺ </b> _ | ₽×        |
|--------------------------------------------------------|--------------------------------------------------|-------------------------|----------------|------------|-------------|--------------------------|-----------|
|                                                        | 🛛 🕺 🛄 🥌 🗣                                        |                         | -u u           |            |             |                          |           |
| 🤱 Rpt_411 รายงานใบเสร็จรับ                             | ເຈົ້າ                                            |                         |                |            |             | _                        | 미뇌        |
|                                                        |                                                  | สหกรณ์การ               | เกษตร ทดสอ     | บ จำกัด    |             |                          |           |
|                                                        |                                                  | รายงา                   | นใบเสร็จรับเงื | iu         |             |                          |           |
|                                                        |                                                  | ทั้งแต่วันที่ 01/04/:   | 2546 ถึงวันท์  | 30/04/2546 |             |                          |           |
| วันที่พิมพ์ 27/10/2547                                 |                                                  |                         |                |            |             |                          |           |
| เวลา 11:35:16                                          |                                                  |                         |                |            |             |                          |           |
|                                                        | รหัสสมาชิก ชื่อ/นามสกุล                          | ค่าธรรมเนียม<br>แรกเข้า | มูลค่าหุ้น     | ต้นเงินกู้ | ดอกเบี้ยรับ | ตอกเบี้ยค้างรับ          | r         |
| 9 47REL00001                                           | 00000178 นายเพชรศรีพลสมร                         |                         |                | 10,000.00  | 389.34      |                          |           |
| 10 47REL00002                                          | 00000076 นายดำวงษ์น้อย                           |                         |                | 0.00       | 545.08      | 23,982.00                |           |
| 11 47REL00003                                          | 00000485 นายวิเชียรนาคพญา                        |                         |                | 70,000.00  | 1,090.16    |                          |           |
| 12 47REL00004                                          | 00000999 หาย ทองมา แสงสีเรื่อง                   |                         |                | 0.00       | 2,694.26    |                          |           |
| 13 47REL00005                                          | 00000505 หางสาว บัวหิตย์ มพีแสด                  |                         |                | 0.00       | 4,490.44    |                          |           |
| 14 47REL00006                                          | 00000981 นาย กึ่ง อินสา                          |                         |                | 40,000.00  | 280.33      | 3,289.00                 |           |
| 15 47REL00007                                          | 00000998 นายหนูจันทร์นามสี                       |                         |                | 9,766.39   | 233.61      |                          |           |
| ใบเสร็จรับเงิน จำนวน<br>สมาชิก จำนวน                   | 15 ใบ <mark>รวมเงินสด</mark><br>11 ราย รวมธนาคาร | 3                       | 32,200.00      | 129,766.39 | 9,723.22    | 27,271.00                |           |
|                                                        | รวมทั้งสิ้น                                      | 3                       | 32,200.00      |            | 9,723.22    | 27,271.00                |           |
| •                                                      |                                                  |                         |                |            |             |                          | ۔<br>// ا |
|                                                        |                                                  |                         |                |            |             |                          |           |

# วัตถุประสงค์

. แสดงรายการใบเสร็จรับเงินที่บันทึกในช่วงวันที่ที่กำหนดเป็นรายงานที่ต้องสั่งพิมพ์เป็น ประจำวัน และใช้เป็นหลักฐานทางการเงิน

# เงื่อนไขในการแสดงข้อมูล

| 🋓 Rpt_411 รายงานใบเสร็จรั | รับเงิน                   |    |        | ×     |
|---------------------------|---------------------------|----|--------|-------|
| วันที่<br>ถึงวันที่       | 01/04/2546<br> 30/04/2546 |    |        |       |
| Criteria                  |                           | Ok | Cancel | Clear |

- วันที่คือวันทำการที่บันทึกใบเสร็จ

# การเรียงลำดับข้อมูล

1. วันที่บันทึกใบเสร็จ

# RPT\_412 รายงานสรุปการรับชำระเงินกู้

| 🛓 สนกรณ์ก      | ารเกษตรทดสอบ จำกัด Datat         | ase = agcobcad , Us          | er = system   | (21/04/2546     | 5)               | 🏜 🛄 差 🛙 🕻      | 🦅 🔀 🖭 🔍 👪 | _ 8 ×        |
|----------------|----------------------------------|------------------------------|---------------|-----------------|------------------|----------------|-----------|--------------|
| จัดการระบบ     | ข้อมูลหลัก ยกยอด ระบบสมา         | ชิกและหุ้น ระบบเงินกู้       | ระบบการเงินรั | ปล่าย ควบคุมระ  | บบ               |                |           |              |
| <b>#</b> 1   € | ◀ ▶ ▶। 🔍 🔯 🗖                     | I 4 4                        |               |                 |                  |                |           |              |
| 💄 Rpt_412      | 2 รายงานสรุปการรับชำระเงินกู้    | <b>์แยกกามประเภทเจิน</b> คู้ |               |                 |                  |                |           | <u>- 🗆 ×</u> |
|                |                                  |                              |               | สหกรณ์การ       | เกษตรทดสอบ       | จำกัด          |           |              |
|                |                                  |                              |               | รายงานส่ง       | รุปการรับชำระเจ  | ຳນກູ້          |           |              |
|                |                                  |                              | 1             | วันที่ 01/04/25 | 46 ถึงวันที่ 30, | 04/2546        |           |              |
| วันที่พิมพ์    | 27/10/2547                       |                              |               |                 |                  |                |           |              |
| เวลา           | 11:50:08                         |                              |               |                 |                  |                |           |              |
| ลำดับที่       | รายการ                           | ต้นเงินกู้                   | ตอกเบี้ยรับ   | ดอกเบี้ยด้างรับ | รายได้ค่าปรับ    | ด่าปรับด้างรับ | รวม       |              |
|                | 21/04/2546                       |                              |               |                 |                  |                |           |              |
| 1              | ลูกหนี้เงินกู้เงินกู้ระยะสั้น    | 30,272.14                    | 229.51        |                 |                  |                |           |              |
| 8              | ลูกหนี้เงินกู้เงินกู้ระยะปานกลาง | 30,000.00                    | 2,362.02      | 23,982.00       | 745.90           | 6,995.00       |           |              |
|                | รวมทั้งสิ้น                      | 60,272.14                    | 2,591.53      | 23,982.00       | 745.90           | 6,995.00       | 94,586.57 |              |
|                |                                  |                              |               |                 |                  |                |           |              |
|                |                                  |                              |               |                 |                  |                |           |              |
|                |                                  |                              |               |                 |                  |                |           |              |
|                |                                  |                              |               |                 |                  |                |           |              |
|                |                                  |                              |               |                 |                  |                |           |              |
| L              |                                  |                              |               |                 |                  |                |           |              |

#### วัตถุประสงค์

แสดงยอดสรุปการรับชำระต้นเงินกู้ในช่วงวันที่ที่กำหนด แยกตามวันที่รับ และ ประเภทเงินกู้ เป็นรายงานที่ต้องสั่งพิมพ์เป็นประจำวัน และใช้เป็นหลักฐานในการบันทึกบัญชี

#### เงื่อนไขในการแสดงข้อมูล

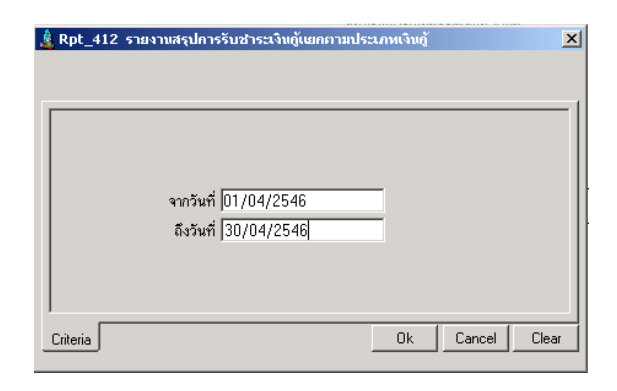

#### การเรียงลำดับข้อมูล

- 1. วันที่ออกใบเสร็จ
- ประเภทเงินกู้

วันที่คือวันที่ทำการที่บันทึกใบเสร็จ

### RPT\_413 รายงานสรุปการรับค่าหุ้นค่าธรรมเนียมแรกเข้า

| สนกรณ์ก     | ารเกษตรพดสอบ จำกัด Databas      | se = agcobcad , User = syste     | em ( 30/04/2546 )   |                 | 🧭 🛛 💓 🖄   | 3 🖭 🔍 👪 | _ |
|-------------|---------------------------------|----------------------------------|---------------------|-----------------|-----------|---------|---|
| จการระบบ    | ข้อมูลหลัก ยกยอด ระบบสมาชิก     | າແລະນຸ້น                         | นรับจ่าย ควบคุมระบบ |                 |           |         |   |
| 14 ·        | ◀ ▶ ▶। 🖉 🔯 🗓                    | <b>8 P</b>                       |                     |                 |           |         |   |
| Rpt_413     | 3 รายงานสรุปการรับค่านุ้นค่าธรร | แนียมแรกเข้า                     |                     |                 |           |         | _ |
|             |                                 | สหกรณ์การเกษตรทดสอบ จํ           | ำกัด                |                 |           |         |   |
|             | ş                               | เยงานสรุปการรับค่าหุ้นและค่าธรรม | มเนียมแรกเข้า       |                 |           |         |   |
|             |                                 | วันที่ 01/04/2546 ถึงวันที่ 30/  | 04/2546             |                 |           |         |   |
| วันที่พิมพ์ | 27/10/2547                      |                                  |                     |                 |           |         |   |
| เวลา        | 11:54:22                        |                                  |                     | Rpt_413         | หน้า :1/1 |         |   |
| ลำดับที่    | รายการ                          | มูลค่าหุ้น                       | ด่าธรรมเนียมแรกเข้า | ภาษีมูลค่าเพิ่ม |           |         |   |
| 1           | 21/04/2546                      | 8,500.00                         | 0.00                | 0.0             | 0         |         |   |
| 1           | 30/04/2546                      | 500.00                           | 0.00                | 0.0             | 0         |         |   |
|             | รวมทั้งสิ้น                     | 9,000.00                         |                     | 0.0             | 0         |         |   |

#### วัตถุประสงค์

แสดงยอดสรุปการรับค่าหุ้นและชำระค่าธรรมเนียมแรกเข้าในช่วงวันที่ที่กำหนด แยกตาม วันที่รับถือเป็นรายงานที่ต้องสั่งพิมพ์เป็นประจำวัน และใช้เป็นหลักฐานในการบันทึกบัญชี

#### เงื่อนไขในการแสดงข้อมูล

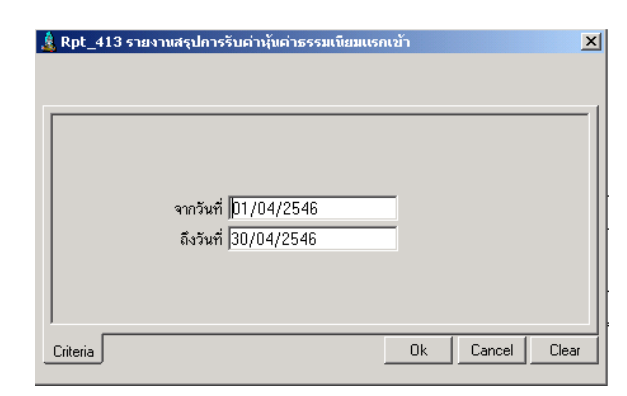

วันที่คือวันทำการที่บันทึกใบเสร็จ

# การเรียงลำดับข้อมูล

1. วันที่ออกใบเสร็จ
#### RPT\_414 รายงานใบสำคัญจ่าย

|                      | รเกษตรทศส                   | งอบ จำกั  | ค Databas     | e = ago    | obcad , User = system ( 30     | )/04/2546 ) | 🗖 🗖 🗖      | 87 🔀 🖭 🔍 🌋              | <u>i _ 8 ;</u> |
|----------------------|-----------------------------|-----------|---------------|------------|--------------------------------|-------------|------------|-------------------------|----------------|
| ดการระบบ จ่          | ข้อมูลหลัก                  | ยกยอด     | ระบบสมาชิก    | และหุ้น    | ระบบเงินกู้ ระบบการเงินรับจ่าย | ควบคุมระบบ  |            |                         |                |
| 🐴 I 📢 📢              |                             | <u> </u>  | 🗾 🔊 📓         | 6          | <b>]</b> ±                     |             |            |                         |                |
| 🛓 Rpt_414            | รายงานใบส                   | ไาดัญจ่าะ | ម             |            |                                |             |            |                         |                |
|                      |                             |           |               |            | สหกรณ์การเกษตรทดสอบ จำกัด      |             |            |                         |                |
| รายงานใบสำคัญจ่าย    |                             |           |               |            |                                |             |            |                         |                |
|                      |                             |           |               | ตั้งแต่วัน | เที่ 01/04/2546 ถึงวันที่ 30/0 | 4/2546      |            |                         |                |
| วันที่พิมพ์          | 27/10/25                    | 47        |               |            |                                |             |            |                         |                |
| เวลา                 | 11:56:53                    |           |               |            |                                |             | Rpt_414    | หน้า :1/1               |                |
| ลำดับที่<br>ใ1       | เลขที่<br>มสำคัญจ่าย        | กลุ่ม     | รหัส          | สมาชิก     | ชื่อ/นามสกุล                   | มูลค่าหุ้น  | ต้นเงินกู้ | ະ <sub>ລາ</sub> ສ (ກາມ) |                |
| 1 47F                | AS00001                     | กลุ่ม 2   | 000           | 00992      | นางสาว จำเนียร บัณฑิตไทย       | 9,000.00    | 0.00       | 9,000.00                |                |
| -<br>ใบเสร็จรั<br>สะ | ับเงิน จำนวน<br>มาชิก จำนวน |           | 1 ใบ<br>1 ราย |            | รวมเงินสด<br>รวมธนาคาร         | 9,000.00    |            | 9,000.00                |                |
|                      |                             |           |               |            | รวมทั้งสิ้น                    | 9,000.00    |            | 9,000.00                |                |

### วัตถุประสงค์

แสดงรายการใบสำคัญจ่ายคืนค่าหุ้นของสมาชิกที่ลาออกโดยไม่มีหนี้สิน และ การจ่ายเงินกู้ ในช่วงวันที่ที่กำหนด ถือเป็นรายงานที่ต้องสั่งพิมพ์เป็นประจำวัน และใช้เป็นหลักฐานทางการเงิน

## เงื่อนไขในการแสดงข้อมูล

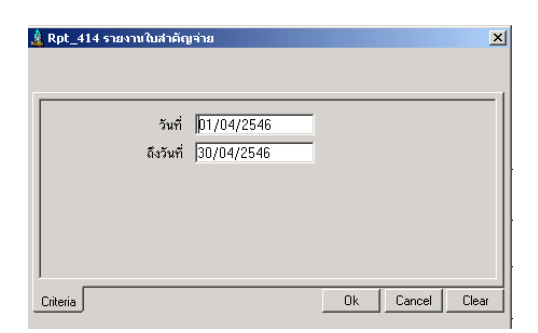

- วันที่คือวันทำการที่ออกใบสำคัญจ่าย

## การเรียงลำดับข้อมูล

1. วันที่ออกใบสำคัญจ่าย

#### RPT\_415 รายงานสรุปใบสำคัญจ่ายแยกตามประเภทเงินกู้

| 🛔 สนกรณ์                               | การเกษตรทศสอ    | น จำกัด Databa  | se = agcobcad , Us             | ser = system ( 30/ | 04/2546)   | 5 🖸 🖾 🖻    | W 🛛 🖻 🗳 🕯 | 👸 _ ð × |  |  |
|----------------------------------------|-----------------|-----------------|--------------------------------|--------------------|------------|------------|-----------|---------|--|--|
| จัดการระบบ<br>  ••   • •               | ข้อมูลหลัก ยก   | ยอด ระบบสมาชิ   | າແລະນຸ້ນ ຈະບບເຈີນຄູ້<br>/≂/ສາ. | ระบบการเงินรับจ่าย | ควบคุมระบบ |            |           |         |  |  |
|                                        |                 | ଥ 🛛 🌌 🔍 🏢       |                                |                    |            |            |           |         |  |  |
| 🤱 Rpt_41                               | 15 รายงานสรุปใเ | มสำคัญจ่ายเเยกต | ามประเภทเงินตู้                |                    |            |            |           |         |  |  |
|                                        |                 |                 | สหกรณ์การ                      | นกษตรทดสอบ จำกัด   |            |            |           |         |  |  |
| รายงานสรุปใบสำคัญจ่ายตามประเภทเงินกู้  |                 |                 |                                |                    |            |            |           |         |  |  |
| วันที่ 01/04/2546 ถึงวันที่ 30/04/2546 |                 |                 |                                |                    |            |            |           |         |  |  |
| วันที่พิมพ์                            | 27/10/2547      |                 |                                |                    |            |            |           |         |  |  |
| เวลา                                   | 11:59:45        |                 |                                |                    |            | Rpt_413    | หน้า :1/1 |         |  |  |
| ลำดับที่                               | รายการ          |                 |                                |                    | มูลค่าหุ้น | ด้นเงินกู้ | รวม (บาท) |         |  |  |
|                                        | วันที่ 21/04    | 4/2546          |                                |                    |            |            |           |         |  |  |
| 1                                      | ด่าหุ้น         |                 |                                |                    | 9,000.00   |            | 9,000.00  |         |  |  |
|                                        |                 | รวมทั้งสิ้น     |                                |                    | 9,000.00   | 0.00       | 9,000.00  |         |  |  |
|                                        |                 |                 |                                |                    |            |            |           |         |  |  |
|                                        |                 |                 |                                |                    |            |            |           |         |  |  |
|                                        |                 |                 |                                |                    |            |            |           |         |  |  |

#### วัตถุประสงค์

แสดงยอดสรุปการการจ่ายเงินค่าหุ้น และ การจ่ายเงินกู้ในช่วงวันที่ที่กำหนด แยกตามวันที่ จ่าย และ ประเภทเงินกู้ ถือเป็นรายงานที่ต้องสั่งพิมพ์ประจำวัน และใช้เป็นหลักฐานในการบันทึก บัญชี

### เงื่อนไขในการแสดงข้อมูล

| 🋓 Rpt_415 ຣາະ | ขงานสรุปใบสำคัญจ่ายเเยคคามป                     | ระเภพเงินดู้ 🛛 🗶 |
|---------------|-------------------------------------------------|------------------|
|               | จากวันที่   01/04/2546<br>ถึงวันที่  30/04/2546 | =                |
| Criteria      |                                                 | Ok Cancel Clear  |

## การเรียงลำดับข้อมูล

- 1. วันที่บันทึกใบสำคัญจ่าย
- 2. ประเภทเงินกู้

- วันที่คือวันทำการที่บันทึกใบสำคัญจ่าย

## RPT\_416 รายงานการโอนหุ้นชำระหนี้

| 🛓 สนกรณ์การเกบ<br>จัดการระบบ ข้อมูล | <del>หารทุกสอบ</del><br>ลหลัก ยกยะ                                                           | จำกัด Database = a<br>อด ระบบสมาชิกและหู้ | agcobcad , User<br>ນ | = system (<br>วบบการเงินรับะ | 30/04/2546 )<br>กร ควบคุมระบ | )<br>บ  | - 🗌 🔁 🛙 โ   | W 🛛 🖻 🔍 I |                       |  |  |
|-------------------------------------|----------------------------------------------------------------------------------------------|-------------------------------------------|----------------------|------------------------------|------------------------------|---------|-------------|-----------|-----------------------|--|--|
| <br>#4 I∢ ∢ )                       | ► ► ►                                                                                        | . 🔯 🛋 🔢 🎒                                 | <b>.</b>             |                              |                              |         |             |           |                       |  |  |
| 🌲 Rpt_416 ราย                       | งานการโอนเ                                                                                   | ผู้แช่าระหนี้                             |                      |                              |                              |         |             |           | _ 🗆 ×                 |  |  |
|                                     | สหกรณ์การกษตราคสอบ จำกัด<br>รายงานโอนหุ้นธำระหนี้<br>วันที่ 01/04/2546 ถึง วันที่ 30/04/2546 |                                           |                      |                              |                              |         |             |           |                       |  |  |
| ชื่อ - นามสกุล                      | กลุ่มที่                                                                                     | โอนให้สัญญาเลขที่                         | ค้นเงินกู้           | ดอกเบี้ย                     | ดอกเบี้ยด้าง                 | ค่าปรับ | ค่าปรับค้าง | รวม ค่า   | R¢<br>หุ้นคงเหลือก่อน |  |  |
| ุเซาที สุขธวัช                      | 001                                                                                          | ส.46/379                                  | 30,000.00            | 122.95                       | 0.00                         | 73.77   | 0.00        | 30,196.72 | 42,000.0              |  |  |
| ัช                                  |                                                                                              |                                           | 30,000.00            | 122.95                       | 0.00                         | 73.77   | 0.00        | 30,196.72 | 42,000.0              |  |  |
|                                     |                                                                                              |                                           | 30,000.00            | 122.95                       | 0.00                         | 73.77   | 0.00        | 30,196.72 | 42,000.0              |  |  |
|                                     |                                                                                              |                                           |                      |                              |                              |         |             |           |                       |  |  |
|                                     |                                                                                              |                                           |                      |                              |                              |         |             |           |                       |  |  |

#### วัตถุประสงค์

แสดงข้อมูล รหัส ชื่อนามสกุล สมาชิก และ รายการรายละเอียดหนี้สินแต่ละยอดที่ได้รับ การโอนหุ้นชำระหนี้ และเงินคงเหลือเพื่อให้จ่ายส่วนที่เหลือให้สมาชิก ในช่วงวันที่ที่กำหนด (แต่การโอนออกจากทะเบียนหุ้น โปรแกรมโอนออกตั้งแต่วันที่อนุมัติ)

## เงื่อนไขในการแสดงข้อมูล

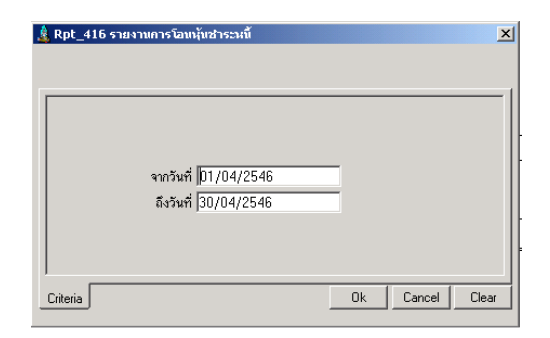

### การเรียงลำดับข้อมูล

- 1. วันที่โอนหุ้น
- 2. รหัสสมาชิก

- วันที่คือวันทำการที่บันทึกโอนหุ้นชำระหนี้

#### RPT\_417 รายงานภาษีขาย

| 🤱 สนกรณ์            | โการเกษตรทศสอบ             | เ จำกัก Database =               | agcobcad , User = system ( 30/                        | D4/2546) 🗖     | _ 2° w × • • 4           | 8 <u>- 8 ×</u> |
|---------------------|----------------------------|----------------------------------|-------------------------------------------------------|----------------|--------------------------|----------------|
| จัดการระบบ<br>AA เ. | เข้อมูลหลักยกะ<br>∡ ⊾ ⊾∣ ( | ขอด ระบบสมาชิกและ<br>ว 🗔 🎿 🎫 🏾 4 | ะหุ้น ระบบเงินกู้ ระบบการเงินรับจ่าย<br>⊠ <b>โ⊓</b> + | ควบคุมระบบ     |                          |                |
| Rot 4               | 17 รายงามคาพิยา            |                                  | ⊒×   ++                                               |                |                          |                |
|                     |                            |                                  | รายงานภาษีขาย                                         |                |                          |                |
|                     |                            |                                  | เดือนภาษี เมษายน ปี 25-                               | 46             |                          |                |
|                     | สหกรณ์การเกษตร             | รทดสอบ จำกัด                     |                                                       | โทรศัพท์ 0 438 | 31 0240 โทรสาร 0 4361 02 |                |
|                     | 12/3 ถนนเทพา               | เรักษ์ คำบลในเมืองอำเ            | ภอ เมือง จังหวัด ขอนแก่น                              | วันที่         | พิมพ์ 27/10/2547         |                |
|                     |                            |                                  |                                                       |                |                          |                |
|                     | วัน/เดือน/ปี               | ເລບກໍ່ໃນกຳກັນ                    | ชื่อ - นามสกุล (ผู้รับบริการ)                         | มูลค่าบริการ   | ภาษีมูลค่าเพิ่ม          |                |
|                     | 30/04/2546                 | 47RET00001                       | นาย ออน แสนสมบัติ                                     | 46.73          | 3.27                     |                |
|                     |                            |                                  | รวม                                                   | 46.73          | 3.27                     |                |
|                     |                            |                                  |                                                       |                |                          |                |
|                     |                            |                                  |                                                       |                |                          |                |
|                     |                            |                                  |                                                       |                |                          |                |
|                     |                            |                                  |                                                       |                |                          |                |
|                     |                            |                                  |                                                       |                |                          |                |
|                     |                            |                                  |                                                       |                |                          |                |
|                     |                            |                                  |                                                       |                |                          |                |
|                     |                            |                                  |                                                       |                |                          |                |
|                     |                            |                                  |                                                       |                |                          |                |
|                     |                            |                                  |                                                       |                |                          |                |
|                     |                            |                                  |                                                       |                |                          |                |

#### วัตถุประสงค์

แสดงข้อมูล ภาษีขาย ในเดือน/ปีที่กำหนด จาก ใบเสร็จรับเงิน/ใบกำกับภาษี ค่าธรรมเนียม สำหรับสหกรณ์ที่เข้าระบบภาษีมูลค่าเพิ่ม

## เงื่อนไขในการแสดงข้อมูล

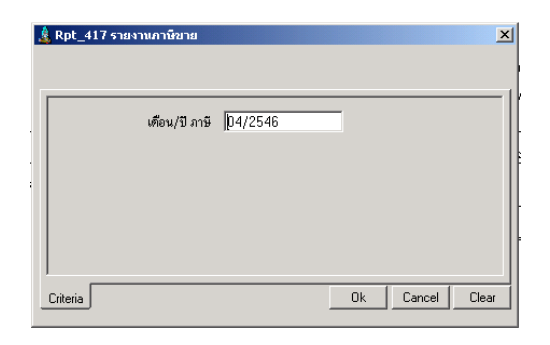

- เดือน/ปี คือ เดือน/ปีบัญชีที่ออกใบเสร็จ

**การเรียงลำดับข้อมูล** 1. เลขที่ใบเสร็จ

## RPT\_418 รายงานค่าธรรมเนียมแรกเข้าและภาษีมูลค่าเพิ่ม

| Ma   I   I   I   I   I   I   I   I   I  | 🔎   🌌 🗖 🎹   🖨  <br>ธรรมเนียมแรกเข้าและภาษิมูล | ี่∰+<br>เค่าเพิ่ม                                              |                 |         |             |
|-----------------------------------------|-----------------------------------------------|----------------------------------------------------------------|-----------------|---------|-------------|
|                                         |                                               | สหกรณ์การเกษตรทดสอบ จำกัด                                      |                 |         |             |
|                                         | ş.                                            | ยงานค่าธรรมเนียมแรกเข้าและภาษีมูลค่าเพื<br>ณ วันที่ 30/04/2546 | 191             |         |             |
| สิมพ์ ณ วันที่ 27/10/25<br>วลา 12:29:42 | 47                                            |                                                                |                 | Rpt_418 | หน้า 1 of 1 |
| ລຳຕັບ                                   | กลุ่ม                                         | ค่าธรรมเนียมแรกเข้า                                            | ภาษีมูลค่าเพิ่ม | 533     | 1           |
| 1 กลุ่ม1                                |                                               | 46.73                                                          | 3.27            |         | 50.00       |
|                                         | รวม                                           | 46.73                                                          | 3.27            |         | 50.00       |

### วัตถุประสงค์

แสดงข้อมูลสรุปการรับค่าธรรมเนียมแรกเข้าและภาษีมูลค่าเพิ่ม สรุปตามกลุ่ม ณ วันที่ ที่กำหนดซึ่งต้องตรงกับวันที่ออกใบเสร็จ

## เงื่อนไขในการแสดงข้อมูล

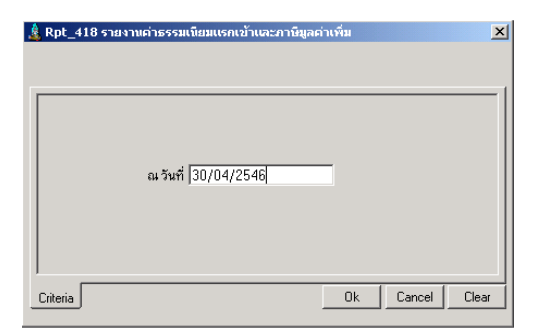

- วันที่คือวันทำการที่บันทึกใบเสร็จรับเงิน

## การเรียงลำดับข้อมูล

1. กลุ่มสมาชิก

# RPT\_419 รายงานสรุปส่วนลดดอกเบี้ยเงินให้กู้

| 🌡 สนกรณ์การเกบ<br>จัดการระบบ ข้อมูล | ษกรหกสอบ จำกัก Database = ago<br>ลหลัก ยกยอด ระบบสมาชิกและหุ้น | obcad , User = system ( 21/04<br>ระบบเงินกู้ ระบบการเงินรับจ่าย คว | /2546 ) 🗖 📃              | ] 🖉 🛛 🗶 🔤 🔍 👪   |  |
|-------------------------------------|----------------------------------------------------------------|--------------------------------------------------------------------|--------------------------|-----------------|--|
| M I I I                             | 🕨 🕨 🖳 🔜 🖬 🖉                                                    | ŀ                                                                  |                          |                 |  |
| 🤱 Rpt_419 ຣາຍ                       | งานสรุปส่วนลคคอกเบี้ยเงินให้กู้                                |                                                                    |                          |                 |  |
|                                     |                                                                | สหกรณ์การเกษตรทดสอบ จำกัด                                          |                          |                 |  |
|                                     |                                                                | รายงานสรุปส่วนลดดอกเบี้ยเงินให้กู้<br>ณ วันที่ 21/04/2546          |                          |                 |  |
| พิมพ์ ณ วันที่ 27/1                 | 10/2547                                                        |                                                                    |                          | Dot 419 win 1/1 |  |
| รงดา 12.J7.U2<br>ลำดับ              | กล่าเ                                                          | ส่วนอดจากดอกเขี้ยรับ                                               | ส่วนอดอากตอกเบี้ยด้างรับ | *2N             |  |
| 1 กลุ่ม1                            | 110/44                                                         | 100.00                                                             | 86.07                    | 86.07           |  |
|                                     | รวม                                                            | 100.00                                                             | 86.07                    | 86.07           |  |
|                                     |                                                                |                                                                    |                          |                 |  |
|                                     |                                                                |                                                                    |                          |                 |  |
|                                     |                                                                |                                                                    |                          |                 |  |
|                                     |                                                                |                                                                    |                          |                 |  |
|                                     |                                                                |                                                                    |                          |                 |  |
|                                     |                                                                |                                                                    |                          |                 |  |
|                                     |                                                                |                                                                    |                          |                 |  |
|                                     |                                                                |                                                                    |                          |                 |  |
|                                     |                                                                |                                                                    |                          |                 |  |
| ,                                   |                                                                |                                                                    |                          |                 |  |

## วัตถุประสงค์

์ แสดงข้อมูลสรุป ยอดส่วนลด ทั้ง ส่วนลดค้างและส่วนลดประจำปี ณ วันที่ที่กำหนด แยกตามกลุ่ม

### เงื่อนไขในการแสดงข้อมูล

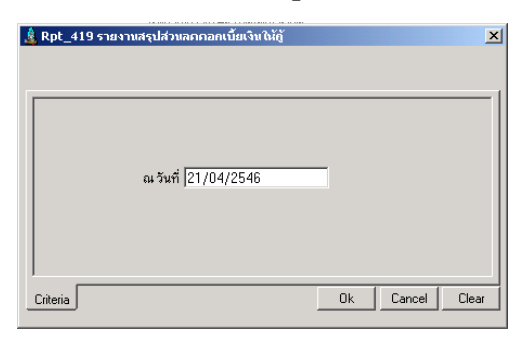

วันที่คือวันที่บันทึกใบเสร็จรับชำระเงินกู้

### การเรียงลำดับข้อมูล

1. กลุ่มสมาชิก

# RPT\_420 รายงานรายละเอียดส่วนลดดอกเบี้ยเงินให้กู้

| 🛔 สนกรณ์                                 | ์<br>การเกษตรทดสอบ จำ | ากัก Database = (   | agcobcad , User = syst | em ( 21/04/2546 )        | 📮 🗌 差 🖤 🗶 🖻          | 1 🔍 🏙 💶 🗵 🗵            |  |  |  |  |  |
|------------------------------------------|-----------------------|---------------------|------------------------|--------------------------|----------------------|------------------------|--|--|--|--|--|
| จัดการระบบ                               | ข้อมูลหลัก ยกยอด      | เ ระบบสมาชิกและหุ้  | ງົน                    | วันรับจ่าย ควบคุมระบบ    |                      |                        |  |  |  |  |  |
| <b>å</b> \$1  ∢                          | <b>∢ ) ا (</b>        | 🔯 🖏 🔢 🏼             |                        |                          |                      |                        |  |  |  |  |  |
| 🋓 Rpt_42                                 | 20 รายงานรายละเอีย    | กส่วนลกคอกเบี้ยเจ้า | սնւմ                   |                          |                      |                        |  |  |  |  |  |
|                                          |                       |                     | ล่                     | หกรณ์การเกษตรทดสอบ จำกัด |                      |                        |  |  |  |  |  |
| รายงานรายละเอียดส่วนลดดอกเบี้ยเงินให้กู้ |                       |                     |                        |                          |                      |                        |  |  |  |  |  |
|                                          |                       |                     |                        | ณ วันที่ 21/04/2546      |                      |                        |  |  |  |  |  |
| พิมพ์ณวัน                                | ที่ 27/10/2547        |                     |                        |                          |                      |                        |  |  |  |  |  |
| เวลา 12:4!                               | 5:18                  |                     |                        |                          |                      | Rpt_420                |  |  |  |  |  |
| ลำดับ                                    | เลขที่ใบเสร็จรับเงิน  | กลุ่ม               | รหัสสมาร์              | ช้อนามสกุล               | ส่วนลดจากดอกเบี้ยรับ | ส่วนลดจากดอกเบี้ยด้างร |  |  |  |  |  |
| 1                                        | 47REL00001            | กลุ่ม 1             | 00000178               | นาย เพชร ศรีพลสมร        | 100.00               | 86.0                   |  |  |  |  |  |
|                                          |                       | ใบเสร็จรับเงิน 1    | ไบ สมาชิกจ้านวน 1      | คน                       | 100.00               | 86.0                   |  |  |  |  |  |
|                                          |                       |                     |                        |                          |                      |                        |  |  |  |  |  |
|                                          |                       |                     |                        |                          |                      |                        |  |  |  |  |  |
|                                          |                       |                     |                        |                          |                      |                        |  |  |  |  |  |
|                                          |                       |                     |                        |                          |                      |                        |  |  |  |  |  |
|                                          |                       |                     |                        |                          |                      |                        |  |  |  |  |  |
|                                          |                       |                     |                        |                          |                      |                        |  |  |  |  |  |

### วัตถุประสงค์

แสดงข้อมูลรายละเอียด ยอดส่วนลด ทั้ง ส่วนลดค้างและส่วนลดประจำปี ณ วันที่ที่กำหนด ตามเลขที่ใบเสร็จรับเงิน และใช้เป็นหลักฐานในการบันทึกบัญชี

### เงื่อนไขในการแสดงข้อมูล

| 🋓 Rpt_420 s | รายงานรายละเอียกส่วนลกกอกเบี้ยเงินให้กู้ | ×         |
|-------------|------------------------------------------|-----------|
|             |                                          |           |
|             | ณ วันที่   21/04/2546                    |           |
| Criteria    | OkCano                                   | cel Clear |

- วันที่คือวันทำการที่บันทึกใบเสร็จ

## การเรียงลำดับข้อมูล

1. เลขที่ใบเสร็จ

#### RPT\_423 รายงานใบเสร็จพิมพ์ซ้ำ

| 🤱 สนกรณ์ก     | ารเกษตรทดสอบ จำ                    | กัก Database =       | agcobcad , Use             | r = <mark>system (</mark> 21 | l/04/2546)                           | I 🖸 差 👿 🗶 🖭 🔍    | 🗱 _ 8 ×              |
|---------------|------------------------------------|----------------------|----------------------------|------------------------------|--------------------------------------|------------------|----------------------|
| จัดการระบบ    | ข้อมูลหลัก ยกยอด                   | ระบบสมาชิกและ        | ะหุ้น ระบบเงินอู้ ร        | ะบบการเงินรับล่าย            | ควบคุมระบบ                           |                  |                      |
| <b>#</b> \$1  | ∢ ▶ ▶। 🔎                           | 🔯 🛋 🔢 🧉              | 3 <b>P</b>                 |                              |                                      |                  |                      |
| 🤱 Rpt_42      | 3 รายงานใบเสร็จที่พื               | นพ์ช้า               |                            |                              |                                      |                  | - 🗆 🗵                |
|               |                                    |                      |                            | สหกรณ์การเ                   | าษตรทดสอบ จำกัด                      |                  |                      |
|               |                                    |                      |                            | รายงานใบเส                   | ร็จรับเงินที่พิมพ์ช้ำ                |                  |                      |
|               |                                    |                      | ą                          | ันที่ 01/04/254              | 6 ถึงวันที่ 30/04/2546               |                  |                      |
| วันที่พิมพ์   | 27/10/2547                         |                      |                            |                              |                                      |                  |                      |
| เวลา          | 13:51:46                           |                      |                            |                              |                                      |                  | Rpt_423              |
|               |                                    |                      |                            |                              |                                      |                  |                      |
| ลำดับที่      | เลขที่ใบเสร็จรับเงิน               | วันที่               | วันที่สิ่งพืมพ์ใหม่        | รหัสสมาชิก                   | ชื่อ-นามสกุล                         | กลุ่ม            | จำนวนเงิน            |
| ลำดับที่<br>1 | เลขที่ใบเสร็จรับเงิน<br>47REC00001 | วันที่<br>21/04/2546 | วันที่สิ่งพิมพ์ใหม่<br>/ / | รหัสสมาชิก<br>00000017       | ชื่อ-นามสกุล<br>นาย ภาณุชาติ สุขธวัช | กลุ่ม<br>กลุ่ม 1 | จำนวนเงิน<br>500.0(  |
| ลำดับที่<br>1 | เลขที่ไบเสร็จรับเงิน<br>47REC00001 | วันที่<br>21/04/2546 | วันที่สิ่งพิมพ์ใหม่<br>/ / | รหัสสมาชิก<br>00000017       | ชื่อ-นามสกุล<br>นาย ภาณุชาทิ สุขธวัช | กลุ่ม<br>กลุ่ม 1 | จำนวนเงิน<br>500.00  |
| ลำดับที่<br>1 | เลขที่ไบเสร็จรับเงิน<br>47REC00001 | วันที่<br>21/04/2546 | วันที่สั่งพิมพ์ใหม่<br>/ / | รหัสสมาชิก<br>00000017       | ชื่อ-นามสกุล<br>นาย ภาณุชาทิ สุขธวัช | กลุ่ม<br>กลุ่ม 1 | จำนวนเงิน<br>500.00  |
| ລຳຕັນກໍ່<br>1 | เลขที่ไบเสร็จรับเงิน<br>47REC00001 | วันที่<br>21/04/2546 | วันที่สิ่งพิมพ์ใหม่<br>/ / | รหัสสมาชิก<br>00000017       | ชื่อ-นามสกุล<br>นาย ภาณุชาทิ สุขธวัช | กลุ่ม<br>กลุ่ม 1 | จำนวนเงิน<br>500.0(  |
| ลำดับที่<br>1 | เลขที่ไมเสร็จรับเงิน<br>47REC00001 | วันที่<br>21/04/2546 | วันที่สั่งพิมพ์ใหม่<br>/ / | รหัสสมาชิก<br>00000017       | ชื่อ-นามสกุล<br>นาย ภาณุชาทิ สุขธวัช | กลุ่ม<br>กลุ่ม 1 | จำนวนเงิน<br>500.0(  |
| ลำดับที่<br>1 | ເລຍที่ไบเสร็จรับเงิน<br>47REC00001 | วันที่<br>21/04/2546 | วันที่สั่งพิมพ์ใหม่<br>/ / | รทัสสมาชิก<br>00000017       | ชื่อ-นามสกุล<br>นาย ภาณุชาทิ สุขธวัช | กสุ่ม<br>กลุ่ม 1 | จำนวนเงิน<br>500.0(  |
| ลำดับที่<br>1 | เลขที่ไบเสร็จรับเงิน<br>47REC00001 | วันที่<br>21/04/2546 | วันที่สั่งพิมพ์ใหม่<br>/ / | รทัสสมาชิก<br>00000017       | ชื่อ-นามสกุล<br>นาย ภาณุชาทิ สุขธวัช | กลุ่ม<br>กลุ่ม 1 | จ้านวนเงิน<br>500.0( |

## วัตถุประสงค์

# แสดงข้อมูลใบเสร็จที่พิมพ์ซ้ำ ในช่วงวันที่ที่กำหนด

## เงื่อนไขในการแสดงข้อมูล

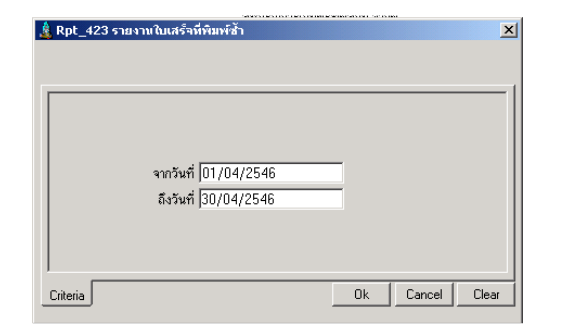

- วันที่คือวันที่สั่งพิมพ์ซ้ำ

## **การเรียงลำดับข้อมูล** 1. เลขที่ใบเสว็จ

#### RPT\_430 รายงานใบสำคัญจ่ายคืน

| 🤱 สนกรณ์ก     | ารเกษกรห             | เกสอบ จ่า    | ากัด Datab | ase = ag   | cobcad , Us  | er = system   | n <b>(</b> 10/04/254    | 16)          |                 | ÷ 🛛 💓 🔍     | s 🔍 🦉 💶         | . 8 ×   |
|---------------|----------------------|--------------|------------|------------|--------------|---------------|-------------------------|--------------|-----------------|-------------|-----------------|---------|
| จัดการระบบ    | ข้อมูลหลัก           | า ยกยอด      | า ระบบสมา  | ซิกและหุ้น | <u> </u>     | ระบบการเงินร้ | ับล่าย ระบบเงิเ         | เป็นผล ควา   | บคุมระบบ        |             |                 |         |
| åÅ I4 ·       | < > >                | <u>ا ی</u> ا | 🔯 🗖 🛙      | 8          | ₽•           |               |                         |              |                 |             |                 |         |
| 🤱 Rpt_430     | ) รายงานใ            | ไปสำคัญจ     | ง่ายคืน    |            |              |               |                         |              |                 |             | _               |         |
|               |                      |              |            |            |              |               | สหกรณ์ก                 | ารเกษตรทดส   | iอบ จำกัด       |             |                 |         |
|               |                      |              |            |            |              |               | รายงา                   | านใบลำคัญจ่า | ายคืน           |             |                 |         |
|               |                      |              |            |            |              | ตั้ง          | แต่วันที่ 01/04         | /2546 ถึงวัน | มที่ 30/04/2548 | ò           |                 |         |
| วันที่พิมพ์   | 22/12/               | 2547         |            |            |              |               |                         |              |                 |             |                 |         |
| เวลา          | 13:43:2              | :5           |            |            |              |               |                         |              |                 |             |                 |         |
| สำดับที่<br>เ | เลขที่<br>บสำคัญรับเ | กลุ่ม<br>ก็น | รทัว       | สสมาชิก    | ชื่อ/นามสกุล |               | ค่าธรรมเนียม<br>แรกเข้า | มูลค่าหุ้น   | ต้นเงินกู้      | ดอกเบี้ยรับ | ดลกเบี้ยค้างรับ | ค่าปรัช |
|               |                      |              |            |            |              |               |                         |              |                 |             |                 |         |
|               |                      |              |            |            |              |               |                         |              |                 |             |                 |         |
|               |                      |              |            |            |              |               |                         |              |                 |             |                 |         |
|               |                      |              |            |            |              |               |                         |              |                 |             |                 |         |
|               |                      |              |            |            |              |               |                         |              |                 |             |                 |         |
|               |                      |              |            |            |              |               |                         |              |                 |             |                 |         |
|               |                      |              |            |            |              |               |                         |              |                 |             |                 |         |
|               |                      |              |            |            |              |               |                         |              |                 |             |                 |         |
|               |                      |              |            |            |              |               |                         |              |                 |             |                 |         |
|               |                      |              |            |            |              |               |                         |              |                 |             |                 |         |
| •             |                      |              |            |            |              |               |                         |              |                 |             |                 | F       |
|               |                      |              |            |            |              | Γ             |                         |              |                 |             |                 | )       |

#### วัตถุประสงค์

แสดงรายการใบสำคัญจ่ายคืนที่บันทึกในช่วงวันที่ที่กำหนด

## เงื่อนไขในการแสดงข้อมูล

| 🋓 Rpt_430 รายงานในสาค | ัญจ่ายดื่น                     |    |        | x     |
|-----------------------|--------------------------------|----|--------|-------|
| วัน<br>ถึงวัน         | i  01/04/2546<br>i  30/04/2546 |    |        |       |
| Criteria              |                                | Ok | Cancel | Clear |

วันที่คือวันทำการที่บันทึกใบสำคัญจ่ายคืน

### การเรียงลำดับข้อมูล

2. วันที่บันทึกใบสำคัญจ่ายคืน

### RPT\_431 รายงานใบสำคัญรับคืน

| 🤱 สนกรณ์ก             | ารเกษกร               | ทกสอบ จำ            | ากัก Dat         | abase = ago                         | obcad , Us        | ser = system ( 10   | /04/2546)     | 5 🖸 🔁      | 17 🔀 🖻 🔍 🎆 |  |
|-----------------------|-----------------------|---------------------|------------------|-------------------------------------|-------------------|---------------------|---------------|------------|------------|--|
| จัดการระบบ<br>สีสี เส | ข่อมูลหลั<br>4 เ      | n ยกยอด<br>N 0      | າ ຈະບບສ          | เมาชิกและหุ่น<br>เ≣≣ / <i>⊒</i> ล I | ระบบเงินถู่<br>¶+ | ระบบการเงินรับจ่าย  | ระบบเงินปันผล | ควบคุมระบบ |            |  |
| Rot 431               | รวยงวง                | การ<br>เป็นสำคัญเรี | ເຊັສ 🤜<br>ຄົນຄົນ |                                     | #-                |                     |               |            |            |  |
|                       |                       |                     |                  |                                     | สหกรณ์กา          | รเกษตรทตสอบ จำกัด   |               |            |            |  |
|                       |                       |                     |                  |                                     | รายงา             | านใบสำคัญรับดื่น    |               |            |            |  |
|                       |                       |                     |                  | ตั้งแต่วั                           | ມສິດ1/04/         | /2546 ಕೆ.ಸ್ಟ್ರೇಶಿಂಗ | 4/2546        |            |            |  |
|                       |                       |                     |                  | 1/100119                            | kii oiyony        | 2340 60 7 811 307 0 | 2340          |            |            |  |
| วันที่พิมพ์           | 22/12,                | /2547               |                  |                                     |                   |                     |               |            | 2          |  |
| เวลา<br>              | 13:46:                | 18                  |                  |                                     |                   |                     |               | Rpt_414    | หนา :1/1   |  |
| ลำดับที่<br>ใบ        | เลขที่<br>เล่ำคัญรับเ | กลุ่ม<br>คืน        |                  | รหัสสมาชิก                          | ชื่อ/นามส         | เกุล                | มูลค่าหุ้น    | ต้นเงินกู้ | รวม (บาท)  |  |
|                       |                       |                     |                  |                                     |                   |                     |               |            |            |  |
|                       |                       |                     |                  |                                     |                   |                     |               |            |            |  |
|                       |                       |                     |                  |                                     |                   |                     |               |            |            |  |
|                       |                       |                     |                  |                                     |                   |                     |               |            |            |  |
|                       |                       |                     |                  |                                     |                   |                     |               |            |            |  |
|                       |                       |                     |                  |                                     |                   |                     |               |            |            |  |
|                       |                       |                     |                  |                                     |                   |                     |               |            |            |  |
|                       |                       |                     |                  |                                     |                   |                     |               |            |            |  |
|                       |                       |                     |                  |                                     |                   |                     |               |            |            |  |
|                       |                       |                     |                  |                                     |                   |                     |               |            |            |  |
| •                     |                       |                     |                  |                                     |                   |                     |               |            |            |  |
|                       |                       |                     |                  |                                     |                   |                     |               |            |            |  |

### วัตถุประสงค์

แสดงรายการใบสำคัญรับคืนค่าหุ้น เงินกู้ ของสมาชิก

## เงื่อนไขในการแสดงข้อมูล

| 🋓 Rpt_431 รายงานใบสำคัญ | เร็บคืน                  |    |        | ×     |
|-------------------------|--------------------------|----|--------|-------|
| วันที่<br>ถึงวันที่     | 01/04/2546<br>30/04/2546 |    |        |       |
| Criteria                |                          | Ok | Cancel | Clear |

## การเรียงลำดับข้อมูล

1. วันที่บันทึกใบสำคัญรับคืน

- วันที่คือวันทำการที่ออกใบสำคัญรับคืน

# บทที่ 5 ระบบการเงินรับจ่าย

| , สนกรณ์การเกษตรหกสอบ จำกัก Database = agcobcad , Use         | er = system ( 10/04/2546 )                                                                                                    | • • • • • • • • • • • • • • • • • • • •                                                                 |
|---------------------------------------------------------------|----------------------------------------------------------------------------------------------------|----------------------------------------------------------------------------------------------------|
| าการระบบ ขอมูลหลัก ยกยอด ระบบสมาชิกและหุ่น ระบบเส็น()<br>]ู่+ | ແບບກາະເຈີນຮັບລ່າຍ ເະບບເຈີນເປັນผล ควบ<br>Trn_410 ນັ້ນທຶກຮັບຮຳເະເຈີນຄູ້<br>Trn_420 ມັນທຶກຮັບຄຳຜູ້ນ                                                                                                    | เคมระบบ<br>Trn_421 รับค่าธรรมเนียม/ค่าหุ้นแรกเข้า<br>Trn_422 ชื้อหุ้นเพิ่ม                              |
|                                                               | Trn_430 ล่ายเงินอู้<br>Trn_440 ล่ายเงินอู้แบบหักหนี้เดิม<br>Trn_450 ล่ายคืนค่าหู้นเมื่อลาออก<br>Trn_460 ล่ายปืนผลเฉลี่ยคืน                                                                                                    | <br>Trn_451 ล่ายคืนค่าหุ้นปกติ<br>Trn_452 ล่ายคืนค่าหุ้นแบบโอนหุ้นชำระหย่                               |
| าก_จรา บรมบรุงราชคนเง่นดู<br>Trn_482 ปรับปรุงร่างคืนค่าหุ้น   | Trn_470 พิมพ์ช่อมใบเสร็จรับเงิน<br>Trn_480 ปรับปรุงล่ายคืน<br>Trn_490 ปรับปรุงรับคืน                                                                                                    | Trn_491 ປຈີນປາງອ້ານອິເມຣິນ ດູ້<br>Trn_492 ປຈີນປາງອໃນອິເມຣິນ                                             |
|                                                               | Rpt_411 ราชงานใบเสร็จรับเงิน<br>Rpt_412 ราชงานสรุปการรับสำหะเงินผู้แ<br>Rpt_413 ราชงานสรุปการรับสำหะเงินผู้แ<br>Rpt_414 ราชงานใบสำคัญว่าชาย<br>Rpt_416 ราชงานสรุปใบสำคัญร่าชเยกตา<br>Rpt_416 ราชงานการโอนหุ้นชำระหนั<br>Rpt_417 ราชงานการโอนหุ้นชาระหนั<br>Rpt_419 ราชงานราชสระมนัยมแรกเข้าแร<br>Rpt_419 ราชงานราชสระมัยตส่งนอดออกเปียเงิน<br>Rpt_420 ราชงานราชสระมัยตส่งนอดอก<br>Rpt_431 ราชงานใบสำคัญรับอิน<br>Rpt_431 ราชงานใบสำคัญรับอิน | ยกตามประเภทเงินดู้<br>มเนียมแรกเข้า<br>ามประเภทเงินดู้<br>ละภาษัมูลค่าเพิ่ม<br>เห็ตู้<br>แข็มเงินให้ดู้ |
|                                                               |                                                                                                    |                                                                                                    |

เมนูในระบบการเงินรับจ่ายประกอบด้วย 9 หัวข้อ ดังรูป แต่ละหัวข้อมีรายละเอียดในการ ทำงาน ดังนี้

## TRN\_410 บันทึกรับชำระเงินกู้ TRN\_411 รับชำระปกติ

| 🛓 สนกรณ์การเกษารทศสอบ จำกัก Database  | = agcobcad , User = syste      | em <b>( 2</b> 1/04/2546 ) | ) 🖣 🗖 🖻                    | S 🐨 🛛 🔍 i     | 📕 _ 8 × |
|---------------------------------------|--------------------------------|---------------------------|----------------------------|---------------|---------|
| จัดการชนบ ข้อมูลหลัก รกรอด ชบบสมาชิกเ | ລະສຸ້ນ ຂະບບເຈັນຄູ້ ຂະບບກາຣເຈັ  | นรับจ่าม ควบคุมชบ         | N                          |               |         |
| ] D X   💁 💱   🏗   🏻 🖬   🗃             |                                |                           |                            |               |         |
| 🌡 Trn_411 รับชาระปกติ                 |                                |                           |                            |               |         |
|                                       |                                |                           | ว <b>ันที่ทำ</b> การ       | 21/04/2546    |         |
|                                       |                                |                           | เลซที่ใบเ <b>ส</b> รีจ     |               |         |
| <b>เลยที่ที่ญญา[F8]</b> ป.40/169      | <del>รคัสสมาชิก</del> 00000621 | _<br>นาย องอุทธ ดัน       | เปลี่ยน                    | <u>'</u>      |         |
|                                       | - ราธอะเลือดการรำระ            |                           | <del>สถานะสำลุด</del>      |               |         |
| <b>ประเภพเงิน 🤨</b> เงินสด 🗋 เงินโอน  | ข้าฉต่าปรีบด้าง                | 3,780.00                  | <b>ธอตก</b> อเห <b>มือ</b> | 42,000.00     |         |
| ปละเภทการร้าล 🤆 ระบุวัน               | เงินก่าปรับ                    | 72.30                     | ด่าปรับด้างข่าวะ           | 3,780.00      |         |
| 🤆 ระบุสอดเงิน                         | รำสะดอกเนื้อล้าง               | 24,880.00                 | ดอกเ <b>นื้อก้างบ้</b> า≂ะ | 24,880.00     |         |
| ราระสงหมือ 21/04/2546                 | ดลสเบี้ย                       | 228.93                    | ด่างไว้หลือวันที่          | 31/03/2546    |         |
|                                       | <b>ร่า</b> ระดิ <b>หล้</b> น   | 42,000.00                 |                            | 21,402,405,40 |         |
| 200001920920 70,901.23                |                                |                           |                            | 31/03/2940    |         |
|                                       |                                |                           |                            | 1             |         |
|                                       |                                |                           |                            |               |         |

**วัตถุประสงค์** ออกใบเสร็จรับเงินให้สมาชิกที่มาชำระเงินกู้ สำหรับสัญญาที่ไม่มีส่วนลด

#### เงื่อนไขการทำงาน

- ชำระทีละสัญญา
- สหกรณ์กำหนดวันที่ที่ต้องให้คำนวณดอกเบี้ยพึงชำระ และค่าปรับพึงชำระ
   หรือ ระบุจำนวนเงินที่ต้องการชำระ
- โปรแกรมจะคำนวณ จากวันที่ล่าสุด ถึงวันที่ที่กำหนด โดยคำนวณดอกเบี้ย พึงชำระ ดอกเบี้ยค้างชำระ ค่าปรับพึงชำระ ค่าปรับค้างชำระที่ต้องชำระ และ บังคับการรับชำระ ดังนี้
  - 1. ชำระค่าปรับค้าง ให้ยอดคงเหลือเท่ากับ ศูนย์บาท จึงจะชำระค่าปรับรับได้
  - 2. ชำระค่าปรับ ให้ยอดคงเหลือเท่ากับ ศูนย์บาท จึงจะชำระดอกเบี้ยค้างได้
  - ชำระดอกเบี้ยค้าง ให้ยอดคงเหลือเท่ากับ ศูนย์บาท จึงจะชำระ ดอกเบี้ยรับได้
  - 4. ชำระดอกเบี้ยรับ ให้ยอดคงเหลือเท่ากับ ศูนย์บาท จึงจะชำระเงินต้นได้

# **การทำงานหน้าจอ**บันทึกแต่ละหัวข้อ ดังนี้

| วันที่ทำการ      | - โปรแกรมแสดงวันทำการ                                        |
|------------------|--------------------------------------------------------------|
| เลขที่ใบเสร็จ    | - โปรแกรมให้เลขที่อัตโนมัติ Running ภายใต้ปี 2 หลัก + ประเภท |
|                  | การ ชำระ 3 หลัก + running 5 หลัก                             |
| เลขที่สัญญา      | - กด F8 หรือ 🔳 เพื่อเลือกสัญญาที่ต้องการรับชำระ              |
| รหัสสมาชิก       | - โปรแกรมจะแสดงสมาชิกเจ้าของสัญญา                            |
| ประเภทเงิน       | <ul> <li>เลือกประเภทเงินที่ต้องการรับชำระ</li> </ul>         |
| ประเภทการชำระ    | - เลือกประเภทการคำนวณ จากวันที่ หรือจากยอดเงิน               |
| ชำระดอกเบี้ยและ  | - ถ้าเลือกประเภทการชำระแบบระบุวัน ให้ใส่วันที่ที่ต้องการให้  |
| ค่าปรับถึงวันที่ | คำนวณดอกเบี้ยและ ค่าปรับ โปรแกรมจะคำนวณยอดดอกเบี้ย           |
|                  | และค่าปรับให้                                                |
| ยอดชำระรวม       | - ถ้าเลือกประเภทการชำระแบบระบุยอดเงิน ให้ใส่จำนวนเงินที่     |
|                  | ต้องการชำระโปรแกรมจะคำนวณ วันที่ที่สามารถชำระดอกเบี้ย        |
|                  | และค่าปรับให้                                                |
|                  | โดยโปรแกรมจะควบคุมไม่ให้บันทึกตัวเลขติดลบ                    |

## หัวข้อรายละเอียดการชำระ

| ชำระค่าปรับค้าง  |                                                                          |
|------------------|--------------------------------------------------------------------------|
| เงินค่าปรับ      | - โปรแกรมคำนวณให้อัตโนมัติ                                               |
| ชำระดอกเบี้ยค้าง |                                                                          |
| ดอกเบี้ยรับ      |                                                                          |
| ชำระเงินต้น      | <ul> <li>โปรแกรมจะแสดงยอดเงินต้นคงเหลือทั้งหมด แต่สามารถบันทึ</li> </ul> |
|                  | เปลี่ยนแปลงได้ โปรแกรมจะควบคุมเพียงไม่ให้บันทึกยอดติดลบ                  |

#### หัวข้อสถานะล่าสุด

| ยอดคงเหลือ        | )                                        |
|-------------------|------------------------------------------|
| ค่าปรับค้างชำระ   |                                          |
| ดอกเบี้ยค้างชำระ  | 🖌 - โปรแกรมจะแสดงสถานะล่าสุดให้อัตโนมัติ |
| ค่าปรับถึงวันที่  |                                          |
| ดอกเบี้ยถึงวันที่ |                                          |

#### การบันทึกข้อมูล

กดปุ่ม

📔 โปรแกรมจะแสดงข้อความ

**กดปุ่ม** No ถ้าไม่ต้องการบันทึกข้อมูล

**กดปุ่ม** Yes ถ้าต้องการจะบันทึกข้อมูลการรับชำระเงินกู้ โปรแกรมจะให้เลขที่ใบเสร็จรับเงินอัตโนมัติ และแสดงข้อความให้ **กดปุ่ม** OK ถ้าต้องการพิมพ์ใบเสร็จรับเงิน **กดปุ่ม Cancel** ถ้าไม่ต้องการ พิมพ์ใบเสร็จรับเงิน

| พิมพ์ใบเสร็จ | ×                   |
|--------------|---------------------|
| 🔔 พิมพ์ใบเ   | สร็จออกเครื่องพิมพ์ |
| ОК           | Cancel              |

#### TRN\_412 รับชำระเงินกู้แบบมีส่วนลด

| 🤱 สนกรณ์การเกษกรห                    | ดสอบ จำคืด Database | = agcobcad , User = syst     | .em ( 21/04/2546        | ) 📕 🗌 🖻                   | V 🛛 🗠 🖌    | 🔏 💷 🛛 |
|--------------------------------------|---------------------|------------------------------|-------------------------|---------------------------|------------|-------|
| วัดการระบบ ซ้อมูลหลัก                | ยกขอด ระบบสมาชิกแ   | ລະນັ້ນ ຮວກເສັກນີ້ ຮະນາຍມະນ   | จินจับส่าย ควบจุณระบ    | П                         |            |       |
| ] D X 📴 🗄                            | × 🏗 N M 🗸           | • 🗣                          |                         |                           |            |       |
| 🤱 Trn_412 บันทึกรับ                  | ชาระมเบบมีส่วนลก    |                              |                         |                           |            | _ 🗆 × |
|                                      |                     |                              |                         | วินที่กำการ               | 21/04/2546 |       |
|                                      |                     |                              |                         | เลขที่ไบเสร็จ [           |            |       |
| เล <b>ะสีข</b> ัญญา(F8)              | ป.46/50             | <del>รสัสสมาธิ</del> ก 00000 | 1485 wie 7 <b>15</b> 64 | - <b></b>                 |            |       |
|                                      |                     | – รายละเลือดการทำระ –        |                         | <b>stanstränsja</b>       |            |       |
| ปลเมหมาเร่าละ                        | 🕤 ระบุวัน           | ร่าดล่าปรับก้าง              | .00                     | <i>แอ</i> กกลเหมือ        | 200,000.00 |       |
|                                      | 🤆 ระบุธอลเงิน       | เจินด่าปรีบ                  | 103.28                  | ด่าปรีมด้างบ้าสะ          | .00        |       |
| ประเภาเสีย                           | 🦻 เงินสด 🤇 เงินโอน  | ข่าวะออกเรื่อด้าง            | 1,000.00                | ดอกเรื่อด้างอ่าวะ         | 1,000.00   |       |
| 1 รำระดอกเรีย<br>และด่างวันถึงวันที่ | 21/04/2546          | ร้าวอาหาเรื่อ                | 1,090.16                | ด้าปรี <b>มยึ</b> งวันที่ | 31/03/2546 |       |
| สตร้างรรม                            | 202,193.44          | ร่าระเจิษคัย                 | 200,000.00              | <b>สอนนี้อยิ่</b> งวันที่ | 31/03/2546 |       |
| ส่วามอดดอนเบีย                       | 344.26              |                              |                         | สวามสุดคอกเมื่อด้าง       | 100.00     |       |
| ອອກນຳຈະຜູ້ແມັ                        | 201,749.18          | L                            |                         | •                         |            |       |
|                                      |                     |                              |                         |                           |            |       |

**วัตถุประสงค์** ออกใบเสร็จรับเงินให้สมาชิกที่มาชำระเงินกู้ สำหรับสัญญาที่มีส่วนลด

#### เงื่อนไขการทำงาน

- ชำระทีละสัญญา
- สหกรณ์กำหนดวันที่ที่ต้องให้คำนวณดอกเบี้ยพึงชำระ และค่าปรับพึงชำระ
   หรือ ระบุจำนวนเงินที่ต้องการชำระ
- โปรแกรมจะคำนวณ จากวันที่ล่าสุด ถึงวันที่ที่กำหนด โดยคำนวณดอกเบี้ยพึง ชำระ ดอกเบี้ยค้างชำระ ค่าปรับพึงชำระ ค่าปรับค้างชำระที่ต้องชำระ และ บังคับการรับชำระดังนี้
  - 1. ชำระค่าปรับค้าง ให้ยอดคงเหลือเท่ากับ ศูนย์บาท จึงจะชำระค่าปรับรับได้
  - 2. ชำระค่าปรับ ให้ยอดคงเหลือเท่ากับ ศูนย์บาท จึงจะชำระดอกเบี้ยค้างได้
  - ชำระดอกเบี้ยค้าง ให้ยอดคงเหลือเท่ากับ ศูนย์บาท จึงจะชำระ ดอกเบี้ยรับได้
  - 4. ชำระดอกเบี้ยรับ ให้ยอดคงเหลือเท่ากับ ศูนย์บาท จึงจะชำระเงินต้นได้
- โปรแกรมจะคำนวณส่วนลดให้จนถึงวันทำการ และ ถ้ามีส่วนลดค้าง จะหักให้ ทั้งหมดในการชำระครั้งแรก

|  | การทำงานหน้าจอ | บันทึกแต่ละหัวข้อ ดังนี้ |  |
|--|----------------|--------------------------|--|
|--|----------------|--------------------------|--|

| วันที่ทำการ      | - โปรแกรมแสดงวันทำการ                                                       |
|------------------|-----------------------------------------------------------------------------|
| เลขที่ใบเสร็จ    | - โปรแกรมให้เลขที่อัตโนมัติ Running ภายใต้ปี 2 หลัก + ประเภท                |
|                  | การชำระ 3 หลัก + running 5 หลัก                                             |
| เลขที่สัญญา      | - กด F8 หรือ 🏢 เพื่อเลือกสัญญาที่ต้องการรับชำระ                             |
| รหัสสมาชิก       | <ul> <li>โปรแกรมจะแสดงรหัสสมาชิก เจ้าของสัญญาเงินกู้ให้อัตโนมัติ</li> </ul> |
| ประเภทเงิน       | <ul> <li>เลือกประเภทเงินที่ต้องการรับชำระ</li> </ul>                        |
| ประเภทการชำระ    | <ul> <li>เลือกประเภทการคำนวณ จากวันที่ หรือจากยอดเงิน</li> </ul>            |
| ชำระดอกเบี้ยและ  | - ถ้าเลือกประเภทการชำระแบบระบุวัน ให้ใส่วันที่ที่ต้องการให้                 |
| ค่าปรับถึงวันที่ | คำนวณดอกเบี้ยและ ค่าปรับ โปรแกรมจะคำนวณยอดดอกเบี้ย                          |
|                  | และค่าปรับให้                                                               |
| ยอดช้าระรวม      | - ถ้าเลือกประเภทการชำระแบบระบุยอดเงิน ให้ใส่จำนวนเงินที่                    |
|                  | ต้องการชำระโปรแกรมจะคำนวณ วันที่ที่สามารถชำระดอกเบี้ย                       |
|                  | และค่าปรับให้                                                               |
|                  | โดยโปรแกรมจะควบคุมไม่ให้บันทึกตัวเลขติดลบ                                   |
| ส่วนลดดอกเบี้ย   | - โปรแกรมคำนวณให้อัตโนมัติ                                                  |
| ยอดช้าระสุทธิ    | - โปรแกรมคำนวณให้อัตโนมัติ จากยอดชำระรวม – ส่วนลด                           |
|                  | ดอกเบี้ย                                                                    |

## หัวข้อรายละเอียดการชำระ

| ชำระค่าปรับค้าง  |                                                                           |
|------------------|---------------------------------------------------------------------------|
| เงินค่าปรับ      | - โปรแกรมคำนวณให้อัตโนมัติ                                                |
| ชำระดอกเบี้ยค้าง |                                                                           |
| ชำระดอกเบี้ย     |                                                                           |
| ชำระเงินต้น      | <ul> <li>โปรแกรมจะแสดงยอดเงินต้นคงเหลือทั้งหมด แต่สามารถบันทึก</li> </ul> |
|                  | เปลี่ยนแปลงได้โปรแกรมจะควบคุมเพียงไม่ให้บันทึกยอดติดลบ                    |

#### สถานะล่าสุด

| ยอดคงเหลือ         |   |                                                          |
|--------------------|---|----------------------------------------------------------|
| ค่าปรับค้างชำระ    |   |                                                          |
| ดอกเบี้ยค้างชำระ   |   | <ul> <li>โปรแกรมจะแสดงสถานะล่าสุดให้อัตโนมัติ</li> </ul> |
| ค่าปรับถึงวันที่   |   |                                                          |
| ดอกเบี้ยถึงวันที่  |   |                                                          |
| ส่วนลดดอกเบี้ยค้าง |   |                                                          |
|                    | • |                                                          |

# การบันทึกข้อมูล กดปุ่ม 👔 ปรแกรมจะแสดงข้อความ

| บันทึกข้อมูล | ×                |
|--------------|------------------|
| 🧿 คุณต้อ     | งการบันทึกข้อมูล |
| Yes          | No               |

กดปุ่ม Yes ถ้าต้องการจะบันทึกข้อมูลการรับชำระเงินกู้ โปรแกรมจะให้เลขที่ใบเสร็จรับเงินอัตโนมัติ และแสดงข้อความให้ กดปุ่ม OK ถ้าต้องการพิมพ์ใบเสร็จรับเงิน กดปุ่ม Cancel ถ้าไม่ต้องการ พิมพ์ใบเสร็จรับเงิน

**กดบุม** No ถ้าไม่ต้องการบันทึกข้อมูล

| พิมพ์ใบเสร็จ | X                   |
|--------------|---------------------|
| 🔒 พิมพ์ใบเ   | สร็จออกเครื่องพิมพ์ |
| ОК           | Cancel              |

## TRN\_420 บันทึกรับค่าหุ้น TRN\_421 รับค่าธรรมเนียม/ค่าหุ้นแรกเข้า

| 🤹 สนกรณ์กา       | รเกษตรพกสอบ จำกัก Datab       | ase = agcobcad , Us    | er = system ( 21   | /04/2546)        | 📮 🛄 😼 🕎     | 🔀 🖻 🔍 📓 | _ # × |
|------------------|-------------------------------|------------------------|--------------------|------------------|-------------|---------|-------|
| รัตการขณา 1      | ข้อมูลหลัก ยกของ ระบบสมาฯ     | ชิกและพุ้น ระบบเงินดู้ | ระบบการจินขึ้นว่าย | ควบคุมระบบ       |             |         |       |
| _ <b>∭¢A</b>  ⊡≯ | ( 📰 🔛 🚰 💵                     |                        |                    |                  |             |         |       |
| 🛓 Trn_421        | รับก่าธรรมเนียม/ค่านุ้นแรกเข่ | ň                      |                    |                  |             |         | _ 🗆 🗙 |
|                  |                               |                        |                    | วันที่ทำกาะ      | 1/04/2546   | -       |       |
| ประเภท           | 1565194                       |                        |                    | เลขที่ไหเสร็     |             | ]       |       |
| säiten           | <b>£n[F0]</b> 00001001        | nn sen lananää         |                    |                  |             | _       |       |
| a le             | ะ <b>เสทเงิน</b> 🤅 เงินสด     | 🕻 ผ่านธนาดาร           |                    |                  | เสมาชิกใหม่ | J       |       |
| tree             | hasaaa .00                    | <b>1111</b>            |                    | <b>ลู</b> ้บินพี | i system    |         |       |
| รายสะเอียงกา     | พรับ                          |                        |                    |                  |             |         |       |
| สำคัญ            | <b>516</b> 815                | จ้านวหลัน              |                    |                  |             |         |       |
|                  | 1 ค่าพุ้น                     |                        | 00                 |                  |             |         |       |
|                  | 2 ค่าธรรมนิยมแสนข้า           | 50.1                   | 00                 |                  |             |         |       |
|                  |                               |                        |                    |                  |             |         |       |
|                  |                               |                        |                    |                  |             |         |       |

**วัตถุประสงค์** ออกใบเสร็จรับเงินให้สมาชิกที่มาสมัคร เป็นสมาชิก

**เงื่อนไขการทำงาน** สำหรับสมาชิกสมัครใหม่เท่านั้น

| วันที่ทำการ   | - โปรแกรมแสดงวันทำการ                                          |
|---------------|----------------------------------------------------------------|
| เลขที่ใบเสร็จ | - โปรแกรมให้เลขที่อัตโนมัติ Running ภายใต้ปี 2 หลัก + ประเภท   |
|               | การข้าระ 3 หลัก + running 5 หลัก                               |
| รหัสสมาชิก    | - กด F8 หรือ 🔳 เพื่อเลือกทะเบียนสมาชิกที่ต้องการซึ่งเป็น       |
|               | สมาชิกสมัครใหม่                                                |
| ประเภทเงิน    | - เลือกประเภทเงินที่ต้องการรับชำระ                             |
| ยอดเงินรวม    | <ul> <li>โปรแกรมจะรวมยอดเงินชำระทั้งหมดให้อัตโนมัติ</li> </ul> |

#### รายละเอียดการชำระ

ถ้าสหกรณ์ไม่เข้าระบบภาษีมูลค่าเพิ่ม โปรแกรมจะแสดงรายการรับเงิน 2 บรรทัด คือ ค่าหุ้น/ ค่าธรรมเนียมแรกเข้า

ถ้าสหกรณ์เข้าระบบภาษีมูลค่าเพิ่ม โปแรกรมจะแสดงรายการเพียง 1 บรรทัด คือ ค่าธรรมเนียม แรกเข้าส่วนค่าหุ้น ต้องไปบันทึกรับที่ Trn\_422 ซื้อหุ้นเพิ่ม

| จำนวนเงิน | - ถ้าเป็นค่าธรรมเนียม โปรแกรมจะ แสดง อัตราค่าธรรมเนียมจากค่า                         |
|-----------|--------------------------------------------------------------------------------------|
|           | คงที่แต่สามารถเปลี่ยนแปลงจำนวนเงินได้ โปรแกรมจะควบคุมไม่ให้                          |
|           | บันทึกตัวเลขติดลบ หรือค่า 0.00 ถ้าเป็นค่าหุ้น ให้บันทึกจำนวนเงิน                     |
|           | โดยต้องเป็น จำนวนเงินเต็มมูลค่าหุ้น                                                  |
| ยอดเงิน   | <ul> <li>บันทึกมูลค่าหุ้นที่ต้องการซื้อ ถ้าเป็นค่าธรรมเนียมแรกเข้า สามารถ</li> </ul> |
|           | บันทึกแก้ไขจำนวนได้                                                                  |

## การบันทึกข้อมูล

และแสดงข้อความ

กดปุ่ม 🗎

โปรแกรมจะบันทึกข้อมูลการรับชำระและให้เลขที่ใบเสร็จรับเงินอัตโนมัติ

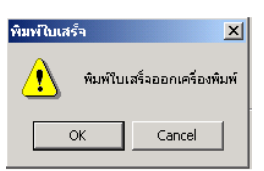

กดปุ่ม OK ถ้าต้องการพิมพ์ใบเสร็จรับเงิน กดปุ่ม Cancel ถ้าไม่ต้องการพิมพ์ใบเสร็จรับเงิน

# TRN\_422 ซื้อหุ้นเพิ่ม

| 🎄 สนกรณ์การเกษณรพถสอบ จำกัก Databa                        | se = agcobcad , Us   | er = system ( 25   | /04/2546 )     | 💾 🛄 📂 👿 🛰 📼 | 🍳 🎇 💶 🛛 |
|-----------------------------------------------------------|----------------------|--------------------|----------------|-------------|---------|
| รือการธาน ข้อมูลหลัก มกรอด ระบบสภาชิ                      | กและฟุ่น ระบบเงินผู้ | ระบบการเงินรับล่าร | ความสุมหระบบ   |             |         |
|                                                           |                      |                    |                |             |         |
| 🛓 Trn_422 ช้อง}ัฒพีม                                      |                      |                    |                |             |         |
|                                                           |                      |                    | วันที่ทำการ    | 25/04/2546  |         |
| ประเภาใบเชร็จ                                             |                      |                    | เลขที่ใหม่สร้า |             |         |
| ######################################                    |                      |                    |                |             |         |
| ประเภทเลีย 🤄 เงินสุข                                      | C ผ่านธนาดาร         |                    | สอานลาพ        |             |         |
|                                                           |                      |                    | ดีขันพืด       | system      |         |
|                                                           |                      |                    |                | <u></u>     |         |
| 1/ TELACADEDI II TI VINU<br>Antini antini antini antini a | frank Bu             |                    |                |             |         |
|                                                           | 1194848              |                    |                |             |         |
|                                                           |                      |                    |                |             |         |
|                                                           |                      |                    |                |             |         |
|                                                           |                      |                    |                |             |         |
|                                                           |                      |                    |                |             |         |
|                                                           |                      |                    |                |             |         |
|                                                           |                      |                    |                |             |         |
|                                                           |                      |                    |                |             |         |
|                                                           |                      |                    |                |             |         |
|                                                           |                      |                    |                |             |         |
|                                                           |                      |                    |                |             |         |
|                                                           |                      |                    |                |             |         |
|                                                           |                      |                    |                |             |         |
| L <u>I</u>                                                |                      |                    |                |             |         |
|                                                           |                      |                    |                |             |         |

- **วัตถุประสงค์** ออกใบเสร็จรับเงินให้สมาชิกที่มาซื้อหุ้นเพิ่ม
- **เงื่อนไขการทำงาน** สำหรับสมาชิกปกติที่ยังไม่ยื่นใบลาออก

| วันที่ทำการ   | - โปรแกรมแสดงวันทำการ                                        |
|---------------|--------------------------------------------------------------|
| เลขที่ใบเสร็จ | - โปรแกรมให้เลขที่อัตโนมัติ Running ภายใต้ปี 2 หลัก + ประเภท |
|               | การ                                                          |
|               | ชำระ 3 หลัเ 🔳 ning 5 หลัก                                    |
| รหัสสมาชิก    | - กด F8 หรือ เพื่อเลือกทะเบียนสมาชิกที่ต้องการและมี          |
|               | สถานะ ปกติ หรือ ลาออกรออนุมัติ                               |
| ประเภทเงิน    | - เลือกประเภทเงินที่ต้องการรับ                               |
| ยอดเงินรวม    | โปรแกรมจะรวมยอดเงินชำระทั้งหมดให้อัตโนมัติ                   |

## หัวข้อรายละเอียดการซื้อหุ้น

| ยอดเงิน - บันทึกมูลค่าหุ้นที่ต้องการซื้อเพิ่ม |
|-----------------------------------------------|
|-----------------------------------------------|

## การบันทึกข้อมูล

**กดปุ่ม 🔛** โปรแกรมจะบันทึกข้อมูลการรับชำระและให้เลขที่ใบเสร็จรับเงินอัตโนมัติ

และแสดงข้อความ

| พิมพ์ใบเสร็จ | ×                   |
|--------------|---------------------|
| 🔔 พิมพ์ใบเ   | สร็จออกเครื่องพิมพ์ |
| ОК           | Cancel              |

กดปุ่ม OK ถ้าต้องการพิมพ์ใบเสร็จรับเงิน กดปุ่ม Cancel ถ้าไม่ต้องการพิมพ์ใบเสร็จรับเงิน

# TRN\_430 จ่ายเงินกู้

| 🍰 สหกรณ์การเกษตรทดสอบ จำกัก Database = agcobcad , Us      | ser = system ( 25/04/2546 ) 🗖 🖬 💭 🔂 🐨 🔀 🖃 🍓 👪 💷 🗐 |
|-----------------------------------------------------------|---------------------------------------------------|
| วัดการระบบ ข้อมูลหลัก ยกขอด ระบบสมาชิกและหุ้น ระบบเงินผู้ | ระบบการเงินรับง่าย ควบคุมระบบ                     |
| _ M   D X   🔤   M 🗳   🚭   🗣                               |                                                   |
| 🦺 Trn_430 จ่ายเงินตู้                                     |                                                   |
|                                                           | วินที่ทำการ //                                    |
|                                                           | เลขที่ไบย์กลัญจ่าย                                |
| aviligen(F8)                                              | ·                                                 |
| รพัสสมาริก                                                | _                                                 |
| ประเภทเรียงราย 🤆 เงินสดา 🤇 เงินโอน                        |                                                   |
| .00                                                       | 7441610201 UUU<br>Sulduža 0.00                    |
| .00                                                       |                                                   |
|                                                           |                                                   |
|                                                           |                                                   |
|                                                           |                                                   |
|                                                           |                                                   |
|                                                           |                                                   |
|                                                           |                                                   |
| 11                                                        |                                                   |

**วัตถุประสงค์** จ่ายเงินกู้ให้สมาชิก สำหรับสัญญาปกติ

#### เงื่อนไขการทำงาน

- จ่ายทีละสัญญา และเป็นสัญญาเงินกู้ ที่มีจำนวนเงินที่ต้องจ่ายให้สมาชิก
- จ่ายได้ไม่เกิน ยอดเงินกู้คงเหลือ

| วันที่ทำการ       | - โปรแกรมแสดงวันทำการ                                                           |
|-------------------|---------------------------------------------------------------------------------|
| เลขที่ใบสำคัญจ่าย | - โปรแกรมให้เลขที่อัตโนมัติ Running ภายใต้ปี 2 หลัก + ประเภท                    |
|                   | การชำระ 3 หลัก + running 5 หลัก                                                 |
| เลขที่สัญญา       | - กด F8 หรือ 🛄 เพื่อเลือกเลขที่สัญญาที่ต้องการจ่าย                              |
| รหัสสมาชิก        | <ul> <li>โปรแกรมจะแสดงรหัสสมาชิก เจ้าของสัญญาให้อัตโนมัติ</li> </ul>            |
| ยอดเงินจ่ายตาม    | <ul> <li>บันทึกยอดเงินที่ต้องการจ่าย และต้องจ่ายไม่เกิน ยอดเงินกู้คง</li> </ul> |
| สัญญา             | เหลือ                                                                           |
| หักค่าหุ้น        | <ul> <li>โปรแกรมจะคำนวณยอดหักค่าหุ้นจากอัตราที่กำหนดไว้ที่ค่าคงที่</li> </ul>   |
| ยอดจ่ายสุทธิ      | <ul> <li>โปรแกรมจะคำนวณจำนวนเงินที่ต้องจ่ายให้อัตโนมัติ</li> </ul>              |

#### สถานะล่าสุด

| วงเงินอนุมัติ<br>รับไปแล้ว | <ul><li>&gt; โปรแกรมจะแสดงสถานะล่าสดให้อัตโนมัติ</li></ul> |
|----------------------------|------------------------------------------------------------|
| เหลือจ่าย                  |                                                            |

การบันทึกข้อมูล

| บันทึกข้อมูล | ×                |
|--------------|------------------|
| 🤹 คุณตัว     | งการบันทึกข้อมูล |
| Yes          | No               |

**กดปุ่ม 🔛** โปรแกรมจะแสดงข้อความ 📙 กดปุ่ม No ถ้าไม่ต้องการ บันทึกข้อมูล

**กดปุ่ม Yes** ถ้าต้องการบันทึกข้อมูล

โปรแกรมจะให้เลขที่ใบเสร็จรับเงิน และเลขที่ใบสำคัญจ่ายเงินกู้โดยแสดงข้อความ

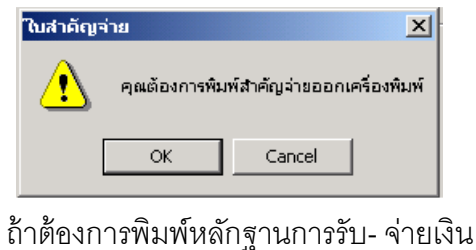

**กดปุ่ม OK** ถ้าต้องการพิมพ์หลักฐานการรับ- จ่ายเงิน **กดปุ่ม Cancel** ถ้าไม่ต้องการพิมพ์หลักฐานการรับ – จ่ายเงิน

### การเรียกดูข้อมูลเดิมและการแก้ไข

ถ้าต้องการเรียกดูข้อมูลเดิม ให้**กดปุ่ม ได้** แล้วเลือกเลขที่ใบสำคัญจ่ายที่ต้องการ โปรแกรมจะแสดงข้อมูลตามที่บันทึกไว้ โดยไม่สามารถแก้ไขได้

## TRN\_440 จ่ายเงินกู้แบบหักหนี้เดิม

| 🤱 สนกรณ์การเกษกรพดสอ        | น จำกัด Database | e = agcobcad , U    | ser = system ( 2    | 5/04/2546)       |                           | 🔁 🛛 🐨 🖄      | 🖻 🗳 🙋 💶       | a x |
|-----------------------------|------------------|---------------------|---------------------|------------------|---------------------------|--------------|---------------|-----|
| จัดการะบบ ข้อมูลหลัก ยก     | ออด ระบบสมาชิกเ  | เละมุ้น ระบบเงินผู้ | ระบบการเงินขับร่าย  | ควบคุมระบบ       |                           |              |               |     |
| _M D X 🖩 🛍                  | 1 <b>3</b>       |                     |                     |                  |                           |              |               |     |
| 🤱 Trn_440 จ่ายเงินอู้แบบเ   | นักหนี้เดิม      |                     |                     |                  |                           |              | I             | L   |
|                             |                  |                     |                     | วันที่กำกา       | s <mark>25/04/25</mark> 4 | 6            |               |     |
|                             |                  |                     |                     | เลขที่ไปสำคัญว่า | 8                         |              |               |     |
| ia <del>sii</del> diggn[F8] | J470000001       |                     |                     |                  |                           |              |               |     |
| รทัสสมาชิก                  | 00000471         | um aðun film        | in ,                |                  |                           |              |               |     |
| ประเภทเงินไทย               | 🤨 เงินสด         | 🗋 เงินโอน           | 38111281 <b>8</b> 0 | ineniji          | 100 000 00                | ,            |               |     |
| <b>ออกจ่างการกัญญา</b>      | .00              | <b>1971</b>         | 3                   | าไปหลัว          | 0.00                      |              |               |     |
| พืดสำลัง                    | .00              | <b>1</b> 111        | L. L.               | หลือจ่าย         | 100,000.00                |              |               |     |
| Beşarinaşm <b>B</b>         | -61,339.84       | มาท                 |                     |                  |                           |              |               |     |
|                             |                  |                     |                     |                  |                           |              |               |     |
|                             |                  |                     |                     |                  |                           |              |               |     |
| รายการสัญญาเด้ม             |                  |                     |                     |                  |                           |              |               |     |
| ต้องการทักหพื้ดิม           | เมษที่สี         | ຊາຍ ຣະ              | <b>ต</b> หนี้ที่พัก | ดอกเนี้ย         | <b>ค่าปร</b> ับ           | ได้รับส่วนสด | ทะเพียนสมาริก | 58  |
| 🗌 🤄 พ้องการ 🖳 ไม่เพื่องก    | ทร ป.39/182      |                     | 61,339.84           | 134.90           | 80.94                     | ไม่ได้       | 00000471      |     |
|                             |                  | I                   |                     |                  |                           | 1            |               |     |

**วัตถุประสงค์** จ่ายเงินกู้ให้สมาชิก สำหรับสัญญาปกติ ที่หักหนี้เดิม

#### เงื่อนไขการทำงาน

- จ่ายทีละสัญญา ควรจ่ายครั้งเดียวหมด และจ่ายเงินกู้ได้ไม่เกิน วงเงินอนุมัติ
- เลือกสัญญาเงินกู้เดิมที่ต้องการให้หักหนี้สิน เพื่อให้โปรแกรมคำนวณยอดหนี้ที่ ต้องหัก หนี้เดิม และยอดเงินคงเหลือ
- สัญญาเดิมมีส่วนลด โปรแกรมจะลดส่วนลดให้อัตโนมัติ
- โปรแกรมจะจัดทำใบสำคัญจ่ายเงินกู้เต็มจำนวน และออกใบเสร็จรับชำระหนี้
   เดิม กับ ใบเสร็จรับค่าหุ้นให้ทันที

| วันที่ทำการ       | - โปรแกรมแสดงวันทำการ                                                       |
|-------------------|-----------------------------------------------------------------------------|
| เลขที่ใบสำคัญจ่าย | -   โปรแกรมให้เลขที่อัตโนมัติ  Running ภายใต้ปี 2 หลัก + ประเภท             |
|                   | การชำระ 3 หลัก + running 5 หลัก                                             |
| เลขที่สัญญา       | - กด F8 หรือ 📰 เพื่อเลือกเลขที่สัญญาที่ต้องการจ่าย                          |
| รหัสสมาชิก        | <ul> <li>โปรแกรมจะแสดงรหัสสมาชิก เจ้าของสัญญาเงินกู้ให้อัตโนมัติ</li> </ul> |

| ยอดเงินจ่ายตาม | <ul> <li>บันทึกยอดเงินที่ต้องการจ่าย ซึ่งต้องไม่เกิน ยอดคงเหลือจ่าย</li> </ul> |
|----------------|--------------------------------------------------------------------------------|
| สัญญา          |                                                                                |
| หักค่าหุ้น     | <ul> <li>โปรแกรมจะคำนวณยอดหักค่าหุ้นจากอัตราที่กำหนดไว้ที่ค่าคงที่</li> </ul>  |
|                | สามารถปรับปรุงแก้ไขได้                                                         |
| ยอดจ่ายสุทธิ   | <ul> <li>เมื่อคลิกเลือกสัญญาเดิมที่ด้านล่าง โปรแกรมจะแสดงยอดเงินที่</li> </ul> |
|                | ต้องหักอัตโนมัติ และเมื่อบันทึกยอดเงินจ่ายตามสัญญาโปรแกรม                      |
|                | จะคำนวณยอดเงินเหลือจ่ายจริง โดยหักค่าหุ้น หักหนี้เดิม เรียบร้อย                |
|                | แล้ว ไม่สามารถแก้ไขได้                                                         |

**รายการสัญญาเดิม** โปรแกรมจะแสดงรายการหนี้สินเดิมเป็นรายสัญญา ให้อัตโนมัติ

| ต้องการหักหนี้เดิม | <ul> <li>คลิกที่หัวข้อ ต้องการ ในสัญญาที่ต้องการให้หักหนี้เดิม ในกรณีมี</li> </ul> |
|--------------------|------------------------------------------------------------------------------------|
|                    | มากกว่า 1 สัญญา โดยโปรแกรมจะคำนวณยอดหนี้ให้อัตโนมัติ ถึง                           |
|                    | วันทำการ <b>ถ้ายอดรวมมากกว่า ยอดให้กู้ใหม่ จะไม่สามารถ</b>                         |
|                    | จ่ายเงินกู้ได้                                                                     |
| เลขที่สัญญา        |                                                                                    |
|                    | - โปรแกรมจะคำนวณให้อัตโนมัติ                                                       |
|                    |                                                                                    |
| ยอดหนี้ที่หัก      |                                                                                    |

การบันทึกข้อมูล

กดปุ่ม

📔 โปรแกรมจะแสดงข้อความ **กดปุ่ม No** ถ้าไม่ต้องการ บันทึกข้อมูล

บันพึกข้อมูล  $\times$  $(\mathbf{i})$ คุณต้องการบันทึกข้อมูล Yes No

**กดปุ่ม Yes** ถ้าต้องการบันทึกข้อมูล

โปรแกรมจะให้เลขที่ใบเสร็จรับเงิน และเลขที่ใบสำคัญจ่ายเงินกู้โดยแสดงข้อความ

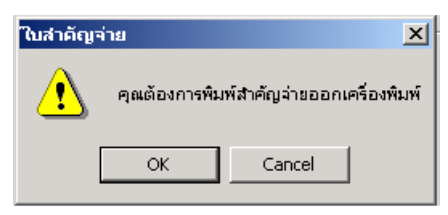

กดปุ่ม OK

ถ้าต้องการพิมพ์หลักฐานการรับ- จ่ายเงิน

## **กดปุ่ม Cancel** ถ้าไม่ต้องการพิมพ์หลักฐานการรับ – จ่ายเงิน การเรียกดูข้อมูลเดิมและการแก้ไข

ถ้าต้องการเรียกดูข้อมูลเดิม **กดปุ่ม** 🎮 แล้วเลือกเลขที่ใบสำคัญจ่ายเงินกู้ที่ต้องการ โดยโปรแกรมจะการแสดงข้อมูลตามที่บันทึกไว้ แต่ไม่สามารถแก้ไขได้

## TRN\_450 จ่ายคืนค่าหุ้น TRN\_451 จ่ายคืนค่าหุ้นปกติ

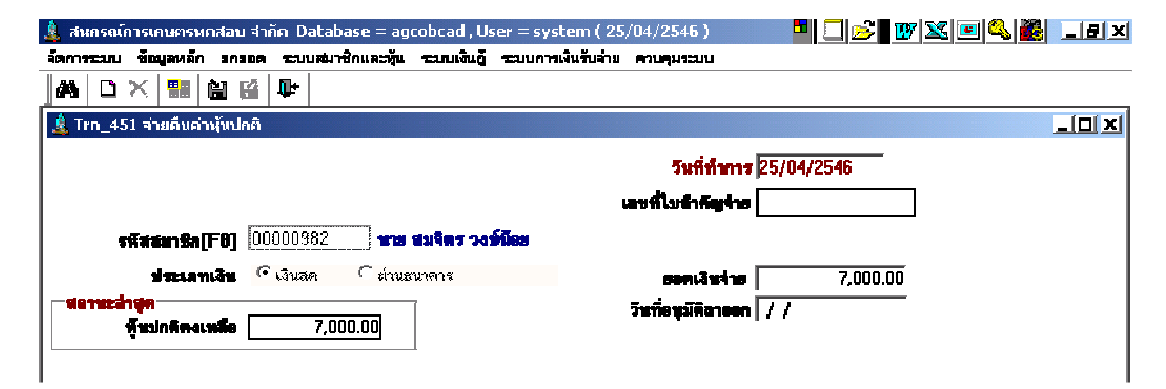

วัตถุประสงค์

จ่ายคืนค่าหุ้นให้สมาชิกที่มีสถานะลาออก

#### เงื่อนไขการทำงาน

• จ่ายให้สำหรับสมาชิก ที่ลาออกและได้รับการอนุมัติแล้ว

| วันที่ทำการ       | - โปรแกรมแสดงวันทำการ                                            |  |  |  |  |
|-------------------|------------------------------------------------------------------|--|--|--|--|
| เลขที่ใบสำคัญจ่าย | - โปรแกรมให้เลขที่อัตโนมัติ Running ภายใต้ปี 2 หลัก + ประเภท     |  |  |  |  |
|                   | การจ่าย 3 หลัก + running 5 หลัก                                  |  |  |  |  |
| รหัสสมาชิก        | - กด F8 หรือ 🏢 เพื่อเลือกทะเบียนสมาชิกที่ต้องการจ่าย             |  |  |  |  |
| ประเภทเงิน        | - เลือกประเภทเงินที่ต้องการจ่าย                                  |  |  |  |  |
| ยอดเงินจ่าย       | <ul> <li>โปรแกรมจะคำนวณยอดรวมจ่ายให้อัตโนมัติ</li> </ul>         |  |  |  |  |
| หุ้นปกติคงเหลือ   | <ul> <li>โปรแกรมแสดงมูลค่าหุ้นปกติคงเหลือให้อัตโนมัติ</li> </ul> |  |  |  |  |

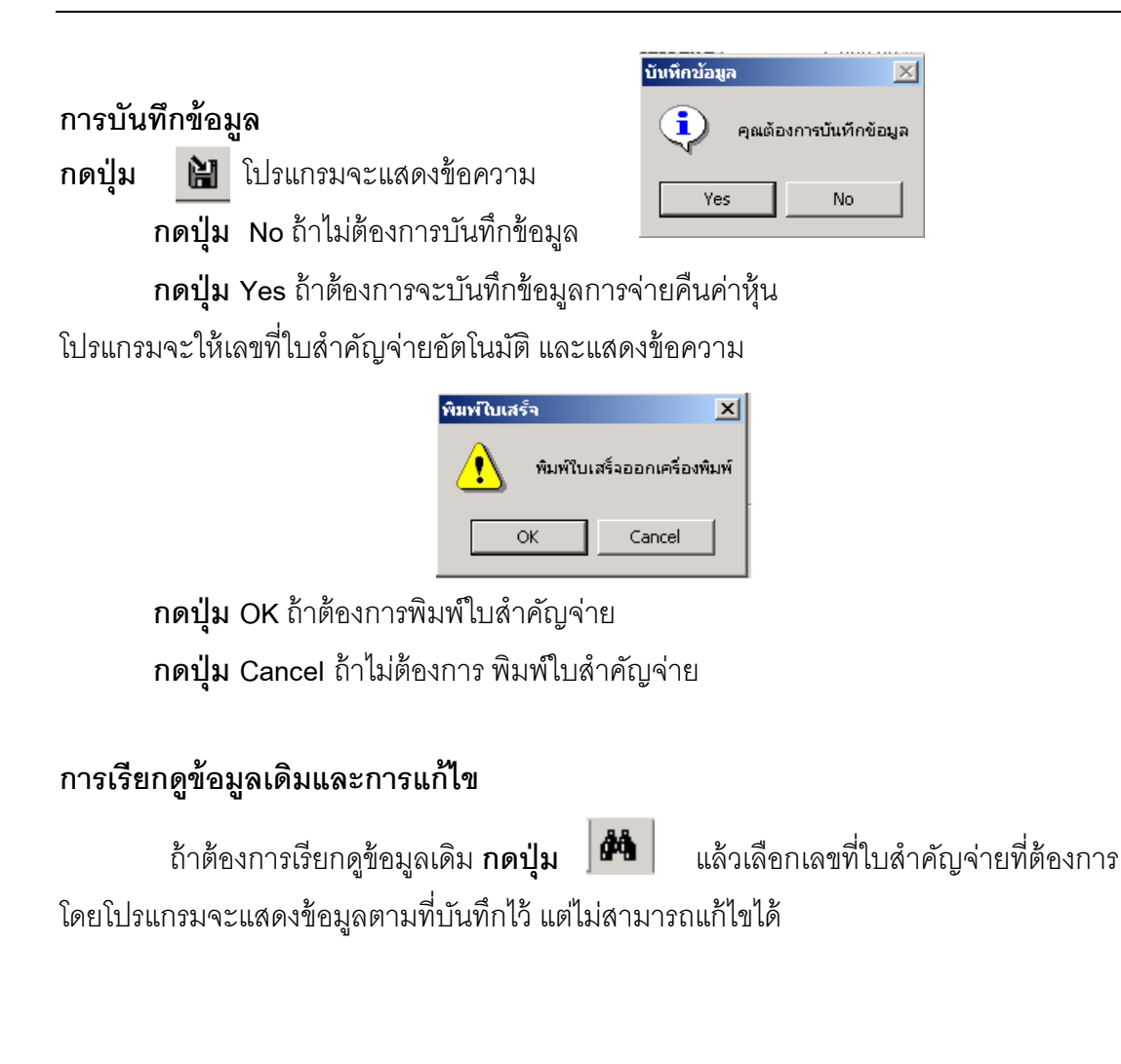

## TRN\_452 บันทึกจ่ายคืนค่าหุ้นแบบโอนหุ้นชำระหนี้

| 🛓 สนครณ์การเกษ       | ะกรพถสอบ จำกัก Datahas          | e = agcohrad , liser  | = system ( 2.5     | /04/2546 ) |                           | <b>2 1</b> 17 <b>1</b> 18 | 🂫 🏙 💶 🛲 🗴     |
|----------------------|---------------------------------|-----------------------|--------------------|------------|---------------------------|---------------------------|---------------|
| สัตการระบบ ซึ่งมูล   | สหลัก อกออก ระบบสมเซ็ก          | และผู้น รอบบเงินยู้ ร | อมมห พเงินรับ-โ เย | MUHANGUU   |                           |                           |               |
| ] <b>M</b>   🗅 🗙   ! |                                 |                       |                    |            |                           |                           |               |
| 🛓 Trn_452 ברר 🛔      | ดื่นต่านุ้นแบบโอนนุ้นชาระหนึ่   |                       |                    |            |                           |                           |               |
| เลขที่ไมลายอ         | n (F8) <u>472550002</u>         |                       |                    |            | วิ <del>นที่ท</del> ำการ  | 25/04/2546                | -             |
| 756                  | tan <b>Sn</b> 00000707          | ากง มิ่ม หลายเก้ว     |                    |            |                           |                           |               |
|                      | สภาพ: จัดการการะหนี้สิน         |                       |                    |            |                           |                           |               |
| - <del> </del>       | <u>พะปัจจุบิน</u>               |                       |                    |            | 7                         |                           |               |
|                      | <b>จัง</b> าวกลีกสามมือ         | 6,000.00              | ษาท อะวันที        | 25/04/2548 | :                         |                           |               |
|                      | iveendelaäläende                | 0.00                  | vm a 7vfi          | 11         |                           |                           |               |
|                      | หนึ่ง และเหมือ                  | 5,000.00              | <b>y</b> m         |            |                           |                           |               |
|                      |                                 |                       |                    |            |                           |                           |               |
| រ មាន ទេស៊ីកីមា      |                                 |                       |                    |            |                           |                           |               |
| เลขที่สัญญา          | <b>ยอดเงินดงเหลือ ด</b> อกเบี้ย | พึ่งข้าระ ดอกเบียด้   | างฮกมา คำป         | รับพึงชำระ | ค่าปรีบค้างซ้ำ <i>ร</i> ะ | ส่วนลุคค้าง               | ส่วนสตประจำปี |
| <b>%.46/17</b> 8     | 6,000.00                        | 0.00                  | 0.00               | 0.00       | 0.00                      | .0                        | 0.0           |

# **วัตถุประสงค์** บันทึกการโอนหุ้นชำระหนี้ สำหรับสมาชิกที่ลาออกและมีความประสงค์ที่ จะโอนหุ้นชำระเงินกู้

#### เงื่อนไขการทำงาน

- สำหรับสมาชิกที่มีสถานะลาออกและได้รับอนุมัติแบบโอนหุ้นชำระหนี้เท่านั้น
- จะต้องมีหนี้ น้อยกว่าจำนวนค่าหุ้นคงเหลือ
- โปรแกรมจะจัดทำใบสำคัญจ่ายค่าหุ้น และใบเสร็จรับชำระหนี้
- จัดทำรายงานการโอนหุ้นชำระหนี้ เพื่อตรวจสอบค่าหุ้นคงเหลือที่ต้องจ่ายคืน สมาชิก

| วันที่ทำการ   | - แสดงวันทำการปัจจุบัน                                                                |
|---------------|---------------------------------------------------------------------------------------|
| เลขที่ใบลาออก | <ul> <li>กด F8 หรือ </li> <li>เลือกใบลาออกที่มีสถานะอนุมัติโอนหุ้นชำระหนี้</li> </ul> |
| รหัสสมาชิก    | - โปรแกรมจะแสดงรหัสสมาชิกให้อัตโนมัติ                                                 |
| สถานะ         | - แสดงสถานะของสมาชิก                                                                  |

#### สถานะปัจจุบัน

| หุ้นปกติคงเหลือ      | ٦ |                                     |
|----------------------|---|-------------------------------------|
| หุ้นถอนเมื่อใดก็ได้ฯ | } | โปรแกรมจะแสดงยอดคงเหลือให้อัตโนมัติ |
| หนี้สินคงเหลือ       | J |                                     |

**รายการหนี้สิน** โปรแกรมจะคำนวณยอด สัญญาเงินกู้ ตั้งแต่วันที่ชำระล่าสุด ถึงวันที่อนุมัติ

| รหัสสมาชิก          |                                                                                                    |
|---------------------|----------------------------------------------------------------------------------------------------|
|                     | <ul> <li>โปรแกรมจะแสดงรายการค่าหุ้นคงเหลือ และรายละเอียดสัญญา</li> <li>เงินก้ ณ วันที่คนมัติ และแสดงให้เห็นยุคดที่จะหักล้างกันระหว่างห้น</li> </ul> |
| <br>สถาบะเป้ลจบับ · | กับหนึ่                                                                                                    |
|                     |                                                                                                    |

|                                            | บันทึกข้อมูล 🔀         |
|--------------------------------------------|------------------------|
| การบันทึกข้อมูล                            | คุณต้องการบันทึกข้อมูล |
| กดปุ่ม 🗎 โปรแกรมจะแสดงข้อความ              | Yes No                 |
| <b>กดปุ่ม</b> No ถ้าไม่ต้องการบันทึกข้อมูล |                        |

**กดปุ่ม Yes** ถ้าต้องการจะบันทึกข้อมูลการรับชำระหนี้เดิมและการจ่ายคืนค่าหุ้น โปรแกรมจะให้เลขที่ใบเสร็จรับเงินและเลขที่ใบสำคัญจ่ายอัตโนมัติ และแสดงข้อความ

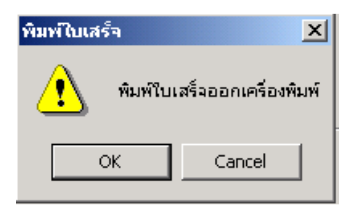

**กดปุ่ม** OK ถ้าต้องการพิมพ์ใบสำคัญรับ - จ่าย **กดปุ่ม** Cancel ถ้าไม่ต้องการ พิมพ์ใบสำคัญรับ - จ่าย

### การเรียกดูข้อมูลเดิมและการแก้ไข

ถ้าต้องการเรียกดูข้อมูลเดิม **กดปุ่ม** เด้วเลือกเลขที่ใบสำคัญจ่ายที่ต้องการ โดยการแสดงจะเป็นไปตามข้อมูลที่บันทึกไว้ แต่ไม่สามารถแก้ไขได้

#### TRN\_460 จ่ายปั้นผลเฉลี่ยคืน

| 🤱 สนกรณ์การเกษตรพกสอบ จำกัก Database = agcobcad , User = system ( 19/04/2546 ) 🧧 🛄 📂 🔯 💌 🕰 🔳 🛁        | Ð× |
|----------------------------------------------------------------------------------------------------|----|
| จัดการระบบ ข้อมูลหลัก ยกขอด ระบบสมาชิกและหุ้น ระบบเงินกู้ ระบบการเงินรับจ่าย ระบบเงินป็นผล ควบคุมระบบ |    |
|                                                                                                    |    |
| 🋓 Trn_460 จ่ายปันผลเงลี่ยดื่น                                                                         | IX |
| วันที่ทำการ 19/04/2546                                                                                |    |
|                                                                                                    |    |
| กลุ่ม[F8] มีมีที่ไดย system                                                                           |    |
| ประเภทเงิน 💽 เงินสุด 🔿 ผ่านธนาคาร                                                                     |    |
| ยอดเงินจ่าย 0.00 จ่ายทั้งหมด                                                                          |    |
|                                                                                                    |    |
| รายละเอียดการจ่าย                                                                                     |    |
| ล้ำคับ จ่าย รหัสสมาชิก ชื่อ นามสกุล ยอดจ่ายรวม                                                        |    |
|                                                                                                    |    |
|                                                                                                    |    |

วัตถุประสงค์

จ่ายปันผลเฉลี่ยคืนให้สมาชิก

#### เงื่อนไขการทำงาน

- โปรแกรมจะแสดงรายการเงินปันผลเฉลี่ยคืนรวมทั้งสิ้น และจ่ายเงินเป็น ยอดเดียว
- สมาชิกที่จ่ายเงินปันผลรายคนแล้ว ปรับปรุงยอดปันผลเฉลี่ยคืนอีกไม่ได้

| ก | ารทำงานหน้าจอ     | บันทึกแต่ละหัวข้อดังนี้                               |
|---|-------------------|-------------------------------------------------------|
|   | วันที่ทำการ       | โปรแกรมจะแสดงวันที่ทำการ                              |
|   | เลขที่ใบสำคัญจ่าย | โปรแกรมจะให้เลขที่เอกสารอัตโนมัติ โดยมีรูปแบบดังนี้-  |
|   |                   | ปีบัญชี 2 หลัก – อักษรย่อ PAY - เลข Running 7 หลัก    |
|   | จ่ายสำหรับปี      | เลือกปีที่ต้องการจ่ายปันผลเฉลี่ยคืน                   |
|   | ยอดเงินจ่าย       | โปรแกรมจะรวมยอดเงิน ที่จ่ายทั้งสิ้นให้อัตโนมัติ       |
|   | ประเภทเงิน        | เลือกประเภทเงินที่ต้องการจ่าย                         |
|   | อำเภอ             | ถ้าเป็นการจ่ายแบบเลือก อำเภอ ให้คลิกหาอำเภอที่ต้องการ |
|   | กลุ่มที่          | ถ้าเป็นการจ่ายแบบกลุ่ม ให้คลิกเลือกกลุ่มที่ต้องการ    |
|   |                   |                                                       |

#### รายละเอียดการจ่ายแต่ละหัวข้อ

| ประจำปี         | แสดงข้อมูล                                     |
|-----------------|------------------------------------------------|
| รหัสสมาชิก      | แสดง รหัสสมาชิกตามกลุ่ม หรือ อำเภอ ที่เลือก    |
| ยอดจ่ายรวม      | แสดงข้อมูล                                     |
| สถานะการรับเงิน | คลิกเลือก ถ้าจ่ายให้กับสมาชิกรายที่ต้องการจ่าย |

### การบันทึกข้อมูล

กดปุ่ม 📔 โปรแกรมจะให้เลขที่ใบสำคัญจ่ายตามรูปแบบที่กำหนดและแสดงข้อความ

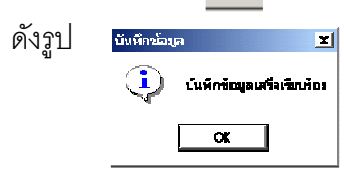

การจ่ายปันผล จะจ่ายตามกลุ่ม หรือ อำเภอเป็นหลัก ถ้าสมาชิกมารับรายคน ต้องเลือก กลุ่มหรืออำเภอก่อน และเลือกรหัสสมาชิกที่ต้องการจ่ายเป็นรายคน

กดปุ่ม OK

### TRN\_470 พิมพ์ซ่อมใบเสร็จรับเงิน

| 🞄 สหกรณ์การเกษกรทกสอบ จำกัก Data  | base = agcobcad , User = :   | system ( 25/04/2546 ) 📕 📃 | 2 W 🛛 🔍 🍇 🚛 🖂 |
|-----------------------------------|------------------------------|---------------------------|---------------|
| รัดการระบบ ซัญสหลัก อกออด ระบบสม  | าชิดและมุ้น จะบบเงินอู้ จะบบ | การเงินขึบว่าย ควบคุณระบบ |               |
| ]A D X 🖩 🖬 🖬 🗣 🗌                  |                              |                           |               |
| 🛓 Trn_470 พิมพ์ช่อมใบเสร็จรับเงิน |                              |                           |               |
|                                   |                              | วิทที่ทำการ               | 11            |
| และที่ไหนสรีง                     |                              | ประเภทไบเสรี              |               |
| รพัชธมาชิก                        |                              |                           |               |
| ประเภทอิน 🤨 เอิน                  | สต C ม่านธนาคาร              | <b>ปอานสา</b> ห           |               |
| สมกร้าระรวม                       | .00 <b>mm</b>                | <u>j</u> sufr             |               |
| เหตุสมการพิมพ์ร่อมไหน รัจรับเงิน  |                              |                           |               |
|                                   |                              |                           |               |
|                                   |                              |                           |               |
| anan angu a                       | 91931849                     |                           | I             |

**วัตถุประสงค์** เรียกใบเสร็จรับเงินที่เคยบันทึกไปแล้ว ออกมาพิมพ์อีกครั้ง

#### เงื่อนไขการทำงาน

- เลือกใบเสร็จรับเงินที่ต้องการพิมพ์ซ่อม
- บันทึกเหตุผล แล้วกดบันทึก โปรแกรมจะพิมพ์เอกสารนั้นอีกครั้ง แต่ไม่ สามารถแก้ไขข้อมูลได้

| วันที่ทำการ    | แสดงวันทำการที่ออกใบเสร็จแต่ละใบที่เลือกมา           |  |  |
|----------------|------------------------------------------------------|--|--|
| เลขที่ใบเสร็จ  | กด F2 หรือ 🙀 เพื่อเลือกใบเสร็จที่เคยบันทึกไปแล้ว และ |  |  |
|                | ต้องการ พิมพ์ซ้ำ                                     |  |  |
| รหัสสมาชิก     | ] แสดงข้อมูลของใบเสร็จที่เลือก                       |  |  |
| ประเภทเงิน     |                                                      |  |  |
| เหตุผลการพิมพ์ | บันทึกเหตุผลการพิมพ์                                 |  |  |
| ซ่อม           |                                                      |  |  |

พิมพ์ใบเสร็จ

<u>/!</u>\

OK

## การบันทึกข้อมูล

กดปุ่ม 🗎

# โปรแกรมจะพิมพ์ใบเสร็จรับเงินให้และแสดงข้อความ

กดปุ่ม OK

| 9        |                    | ×   |
|----------|--------------------|-----|
| พิมพ์ใบเ | เสร็จออกเครื่องพิม | JWÍ |
| к        | Cancel             |     |

## TRN\_480 ปรับปรุงจ่ายคืน TRN\_481 ปรับปรุงจ่ายคืนเงินกู้

| 🤱 สหกรณ์การเกษกรหกสอบ จำกัก Database = agcobcad , User = system ( 19/04/2546 ) 🛛 🖣 🔲 📂 😿 🔀 💷 🤐 🏙 💶 🗷 |                                                 |                |     |                       |    |   |
|----------------------------------------------------------------------------------------------------|-------------------------------------------------|----------------|-----|-----------------------|----|---|
| จัดการระบบ ข้อมูลหลัก ยกขอด ระบบสมาชิกและหุ้น ระบบเงินกู้ ระบบการเงินรับจ่าย ควบคุมระบบ              |                                                 |                |     |                       |    |   |
| MA   🗅 🗙   遇 📑 🖦                                                                                     | : III (1 (4 (4 (4 (4 (4 (4 (4 (4 (4 (4 (4 (4 (4 | <b>₽</b> +     |     |                       |    |   |
| 💄 Trn_480 ปรับปรุงจ่ายคืน                                                                            |                                                 |                |     |                       |    |   |
|                                                                                                    |                                                 |                |     | วันที่ทำการ           | 11 | 1 |
|                                                                                                    |                                                 |                | 12  | งพที่ในสำคัญอ่ายคืน 🗌 |    | - |
|                                                                                                    |                                                 |                | "   |                       |    |   |
| เลขทีโบเสริจอ้างอิง[F8]                                                                              |                                                 | รหสสมาชก  <br> |     |                       |    |   |
| ประเภทเงินจ่ายคืน                                                                                    | 💿 เงินสด 🔿 เงินโอน                              | เลขที่สัญญา 🗌  |     |                       |    |   |
|                                                                                                    |                                                 |                |     |                       |    |   |
|                                                                                                    |                                                 |                |     |                       |    |   |
| จายคนคาบรบคาง                                                                                        | .00                                             | จ่ายคืนดอกเบีย | .00 |                       |    |   |
| <b>ด็นเงิน</b> ค่าปรับ                                                                               | .00                                             | จ่ายคืนเงินด้น | .00 |                       |    |   |
| จ่ายคืนตอกเบี้ยค้าง                                                                                  | .00                                             | รวมจ่ายคืน     | .00 |                       |    |   |
|                                                                                                    |                                                 | I              |     |                       |    | • |
| รายละเอียดการช่าระเดิม                                                                               |                                                 |                |     |                       |    |   |
| ล้ำดับ รายการ                                                                                        | จ้านวนเงิน                                      |                |     |                       |    |   |
|                                                                                                    |                                                 |                |     |                       |    |   |
|                                                                                                    |                                                 |                |     |                       |    |   |
|                                                                                                    |                                                 |                |     |                       |    |   |
|                                                                                                    |                                                 |                |     |                       |    |   |
|                                                                                                    |                                                 |                |     |                       |    |   |
|                                                                                                    |                                                 |                |     |                       |    |   |
|                                                                                                    |                                                 |                |     |                       |    |   |
|                                                                                                    |                                                 |                |     |                       |    |   |
|                                                                                                    |                                                 |                |     |                       |    |   |
|                                                                                                    |                                                 |                |     |                       |    | 0 |

**วัตถุประสงค์** บันทึกจ่ายคืนเงินกู้ สำหรับใบเสร็จรับชำระเงินกู้ที่ออกไม่ถูกต้อง ( ไม่มีการยกเลิก ใบเสร็จ) โดยใช้วันทำการปัจจุบันเป็นวันปรับปรุงจ่ายคืน

#### เงื่อนไขการทำงาน

- ให้เลือกใบเสร็จอ้างอิงที่ต้องการจ่ายคืน จากทะเบียนใบเสร็จประเภทใบเสร็จ
   เงินกู้ REL และจ่ายคืนทีละใบเสร็จ โดยให้กำหนดเรียกใบเสร็จที่ต้องการจ่าย
   คืนเพื่อดูข้อมูลและบันทึกจ่ายคืน
- การจ่ายคืนแต่ละรายการ ต้องจ่ายคืนไม่เกินยอดที่รับมา และ จะบันทึก ปรับปรุงรายการเคลื่อนไหวของแต่ละสัญญาที่อ้างอิงด้วย โดยวันที่เป็นวันที่ ปัจจุบันที่คืนเงิน
- จะบันทึกเป็นเอกสารจ่ายคืนเงินกู้

| o ۲           | ่งส เ งม งล้    |
|---------------|-----------------|
| การทางานหนาจอ | บนทกแตละหวขอดงน |

| วันที่ทำการ          | โปรแกรมจะแสดงวันทำการที่เปิดล่าสุดโดยอัตโนมัติ และ ให้เป็นวันเกิดเอกสาร       |  |  |
|----------------------|-------------------------------------------------------------------------------|--|--|
|                      | จ่ายคืน                                                                       |  |  |
| เลขที่ใบจ่ายคืน      | โปรแกรมจะให้เลขที่เอกสารอัตโนมัติ โดยมีรูปแบบดังนี้ ปีบัญชี 2 หลัก – อักษรย่อ |  |  |
|                      | PAB - เลข Running 7 หลัก                                                      |  |  |
| เลขที่ใบเสร็จอ้างอิง | กด F8 แล้วเลือกใบเสร็จที่ต้องการจ่ายคืน จะสามารถจ่ายคืนได้ในปีบัญชีปัจจุบัน   |  |  |
|                      | ที่ทำงานอยู่ เมื่อเลือกแล้ว โปรแกรม จะแสดง เลขที่ใบเสร็จ รหัสสมาชิก           |  |  |
|                      | ชื่อ นามสกุลให้ที่หน้าจอ                                                      |  |  |
| รหัสสมาชิก           | แสดง จาก เลขที่ใบเสร็จที่เลือก เพื่อบันทึกในใบสำคัญจ่ายคืน ที่จะออกให้ใหม่    |  |  |
| เลขที่สัญญา          | แสดง จาก เลขที่ใบเสร็จที่เลือก เพื่อบันทึกในใบสำคัญจ่ายคืน ที่จะออกให้ใหม่    |  |  |

### รายละเอียดการจ่ายคืนแต่ละหัวข้อ

| จ่ายคืนค่าปรับค้างชำระ  | บันทึกยอดเงินที่ต้องการจ่ายคืน แต่ต้องไม่เกินยอดเงินที่รับมา |
|-------------------------|--------------------------------------------------------------|
| จ่ายคืนค่าปรับพึงชำระ   | บันทึกยอดเงินที่ต้องการจ่ายคืน แต่ต้องไม่เกินยอดเงินที่รับมา |
| จ่ายคืนดอกเบี้ยค้างชำระ | บันทึกยอดเงินที่ต้องการจ่ายคืน แต่ต้องไม่เกินยอดเงินที่รับมา |
| จ่ายคืนดอกเบี้ย         | บันทึกยอดเงินที่ต้องการจ่ายคืน แต่ต้องไม่เกินยอดเงินที่รับมา |
| จ่ายคืนเงินต้น          | บันทึกยอดเงินที่ต้องการจ่ายคืน แต่ต้องไม่เกินยอดเงินที่รับมา |
| รวม                     | โปรแกรมจะรวมยอดเงินที่จ่ายคืนทั้งสิ้นให้                     |

## รายการด้านล่าง เป็นการแสดงยอดเงินที่รับไว้ เพื่อให้ตรวจสอบยอดเงินที่จะบันทึกจ่ายคืน

| ลำดับที่  | แสดงจากใบเสร็จที่เรียกมา |
|-----------|--------------------------|
| รายการ    | แสดงจากใบเสร็จที่เรียกมา |
| จำนวนเงิน | แสดงจากใบเสร็จที่เรียกมา |

## การบันทึกข้อมูล

กดปุ่ม 📔 โปรแกรมจะให้เลขที่ใบสำคัญจ่ายคืนตามรูปแบบที่กำหนดและแสดง

ข้อความดังรูป

|             | 6 TT 9 991 19 60      | 100 61/1 |
|-------------|-----------------------|----------|
| บินทีกข้อมู | a                     | X        |
| <b>;</b>    | บันทึกข้อมูลเสร็จเสีย | na k     |
|             | ox                    |          |

กดปุ่ม OK
### TRN\_482 ปรับปรุงจ่ายคืนค่าหุ้น/ค่าธรรมเนียมแรกเข้า

| 🁌 สหกรณ์การเกษตรหกสอบ<br>จัดการระบบ ข้อมูลหลัก ยกยะ | จำกัก Database = agco<br>ຉด ระบบสมาชิกและหุ้น ร<br>. ■■ № เ72 / 254 โ | bcad, User = syster<br>ะบบเงินถู้ ระบบการเงิน<br>1+ | m ( 19/04/2546 )<br>รับจ่าย ควบคุมระบบ |                                     | ∎₩ጁ⊡९ | . 👪 💶 🗵 |
|-----------------------------------------------------|-----------------------------------------------------------------------|-----------------------------------------------------|----------------------------------------|-------------------------------------|-------|---------|
| มพ∎   ⊔ ∧   ≌≢ ∃= ∃≖<br>มิ Trn 482 ปรับปรงจ่ายดับ   | ່ 🖮 🖬 🖬 😅 4<br>ໂນເສຣົາຄ່ານັ້ນ                                         | +                                                   |                                        |                                     |       |         |
| เลขที่ไบเสร็จอ้างอิง[F8]<br>ประเภทเงินจ่ายคืน       | 🕫 เงินสด 🔿 เงินโอน                                                    | รหัสสมาชิก                                          |                                        | วันที่ทำการ  <br>ยที่ไบสำคัญจ่ายคืน | 11    |         |
| จ่ายคืนค่าธรรมเนียม<br>จ่ายคืนค่าหุ้น<br>รวมจ่ายคืน | <br>                                                                  |                                                     |                                        |                                     |       |         |
| รายลงอียดการชำรงดิม<br>สำคับ รายการ                 | จ้านวนเงิน                                                            |                                                     |                                        |                                     |       |         |
|                                                     |                                                                       |                                                     |                                        |                                     |       |         |
|                                                     |                                                                       |                                                     |                                        |                                     |       |         |

**วัตถุประสงค์** บันทึกจ่ายคืนค่าหุ้น สำหรับใบเสร็จรับชำระค่าหุ้นและค่าธรรมเนียมแรกเข้า ที่ออก ไม่ถูกต้อง โดยใช้วันทำการปัจจุบัน เป็นวันที่ปรับปรุงรายการ

#### เงื่อนไขการทำงาน

- เลือกใบเสร็จอ้างอิงที่ต้องการจ่ายคืนได้ครั้งละใบ จากทะเบียนใบเสร็จประเภท ใบเสร็จค่าหุ้นค่าธรรมเนียมแรกเข้า REC/RET
- การจ่ายคืนแต่ละรายการ ต้องจ่ายคืนไม่เกินยอดที่รับมา
- เมื่อบันทึกจ่ายคืน จะไปปรับปรุงรายการเคลื่อนไหวทะเบียนหุ้นของสมาชิกที่ อ้างอิงด้วย โดยวันที่เป็นวันที่ปัจจุบันที่คืนเงิน
- จะบันทึกเป็นเอกสารจ่ายคืนค่าหุ้น

# **การทำงานหน้าจอ** บันทึกแต่ละหัวข้อดังนี้

| วันที่ทำการ          | โปรแกรมจะแสดงวันทำการที่เปิดล่าสุดโดยอัตโนมัติ และ ให้เป็นวันเกิดเอกสาร                                                                             |  |  |  |
|----------------------|----------------------------------------------------------------------------------------------------|--|--|--|
|                      | จ่ายคืน                                                                                                    |  |  |  |
| เลขที่ใบจ่ายคืน      | โปรแกรมจะให้เลขที่เอกสารอัตโนมัติ โดยมีรูปแบบดังนี้– ปีบัญชี 2 หลัก –                                                                               |  |  |  |
|                      | อักษรย่อ PAB - เลข Running 7 หลัก                                                                                                    |  |  |  |
| เลขที่ใบเสร็จอ้างอิง | กด F8 แล้วเลือกใบเสร็จที่ต้องการจ่ายคืน  จะสามารถจ่ายคืนได้ในปีบัญชีปัจจุบัน<br>ที่ทำงานอยู่  เมื่อเลือกแล้วโปรแกรมจะแสดง เลขที่ใบเสร็จ  รหัสสมาชิก |  |  |  |
|                      | ชื่อ นามสกุลให้ที่หน้าจอ                                                                                                    |  |  |  |
| รหัสสมาชิก           | แสดงจาก เลขที่ใบเสร็จที่เลือก เพื่อบันทึกในใบสำคัญจ่ายคืน ที่จะออกให้ใหม่                                                                           |  |  |  |

### รายละเอียดการจ่ายคืนแต่ละหัวข้อ

| จ่ายคืนค่าธรรมเนียม | บันทึกยอดเงินที่ต้องการจ่ายคืน แต่ต้องไม่เกินยอดเงินที่รับมา        |
|---------------------|---------------------------------------------------------------------|
| จ่ายคืนค่าหุ้น      | บันทึกยอดเงินที่ต้องการจ่ายคืนค่าหุ้น แต่ต้องไม่เกินยอดเงินที่รับมา |
| <b>2</b> .011       | โปรแกรมจะรวมยอดเงินทั้งสิ้นให้                                      |

# รายการด้านล่างเป็นการแสดงยอดเงินที่รับไว้เพื่อให้ตรวจสอบยอดเงินที่จะบันทึกจ่ายคืน

| ลำดับที่  | แสดงจากใบเสร็จที่เรียกมา |
|-----------|--------------------------|
| รายการ    | แสดงจากใบเสร็จที่เรียกมา |
| จำนวนเงิน | แสดงจากใบเสร็จที่เรียกมา |

# การบันทึกข้อมูล

กดปุ่ม 📔 โบ

โปรแกรมจะให้เลขที่ใบสำคัญจ่ายคืนตามรูปแบบที่กำหนดและแสดง

ข้อความดังรูป

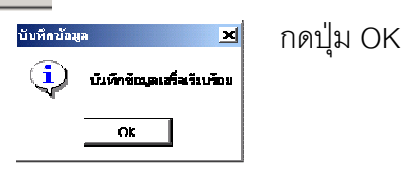

### TRN\_490 ปรับปรุงรับคืน TRN\_491 ปรับปรุงรับคืนเงินกู้

| 🛓 สนกรณ์การเกษกรหกสอบ จำกั      | n Database = agcobca   | d , User = syst | em ( 19/04/2546 ) | <b>-</b>             | W 🗶 🖻 🔍 🕯 | 8 <u>- 8 ×</u> |
|---------------------------------|------------------------|-----------------|-------------------|----------------------|-----------|----------------|
|                                 | 1200an Ionicaegu (2000 | เงนปู ระบบการเง | 727418 HJDHH22DD  |                      |           |                |
| 💄 Trn_491 ปรับปรุงรับคืนเงินดู้ |                        |                 |                   |                      |           |                |
|                                 |                        |                 |                   | วันที่ทำการ          | 11        | -              |
|                                 |                        |                 | μ                 | ลขที่ใบเสร็จรับคืน 🗌 |           |                |
| เลขที่ใบสำคัญจ่ายอ้างอิง[F8]    |                        | รหัสสมาชิก      |                   |                      |           |                |
| ประเภทเงินรับคืน                | 🖲 เงินสด 🔿 เงินโอน     | เลขที่สัญญา     |                   |                      |           |                |
|                                 |                        |                 |                   |                      |           |                |
| รบคนแงนดน                       | .00                    |                 |                   |                      |           |                |
|                                 | .00                    |                 |                   |                      |           |                |
|                                 |                        |                 |                   |                      |           |                |
|                                 |                        |                 |                   |                      |           | <u> </u>       |
| ลำดับ รายการ จำ                 | นวนเงิน                |                 |                   |                      |           |                |
|                                 |                        |                 |                   |                      |           |                |
|                                 |                        |                 |                   |                      |           |                |
|                                 |                        |                 |                   |                      |           |                |
|                                 |                        |                 |                   |                      |           |                |
|                                 |                        |                 |                   |                      |           |                |
|                                 |                        |                 |                   |                      |           |                |
|                                 |                        |                 |                   |                      |           |                |
|                                 |                        |                 |                   |                      |           |                |

**วัตถุประสงค์** บันทึกรับคืนเงินกู้ สำหรับใบสำคัญจ่ายเงินกู้ ที่ออกไม่ถูกต้อง โดยใช้วันทำการ ปัจจุบันเป็นวันปรับปรุงคืนเงินกู้

#### เงื่อนไขการทำงาน

- รับคืนครั้งละใบเสร็จ โดยให้กำหนดเรียกใบสำคัญจ่ายที่ต้องการรับคืนเพื่อดู ข้อมูล
- บันทึกรับคืนแต่ละรายการ ต้องรับคืนไม่เกินยอดที่จ่ายไป
- เมื่อบันทึก โปรแกรมจะปรับปรุง รายการเคลื่อนไหวของแต่ละสัญญาที่อ้างอิง
   ด้วย โดยวันที่เป็นวันที่ปัจจุบันที่คืนเงิน
- จะบันทึกเป็นเอกสารรับคืนเงินกู้

| ູ່            | ่งส เ งง งส้    |
|---------------|-----------------|
| การทางานหนาจอ | บนทกแตละหวขอดงน |

| โปรแกรมจะแสดงวันทำการที่เปิดล่าสุดอัตโนมัติ และ ให้เป็นวันเกิดเอกสารจ่ายคืน |  |  |  |  |
|-----------------------------------------------------------------------------|--|--|--|--|
| โปรแกรมจะให้เลขที่เอกสารอัตโนมัติ โดยมีรูปแบบดังนี้–                        |  |  |  |  |
| ปีบัญชี 2 หลัก – อักษรย่อ REB - เลข Running 7 หลัก                          |  |  |  |  |
| กด F8 แล้วเลือกใบสำคัญจ่ายที่ต้องการรับคืน จะสามารถรับคืนได้ในปีบัญชี       |  |  |  |  |
| ปัจจุบันที่ทำงานอยู่ เมื่อเลือกแล้ว โปรแกรม จะแสดง เลขที่ใบสำคัญจ่าย        |  |  |  |  |
| รหัสสมาชิก ชื่อ นามสกุลให้ที่หน้าจอ                                         |  |  |  |  |
| แสดง จาก เลขที่ใบสำคัญจ่ายที่เลือก เพื่อบันทึกในใบสำคัญรับคืน               |  |  |  |  |
| ที่จะออกให้ใหม่                                                             |  |  |  |  |
| แสดง จาก เลขที่ใบสำคัญจ่ายที่เลือก เพื่อบันทึกในใบสำคัญรับคืน               |  |  |  |  |
| ที่จะออกให้ใหม่                                                             |  |  |  |  |
|                                                                             |  |  |  |  |

#### รายละเอียดการรับคืนแต่ละหัวข้อ

| รับคืนเงินต้น | บันทึกยอดเงินที่ต้องการรับคืน แต่ต้องไม่เกินยอดเงินที่จ่ายไป |
|---------------|--------------------------------------------------------------|
| รวท           | โปรแกรมจะรวมยอดเงินทั้งสิ้นให้                               |

# รายการด้านล่างเป็นการแสดงยอดเงินที่จ่ายไปเพื่อให้ตรวจสอบยอดเงินที่จะบันทึกรับคืน

| ลำดับที่  | แสดงจากใบสำคัญจ่ายที่เรียกมา |
|-----------|------------------------------|
| รายการ    | แสดงจากใบสำคัญจ่ายที่เรียกมา |
| จำนวนเงิน | แสดงจากใบสำคัญจ่ายที่เรียกมา |

### การบันทึกข้อมูล

กดปุ่ม 📔 โปรแกรมจะให้เลขที่ใบสำคัญจ่ายคืนตามรูปแบบที่กำหนดและแสดง

กดปุ่ม OK

ข้อความดังรูป

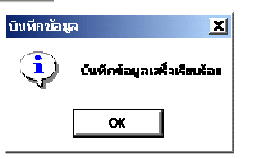

### TRN\_492 ปรับปรุงรับคืนค่าหุ้น

| 🛔 สหกรณ์การเกษกรทศสอบ จำกัก Database = ag     | cobcad , User = syst   | em ( 19/04/2546 )    |                      | 17 📉 🖭 🔍 🏙 | _ 8 ×    |
|-----------------------------------------------|------------------------|----------------------|----------------------|------------|----------|
| จัดการระบบ ข้อมูลหลัก ยกยอด ระบบสมาชิกและหุ้น | ระบบเงินกู้ ระบบการเงื | ในรับจ่าย ควบคุมระบบ |                      |            |          |
| M   D X   💁 📴 🔛 🔛 🎒 🎒                         | <b>P</b> +             |                      |                      |            |          |
| 瀺 Trn_482 ปรับปรุงจ่ายคืนใบเสร็จค่ามุ้น       |                        |                      |                      |            |          |
|                                               |                        |                      | วันที่ทำการ          | 11         | <b>_</b> |
|                                               |                        | เลา                  | เทิ่ใบสำคัญจ่ายคืน 🗌 |            |          |
| เลขที่ในเสร็จอ้างอิง[F8]                      | รษัสสมาชิก             |                      | 5 L                  |            |          |
|                                               | ·//                    |                      |                      |            |          |
| ประเภทเงินจ่ายคืน 🦲 เงินสด 🔿 เงินโอน          |                        |                      |                      |            |          |
|                                               |                        |                      |                      |            |          |
| จ่ายคืนค่าธรรมเนียม                           |                        |                      |                      |            |          |
| จ่าสคืบค่านั้น                                |                        |                      |                      |            |          |
|                                               |                        |                      |                      |            |          |
| .00                                           |                        |                      |                      |            | Ţ        |
| รายละเอียดการชำระเดิม                         |                        |                      |                      |            |          |
| ล้ำตับ รายการ จ้ำนวนเงิน                      |                        |                      |                      |            |          |
|                                               |                        |                      |                      |            |          |
|                                               |                        |                      |                      |            |          |
|                                               |                        |                      |                      |            |          |
|                                               |                        |                      |                      |            |          |
|                                               |                        |                      |                      |            |          |
|                                               |                        |                      |                      |            |          |
|                                               |                        |                      |                      |            |          |
|                                               |                        |                      |                      |            |          |
| P                                             |                        |                      |                      |            |          |

**วัตถุประสงค์** บันทึกรับคืนค่าหุ้น สำหรับใบสำคัญจ่ายค่าหุ้นเมื่อลาออก ที่ออกไม่ถูกต้อง โดยใช้ วันที่ทำการปัจจุบันเป็นวันที่ปรับปรุง

#### เงื่อนไขการทำงาน

- เลือกใบสำคัญจ่ายอ้างอิงที่ต้องการจ่ายคืนได้ทีละใบ จากทะเบียนใบสำคัญ จ่ายค่าหุ้น
- การรับคืนเป็นการรับคืนทั้งจำนวน และจะปรับปรุงสถานะสมาชิกใหม่เป็นรอรับ ค่าหุ้นคืน
- เมื่อบันทึกรับคืน จะไปปรับปรุง รายการเคลื่อนไหวทะเบียนหุ้นของสมาชิกที่ อ้างอิงด้วย แต่วันที่ เป็นวันที่ปัจจุบันที่คืนเงิน
- จะบันทึกเป็นเอกสารรับคืนค่าหุ้น

# **การทำงานหน้าจอ** บันทึกแต่ละหัวข้อดังนี้

| วันที่ทำการ       | โปรแกรมจะแสดงวันทำการที่เปิดล่าสุดอัตโนมัติ และ ให้เป็นวันเกิดเอกสารจ่ายคืน |  |  |  |  |
|-------------------|-----------------------------------------------------------------------------|--|--|--|--|
| เลขที่ใบสำคัญรับ  | โปรแกรมจะให้เลขที่เอกสารอัตโนมัติ โดยมีรูปแบบดังนี้– ปีบัญชี 2 หลัก –       |  |  |  |  |
| คืน               | อักษรย่อ REB - เลข Running 7 หลัก                                           |  |  |  |  |
| เลขที่ใบสำคัญจ่าย | กด F8 แล้วเลือกใบสำคัญจ่ายที่ต้องการรับคืน จะสามารถรับคืนได้ในปีบัญชี       |  |  |  |  |
| อ้างอิง           | ปัจจุบันที่ทำงานอยู่ เมื่อเลือกแล้ว โปรแกรม จะแสดง เลขที่ใบสำคัญจ่าย        |  |  |  |  |
|                   | รหัสสมาชิก ชื่อ นามสกุลให้ที่หน้าจอ                                         |  |  |  |  |
| รหัสสมาชิก        | แสดงจาก เลขที่ใบสำคัญจ่ายที่เลือก เพื่อบันทึกในใบสำคัญรับคืน                |  |  |  |  |
|                   | ที่จะออกให้ใหม่                                                             |  |  |  |  |
|                   |                                                                             |  |  |  |  |

### รายละเอียดการรับคืนแต่ละหัวข้อ

| รับคืนค่าหุ้น | แสดงเท่ากับยอดเงินค่าหุ้นที่จ่ายไป |
|---------------|------------------------------------|
| รวท           | โปรแกรมจะรวมยอดเงินทั้งสิ้นให้     |

# รายการด้านล่างเป็นการแสดงยอดเงินที่จ่ายไปเพื่อให้ตรวจสอบยอดเงินที่จะบันทึกรับคืน

| ลำดับที่  | แสดงจากใบสำคัญจ่ายที่เรียกมา |
|-----------|------------------------------|
| รายการ    | แสดงจากใบสำคัญจ่ายที่เรียกมา |
| จำนวนเงิน | แสดงจากใบสำคัญจ่ายที่เรียกมา |

### การบันทึกข้อมูล

กดปุ่ม

📔 โปรแกรมจะให้เลขที่ใบสำคัญจ่ายคืนตามรูปแบบที่กำหนดและแสดง

ข้อความดังรูป

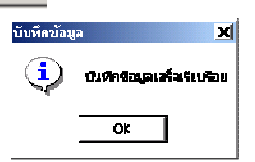

🛯 กดปุ่ม OK

# บทที่ 6 ระบบเงินปันผล

| 🎄 สนกรณ์การเกษรรหกสอบ จำกัก Database = agcobcad , User = system ( 10/         | 04/2546 ) 🔤 🗐 🚅 📲 🗰 🔀 🖬 🖛                                                                                                    |
|-------------------------------------------------------------------------------|----------------------------------------------------------------------------------------------------|
| ลดการระบบ ขอมูลทรก รกรอด ระบบสมาชกและหุน ระบบเงนดู ระบบการเงนรบ⊲าย<br>มี+<br> | ระบบเหนบแหล ควมคุณระบบ<br>Trn_510 ประมาณการเงินปันผล/เฉลี่ยคิน<br>Trn_520 ประมาลผลเห็นบันผล/เฉลี่ยคิน                                                                                                    |
|                                                                               | Trn_530 ถ่าชโอนขอดเงินเฉลี่ยกินจากระบบสินค้า<br>Trn_540 ปรับปรุงขอดเงินปันผล/เฉลี่ยกิน รายคน                                                                                                    |
|                                                                               | Rpt_510 รายงานประมาณการเงินป็นผล/เฉลี่ยคืนตอกเบี้ย<br>Rpt_511 รายงานศานวณเงินป็นผล/เฉลี่ยคืน<br>Rpt_512 รายงานสรุปศานวณเงินปันผล/เฉลี่ยคืน<br>Rpt_513รายงานเงินปันผล/เฉลี่ยคืนค้างล่าย<br>Rpt_514 รายงานสรุปเงินปันผล/เฉลี่ยคืนค้างล่าย |
|                                                                               |                                                                                                    |

เมนูในระบบการเงินรับจ่ายประกอบด้วย 4 หัวข้อ ดังรูปแต่ละหัวข้อมีรายละเอียดในการ ทำงาน ดังนี้

# TRN\_510 ประมาณการเงินปันผล/เฉลี่ยคืน

| 🤱 สนกรณ์การเกษตรทตสอบ                   | hňn Database = agcobcad , User = system ( 19/04/2546 ) 🗖 🛄 📂 👿 🖎 💷 🔩 🌉                                 |  |  |  |  |
|-----------------------------------------|----------------------------------------------------------------------------------------------------|--|--|--|--|
| จัดการระบบ ข้อมูลหลัก ยกย<br>👫 🕒 🗙 🖄 🗗  | ๑ ระบบสมาชิกและหุ้น ระบบเงินอู้ ระบบการเงินรับล่าย ระบบเงินปันผล ควบคุมระบบ                            |  |  |  |  |
| 🎍 Trn_510 กำหนดอัตราเจ                  | ป้าแล/เฉลี่ยดื่น                                                                                       |  |  |  |  |
| - โปรดทราบ                              | ประจำปีบัญชี 2547                                                                                      |  |  |  |  |
| การประมาณ                               | อัตราปันผล                                                                                             |  |  |  |  |
| จะประมวลผลให้เร                         | เยอตรวม ยอดเงินปันผลประมาณการ 0.00 บาท                                                                 |  |  |  |  |
| ของเงนบนผลทสห<br>ถ้าสหกรณ์ยังไม่เลือกสถ | สมตองจาย<br>ประมาณการเงินปันผล/เฉลี่ยคืน ตามอัตราที่กำหนด<br>แะเป็นการใช้งาน                           |  |  |  |  |
| จะยังไม่มีผลด่อ การจ่                   | แงินให้สมาชิก อตราเฉลยคน 0.00 เปอรเธนต<br>ยอตเฉลี่ยคืนประมาณการ 0.00 บาท                               |  |  |  |  |
|                                         | สถานะ 🔍 รอ 🔍 ใช้งาน                                                                                    |  |  |  |  |
|                                         | ับระมวลผล ขยกเลก                                                                                       |  |  |  |  |
| วัตถุประสงค์                            | กำหนดอัตราบันผลเฉลี่ยคืน ในปีที่ต้องการคำนวณเพื่อดูยอดจ่ายบันผล<br>เฉลี่ยคืนรวม                        |  |  |  |  |
| เงื่อนไขการทำงาน                        |                                                                                                    |  |  |  |  |
|                                         | <ul> <li>ใบแต่ละปี จะบีเพียง 1 คัตราที่บี่สถาบะให้งาน และนำไปประบาลผล</li> </ul>                       |  |  |  |  |
|                                         |                                                                                                    |  |  |  |  |
|                                         |                                                                                                    |  |  |  |  |
|                                         | <ul> <li>ถ้ายังไม่ได้รับการใช้งาน จะเป็นเพียงประมาณการยอดรวมสำหรับ</li> </ul>                          |  |  |  |  |
|                                         | จัดพิมพ์เพื่อนำเสนอกรรมการสำหรับการพิจารณาเท่านั้น แต่จะยังไ                                           |  |  |  |  |
|                                         | มีผลต่อการประมวลผลสำหรับสมาชิก                                                                         |  |  |  |  |
| การทำงานหน้าจอ                          | บันทึกแต่ละหัวข้อดังนี้                                                                                |  |  |  |  |
| ประจำปีบัญชี                            | กด F8 เพื่อเลือกปีบัญชีที่ต้องการประมาณการ จากปีบัญชีที่เคยเปิดมาแล้ว                                  |  |  |  |  |
| •<br>อัตราปันผล                         | กำหนดอัตราที่ต้องการ                                                                                   |  |  |  |  |
| อัตราเฉลี่ยคืน                          | กำหนดอัตราที่ต้องการ                                                                                   |  |  |  |  |
| ยคดปันผล                                | เมื่อกดป่มประมาณการเงินปันผล / เฉลี่ยคืน ตามอัตราที่กำหนด โปรแกรม                                      |  |  |  |  |
| ประมาณการ                               | จะคำนวณยอดเงินปันผลรวมที่ต้องจ่ายจากข้อมูล มูลค่าหุ้น และอายุหุ้นที่มีอยู่<br>ในอาตาม โอนจ้อนออนป็นตัว |  |  |  |  |
|                                         |                                                                                                    |  |  |  |  |
| d d                                     | เนระบบ เดยคานว่าน                                                                                      |  |  |  |  |
| ยอดเฉลียคืน                             | เมือกดปุ่มประมาณการเงินปันผล / เฉลียคืน ตามอัตราที่ก้าหนด โปรแกรม                                      |  |  |  |  |

| สถานะ | ถ้าเป็นการประมาณการครั้งแรก จะให้สถานะ รอ                              |
|-------|------------------------------------------------------------------------|
|       | แต่ถ้าเป็นการเรียกข้อมูลเดิมมาดู โปรแกรมจะแสดงสถานะ ใช้งาน หรือ ยกเลิก |
|       | ตามที่ได้ใช้จริง                                                       |

#### การบันทึกข้อมูล

เมื่อประมวลผลแล้ว กดปุ่ม 📔 โปรแกรมจะนำอัตราที่กำหนดที่เงินปันผล / เฉลี่ยคืน และ ยอดเงินที่ประมาณการได้บันทึกไว้สำหรับออกรายงานในปีที่กำหนดไว้ และเป็นฐานข้อมูล สำหรับการประมวลผลเงินปันผลเฉลี่ยคืน Trn\_520 ตามอัตราที่ ที่ประชุมใหญ่อนุมัติ การเรียกดูข้อมูลเดิมและการแก้ไข

ถ้าต้องการเรียกดูข้อมูลเดิม กดปุ่ม เล้วเลือกปีบัญชีที่ต้องการ แต่การแก้ไข หรือ ลบ ต้องเป็นไปตามเงื่อนไขที่กำหนดไว้ คือ ถ้าเป็นปีที่ประมวลผลให้กับสมาชิก รายคนและยืนยันอัตราไปแล้ว อัตราที่เหลือจะถือว่ายกเลิกทั้งหมด และไม่สามารถแก้ไขได้

#### TRN\_520 ประมวลผลเงินปันผลเฉลี่ยคืน

| 🌡 สหกรณ์การเกษณรหกสอบ จำกัก Database = agcobca<br>จัดการระบบ ข้อมูลหลัก ยกขอด ระบบสมาชิกและหุ้น ระบบ                   | d , User = system ( 19/04/254)<br>เงินถู้ ระบบการเงินรับจ่าย ระบบเงิน | 5)<br>ปันผล ควบคุมร   | <b>ນມີ</b>                 | ₩ 🗶 🖻 🕰 🛔  |
|----------------------------------------------------------------------------------------------------|-----------------------------------------------------------------------|-----------------------|----------------------------|------------|
|                                                                                                    |                                                                       |                       |                            |            |
| 瀺 Trn_520 ประมวลผลเงิบปันผล/เจลียคืน                                                                                   |                                                                       |                       |                            |            |
| ุ โปรดกราบ                                                                                                    | 1                                                                     |                       |                            |            |
| ระบบจะประมวลผลยอดเงินปันผลจากอัดราที่เลือก<br>ถ้าต้องการยืนยันอัตราโด กรุณากดปุ่มยืนยัน<br>ระบบจะยกเลิกอัตรายืนทั้งหมด | ประจำปีบัญชี<br>อัตราปันผล<br>อัตราเฉลี่ยตืน                          | .00                   | เปอร์เซ็นต์<br>เปอร์เซ็นต์ | í          |
| มรับแพรวงสอบ เพ <i>ท</i> เงเอทอกอก                                                                                     | ประมวลผล                                                              |                       | นฮันอั <b>ครา</b>          |            |
| การประมวลผลเงินปันผลนี้ จะเป็นการรวบรวม<br>มูลค่าทู้นล้ำหรับปีอัคไป กรุณาจัดทำทุกปี เพื่อให้<br>ยอดหู้นอกไปอูกต้อง     | ออดเงนบนผลบระมาณการ<br>มูลค่าหุ้นทั้งหมด                              |                       | .00                        | บาท<br>บาท |
|                                                                                                    | ยอดเงินเฉลี่ยคืนประมาณการ<br>ยอดดอกเบี้ยทั้งหมด                       |                       | .00                        | บาท<br>มาท |
|                                                                                                    | สถานะ                                                                 | • •                   | C ใช้งาน                   | _          |
|                                                                                                    |                                                                       | <sup>©</sup> ประมวลผล | 🗢 ยกเลิก                   |            |

**วัตถุประสงค์** ประมวลผลเงินปันผลเฉลี่ยคืนจากอัตราที่ผ่านการพิจารณา ให้กับสมาชิก

### เงื่อนไขการทำงาน

- กำหนดปีที่ต้องการให้ประมวลผล
- เลือกจากอัตราที่มีสถานะใช้งาน ประมวลผลให้กับสมาชิกทุกคนที่ สถานะปกติ หรือ ลาออกรับค่าหุ้นคืน หลังวันสิ้นปีบัญชีที่ประมวลผล
- ถ้ามีการยืนยันอัตราแล้วแล้วจะไม่สามารถแก้ไขได้

# **การทำงานหน้าจอ** บันทึกแต่ละหัวข้อดังนี้

| ประจำปี           | กดปุ่ม 🛤 เพื่อเลือกปีบัญชี จากการประมาณการที่กำหนดอัตราไว้ที่                      |
|-------------------|------------------------------------------------------------------------------------|
|                   | เมนู Trn_510 โดยเลือกอัตราที่ต้องการโดยผ่านมติที่ประชุมใหญ่อนุมัติ                 |
| อัตราปันผล        | แสดงอัตราตามที่เลือก                                                               |
| อัตราเฉลี่ยคืน    | แสดงอัตราตามที่เลือก                                                               |
| ยอดปั้นผลประมาณ   | แสดงยอดประมาณการที่คำนวณไว้ แต่ เมื่อคำนวณได้ ให้แสดงด้วยยอดที่                    |
| การ               | คำนวณได้ใหม่                                                                       |
| มูลค่าหุ้นทั้งหมด | แสดงจากมูลค่าที่เคยรวมไว้ แต่ เมื่อคำนวณได้ ให้แสดงด้วยยอดที่คำนวณได้              |
|                   | ใหม่                                                                               |
| ยอดเฉลี่ยคืน      | แสดง จากยอดประมาณการที่คำนวณไว้แต่ เมื่อคำนวณได้ ให้แสดงด้วยยอด<br>ที่คำนวณได้ใหม่ |

| ยอดดอกเบี้ยทั้งหมด | แสดงจากมูลค่าที่เคยรวมไว้ แต่ เมื่อคำนวณได้ ให้แสดงด้วยยอดที่คำนวณได้ |
|--------------------|-----------------------------------------------------------------------|
|                    | ใหม่                                                                  |

### การบันทึกข้อมูล

# เมื่อกดปุ่มประมวลผลโปรแกรมจะนำอัตราที่กำหนดไว้ประมวลผลให้กับสมาชิกราย คน และ รวมเป็นยอดปันผลเฉลี่ยคืนดอกเบี้ยใหม่

เมื่อกดปุ่ม 🛍 โปรแกรมจะนำอัตรา และ ยอดเงินที่ประมวลผลรายคนได้บันทึกไว้เป็น ยอดเงินปันผล เฉลี่ยคืนดอกเบี้ยสำหรับสมาชิกแต่ละคนในปีที่กำหนด

โปรแกรมจะบันทึกทับข้อมูลเดิมในปีเดียวกันทุกครั้ง จนกว่าจะกดปุ่ม ยืนยันอัตรา เมื่อกดปุ่มยืนยันอัตรา หมายความว่า ต้องการใช้อัตราที่แสดง ณ ปัจจุบันที่เลือกไว้ โปรแกรมจะบันทึกให้ อัตราอื่น มีสถานะ ยกเลิกทั้งหมด

### การเรียกดูข้อมูลเดิมและการแก้ไข

ถ้าต้องการเรียกดูข้อมูลเดิม กดปุ่ม คำ แล้วเลือกปีบัญชีที่ต้องการ แต่การแก้ไข หรือ ลบ ต้องเป็นไปตามเงื่อนไขที่กำหนดไว้ คือ ถ้าเป็นปีที่ประมวลผลให้กับสมาชิก รายคนและยืนยันอัตราไปแล้ว อัตราที่เหลือจะถือว่ายกเลิกทั้งหมด และไม่สามารถกดปุ่ม ประมวลผล หรือ แก้ไขอัตราได้

### TRN\_530 ถ่ายโอนข้อมูลเฉลี่ยคืนจากระบบสินค้า

| 🌡 สนกรณ์<br>วัตถารระบบ | ์การเกษต<br>ต้อนอน | รทดสอบ จำกัด<br>วัด แก่แวด ต | Database = agcobca | ad, User = s<br>uànă sanuo | ystem ( 10/04/25  | i46)<br>ไม่ปั้นแล ควบค |               | <b>W</b> X | 🖭 🔍 🐰 | _ 8 × |
|------------------------|--------------------|------------------------------|--------------------|----------------------------|-------------------|------------------------|---------------|------------|-------|-------|
| <b>#</b>               | X                  | , ∃- ∃*   ∰                  |                    | nond wood                  |                   |                        | A 1000        |            |       |       |
| 🤱 Trn_53               | 30 ถ่ายโอ          | นยอกเงินเฉลี่ย               | อ็นจากระบบสินด้า   |                            |                   |                        |               |            |       | _ 🗆 🗵 |
| ถ่ายโอนข้ะ             | อมูลเฉลี่ย         | เค็นสินค้าสำหร               | ະນນີ: [F8]         |                            | ถ่ายโอน           |                        |               |            |       |       |
|                        |                    |                              | ,                  |                            |                   |                        |               |            |       |       |
|                        |                    |                              |                    |                            |                   |                        |               |            |       |       |
| รายละเอียด             | าเฉลี่ยคืน         | สินค้าประสาปี                |                    |                            |                   |                        |               |            |       |       |
| ปีบัญชี                | กลุ่ม              | รหัสสมาชิก                   | ชื่อ นามสกุล       | ป็นผล                      | เฉลี่ยคืนตอกเบี้ย | เฉลี่ยคืนขาย           | เฉลี่ยคืนซื้อ | สถานะ      |       |       |
|                        |                    |                              |                    |                            |                   |                        |               |            |       |       |
|                        |                    |                              |                    |                            |                   |                        |               |            |       |       |
|                        |                    |                              |                    |                            |                   |                        |               |            |       |       |
|                        |                    |                              |                    |                            |                   |                        |               |            |       |       |
|                        |                    |                              |                    |                            |                   |                        |               |            |       |       |
|                        |                    |                              |                    |                            |                   |                        |               |            |       |       |

# **วัตถุประสงค์** ดึงข้อมูลยอดเฉลี่ยคืน ซื้อขาย ของระบบสินค้ามาบันทึกในระบบเพื่อ เตรียมจ่ายให้กับสมาชิก

#### เงื่อนไขการทำงาน

- กำหนดปีที่ต้องการให้ถ่ายโอนจาก ปีที่ทำการประมวลผลของระบบ แล้ว และ สถานะการจ่ายเงินของสมาชิกยังรออยู่
- โปรแกรมจะแสดงยอดเงินจากตารางเฉลี่ยคืนซื้อ เฉลี่ยคืนขายในปีที่ตรงกัน
- ถ้าไม่มีแสดง Message ยังไม่มีข้อมูลจากระบบสินค้าในปี .....
- ถ้ามีข้อมูลจะแสดงยอดเงินเฉลี่ยคืนซื้อ-ขาย ที่ด้านล่างเพื่อรอให้บันทึก
- ถ้ามีการจ่ายเงินปันผลเฉลี่ยคืนดอกเบี้ยในปีที่กำหนดไปแล้ว จะไม่สามารถดึง ข้อมูลจากระบบสินค้าได้อีก

### **การทำงานหน้าจอ** บันทึกแต่ละหัวข้อดังนี้

| ถ่ายโอนสำหรับปี | เลือกปีที่ต้องการถ่ายโอน ซึ่งต้องเป็นปีที่ผ่านการประมวลผลเงินปันผล เฉลี่ยคืน |
|-----------------|------------------------------------------------------------------------------|
|                 | ดอกเบี้ย ในระบบไปแล้ว และ ยังมีสถานะรอจ่ายอยู่                               |

#### ถ้ามีข้อมูล ปุ่มเริ่มถ่ายโอน จะซัดเพื่อให้กดสำหรับการถ่ายโอนจากระบบสินค้า

| ปีบัญชี           | แสดงข้อมูล                                            |
|-------------------|-------------------------------------------------------|
| กลุ่ม             | แสดงข้อมูล                                            |
| รหัสสมาชิก        | แสดงข้อมูล                                            |
| ชื่อ/นามสกุล      | แสดงข้อมูล                                            |
| ปันผล             | แสดงข้อมูล                                            |
| เฉลี่ยคืนดอกเบี้ย | แสดงข้อมูล                                            |
| เฉลี่ยคืนซื้อ     | จะแสดงข้อมูลจากการถ่ายโอน ถ้าในระบบสินค้ามีข้อมูลแล้ว |
| เฉลี่ยคืนขาย      | จะแสดงข้อมูลจากการถ่ายโอน ถ้าในระบบสินค้ามีข้อมูลแล้ว |

#### รายละเอียดด้านล่าง จะแสดง รายการที่มีข้อมูลส่วนของปั้นผลเฉลี่ยคืนดอกเบี้ยในระบบรออยู่แล้ว

### การบันทึกข้อมูล

# เมื่อกดปุ่มถ่ายโอนโปรแกรมจะแสดงข้อมูลยอดเฉลี่ยคืนซื้อ –ขาย จากระบบสินค้า มาแสดงยอดสำหรับสมาชิกแต่ละรายที่ได้ทำธุรกิจไว้

เมื่อกดปุ่ม 👔 โปรแกรมจะบันทึกข้อมูลดังกล่าวลงฐานข้อมูล

โปรแกรมจะบันทึกทับข้อมูลเดิมในปีเดียวกันทุกครั้ง จนกว่าจะมีการ ปรับปรุงยอดเงิน หรือ

จ่ายเงินปันผลแล้ว จะไม่สามารถถ่ายโอนได้อีก

#### TRN\_540 ปรับปรุงยอดเงินปันผลเฉลี่ยคืนรายคน

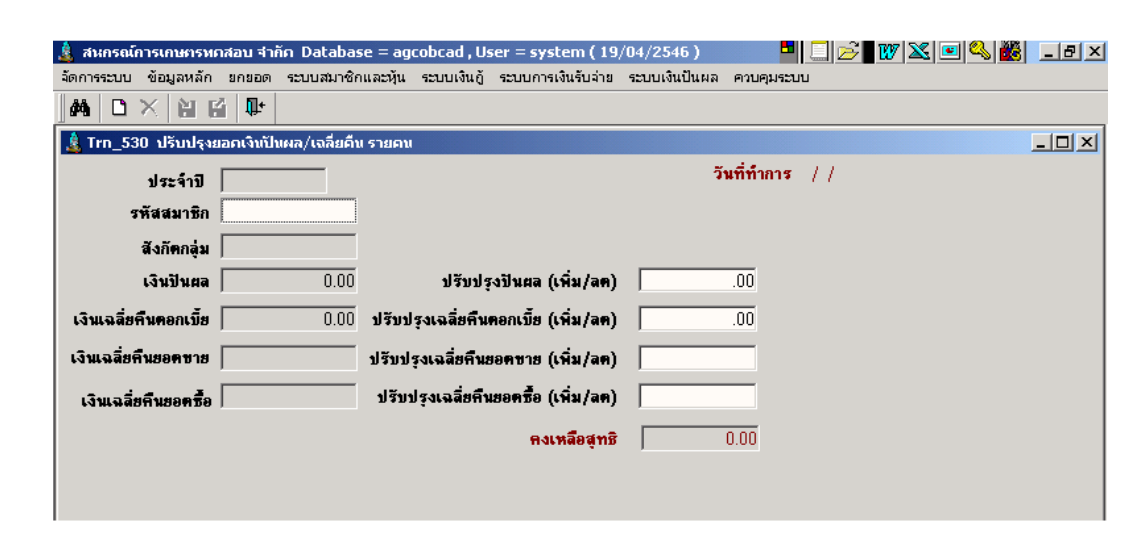

# **วัตถุประสงค์** ปรับปรุงยอดเงินปันผลเฉลี่ยคืนรายคน ให้กับสมาชิก จากยอดที่ ประมวลผล

#### เงื่อนไขการทำงาน

 สมาชิกที่จะได้รับการปรับปรุงยอดปันผลเฉลี่ยคืน เป็นสมาชิกที่ยังไม่ได้รับเงิน ทั้งด้วยตนเอง และ ผ่านกลุ่ม

| า <b>ารทำงานหน้าจอ</b> 1 | <b>บันทึกแต่ละหัวข้อด</b> ังนี้                                        |
|--------------------------|------------------------------------------------------------------------|
| วันที่ปรับปรุง           | โปรแกรมจะแสดงวันทำการปัจจุบัน                                          |
| รหัสสมาชิก               | เลือกรหัสสมาชิก ที่ต้องการปรับปรุงเงินปันผลเฉลี่ยคืน                   |
| ยอดปั้นผล                | แสดงข้อมูล                                                             |
| ยอดเฉลี่ยคืนดอกเบี้ย     | แสดงข้อมูล                                                             |
| ยอดเฉลี่ยคืนขาย          | แสดงข้อมูล                                                             |
| ยอดเฉลี่ยคืนซื้อ         | แสดงข้อมูล                                                             |
| ปรับปรุงปันผล            | บันทึกยอดปรับปรุง ถ้าต้องการปรับปรุงลด ให้ใส่เครื่องหมาย ลบ หน้าตัวเลข |
| ปรับปรุงเฉลี่ยคืน        | บันทึกยอดปรับปรุง ถ้าต้องการปรับปรุงลด ให้ใส่เครื่องหมาย ลบ หน้าตัวเลข |
| ดอกเบี้ย                 |                                                                        |
| ปรับปรุงเฉลี่ยคืนซื้อ    | บันทึกยอดปรับปรุง ถ้าต้องการปรับปรุงลด ให้ใส่เครื่องหมาย ลบ หน้าตัวเลข |
| ปรับปรุงเฉลี่ยคืนขาย     | บันทึกยอดปรับปรุง ถ้าต้องการปรับปรุงลด ให้ใส่เครื่องหมาย ลบ หน้าตัวเลข |
| คงเหลือสุทธิ             | โปรแกรม จะรวมยอดเงินที่ปรับปรุงแล้วทั้งสิ้น                            |

### การบันทึกข้อมูล

เมื่อกดปุ่ม 📔 โปรแกรมจะบันทึกข้อมูลดังกล่าวลงฐานข้อมูล

โปรแกรมจะบันทึกทับข้อมูลเดิมในปีเดียวกันทุกครั้ง จนกว่าจะมีการ จ่ายเงินปันผลแล้ว จะ ไม่สามารถปรับปรุงได้อีก

### รายงานระบบเงินปันผล

Rpt\_510 รายงานประมาณการเงินปันหล/เฉลือคิณตอกเนื้อ Rpt\_511 รายงานคำนวณเงินปันหล/เฉลือคิณ Rpt\_512 รายงานสรุปคำนวณเงินปันหล/เฉลือคิณ Rpt\_513รายงานเงินปันหล/เฉลือคินค้างง่าย Rpt\_514 รายงานสรุปเงินปันหล/เฉลือคินค้างง่าย

#### Rpt\_510 รายงานประมาณการเงินปันผล

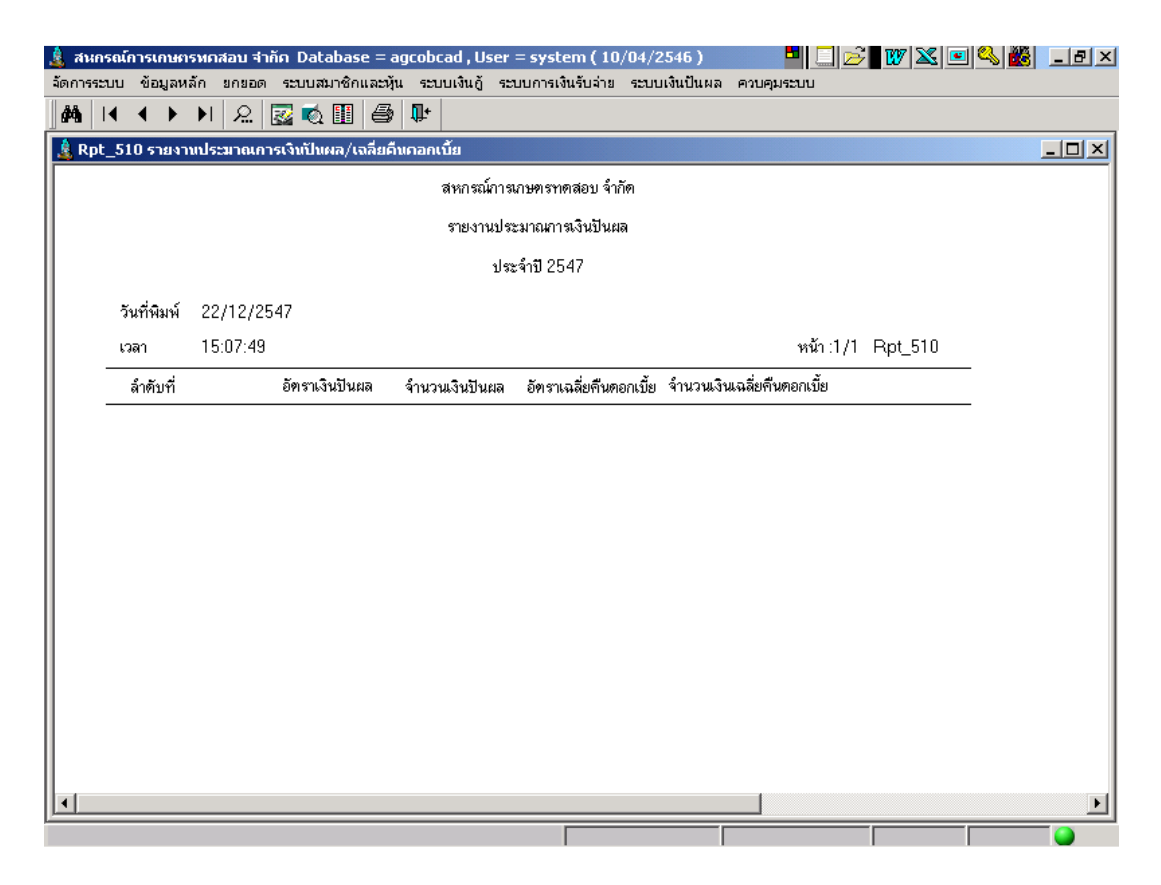

#### วัตถุประสงค์

แสดงยอดเงินปันผล เฉลี่ยคืนดอกเบี้ยสำหรับยอดประมาณการในปีที่กำหนด เงื่อนไขในการแสดงข้อมูล

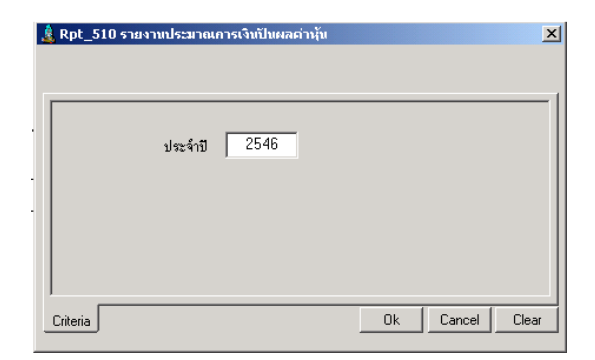

 ปีคือ การประมาณการเงินปันผลสำหรับปี ที่ต้องการ

# การเรียงลำดับข้อมูล

1. ลำดับที่ในการกำหนดอัตราปันผลเฉลี่ยคืน

#### RPT\_511 รายงานคำนวณเงินปันผลเฉลี่ยคืน

| 🤱 สนกรณ์ก   | ารเกษตรทดสอบ จ              | iากีก Database = agcol | bcad , User = system (     | 10/04/2546)        | 🗖 🛄 🖻           | 🛯 🖤 🔀 🖭 🔍 🏙  | _ 8 × |
|-------------|-----------------------------|------------------------|----------------------------|--------------------|-----------------|--------------|-------|
| จัดการระบบ  | ข้อมูลหลัก ยกยอ             | ด ระบบสมาชิกและหุ้น ระ | ະບບເຈີມຄູ້                 | าย ระบบเงินปืนผล   | ควบคุมระบบ      |              |       |
|             | <b>↓ ▶ )</b>   <u>೩</u>     | 🖾 🔍 🏢   🖨   🌵          | •                          |                    |                 |              |       |
| 🤱 Rpt_51:   | l รายงานศานวณเ <sup>3</sup> | วันปันผล/เจลียดื่น     |                            |                    |                 |              |       |
|             |                             | สห                     | หกรณ์การเกษตรทดสอบ จำกัด   | PI                 |                 |              |       |
|             |                             | ราย                    | งานคำนวณแงินปันผล/เฉลี่ยค์ | าน                 |                 |              |       |
|             |                             |                        | ประจำปี 2547               |                    |                 |              |       |
| วันที่พิมพ์ | 22/12/2547                  |                        |                            |                    |                 |              |       |
| เวลา        | 14:44:07                    |                        |                            |                    | หน้า :1/        | 1 Rpt_311    |       |
| ลำดับที่    | รหัสสมาชิก                  | ชื่อ- นามสกุล          | เงินปันผล                  | เฉลี่ยดื่นดอกเบี้ย | เฉลี่ยคืนชื้อ เ | เฉลี่ยคืนขาย |       |
|             |                             |                        |                            |                    |                 |              |       |
|             |                             |                        |                            |                    |                 |              |       |
|             |                             |                        |                            |                    |                 |              |       |
|             |                             |                        |                            |                    |                 |              |       |
|             |                             |                        |                            |                    |                 |              |       |
|             |                             |                        |                            |                    |                 |              |       |
|             |                             |                        |                            |                    |                 |              |       |
|             |                             |                        |                            |                    |                 |              |       |
|             |                             |                        |                            |                    |                 |              |       |
|             |                             |                        |                            |                    |                 |              |       |
|             |                             |                        |                            |                    |                 |              |       |
|             |                             |                        |                            |                    |                 |              |       |
|             |                             |                        |                            |                    |                 |              |       |

#### วัตถุประสงค์

แสดงรายการยอดเงินคำนวณปันผล เฉลี่ยคืน ประจำปีของสมาชิก ตามกลุ่ม ในปีที่กำหนด

### เงื่อนไขในการแสดงข้อมูล

| 🤹 Rpt_511 ຣາຍ | งานตำนวณเงินปันผล/เจลียดืน |                | x  |
|---------------|----------------------------|----------------|----|
|               | ປຈະຈຳປີ 2547               |                | _  |
| Criteria      |                            | Ok Cancel Clev | ar |

 ประจำปี คือ ปีบัญชีที่คิดเงินปันผล เฉลี่ยคืน

### การเรียงลำดับข้อมูล

- 1. ตามกลุ่ม
- 2. ตามรหัสสมาชิก

### RPT\_512 รายงานสรุปคำนวณเงินปันผลเฉลี่ยคืน

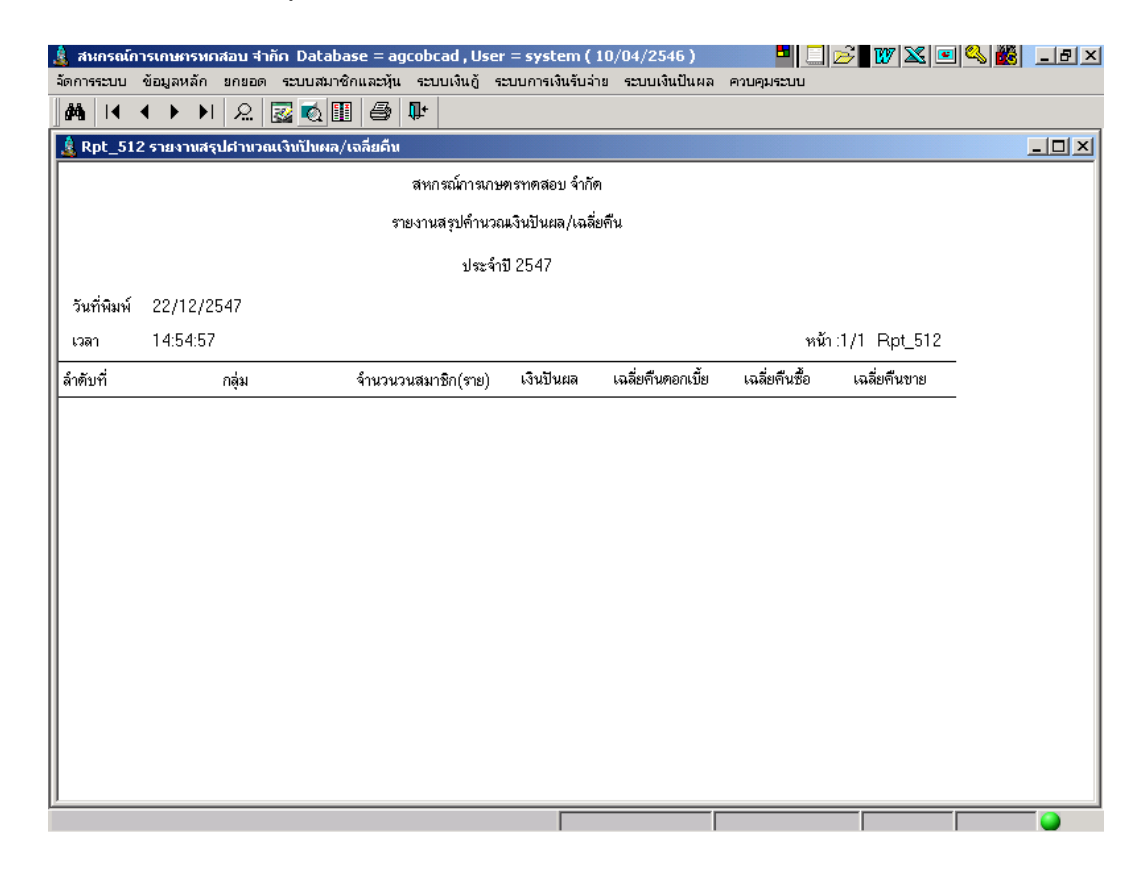

#### วัตถุประสงค์

แสดงรายการยอดเงินคำนวณปันผล เฉลี่ยคืน ประจำปี สรุปยอดตามกลุ่ม ในปีที่กำหนด

### เงื่อนไขในการแสดงข้อมูล

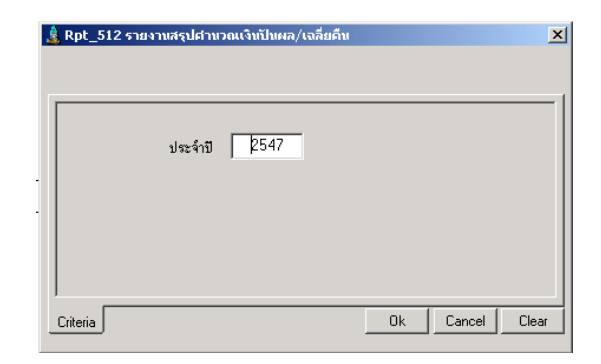

 ประจำปี คือ ปีบัญชีที่คิดเงินปันผล เฉลี่ยคืน

### การเรียงลำดับข้อมูล

1. ตามกลุ่ม

# RPT\_513 รายงานเงินปันผลเฉลี่ยคืนค้างจ่าย

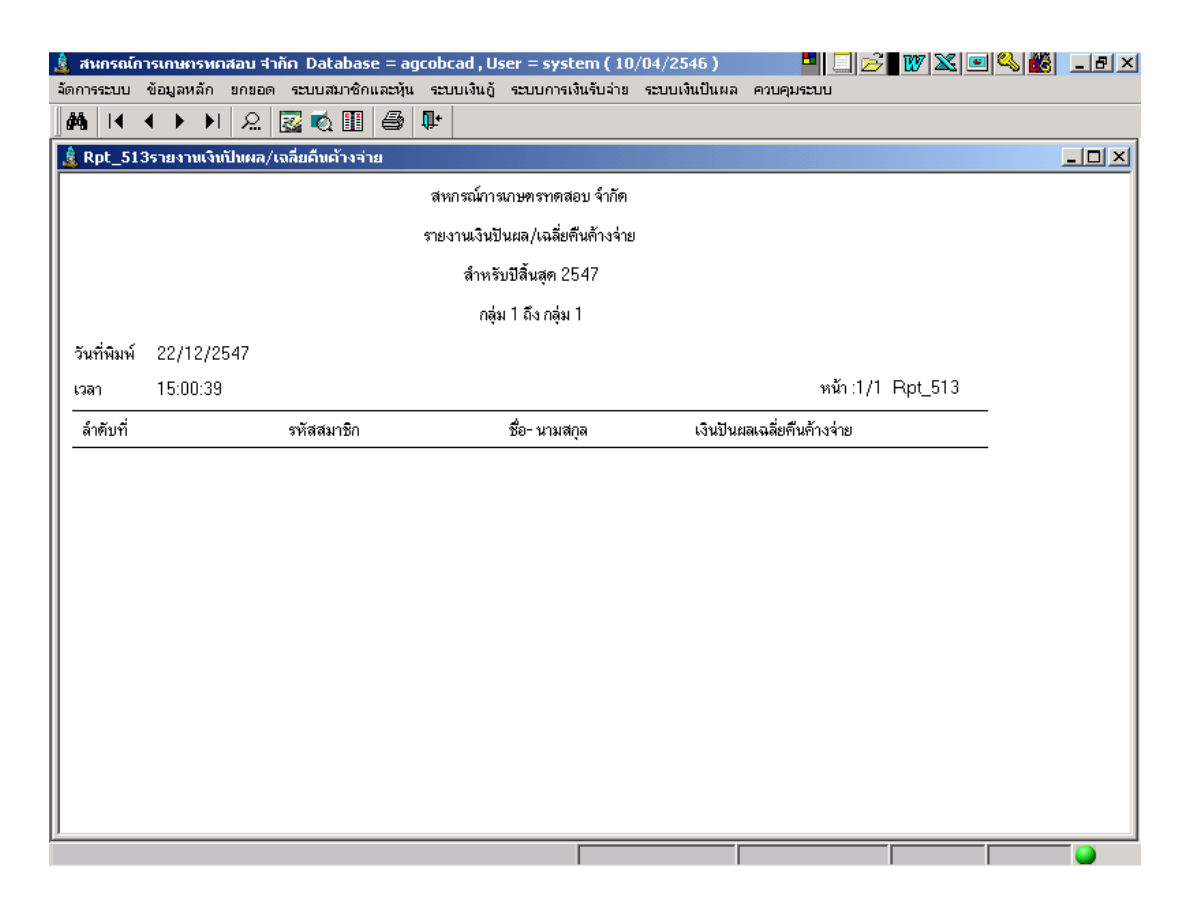

#### วัตถุประสงค์

แสดงรายการยอดเงินคำนวณปันผล เฉลี่ยคืน ในปีที่กำหนด สำหรับสมาชิที่ยังไม่มารับเงิน

### เงื่อนไขในการแสดงข้อมูล

| 🋓 Rpt_513รายงานเงินปันผล/เฉลี่ยคืนค้างจ่าย        | ×               |
|---------------------------------------------------|-----------------|
| ประจำปี 2547<br>รหัสกลุ่ม ก.1<br>ถึงรหัสกลุ่ม ก.1 |                 |
| l<br>Criteria                                     | Ok Cancel Clear |

#### การเรียงลำดับข้อมูล

- 1. ตามกลุ่ม
- 2. ตามรหัสสมาชิก

- ประจำปี คือ ปีบัญชีที่คิดเงินปันผล เฉลี่ยคืน
- กลุ่ม คือ กลุ่มของสมาชิก

#### RPT\_514 รายงานสรุปเงินปันผลเฉลี่ยคืนค้างจ่าย

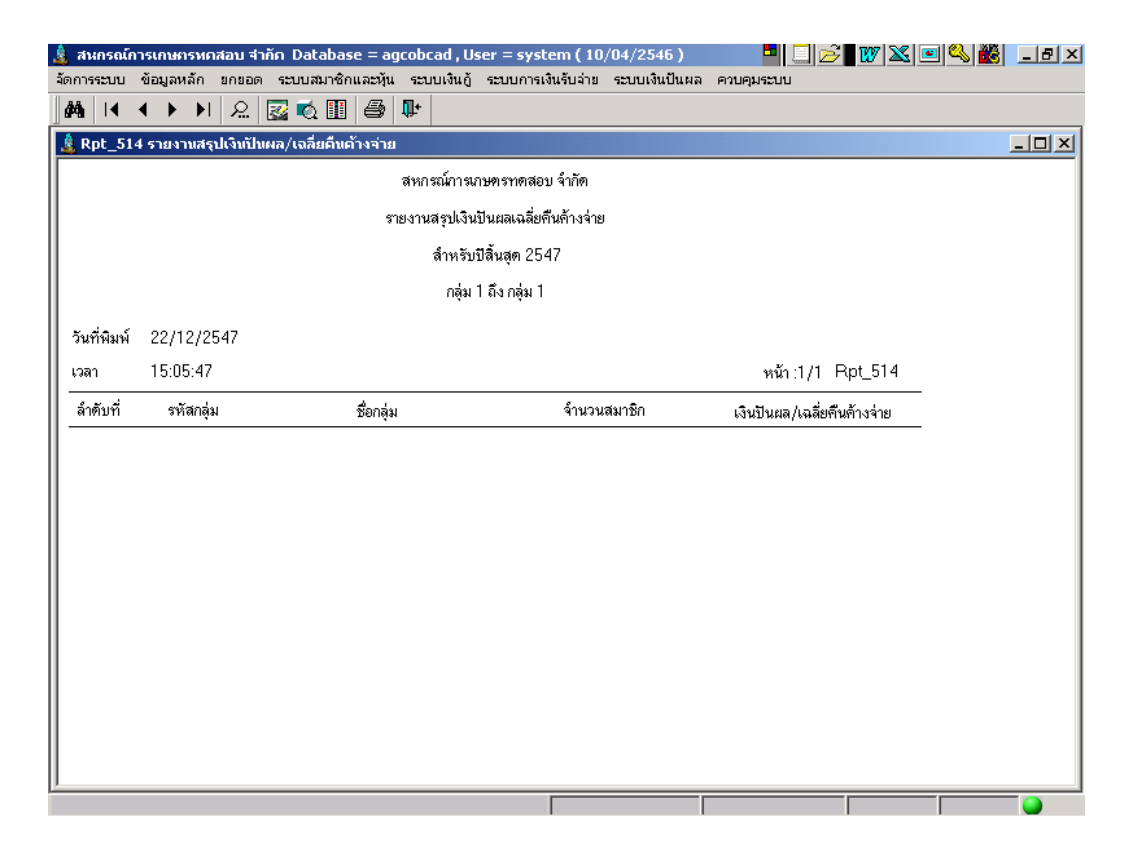

### วัตถุประสงค์

แสดงรายการสรุปยอดเงินคำนวณบันผล เฉลี่ยคืน รายกลุ่มในปีที่กำหนด สำหรับสมาชิกที่ ยังไม่มารับเงิน

### เงื่อนไขในการแสดงข้อมูล

| âg Rpt_514 รายงานสรุปเงินปันผล/เฉลียคืา             | แต้างจ่าย 🛛 🗙   |
|-----------------------------------------------------|-----------------|
| ประจำปี 2547<br>รหัสกลุ่ม [ก.1<br>ถึงรหัสกลุ่ม [ก.1 | <b>x</b>        |
| Criteria                                            | Ok Cancel Clear |

- ประจำปี คือ ปีบัญชีที่คิดเงินปันผล เฉลี่ยคืน
- กลุ่ม คือ กลุ่มของสมาชิก

#### การเรียงลำดับข้อมูล

1. ตามกลุ่ม

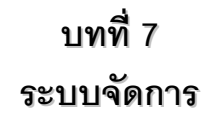

| 🚊 สหกรณ์การเกษตรทดสอบ                                                           | จำกัด Database =  | agcobcad , User = sy          | stem ( 30/04/25 | 46) 🎒      | w 🛛 🖃 🔍 👼  |            |
|---------------------------------------------------------------------------------|-------------------|-------------------------------|-----------------|------------|------------|------------|
| ลัดการระบบ ข้อมูลหลัก มกยอด                                                     | ระบบสมาชิกและหุ้น | ເ ຮະມູນເກີນຄູ້ ຈະນູນກາະເຫີນຮ້ | นะาย ครบคุมระบบ |            |            |            |
| กำหนดการใช้งานหน้าจอ<br>กำหนดกลุ่มสิทธิการใช้งาน<br>กำหนดสิทธิการใช้งานของ Usor |                   |                               |                 |            |            |            |
| เปลี่ยนรหัสผ่าน                                                                 |                   |                               |                 |            |            |            |
| สำรองข้อมูล<br>เรียกคืแข้อมูล                                                   |                   |                               |                 |            |            |            |
| ล้างขัะมูล<br>อะก                                                               | F12               |                               |                 |            |            |            |
|                                                                                 |                   |                               |                 |            |            |            |
|                                                                                 |                   |                               |                 |            |            |            |
|                                                                                 |                   |                               |                 |            |            |            |
|                                                                                 |                   |                               |                 |            |            |            |
|                                                                                 |                   |                               |                 |            |            |            |
|                                                                                 |                   |                               |                 |            |            |            |
|                                                                                 |                   |                               |                 |            |            |            |
|                                                                                 |                   |                               |                 |            |            |            |
|                                                                                 |                   |                               | _               |            |            | •          |
| 🧳 start 🔰 🚞 3 Wind                                                              | dows Explorer 👘 🔻 | 🔒 สหกรณ์การเกษตรหล.           | 🔣 Mcrosoft      | Word - 6_m | en , 🔿 🛃 🤻 | 0, 👔 10:26 |

ทำหน้าที่กำหนดสิทธิ์การเข้าทำงานในระบบ การสำรองข้อมูล การเรียกคืนข้อมูล และ การล้างข้อมูล มีหัวข้อการทำงาน 7 หัวข้อ ดังรูปรายละเอียดการทำงาน ดังนี้

### กำหนดการใช้งานหน้าจอ

| 🛓 สาคมรมมีกา | รเกษตราครรม รำภัศ Database = agcobcad , User = s       | system ( 30/04/2546 )     | - Ty 🛛 🖻 🖏 👼 |              |
|--------------|--------------------------------------------------------|---------------------------|--------------|--------------|
| รัดการขณา จำ | อมูลหลัก แกะอด จะนนสมาชิกและวุ้น จะเบเล้นกู้ จะบบการจั | นขึ้นสำคัญสุดสะบบ         |              |              |
| ADX          |                                                        |                           |              |              |
| 👗 กำหนดการ   | รไร้งานหน้าจอ                                          |                           |              |              |
| Generate     | menu code from <b>©Name CText CTaq</b> Ler             | ngth 10 👖                 | สร้างญน สบณน |              |
|              | <b>fiemi</b> ne                                        | สถานะใช้งาน               |              | ~            |
|              | จัดการระบบ                                             | C Yes C No                |              |              |
|              | สารแสการให้คนหน้าวอ                                    | C Yes C No                |              |              |
|              | สารพระสุดสิทธิการใช้งาน                                | 🔍 Yes 💭 No                |              |              |
|              | กำานอยิทโกาะได้เกมรอง Jac                              |                           |              |              |
|              | เป็นนะพัฒนา-                                           |                           |              |              |
|              | ข้ารองชื่อมูร                                          |                           |              |              |
|              | งรื≜กก็หลัสมูล                                         | 🖲 Yes 💭 Nu                |              |              |
|              | indaya                                                 | • Yes C No                |              |              |
|              | aanF12                                                 |                           |              |              |
|              | วัญลาอัก                                               | C Yes C No                |              |              |
|              | Mar_110 สาระถึงากสร้                                   | C Yes C No                |              |              |
|              | Mcz_130 จะมาสมาชีกเพละรู้จะ                            | Yes C No                  |              |              |
|              | <b>พละ_ไวไ คำนำพน้า</b>                                | 🖲 Yes 🔿 No                |              |              |
|              | ฟละ_132 ภรีพ                                           | C Yes C No                |              |              |
|              | Mas_133 relation                                       | ● Yes C No                |              |              |
|              | ฟละ_154 วิทศศารรณหรือแนรศาสร์กล่าจุ๊น                  | O Yes C No                |              |              |
|              |                                                        |                           |              | ~            |
| <            | III                                                    |                           |              | No. 1        |
|              |                                                        |                           |              |              |
| 🛃 start      | 📄 🛅 4 Windows Explorer 🛛 🚽 🚊 สหกรณ์การเศษตรศ           | ர 👷 Microsoft Word - 6_m. |              | <b>10:43</b> |

**วัตถุประสงค์** สร้างเมนูการทำงานให้ในระบบ สำหรับกำหนดสิทธิ์ในการทำงาน เมื่อต้องการกำหนดสิทธิ์ หรือยกเลิกการเข้าโปรแกรมด้วยรหัสผู้ใช้ system

#### เงื่อนไขการทำงาน

• เมื่อสร้างเมนูแล้ว User system จะไม่สามรถเข้าสู่โปรแกรมได้อีก

### **การทำงานหน้าจอ**บันทึกแต่ละหัวข้อ ดังนี้

กดปุ่ม สร้างเมนู ระบบจะประมวลผลสร้างเมนูการทำงานแต่ละหน้าจอให้อัตโนมัติ

#### การบันทึกข้อมูล

ต้องการบันทึกข้อมูล กดปุ่ม 🗎

หรือกด F10 โปรแกรมจะบันทึกข้อมูลเข้าฐาน

ข้อมูล

#### กำหนดกลุ่มสิทธิการใช้งาน

ทำหน้าที่สร้างกลุ่มผู้ใช้งาน และสิทธิ์ประจำกลุ่ม ในการทำงานแต่ละหน้าจอ

| 💄 สนกรณ์การเกษกรทกสลา       | ม จำกัก Database = agcobcad,             | User = system ( 25/04/2546 )     |  |
|-----------------------------|------------------------------------------|----------------------------------|--|
| จัดภาพระบบ จับมูลหลัก ยา    | ออก จะมนสมาติกและมุ้น จะมนเงิน           | ฐ์ จะบบการเสินสับว่าย ควบคุมธระบ |  |
| <b> A</b>  C× 3∋ ∋= #       | <mark>⊭</mark>  \$\$  <b>16 16  </b> ∲ ♥ |                                  |  |
| 🍰 กำหนอกลุ่มสิทธิการใช้งา   | 11                                       |                                  |  |
| silanda                     | Benaju                                   | ให้งาน                           |  |
|                             |                                          | © Y C N                          |  |
| สิทธิของกลุ่ม   ผู้ใช้ใหญ่ม |                                          |                                  |  |
| รมัสหม้าจอ                  | ť                                        | อหน้าจอ                          |  |
|                             |                                          |                                  |  |
|                             |                                          |                                  |  |

**วัตถุประสงค์** กำหนดกลุ่มผู้ใช้ และสิทธิ์ประจำกลุ่ม ในการทำงานแต่ละหน้าจอ

#### เงื่อนไขการทำงาน

กำหนดกลุ่มที่มีสิทธ์เข้าทุกหน้าจอ ไว้ 1 กลุ่ม
 ทุกกลุ่มควรมีสิทธิ์ในหน้าจอ เปลี่ยนรหัสผ่าน (Change Password)

### **การทำงานหน้าจอ**บันทึกแต่ละหัวข้อ ดังนี้

บันทึกรหัสกลุ่ม ชื่อกลุ่ม และสถานะใช้งาน เพื่อเป็นการกำหนดสิทธิ์ผู้ใช้

H.

ÅÅ.

- โปรแกรมจะปรากฏรหัสหน้าจอ และชื่อหน้าจอตามที่มีการกำหนดหน้าจอ (Generate Menu)ครั้งแรก ถ้าต้องการให้กลุ่มมีสิทธิ์ในหน้าจอใด ให้คลิก ✓ ที่หัวข้อรหัสหน้าจอที่ ต้องการ กลุ่มผู้ใช้จะได้สิทธิ์ในการเข้าทำงานในหน้าจอดังกล่าว

#### การบันทึกข้อมูล

ต้องการบันทึกข้อมูล กดปุ่ม

หรือกด F10 โปรแกรมจะบันทึกข้อมูลเข้าฐาน

ข้อมูล

#### การเรียกดูข้อมูลเดิมและการแก้ไข

ถ้าต้องการเรียกดูข้อมูลเดิม กดปุ่ม

แล้วเลือกรหัสกลุ่มที่ต้องการ โดยการแสดงจะ

ใช้ และสิทธิ์ประจำกลุ่ม

#### กำหนดสิทธิ์การใช้งานของ User

ทำหน้าที่ กำหนดรายชื่อผู้ใช้งาน รหัสผ่าน และกำหนดกลุ่มผู้ใช้ที่สมาชิกสังกัด

| 🤹 deneverin evenerveendare Frier Database 👘   | ageodecad, User – syst | Lenn ( 2-5/04/2-546 ) |       | <b>- 1</b> 27   542   554   554   555   556   556   556   556   556   556   556   556   556   556   556   556   556   556   556   556   556   556   556   556   556   556   556   556   556   556   556   556   556   556   556   556   556   556   556   556   556   556   556   556   556   556   556   556   556   556   556   556   556   556   556   556   556   556   556   556   556   556   556   556   556   556   556   556   556   556   556   556   556   556   556   556   556   556   556   556   556   556   556   556   556   556   556   556   556   556   556   556   556   556   556   556   556   556   556   556   556   556   556   556   556   556   556   556   556   556   556   556   556   556   556   556   556   556   556   556   556   556   556   556   556   556   556   556   556   556   556   556   556   556   556   556   556   556   556   556   556   556   556   556   556   556   556   556   556   556   556   556   556   556   556   556   556   556   556   556   556   556   556   556   556   556   556   556   556   556   556   556   556   556   556   556   556   556   556   556   556   556   556   556   556   556   556   556   556   556   556   556   556   556   556   556   556   556   556   556   556   556   556   556   556   556   556   556   556   556   556   556   556   556   556   556   556   556   556   556   556   556   556   556   556   556   556   556   556   556   556   556   556   556   556   556   556   556   556   556   556   556   556   556   556   556   556   556   556   556   556   556   556   556   556   556   556   556   556   556   556   556   556   556   556   556   556   556   556   556   556   556   556   556   556   556   556   556   556   556   556   556   556   556   556   556   556   556   556   556   556   556   556   556   556   556   556   556   556   556   556   556   556   556   556   556   556   556   556   556   556   556   556   556   556   556   556   556   556   556   556   556   556   556   556   556   556   556   556   556   556   556   556   556   556   556   556   556   556   55 |
|-----------------------------------------------|------------------------|-----------------------|-------|----------------------------------------------------------------------------------------------------|
| มัลการหมมา ซึ่งมูลหมัก มกของ ระบบหมาซิกและม   | șe estrușe entru-a     | สมสับสาย ควาสุมสมบร   | 1     |                                                                                                    |
| <b>44   ⊡ ×  <u>≕•</u> 3 ∃×   88   64   6</b> |                        |                       |       |                                                                                                    |
| 🧟 ถ้านแถลีฟริการใช้งานของ Liser               |                        |                       |       |                                                                                                    |
| รกันผู้ได้ กำน่าหน้า ชื่อผู้ได้               | w weeks gen            | willing or the        | n     |                                                                                                    |
|                                               | 1                      | 1 ce -7               | · « N |                                                                                                    |
| รศัสดร์หน้าชี ปีอาณุระว้าชี                   |                        |                       |       |                                                                                                    |
|                                               |                        |                       |       |                                                                                                    |
|                                               |                        |                       |       |                                                                                                    |
|                                               |                        |                       |       |                                                                                                    |
|                                               |                        |                       |       |                                                                                                    |
|                                               |                        |                       |       |                                                                                                    |
|                                               |                        |                       |       |                                                                                                    |
|                                               |                        |                       |       |                                                                                                    |
|                                               |                        |                       |       |                                                                                                    |
|                                               |                        |                       |       |                                                                                                    |
|                                               |                        |                       |       |                                                                                                    |
|                                               |                        |                       |       |                                                                                                    |
|                                               |                        |                       |       |                                                                                                    |
|                                               |                        |                       |       |                                                                                                    |
|                                               |                        |                       |       |                                                                                                    |
|                                               |                        |                       |       |                                                                                                    |
|                                               |                        |                       |       |                                                                                                    |
| 1                                             |                        |                       |       |                                                                                                    |
| 1                                             |                        |                       |       |                                                                                                    |
| 1                                             |                        |                       |       |                                                                                                    |

้กำหนดชื่อ รหัสผ่านสำหรับผู้ใช้งาน และ กลุ่มที่สังกัด เพื่อให้ได้สิทธิ์ตาม วัตถุประสงค์ กลุ่มนั้น

### เงื่อนไขการทำงาน

- User 1 รายชื่อ สามารถสังกัดได้หลายกลุ่ม
- ควรกำหนดให้มี 1 กลุ่มที่มีสิทธิใช้งานทุกหน้าจอ และเลือก User ที่ เป็น admin ให้สังกัดกลุ่มนี้
- เมื่อกำหนดรหัสผ่านแล้ว เปลี่ยนแปลงได้ที่หน้าจอ เปลี่ยนรหัสผ่าน

# **การทำงานหน้าจอ**บันทึกแต่ละหัวข้อ ดังนี้

- บันทึกรหัสผู้ใช้ รหัสผ่าน และ รายละเอียดประกอบอื่นที่ต้องการ \_
- ถ้าต้องการให้ผู้ใช้สังกัดกลุ่มใด คลิก 🗸 ที่หัวข้อรหัสกลุ่มที่ต้องการ ผู้ใช้จะได้สิทธิ ทำงาน เช่นเดียวกับกลุ่มที่สังกัด

#### การบันทึกข้อมูล

ต้องการบันทึกข้อมูล กดปุ่ม

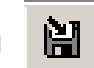

หรือกด F10 โปรแกรมจะบันทึกข้อมูลเข้าฐานข้อมูล

### การเรียกดูข้อมูลเดิมและการแก้ไข

ถ้าต้องการเรียกดูข้อมูลเดิม กดปุ่ม จะเป็นไปตามข้อมูลที่บันทึกไว้ล่าสุด

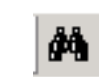

แล้วเลือกรหัสผู้ใช้ที่ต้องการ โดยการแสดง

หน้า 7-4

#### เปลี่ยนรหัสผ่าน

| ,                     |        |
|-----------------------|--------|
| รทัสผ่านใหม่ :        | mas    |
| ยืนยันรหัสผ่านใหม่ :[ | ຍກເລີກ |

**วัตถุประสงค์** สามารถเปลี่ยนแปลงรหัสผ่านของ User

เงื่อนไขการทำงาน เปลี่ยนได้เฉพาะ User ที่ Login เข้ามา

**การทำงาน** บันทึกรหัสผ่านเดิม และรหัสผ่านใหม่ บันทึกยืนยันรหัสผ่านใหม่อีกครั้ง และกดปุ่ม ตกลง การ login ครั้งต่อไป ระบบจะใช้รหัสผ่านใหม่ในการ ตรวจสอบ

### สำรองข้อมูล

| Database name : agcob | เลือกที่สำรอง |
|-----------------------|---------------|
|                       | เริ่มสำรอง    |
| สำรองไปที             | <u> </u>      |

**วัตถุประสงค์** สำหรับการสำรองข้อมูลประจำวัน

**เงื่อนไขการทำงาน** กำหนดเส้นทางการจัดเก็บสำเนาข้อมูลไว้ให้แน่นอน

**การทำงาน** กดปุ่ม เริ่มสำรอง ระบบจะสำรองข้อมูล ณ ปัจจุบัน และเก็บไว้ในเส้นทางที่ กำหนด โดยให้ชื่อแฟ้มข้อมูลสำรองตามวันทำการล่าสุด

### เรียกคืนข้อมูล

| เรียกคืนข้อมูล        |                            |
|-----------------------|----------------------------|
| Database name : agcob | เลือกฐานข้อมูล             |
|                       | <u>เริ่มเรียกคืนช้อบูล</u> |
| เรียกกินข้อมูลจาก     | บิต                        |
| C:\agcobcad\backup    |                            |

- **วัตถุประสงค์** สำหรับการเรียกคืนข้อมูล กรณีข้อมูลเดิมสูญหาย
- **เงื่อนไขการทำงาน** เรียกคืนข้อมูลในวันที่ผ่านมาแล้ว และ มีการสำรองข้อมูลไว้

**การทำงาน** กดปุ่มเลือกฐานข้อมูล

| เลือกฐานน้อมูล                  |                           |          | <u>۲ × ۱</u> |
|---------------------------------|---------------------------|----------|--------------|
| Look in: 🔁                      | ) backup                  | 🗖 🖨 🖨 🗖  | •            |
| 15-04-46<br>21-04-46<br>db_stat | s/Folders in Zip file: 78 |          |              |
| File name:                      | 21-04-46                  |          | Open         |
| Files of type:                  | Zip Files (*.zip)         | <u> </u> | Cancel       |

- โปรแกรมจะแสดงเส้นทางที่เก็บแฟ้ม สำรองข้อมูลไว้ดังรูป เลือกแฟ้มที่ ต้องการ กดปุ่ม open
- และจะกลับมาที่หน้าจอเดิม กดปุ่ม เริ่ม
   เรียกคืนข้อมูล
- กด A โปรแกรมจะเริ่มเรียกคืนข้อมูลจนเสร็จ

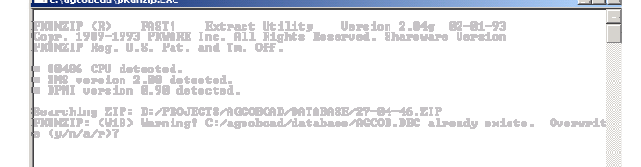

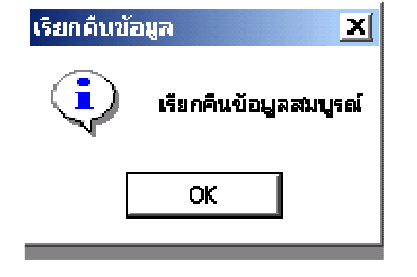

เมื่อเสร็จเรียบร้อยจะขึ้นข้อความดังรูป กดปุ่ม OK

### ล้างข้อมูล

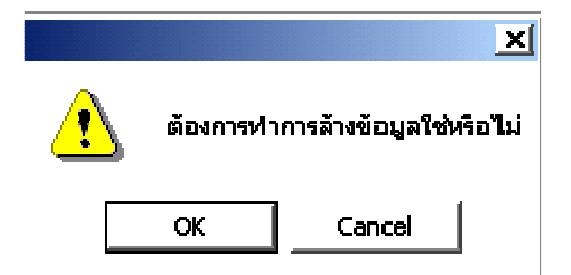

| <b>วัตถุประสงค์</b> ล้างช้ | ข้อมูลที่มีการใช้คำสั่งลบข้อมูลไบ | ]แล้ว ในเมนูย่อยต่างๆ ของระบบงาน |
|----------------------------|-----------------------------------|----------------------------------|
|----------------------------|-----------------------------------|----------------------------------|

**เงื่อนไขการทำงาน** ถ้ามีการใช้คำสั่งลบข้อมูลในเมนูย่อยต่าง ๆ ระบบจะยังไม่มีลบข้อมูลใน ฐานข้อมูล จนกว่าจะสั่งล้างข้อมูลที่หน้าจอนี้ ข้อมูลจึงจะถูกลบจาก ฐานข้อมูล

**การทำงาน** กดปุ่ม OK

# บทที่ 8 การควบคุมระบบ

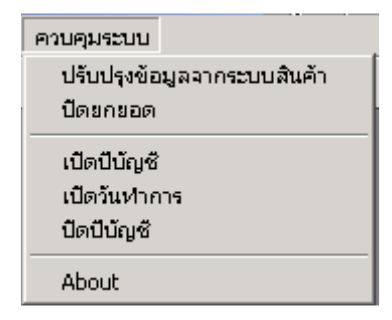

หัวข้อในการควบคุมระบบมี 6 หัวข้อ ดังรูป มีรายละเอียดแต่ละหน้าจอดังนี้

### ปรับปรุงข้อมูลจากระบบสินค้า

| 🎄 สนกรณ์การเกษกรพกสอบ จำคัก Database = agcobcad , User = system ( 21/04/2546 )          | - E 🛛 🖂 🖉 😿 🖿 🔍 🏙 💶 E 🗵 |
|-----------------------------------------------------------------------------------------|-------------------------|
| จัดการระบบ ข้อมูลหลัก ยกยอด ระบบสมาชิกและหุ้น ระบบเงินกู้ ระบบการเงินรับจ่าย ควบคุมระบบ |                         |
| M □ X B = > M B 2 6 6 0                                                                 |                         |
| 🋓 ปรับปรุงข้อมูลจากระบบสินค้า                                                           |                         |
| Agcob Dsn: agcobcad C:\agcobcad\database\AGCOB.DBC                                      | ปรับปรุง                |
|                                                                                         |                         |
|                                                                                         |                         |
|                                                                                         |                         |
|                                                                                         |                         |
|                                                                                         |                         |
|                                                                                         |                         |
|                                                                                         |                         |
|                                                                                         | I                       |

**วัตถุประสงค์** ถ่ายโอนข้อมูลจากระบบสินค้ามาที่ระบบสมาชิกและหุ้น และระบบเงินให้กู้

#### เงื่อนไขการทำงาน

- ติดตั้งโปรแกรมระบบสมาชิกและหุ้นและระบบเงินให้กู้
- ติดตั้งโปรแกรมระบบสินค้า Version 1.3 และเรียกคืนข้อมูลของระบบสินค้า
- ทำการถ่ายโอนข้อมูลจากระบบสินค้า โดยกดปุ่มปรับปรุง โปรแกรมจะรับ ข้อมูลของระบบสินค้ามาไว้ที่ระบบเองในส่วนทะเบียนสมาชิก และปรับปรุง มูลค่าหุ้นเป็นหุ้นยกมา

#### ปิดยกยอด

| 1 | สนกรณ์                                                                        | าารเกาหารพ  | กสอบ จำก่ | in Data    | ihase = ag    | cobcad, H   | lser = system ( 2   | 1/04/2546 )  |  | 📕 🗌 💰 👿 🕺 🖃 🗳 | L 🌃 🗌 | <u>- 8 ×</u> |
|---|-------------------------------------------------------------------------------|-------------|-----------|------------|---------------|-------------|---------------------|--------------|--|---------------|-------|--------------|
| ł | in matur                                                                      | ารัณนูลหลับ | Bt BeRt   | SULA       | า เขาะแหวนั้น | าอมนเซิมผู้ | ารมนก เหลิงกันส่ เร | หางปลุ่มกอบบ |  |               |       |              |
|   | 两日                                                                            | ×           |           | <b>ļ</b> • |               |             |                     |              |  |               |       |              |
|   | 💄 ปิกรเศยอ                                                                    | ភព          |           |            |               |             |                     |              |  |               | L     |              |
|   | ช้องระการณ์ สะกรรมรักกระดอบจังกัด<br>วันที่อาเออกรัณฑ (31/03/2546<br>ปัตยกระด |             |           |            |               |             |                     | Ī            |  |               |       |              |
|   |                                                                               |             |           |            |               | _           |                     |              |  |               |       |              |

**วัตถุประสงค์** สั่งปิดยกยอด เพื่อ เดินงานเต็มระบบ และไม่มีการแก้ไขข้อมูลยกยอดอีก

#### เงื่อนไขการทำงาน

กดปุ่ม ปิดยกยอด ระบบจะให้ Login เข้ามาใหม่ และเมนูยกยอดจะหายไป

### เปิดปีบัญชี

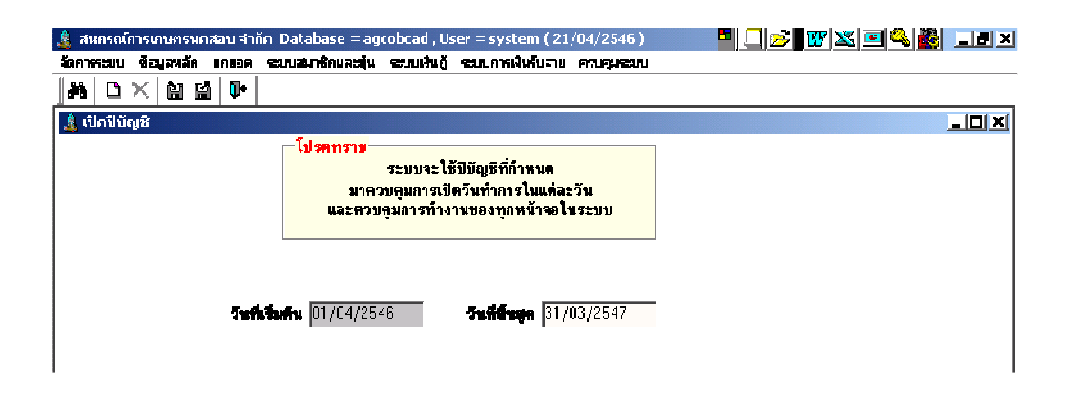

**วัตถุประสงค์** กำหนดเปิดปีบัญชี เพื่อใช้ในการควบคุมการเปิดวันทำการในรอบปีบัญชี

#### เงื่อนไขการทำงาน

- ระบบคำนวณหารอบปีบัญชี กำหนดวันเริ่มต้น และ วันที่สิ้นสุด ให้โดย อัตโนมัติ เมื่อมีการบันทึกวันที่ยกยอดตั้งแต่การเริ่มเข้าสู่โปรแกรม
- สหกรณ์ไม่สามารถเปิดปีบัญชี ย้อนหลังได้
- ต้องปิดปีบัญชีเดิมก่อน จึงจะเปิดปีบัญชีใหม่ได้

#### การทำงาน

ระบบคำนวณค่ารอบปีบัญชี โดยกำหนดวันที่เริ่มต้น และวันที่สิ้นสุดจากการบันทึกวันที่ ยกยอดข้อมูล ให้โดยอัตโนมัติ

กดปุ่ม 📔 โปรแกรมจะบันทึกสถานะของปีบัญชีนั้นเป็นปีบัญชีที่เปิด เพื่อควบคุมวันทำ การใน ปีบัญชีนั้น จนกว่าจะสั่งปิดปีบัญชี

#### เปิดวันทำการ

| and a state of the state of the | เว้นฟาการ         |
|----------------------------------------------------------------------------------------------------|-------------------|
|                                                                                                    | วันทำการอ่าสุด    |
|                                                                                                    | ก้าหมดวันทำการ    |
|                                                                                                    |                   |
| วัตถุประสงค์                                                                                                    | กำหนดเปิดวันทำการ |

#### เงื่อนไขการทำงาน

- ต้องเป็นวันทำการภายในปีบัญชีที่เปิดอยู่ •
- ไม่สามารถเปิดวันทำการย้อนหลังได้ •
- วันทำการที่สั่งเปิด จะเป็นวันที่ควบคุมการทำงานทุกหน้าจอของระบบ และ ควบคุม การคิดดอกเบี้ย ค่าปรับ ให้กับสมาชิกที่มาติดต่อในวันทำการนั้น
- การเปิดวันทำการใหม่ จะเป็นการปิดวันทำการเก่าโดยคัตโนมัติ

#### **การทำงานหน้าจอ**บันทึกแต่ละหัวข้อ ดังนี้

| วันทำการล่าสุด | แสดงวันทำการล่าสุดของปีบัญชี      |  |
|----------------|-----------------------------------|--|
| กำหนดวันทำการ  | บันทึกวันทำการที่ต้องการเปิดทำงาน |  |

เมื่อกดปุ่ม 📔 โปรแกรมจะให้บันทึกวันทำการครั้งที่ 2 บันทึกอีกครั้ง โปรแกรมให้

สถานะวันทำการเดิม เป็นการปิดทำการ และสั่งเปิดวันทำการใหม่

### ปิดปีบัญชี

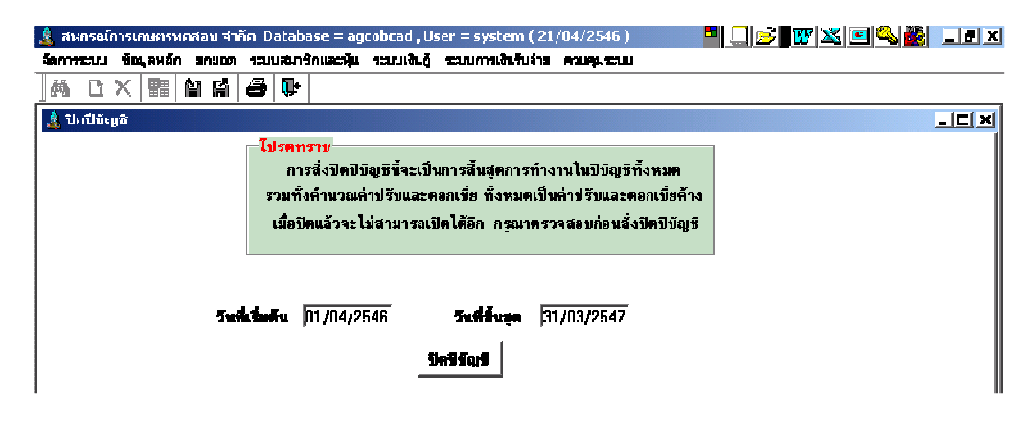

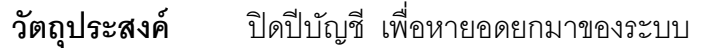

### เงื่อนไขการทำงาน

 การปิดปีบัญชี จะเป็นการประมวลผลดอกเบี้ยค้างรับ ค่าปรับค้างรับ และ หุ้นยกมา โดยอัตโนมัติ และ เมื่อสั่งปิดปีบัญชีแล้ว จะไม่สามารถเปิดวันทำการ ในปีบัญชีที่สั่ง ปิดไปแล้วได้อีก

### **การทำงานหน้าจอ**บันทึกแต่ละหัวข้อ ดังนี้

เมื่อกดปุ่ม ปิดปีบัญชี โปรแกรมจะประมวลผล หุ้นทั้งหมดที่มีอยู่เป็นหุ้น ณ สิ้นปี เพื่อบันทึก เป็นหุ้นยกมา ณ ปีถัดไปที่มี อายุ เต็มปี

และประมวลผลดอกเบี้ยพึงชำระทั้งหมด ค่าปรับพึงชำระทั้งหมด รวมกับ ดอกเบี้ยค้าง ค่าปรับค้างเดิม เป็น ดอกเบี้ยค้าง ค่าปรับค้าง เพื่อเป็นยอดยกไปในปีถัดไป

#### About

| 🔏 สหอรณ์การออหราทสอบ จำอัด Database ;         | = agcobcad , User = system                                                                                                    | 🍯 👿 🔟 😑 🔍 🔂 | X               |
|-----------------------------------------------|----------------------------------------------------------------------------------------------------|-------------|-----------------|
| ลัดการระบบ ข้อมูลหลัก สกยอด ระบบสมาชิกและพุ้ม | เ ระบบเห็นผู้ ระบบการเงินรับราย ครบคุมระบบ                                                                                                    |             |                 |
| IJ+                                           |                                                                                                    |             |                 |
|                                               | An and a second second |             |                 |
| 1 Start Setup 171211                          | 🐊 ສາກະຄົດພະບານສາມສ                                                                                                    | TN ( 🔿 🗐 🖉  | <b>H</b> , 1845 |

แสดงข้อมูลเพื่อรายงานโปรแกรม version ที่กำลังใช้งานอยู่
# 4. โครงสร้างข้อมูล (Data Dictionary)

จากความสัมพันธ์ในระบบย่อย ดังกล่าว สามารถวิเคราะห์ ตารางที่ต้องจัดเก็บข้อมูลได้ ทั้งสิ้น 18 ตารางซึ่งจัดเก็บข้อมูลชุดต่าง ๆ กัน ดังนี้

| seq | Code     | Name                    | ความหมาย                                   |
|-----|----------|-------------------------|--------------------------------------------|
| 1   | T_cont   | สัญญาเงินกู้            | เก็บข้อมูลสัญญาเงินกู้ สถานะของสัญญา       |
|     |          |                         | ล่าสุด ยอดคงเหลือ  ดอกเบี้ย ค่าปรับ และ    |
|     |          |                         | วันที่คิดล่าสุด เพื่อ ให้ตรวจสอบยอด และ    |
|     |          |                         | นำไปคิดดอกเบี้ยต่อ เมื่อสมาชิกมาชำระ       |
| 2   | T_conpro | ประวัติการปรับปรุงสัญญา | เก็บประวัติการเปลี่ยนแปลงสัญญา เช่น        |
|     |          |                         | เปลี่ยน ยอดเงินกู้ ดอกเบี้ย ค่าปรับ สำหรับ |
|     |          |                         | กรณี ที่ต้องการปรับปรุง ระบบจะเก็บ         |
|     |          |                         | ประวัติไว้                                 |
| 3   | T_contd  | รายการเคลื่อนไหวสัญญา   | เก็บข้อมูล การจ่าย และ การรับชำระแต่ละ     |
|     |          |                         | ครั้งของสัญญาเงินกู้แต่ละสัญญา เพื่อเป็น   |
|     |          |                         | ประวัติ การเคลื่อนไหวของสัญญา              |
| 4   | T_due    | งวดชำระ                 | เก็บข้อมูล กำหนดชำระแต่ละงวด วันที่และ     |
|     |          |                         | ยอดเงินประจำงวด ของสัญญาเงินกู้แต่ละ       |
|     |          |                         | สัญญา                                      |
| 5   | T_gua    | การค้ำประกัน            | เก็บข้อมูล รายละเอียดของการค้ำประกัน       |
|     |          |                         | เงินกู้แต่ละสัญญา วงเงินค้ำประกัน การ      |
|     |          |                         | เปลี่ยนแปลงการค้ำประกัน                    |
| 6   | T_resig  | คำขอลาออก               | การลาออกของสมาชิก                          |
| 7   | T_resigd | รายละเอียดการลาออก      | สถานะต่าง ๆ ของ สมาชิก เช่น หุ้น หนี้ เงิน |
|     |          |                         | ฝาก ภาระค้ำประกัน ณ วันที่ลาออก            |
| 8   | T_recpay | ใบเสร็จใบจ่าย           | รายละเอียด ของใบเสร็จ ใบสำคัญจ่าย          |
| 9   | T_rexp   | รายการใบเสร็จใบจ่าย     | รายการรับจ่าย และ ยอดเงิน                  |
| 10  | T_chq    | ทะเบียนคุมเซ็ครับจ่าย   | บันทึกรายการเซ็ครับจ่ายประจำวันของ         |
|     |          | ประจำวัน                | สหกรณ์                                     |
| 11  | t_mempro | ประวัติสมาชิก           | ประวัติสมาชิก ที่มีการเปลี่ยนแปลงแต่ละ     |

|    |         |                             | ช่วง เช่น การเปลี่ยนกลุ่ม ที่อยู่ สถานะ |
|----|---------|-----------------------------|-----------------------------------------|
|    |         |                             | ทรัพย์สิน                               |
| 12 | T_share | รายการเคลื่อนไหวหุ้น        | รายการรับจ่ายหุ้นของสมาชิก แต่ละครั้ง   |
|    |         |                             | และ ยอดหุ้นคงเหลือ                      |
| 13 | m_fund  | รหัสแหล่งทุน                | กำหนดประเภท ของแหล่งทุนที่ใช้สำหรับ     |
|    |         |                             | เงินกู้                                 |
| 14 | m_loan  | เงื่อนไขเงินกู้             | ประเภทเงินกู้ และ เงื่อนไขการกู้        |
| 15 | m_lofee | อัตราค่าปรับ                | อัตราค่าปรับของเงินกู้แต่ละประเภท และ   |
|    |         |                             | การประกาศเปลี่ยนแปลงอัตราค่าปรับแต่ละ   |
|    |         |                             | ช่วง                                    |
| 16 | m_loint | อัตราดอกเบี้ย               | อัตราดอกเบี้ย ของเงินกู้แต่ละประเภท และ |
|    |         |                             | การเปลี่ยนแปลงอัตราดอกเบี้ย             |
| 17 | m_share | เงื่อนไขค่าหุ้น             | เงื่อนไขการกำหนดอัตราค่าหุ้นของสหกรณ์   |
| 18 | M_div   | อัตราปันผลเฉลี่ยคืน         | การกำหนดอัตราปันผลเฉลี่ยคืนประจำปี      |
| 19 | T_div   | รายการยอดเงินปันผลเฉลี่ยคืน | ยอดเงินปันผลเฉลี่ยคืนที่จ่ายสมาชิกแต่ละ |
|    |         |                             | คน                                      |
| 20 | M_grade | ชั้นลูกหนี้                 | กำหนดชั้นลูกหนี้เพื่อระบุอัตราดอกเบี้ย  |
|    |         |                             | สำหรับเงินกู้ให้กับลูกหนี้              |

โดยที่แต่ละตาราง มีหัวข้อในการเก็บรายละเอียดข้อมูลคือ

4.1 <u>T\_cont สัญญาเงินกู้</u>

| Name           | Code     | Data type   | Primary | Valid Data     |
|----------------|----------|-------------|---------|----------------|
| เลขที่สัญญา    | contid   | Char(10)    | PK      |                |
| อัตราดอกเบี้ย  | Intrate  | Numeric(15) |         | แสดงอัตรา      |
|                |          |             |         | ดอกเบี้ยล่าสุด |
| เลขที่คำขอ     | reqid    | Char(10)    |         |                |
| ยอดเงินอนุมัติ | allowamt | Numeric(15) |         |                |
| ยอดเงินคงเหลือ | balamt   | Numeric(15) |         | ยอดเงินต้น     |

| Name                   | Code     | Data type   | Primary | Valid Data                      |
|------------------------|----------|-------------|---------|---------------------------------|
|                        |          |             |         | คงเหลือล่าสุด                   |
| วันที่เกิดสัญญา        | contdate | Date        |         |                                 |
| ประเภทสัญญา            | conttype | Char(3)     |         | CON เงินกู้ปกติ                 |
|                        |          |             |         | GUA สัญญารับ                    |
|                        |          |             |         | โอนภาระ                         |
|                        |          |             |         | OTH สัญญารับ                    |
|                        |          |             |         | จากองค์กรอื่น                   |
| ค่าปรับพึงชำระ         | feedue   | Numeric(15) |         |                                 |
| ค่าปรับค้างชำระ        | feeovdue | Numeric(15) |         |                                 |
| จากวันที่              | fromdate | Date        |         | คิดจากวันที่                    |
| ถึงวันที่              | todate   | Date        |         | วันที่คิดล่าสุด                 |
| แหล่งทุน               | fundid   | Char(4)     |         | อ้างอิงจาก                      |
|                        |          |             |         | m_fund                          |
| รหัสกลุ่ม              | groupid  | Char(3)     |         | กลุ่มสมาชิก                     |
| วันที่เริ่มคิดดอกเบี้ย | intdate  | Date        |         | วันที่เริ่มต้นคิด               |
|                        |          |             |         | ดอกเบี้ย กรณีมี                 |
|                        |          |             |         | การปลอด                         |
| ۶                      |          |             |         | ดอกเบีย                         |
| ดอกเบี้ยพึงชำระ<br>ะ   | intdue   | Numeric(15) |         |                                 |
| ดอกเบี้ยค้างชำระ       | intovdue | Numeric(15) |         |                                 |
| วันที่ล่าสุด           | isdate   | Date        |         |                                 |
| สถานะล่าสุด            | isstatus | CHAR(3)     |         | Yes ปกติ ove                    |
|                        |          |             |         | ค้างชำระ clo                    |
|                        |          |             |         | ปิดสัญญา cor                    |
|                        |          |             |         | ด้าเนินคดี gua                  |
|                        |          |             |         | เอนภาระไห้ผู้คา<br>มอบ อารี้สาร |
| ٩                      |          | O(z,z)      |         | NPL หนลูญ                       |
| ประเภทเงินกู้          | loanid   | Char(3)     |         |                                 |

| Name               | Code     | Data type   | Primary | Valid Data    |
|--------------------|----------|-------------|---------|---------------|
| รหัสสมาชิก         | memberid | Char(8)     |         | อ้างอิงจาก    |
|                    |          |             |         | ทะเบียนสมาชิก |
| โครงการ            | projid   | Char(3)     |         | อ้างอิงจาก    |
|                    |          |             |         | ทะเบียน       |
|                    |          |             |         | โครงการ       |
| วงเงินขอกู้        | reqamt   | Numeric(15) |         |               |
| วันที่ขอกู้        | reqdate  | Date        |         |               |
| เข้าส่วนลดดอกเบี้ย | Int_desc | Char(1)     |         | Y / N         |

# 4.2 <u>T\_conpro ประวัติการปรับปรุงสัญญาเงินกู้</u>

| Name                              | Code     | Data type | Primary | Valid Data                                       |
|-----------------------------------|----------|-----------|---------|--------------------------------------------------|
| วันที่ปรับปรุง                    | prodate  | Date      |         |                                                  |
| เลขที่ปรับปรุง                    | profilid | CHAR(10)  | PK      | Running<br>ภายใต้ ปี                             |
| ประเภทปรับปรุง                    | protype  | CHAR(3)   |         | เงิน วันที่<br>ประเภท<br>สัญญา อัตรา<br>ดอกเบี้ย |
| อนุมัติการปรับปรุงโดย             | allowby  | CHAR10)   |         |                                                  |
| วันที่อนุมัติ                     | allowdat | DATE      |         |                                                  |
| เลขที่สัญญาที่ต้องการ<br>ปรับปรุง | contid   | Char(10)  | FK      |                                                  |
| ประเภทสัญญาเดิม                   | conttype | Char(3)   |         |                                                  |
| บันทึกโดย                         | creaby   | CHAR(10)  |         | user ที่ Login                                   |
| วันที่บันทึก                      | creadate | Date      |         | วันทำการ                                         |
| วันที่ประจำงวดเดิม                | duedate  | Date      |         | วันที่ต้องชำระ<br>งวดถัดไป                       |

| Name                         | Code     | Data type   | Primary | Valid Data                   |
|------------------------------|----------|-------------|---------|------------------------------|
| งวดที่เดิม                   | dueid    | NUMERIC     |         | งวดที่ต้องชำระ               |
|                              |          |             |         | ถัดไป                        |
| ยอดเงินประจำงวดเดิม          | oldamt   | Numeric(15) |         |                              |
| ค่าปรับพึงชำระเดิม           | fee      | NUMERIC(15) |         | ตัวเลขค่าปรับ                |
|                              |          |             |         | พึ่งชำระ                     |
|                              |          |             |         | ประจำปี                      |
| ค่าปรับค้างชำระเดิม          | feeovdue | NUMERIC(15) |         | ตัวเลขค่าปรับ<br>* • • จ.ส.ส |
|                              |          |             |         | ค้างชาระในปทั<br>ปอบบอ       |
|                              | 1        |             |         | ผานมา                        |
| ิตุธ⊓ยุฏธุญฦ<br>มุธุญญา      | INT      | NUMERIC(15) |         | ต่อกเบยพง<br>สำระบระดำรี     |
| ดดกเบี้ยด้างชำระเดิบ         | intovdue | NUMERIC(15) |         | บางอ่างาบ<br>ดุดกเป็ยด้าง    |
|                              | Intovado |             |         | ช้าระในปีที่                 |
|                              |          |             |         | ผ่านมา                       |
| สถานะเดิม                    | isstatus | CHAR(3)     |         | สถานะของ                     |
|                              |          |             |         | สัญญาล่าสุด                  |
|                              |          |             |         | ปกติ ค้าง                    |
|                              |          |             |         | ช้าระ ปิด                    |
|                              |          |             |         | สัญญา                        |
|                              |          |             |         | ดำเนินคดี                    |
|                              |          |             |         | โอนภาระ หนี                  |
|                              |          |             |         | ត្បូញ                        |
| อัตราดอกเบียเดิม             | Intrate  | Numeric(15) |         |                              |
| รหัสสมาชิก<br>ค.ศ. ค.ศ. ค.ศ. | memberid | Char(8)     | FK      |                              |
| ยอดเงินประจ้างวดใหม่         | newamt   | NUMERIC(15) |         |                              |
| วันที่ประจำงวดใหม่           | newdate  | Date        |         |                              |
| ค่าปรับพึงชำระใหม่           | newfee   | NUMERIC(15) |         |                              |
| ค่าปรับค้างซำระใหม่          | newfeeov | NUMERIC(15) |         |                              |

| Name                 | Code      | Data type   | Primary | Valid Data |
|----------------------|-----------|-------------|---------|------------|
| ดอกเบี้ยพึงชำระใหม่  | newint    | NUMERIC(15) |         |            |
| ดอกเบี้ยค้างชำระใหม่ | newintov  | NUMERIC(15) |         |            |
| สถานะใหม่            | Newstatus | Char(3)     |         |            |
| อัตราดอกเบี้ยใหม่    | Newrate   | Numeric(15) |         |            |
| ประเภทใหม่           | Newtype   | Char(3)     |         |            |
| เหตุผลการปรับปรุง    | Remark    | Char(55)    |         |            |

| Name              | Code     | Data type   | Primary | Valid Data     |
|-------------------|----------|-------------|---------|----------------|
| เลขที่สัญญา       | contid   | Char(10)    | РК      |                |
| ประเภทสัญญา       | conttype | Char(3)     |         |                |
| บรรทัดที่         | lineid   | NUMERIC     | РК      | ลำดับที่ของ    |
|                   |          |             |         | แต่ละสัญญา     |
| ยอดเงินต้นคงเหลือ | balamt   | Numeric(15) |         |                |
| วันที่ทำการ       | isdate   | Date        |         | วันที่บันทึก   |
|                   |          |             |         | รายการ         |
| จากวันที่         | fromdate | Date        |         | คิดดอกเบี้ย    |
|                   |          |             |         | ค่าปรับ จาก    |
|                   |          |             |         | วันที่         |
| ถึงวันที่         | todate   | Date        |         |                |
| ค่าปรับพึงชำระ    | feedue   | Numeric(15) |         | โปรแกรม        |
|                   |          |             |         | คำนวณ          |
| ค่าปรับค้างชำระ   | feeovdue | Numeric(15) |         | โปรแกรม        |
|                   |          |             |         | คำนวณ          |
| ดอกเบี้ยพึงชำระ   | intdue   | Numeric(15) |         | โปรแกรม        |
|                   |          |             |         | คำนวณ          |
| ดอกเบี้ยค้างชำระ  | intovdue | Numeric(15) |         | โปรแกรม        |
|                   |          |             |         | คำนวณ          |
| สถานะ             | isstatus | CHAR(3)     |         | ยื่นยัน        |
|                   |          |             |         | ยกเลิก รอ      |
| รหัสสมาชิก        | memberid | Char(8)     |         | จาก สัญญา<br>' |
|                   |          |             |         | ที่อ้างอิง     |
| เลขที่อ้างอิง     | referid  | CHAR(10)    |         | เลขที่ใบเสร็จ  |
|                   |          |             |         | /ใบสำคัญ       |
|                   |          |             |         | จ่าย ที่เกิด   |
| ยอดเงิน           | trnamt   | Numeric(15) |         | ยอดเงินต้นที่  |

4.3 <u>T\_contd รายการเคลื่อนไหวสัญญา</u>

| Name          | Code    | Data type | Primary | Valid Data   |
|---------------|---------|-----------|---------|--------------|
|               |         |           |         | จ่าย รับชำระ |
| ประเภทรายการ  | trntype | Char(3)   |         | REC รับ      |
|               |         |           |         | PAY จ่าย     |
|               |         |           |         | AJI ปรับปรุง |
|               |         |           |         | เพิ่ม        |
|               |         |           |         | AJD          |
|               |         |           |         | ปรับปรุงลด   |
| ประจำปี       | Yearid  | Char(4)   |         |              |
| วันที่รับชำระ | Trndate | Date      |         | วันที่จาก    |
|               |         |           |         | ใบเสร็จ      |

4.4 <u>T\_due งวดชำระ</u>

| Name           | Code     | Data type   | Primary | Valid Data |
|----------------|----------|-------------|---------|------------|
| เลขที่สัญญา    | contid   | Char(10)    |         | อ้างอิงจาก |
|                |          |             |         | ทะเบียน    |
|                |          |             |         | สัญญา      |
| ประเภทสัญญา    | conttype | Char(3)     |         |            |
| ยอดเงินประจำ   | dueamt   | Numeric(15) |         |            |
| ଏଠଉ            |          |             |         |            |
| วันที่ประจำงวด | duedate  | Date        |         |            |
| รหัสกลุ่ม      | groupid  | Char(3)     |         |            |
| วันที่ปัจจุบัน | isdate   | Date        |         |            |
| สถานะปัจจุบัน  | isstatus | CHAR(3)     |         | รอรับชำระ  |
|                |          |             |         | ชำระแล้ว   |
| รหัสสมาชิก     | memberid | Char(8)     |         |            |
| โครงการ        | projid   | Char(8)     |         |            |
| เลขที่คำขอ     | reqid    | Char(10)    |         |            |

4.5 <u>T\_gua การค้ำประกัน</u>

| Name             | Code     | Data type   | Primary | Valid data         |
|------------------|----------|-------------|---------|--------------------|
| เลขที่ค้ำประกัน  | guaid    | CHAR(10)    | PK      | Running ภายใต้     |
|                  |          |             |         | ประเภทเงินกู้ + ปี |
| ประเภทการค้ำ     | Guatype  | Char(3)     |         | PER คน PRO         |
| ประกัน           |          |             |         | หลักทรัพย์         |
| วงเงินค้ำประกัน  | guaamt   | Numeric(15) |         |                    |
| วันที่เกิดสัญญา  | contdate | Date        |         | ตามสัญญาที่ค้ำ     |
| เลขที่สัญญา      | contid   | Char(10)    |         |                    |
| ประเภทสัญญา      | conttype | Char(3)     |         |                    |
| รหัสกลุ่ม        | groupid  | Char(3)     |         |                    |
| รหัสสมาชิกผู้ค้ำ | guamem   | Char(8)     |         | อ้างอิงจาก         |
|                  |          |             |         | ทะเบียนสมาชิก      |
| หมายเหตุ1        | guanote  | CHAR(55)    |         |                    |
| หมายเหตุ2        | guanote2 | CHAR(55)    |         |                    |
| วันที่ปัจจุบัน   | isdate   | Date        |         |                    |
| สถานะปัจจุบัน    | isstatus | CHAR(3)     |         | YES ค้ำประกัน      |
|                  |          |             |         | NO ยกเลิกการค้ำ    |
|                  |          |             |         | ประกัน             |
| รหัสโครงการ      | projid   | Char(8)     |         |                    |
| ราคาประเมิน      | propamt  | Numeric(15) |         |                    |
| วันที่ยื่นคำขอ   | reqdate  | Date        |         |                    |
| เลขที่คำขอ       | reqid    | Char(10)    |         |                    |

4.6 <u>T\_resig คำขอลาออก</u>

| Name             | Code     | Data type | Primary | Valid data          |
|------------------|----------|-----------|---------|---------------------|
| เลขที่คำขอ       | resignid | CHAR(10)  | PK      |                     |
| วันที่ยื่นลาออก  | residate | Date      |         |                     |
| บันทึกโดย        | creaby   | CHAR(10)  |         |                     |
| วันที่บันทึก     | creadate | Date      |         |                     |
| อนุมัติโดย       | allowby  | CHAR(30)  |         | บันทึก มติ          |
|                  |          |           |         | คณะกรรมการ วันที่   |
| วันที่อนุมัติ    | allowdat | DATE      |         |                     |
| วันที่มีผล       | effdate  | Date      |         | วันที่มีผลให้ออกได้ |
|                  |          |           |         | จะนับอายุสมาชิก     |
|                  |          |           |         | ถึงวันที่นี้ และ    |
|                  |          |           |         | ปรับปรุงที่ทะเบียน  |
|                  |          |           |         | สมาชิก              |
| สถานะปัจจุบัน    | isstatus | CHAR(3)   |         |                     |
| รหัสสมาชิก       | memberid | Char(8)   |         |                     |
| ประเภทการอนุมัติ | resitype | CHAR(3)   |         | คงค่าหุ้น ถอนหุ้น   |
| ให้ออก           |          |           |         | โอนหุ้นชำระหนี้     |

| Name             | Code     | Data type   | Primary | Valid Data                                                |
|------------------|----------|-------------|---------|-----------------------------------------------------------|
| เลขที่คำขอ       | resignid | CHAR(10)    | PK      |                                                           |
| บรรทัดที่        | lineid   | INTEGER     | PK      |                                                           |
| ยอดคงเหลือ       | balamt   | Numeric(15) |         | ยอดเงินคงเหลือ ณ<br>วันที่ลาออก ตาม<br>ประเภท ที่บันทึกใน |
| เลขที่สัญญา      | contid   | Char(10)    |         | คอลัมน์ ประกอบ<br>สัญญาเงินกู้คงค้าง<br>ณ วันที่ลาออก     |
| ประเภทสัญญา      | conttype | Char(8)     |         |                                                           |
| ค่าปรับพึงชำระ   | fee      | NUMERIC(15) |         |                                                           |
| ค่าปรับค้างชำระ  | feeovdue | NUMERIC(15) |         |                                                           |
| ดอกเบี้ยพึงชำระ  | int      | NUMERIC(15) |         |                                                           |
| ดอกเบี้ยค้างชำระ | intovdue | NUMERIC(15) |         |                                                           |
| ประเภทหุ้น       | shareid  | Char(3)     |         | NOR ปกติ EXT                                              |
|                  |          |             |         | พิเศษ                                                     |

4.7 <u>T\_resigd รายละเอียดการลาออก</u>

| Name             | Code     | Data type   | Primary | Valid Data               |
|------------------|----------|-------------|---------|--------------------------|
| เลขที่ใบเสร็จ    | recpayid | CHAR(10)    | PK      | Running ภายใต้ปี 2       |
|                  |          |             |         | หลัก ประเภท 3 หลัก       |
|                  |          |             |         | +runiing 5 หลัก          |
| ประเภท           | Rptype   | Char(3)     |         | REC ใบเสว็จ PAY          |
|                  |          |             |         | ใบสำคัญจ่าย              |
| วันที่ในใบเสร็จ  | rpdate   | Date        |         |                          |
| เลขที่อ้างอิง    | referid  | CHAR(10)    |         | บันทึกอ้างอิง กรณี มีการ |
|                  |          |             |         | ออกใบเสร็จด้วยมือ แล้ว   |
|                  |          |             |         | นำมาบันทึกลงเครื่อง      |
| บันทึกโดย        | creaby   | CHAR(10)    |         |                          |
| วันที่บันทึก     | creadate | Date        |         |                          |
| รหัสกลุ่ม        | groupid  | Char(3)     |         |                          |
| วันที่บันทึก     | isdate   | Date        |         |                          |
| สถานะปัจจุบัน    | isstatus | CHAR(3)     |         |                          |
| รหัสสมาชิก       | memberid | Char(8)     |         | อ้างอิงจากทะเบียน        |
|                  |          |             |         | สมาชิก                   |
| ยอดเงินรวม       | rpamt    | Numeric(15) |         | ยอดเงินรวมทั้งสิ้น       |
| ประเภทเงิน       | Montype  | Char(3)     |         | Cas เงินสด chq เช็ค      |
| เลขที่ใบโอนบัญชี | vchid    | CHAR(10)    |         |                          |
| ประจำปี          | Yearid   | Char(4)     |         |                          |

4.8 <u>T\_recpay ใบเสร็จใบจ่าย</u>

| Name             | Code     | Data type   | Primary | Valid Data   |
|------------------|----------|-------------|---------|--------------|
| เลขที่ใบเสร็จ ใบ | recpayid | CHAR(10)    | PK      |              |
| จ่าย             |          |             |         |              |
| บรรทัดที่        | lineid   | NUMERIC     | РК      |              |
| เลขที่สัญญา      | contid   | Char(10)    |         |              |
| รหัสสมาชิก       | memberid | Char(8)     |         |              |
| ค่าปรับพึงชำระ   | fee      | NUMERIC(15) |         |              |
| ค่าปรับค้างชำระ  | feeovdue | NUMERIC(15) |         |              |
| ดอกเบี้ยพึงชำระ  | int      | NUMERIC(15) |         |              |
| ดอกเบี้ยค้างชำระ | intovdue | NUMERIC(15) |         |              |
| ยอดเงินต้น       | rpamt    | Numeric(15) |         |              |
| รหัสรับจ่าย      | rexpid   | Char(3)     |         |              |
| สถานะปัจจุบัน    | isstatus | CHAR(3)     |         |              |
| จากวันที่        | fromdate | Date        |         |              |
| ถึงวันที่        | todate   | Date        |         |              |
| ประเภทหุ้น       | shareid  | CHAR(3)     |         | NOR ปกติ EXT |
|                  |          |             |         | พิเศษ        |

4.9 <u>T\_rexp รายการใบเสร็จใบจ่าย</u>

| Name            | Code     | Data type   | Primary | Valid Data                |
|-----------------|----------|-------------|---------|---------------------------|
| เลขที่เซ็ค      | chqid    | Char(10)    | PK      |                           |
| ประเภทเช็ค      | Chqtype  | Char(3)     | PK      | REC เช็ครับ PAY เช็ค      |
|                 |          |             |         | จ่าย                      |
| เลขที่ใบเสร็จ   | recpayid | CHAR(10)    |         |                           |
| วันที่ในเช็ค    | chqdate  | Date        |         |                           |
| ธนาคาร          | bankid   | Char(3)     |         |                           |
| สาขา            | isstatus | CHAR(3)     |         |                           |
| เลขที่บัญชี     | Baccid   | Char(10)    |         | เลขที่บัญชีธนาคารที่      |
| ธนาคาร          |          |             |         | น้ำเข้า หรือ สั่งจ่ายเช็ค |
| ยอดเงินสั่งจ่าย | rpamt    | Numeric(15) |         |                           |
| สถานะ           | isstatus | CHAR(3)     |         | WAI รอเรียกเก็บ YES       |
|                 |          |             |         | เรียกเก็บได้              |
|                 |          |             |         | RTC เช็คคืน               |
| ณวันที่ปรับปรุง | Isdate   | Date        |         | วันที่ปรับปรุงสถานะเซ็ค   |

4.11 <u>t\_mempro ประวัติสมาชิก</u>

| Name             | Code       | Data type   | Primary | Valid Data        |
|------------------|------------|-------------|---------|-------------------|
| รหัสสมาชิก       | MEMBC      | Char(8)     | PK      | อ้างอิงจากทะเบียน |
|                  |            |             |         | สมาชิก            |
| คำนำหน้า         | PRECODE    | Char(2)     |         |                   |
| 4<br>1<br>1<br>1 | MEMBN      | Char(20)    |         |                   |
| นามสกุล          | MEMBS      | Char(25)    |         |                   |
| ที่อยู่          | ADDRESS    | Char(12)    |         |                   |
| AREA             | AREA       | Logical(1)  |         |                   |
| AR_LIMIT         | AR_LIMIT   | Numeric(15) |         |                   |
| EMPID            | EMPID      | Char(10)    |         |                   |
| โทรสาร           | FAX        | Char(20)    |         |                   |
| JOBCODE          | JOBCODE    | Char(3)     |         |                   |
| LOGNAME          | LOGNAME    | Char(6)     |         |                   |
| หมู่             | MOU        | Char(3)     |         |                   |
| ขนาดที่ดิน(งาน)  | NGAN       | Numeric(15) |         |                   |
| OLDMEMBER        | OLDMEMBER  | Logical(1)  |         |                   |
| OTHER            | OTHER      | Char(30)    |         |                   |
| จังหวัด          | PROV       | Char(2)     |         |                   |
| ขนาดที่ดิน(ไร่)  | RAI        | Numeric(15) |         |                   |
| RECPTFILG        | RECPTFILG  | Logical(1)  |         |                   |
| RESIGN_DAT       | RESIGN_DAT | Char(8)     |         |                   |
| RESIGN_FLG       | RESIGN_FLG | Logical(1)  |         |                   |
| R_AREA           | R_AREA     | Logical(1)  |         |                   |
| R_NGAN           | R_NGAN     | Numeric(15) |         |                   |
| R_RAI            | R_RAI      | Numeric(15) |         |                   |
| R_VAR            | R_VAR      | Numeric(15) |         |                   |

| Name         | Code       | Data type   | Primary | Valid Data |
|--------------|------------|-------------|---------|------------|
| SALARY       | SALARY     | Numeric(15) |         |            |
| SENDSHARE    | SENDSHARE  | Logical(1)  |         |            |
| SEND_DATE    | SEND_DATE  | Char(8)     |         |            |
| SHAREPMON    | SHAREPMON  | Numeric(15) |         |            |
| SPCSAL       | SPCSAL     | Numeric(15) |         |            |
| STATMEM      | STATMEM    | Numeric(15) |         |            |
| สถานภาพสมรส  | STATSMARRY | Char(1)     |         |            |
| ถนน          | STREET     | Char(15)    |         |            |
| อำเภอ        | SUBPROV    | Char(2)     |         |            |
| โทรศัพท์     | TEL        | Char(20)    |         |            |
| TOTHER       | TOTHER     | Logical(1)  |         |            |
| TRANDSDATE   | TRANDSDATE | Char(8)     |         |            |
| ตำบล         | TUMBOL     | Char(15)    |         |            |
| UNIT         | UNIT       | Char(4)     |         |            |
| VAR          | VAR        | Numeric(15) |         |            |
| YR           | YR         | Char(1)     |         |            |
| วหัสไปรษณีย์ | ZIPCODE    | Char(5)     |         |            |
| proDATE      | proDATE    | DATE        |         |            |
| proid        | proid      | INTEGER     |         |            |

# 4.12 <u>T\_share รายการเคลื่อนไหวหุ้น</u>

| Name             | Code     | Data type | Primary | Valid Data         |
|------------------|----------|-----------|---------|--------------------|
| รหัสสมาชิก       | memberid | Char(8)   | PK      |                    |
| บรรทัดที่        | lineid   | NUMERIC   | PK      |                    |
| ประเภทหุ้น       | shareid  | Char(3)   |         | NOR ปกติ EXT พิเศษ |
| วันที่เคลื่อนไหว | trndate  | Date      |         |                    |

| ยอดเงิน       | trnamt   | Numeric(15) |                        |
|---------------|----------|-------------|------------------------|
| ประเภท        | trntype  | Char(3)     | REC รับ                |
|               |          |             | PAY จ่าย               |
|               |          |             | AJI ปรับปรุงเพิ่ม      |
|               |          |             | AJD ปรับปรุงลด         |
| ยอดคงเหลือ    | balamt   | Numeric(15) |                        |
| เลขที่สัญญา   | contid   | Char(10)    | อ้างอิงจากสัญญาเงินกู้ |
|               |          |             | เลขที่                 |
| สถานะ         | isstatus | CHAR(3)     | รอ ยืนยัน ยกเลิก       |
| เลขที่อ้างอิง | referid  | CHAR(10)    | อ้างอิงเลขที่ใบเสร็จ   |
|               |          |             | ใบสำคัญจ่าย            |
| ประจำปี       | Yearid   | Char(4)     |                        |

| Name               | Code     | Data type | Primary | Valid data |
|--------------------|----------|-----------|---------|------------|
| รหัสประเภทแหล่งทุน | fundid   | CHAR(10)  | РК      |            |
| ชื่อประเภท         | fundname | CHAR(55)  |         |            |
| บันทึกโดย          | creaby   | CHAR(10)  |         |            |
| วันที่บันทึก       | creadate | DATE      |         |            |
| หมายเหตุ1          | guanote  | CHAR(55)  |         |            |
| หมายเหตุ2          | guanote2 | CHAR(55)  |         |            |
| สถานะ              | isstatus | CHAR(3)   |         |            |

4.14 <u>m\_loan เงื่อนไขเงินกู้</u>

| Name            | Code     | Data type   | Primary |
|-----------------|----------|-------------|---------|
| รหัสเงินกู้     | loanid   | Char(3)     | РК      |
| ชื่อเงินกู้     | loanname | Char(30)    |         |
| ประเภทเงินกู้   | loantype | Char(3)     |         |
| บันทึกโดย       | creaby   | CHAR(10)    |         |
| วันที่บันทึก    | creadate | Date        |         |
| เริ่มใช้วันที่  | effdate  | Date        |         |
| วงเงินค้ำประกัน | guarate  | Numeric(15) |         |
| วันที่ปรับปรุง  | isdate   | Date        |         |
| สถานะ           | isstatus | CHAR(3)     |         |
| วงเงินกู้สูงสุด | maxamt   | Numeric(15) |         |
| จำนวนสัญญา      | maxcont  | NUMERIC     |         |
| จำนวนงวด        | maxdue   | NUMERIC     |         |
| จำนวนผู้ค้ำ     | maxmem   | Numeric(15) |         |

4.15 <u>m\_lofee อัตราค่าปรับ</u>

| Name                         | Code     | Data type   | Primary | Valid Data                        |
|------------------------------|----------|-------------|---------|-----------------------------------|
| รหัสเงินกู้                  | loanid   | Char(3)     | PK      |                                   |
| รหัสค่าปรับ                  | feeid    | Numeric(15) | PK      | Running<br>ภายใต้ รหัส<br>เงินกู้ |
| สำหรับยอดเงิน<br>ค้างตั้งแต่ | ovdued   | Numeric(15) |         |                                   |
| อัตราค่าปรับ                 | feerate  | Numeric(15) |         |                                   |
| บันทึกโดย                    | creaby   | CHAR(10)    |         |                                   |
| วันที่บันทึก                 | creadate | Date        |         |                                   |
| วันที่มีผล                   | effdate  | Date        |         |                                   |
| วันที่ปรับปรุง               | isdate   | Date        |         |                                   |
| สถานะ                        | isstatus | CHAR(3)     |         | รอ ใช้งาน<br>ยกเลิก               |

4.16 <u>m\_loint อัตราดอกเบี้ย</u>

| Name          | Code     | Data type   | Primary | Valid Data                        |
|---------------|----------|-------------|---------|-----------------------------------|
| รหัสเงินกู้   | loanid   | Char(3)     |         |                                   |
| รหัสดอกเบี้ย  | intid    | Numeric(15) |         | Running<br>ภายใต้ รหัส<br>เงินกู้ |
| อัตราดอกเบี้ย | intrate  | Numeric(15) |         |                                   |
| จากยอดตั้งแต่ | fromamt  | Numeric(15) |         |                                   |
| ถึง           | toamt    | Numeric(15) |         |                                   |
| ชั้นลูกหนี้   | Gradeid  | Char(3)     |         | มาจาก                             |
|               |          |             |         | m_grade                           |
| บันทึกโดย     | creaby   | CHAR(10)    |         |                                   |
| วันที่บันทึก  | creadate | Date        |         |                                   |

| วันที่มีผล     | effdate  | Date    |           |
|----------------|----------|---------|-----------|
| วันที่ปรับปรุง | isdate   | Date    |           |
| สถานะ          | isstatus | CHAR(3) | รอ ใช้งาน |
|                |          |         | ยกเลิก    |

# 4.17 <u>m\_share เงื่อนไขค่าหุ้น</u>

| Name           | Code     | Data type   | Primary | Valid Data |
|----------------|----------|-------------|---------|------------|
| รหัสค่าหุ้น    | shareid  | Numeric(15) | РК      | Running    |
| อัตราค่าหุ้น   | sharate  | Numeric(15) |         |            |
| วันที่มีผล     | effdate  | Date        |         |            |
| บันทึกโดย      | creaby   | CHAR(10)    |         |            |
| วันที่บันทึก   | creadate | Date        |         |            |
| วันที่ปรับปรุง | isdate   | Date        |         |            |
| สถานะ          | isstatus | CHAR(3)     |         |            |

4.18 <u>m\_div อัตราปันผลเฉลี่ยคืน</u>

| Name           | Code     | Data type     | Primary | Valid Data        |
|----------------|----------|---------------|---------|-------------------|
| ประจำปี        | yearid   | Char(4)       | РК      |                   |
| ลำดับ          | lineid   | Numeric(15)   | РК      | Running ภายใต้ ปี |
| อัตราปันผล     | d_rate   | Decimal(14,2) |         |                   |
| อัตราเฉลี่ยคืน | A_rate   | Decimal(14,2) |         |                   |
| เงินปั้นผล     | D_amt    | Decimal(14,2) |         |                   |
| เงินเฉลี่ยคืน  | A_amt    | Decimal(14,2) |         |                   |
| สถานะ          | isstatus | Char(3)       |         |                   |
| วันที่ประมวลผล | Processd | date          |         |                   |
| วันที่ยื่นยัน  | confirmd | date          |         |                   |
| บันทึกโดย      | creaby   | Char(10)      |         |                   |
| วันที่บันทึก   | creadate | Date          |         |                   |

| Name                | Code      | Data type     | Primary | Valid Data |
|---------------------|-----------|---------------|---------|------------|
| ประจำปี             | yearid    | Char(4)       | PK      |            |
| รหัสสมาชิก          | Membc     | Char(8)       | PK      |            |
| หุ้นสิ้นปี          | Sh_tran   | decimal(14,2) |         |            |
| เงินปันผล           | D_amt     | decimal(14,2) |         |            |
| เงินเฉลี่ยคืน       | A_amt     | decimal(14,2) |         |            |
| ปรับปรุงปันผล       | D_adjust  | decimal(14,2) |         |            |
| ปรับปรุงเฉลี่ยคืน   | A_adjust  | decimal(14,2) |         |            |
| วันที่ปรับปรุง      | Adj_date  | date          |         |            |
| ปรับปรุงโดย         | adjby     | Char(10)      |         |            |
| สถานะการรับเงิน     | recstatus | Char(3)       |         |            |
| เลขที่เอกสารอ้างอิง | recpayid  | Char(10)      |         | อ้างอิงจาก |
|                     |           |               |         | t_recpay   |
| สังกัดกลุ่ม         | Groupid   | Char(3)       |         |            |

4.19 <u>t\_div เงินปันผลเฉลี่ยคืน</u>

```
4.20 <u>m_grade ชั้นลูกหนี้</u>
```

| Name         | Code     | Data type | Primary | Valid Data |
|--------------|----------|-----------|---------|------------|
| รหัสชั้น     | gradeid  | Char(3)   | PK      |            |
| ชื่อชั้น     | grname   | Char(50)  |         |            |
| บันทึกโดย    | creaby   | CHAR(10)  |         |            |
| วันที่บันทึก | creadate | Date      |         |            |
| สถานะ        | isstatus | CHAR(3)   |         |            |

ส่วนตารางข้อมูลที่ต้องใช้ร่วมกับระบบสินค้า มีทั้งสิ้น 5 ตาราง ดังนี้

## 1. Table วันทำการ

### Column list of the table WORKDATE

| Name          | Code       | Data Type  | Primary      |
|---------------|------------|------------|--------------|
| สถานะการทำการ | CLOSE_WORK | Logical(1) | N เปิด Y ปิด |
| วันที่ทำการ   | WORK_DATE  | Char(8)    |              |

### 2. Table อาชีพ

#### Column list of the table OCCUPIE

| Name      | Code    | Data Type | Primary |
|-----------|---------|-----------|---------|
| รหัสอาชีพ | JOBNAME | Char(50)  |         |
| ชื่ออาชีพ | JOBCODE | Char(3)   |         |

### 3. Table สมาชิก

#### Column list of the table MEMBER

| Name            | Code       | Data Type  | Primary          |
|-----------------|------------|------------|------------------|
|                 | YR         | Char(1)    |                  |
|                 | SEND_DATE  | Char(8)    |                  |
|                 | LOGNAME    | Char(6)    |                  |
| วันที่ยกยอด     | TRANDSDATE | Char(8)    |                  |
| ที่ของตนเอง     | AREA       | Logical(1) |                  |
| สมาชิกเก่ายกยอด | OLDMEMBER  | Logical(1) | Y ยกยอด N สมาชิก |
|                 |            |            | ใหม่             |
|                 | RECPTFILG  | Logical(1) |                  |
|                 | SENDSHARE  | Logical(1) |                  |

| ลาออกหรือไม่         | RESIGN_FLG | Logical(1)  |  |
|----------------------|------------|-------------|--|
| วันที่ลาออก          | RESIGN_DAT | Char(8)     |  |
|                      | SHAREPMON  | Numeric(15) |  |
| จำนวนไร่เช่า         | R_RAI      | Numeric(15) |  |
| ที่เช่า              | R_AREA     | Logical(1)  |  |
| จำนวนงานเช่า         | R_NGAN     | Numeric(15) |  |
| จำนวนวาเช่า          | R_VAR      | Numeric(15) |  |
| จำนวนไร่ของตนเอง     | RAI        | Numeric(15) |  |
| จำนวนวาของตนเอง      | VAR        | Numeric(15) |  |
| จำนวนงานของตนเอง     | NGAN       | Numeric(15) |  |
| ประเภทสมาชิก         | STATMEM    | Numeric(15) |  |
| อื่น ๆ               | TOTHER     | Logical(1)  |  |
| อธิบายอื่น ๆ         | OTHER      | Char(30)    |  |
| วงเงินสินเชื่อ       | AR_LIMIT   | Numeric(15) |  |
| เลขทะเบียน ลูกค้าธกส | EMPID      | Char(10)    |  |
| บัตรประชาชน          | IDCARD     | Char(13)    |  |
| ที่อยู่              | ADDRESS    | Char(12)    |  |
| หมู่                 | MOU        | Char(3)     |  |
| ถนน                  | STREET     | Char(15)    |  |
| รหัสสมาชิก           | MEMBC      | Char(8)     |  |
| วันที่เป็นสมาชิก     | MEMBDATE   | Char(8)     |  |
| นามสกุล              | MEMBS      | Char(25)    |  |
| คำนำหน้า             | PRECODE    | Char(2)     |  |
|                      | MEMBN      | Char(20)    |  |
| กลุ่ม                | UNIT       | Char(4)     |  |
| อาชีพ                | JOBCODE    | Char(3)     |  |
| สถานะสมรส            | STATSMARRY | Char(1)     |  |
| เพศ                  | SEX        | Char(1)     |  |
| รายได้               | SALARY     | Numeric(15) |  |
| รายได้พิเศษ          | SPCSAL     | Numeric(15) |  |

| ตำบล                  | TUMBOL   | Char(15)    |               |
|-----------------------|----------|-------------|---------------|
| จังหวัด               | PROV     | Char(2)     |               |
| อำเภอ                 | SUBPROV  | Char(2)     |               |
| โทรสาร                | FAX      | Char(20)    |               |
| รหัสไปรษณีย์          | ZIPCODE  | Char(5)     |               |
| โทรศัพท์              | TEL      | Char(20)    |               |
| มูลค่าหุ้นปกติ        | norshare | decimal(15) |               |
| ณวันที่               | nordate  | Date        |               |
| มูลค่าหุ้นพิเศษ       | extshare | decimal(15) |               |
| ณ วันที่              | extdate  | Date        |               |
| ชั้นลูกหนี้           | Gradid   | Char(3)     | มาจาก m_grade |
| ณวันที่               | Graddate | Date        |               |
| เข้าโครงการลดหนี้     | Int_desc | Char(1)     |               |
| เมื่อวันที่           | Descdate | date        |               |
| เลขที่บัญชีเงินฝากธกส | Bankacc  | Char(10)    |               |

## 4. Table อำเภอ จังหวัด

Column list of the table LOCATION

| Name        | Code    | Data Type | Primary |
|-------------|---------|-----------|---------|
| รหัสอำเภอ   | SUBPROV | Char(2)   |         |
| ชื่อ        | LNAME   | Char(30)  |         |
| วหัสจังหวัด | PROV    | Char(2)   |         |

# 5. Table ค่าคงที่สหกรณ์

Column list of the table CONSTSYS

| Name | Code       | Data Type  | Primary |
|------|------------|------------|---------|
|      | SCLOSE_BAS | Logical(1) |         |

|                       | TAX_PER    | Numeric(15) |  |
|-----------------------|------------|-------------|--|
|                       | APFEE      | Numeric(15) |  |
| วันที่ทำการปัจจุบัน   | TRANSDATE  | Char(8)     |  |
| วันที่สิ้นสุดปีบัญชี  | ENDDATE    | Char(8)     |  |
| วันที่เริ่มต้นปีบัญชี | BEGINDATE  | Char(8)     |  |
| ปีบัญชีปัจจุบัน       | ACCYEAR    | Char(4)     |  |
| ส่วนลดการค้า          | BILL_DIS   | Numeric(15) |  |
| เลขผู้เสียภาษี        | TAXID      | Char(10)    |  |
| ใช้รหัสแท่งหรือไม่    | HAVE_BARCO | Logical(1)  |  |
|                       | PERIOD     | Numeric(15) |  |
|                       | HAVE_VAT   | Logical(1)  |  |
| ทะเบียนสหกรณ์         | CO_REG     | Char(10)    |  |
|                       | CRIT_DT    | Numeric(15) |  |
|                       | FAX        | Char(20)    |  |
| วันที่จดทะเบียน       | COSTDATE   | Char(8)     |  |
| ชื่อสหกรณ์            | CONAME     | Char(50)    |  |
|                       | TEL        | Char(20)    |  |
| อำเภอ                 | SUBPROV    | Char(45)    |  |
| จังหวัด               | ZIPCODE    | Char(5)     |  |
|                       | COENDYEAR  | Char(4)     |  |
| ที่อยู่               | COADDR     | Char(55)    |  |
|                       | PROV       | Char(45)    |  |
|                       | LOGNAME    | Char(6)     |  |

### Table อาชีพ

Column list of the table OCCUPIE

| Name      | Code    | Data Type | Primary |
|-----------|---------|-----------|---------|
| รหัสอาชีพ | JOBNAME | Char(50)  |         |
| ชื่ออาชีพ | JOBCODE | Char(3)   |         |

## 7. Table คำนำหน้า

Column list of the table PRENAME

| Name         | Code    | Data Type | Primary |
|--------------|---------|-----------|---------|
| ชื่อคำนำหน้า | MEMBP   | Char(10)  |         |
| รหัสคำนำหน้า | PRECODE | Char(2)   |         |

# 8. Table กลุ่มสมาชิก

Column list of the table SITE

| Name      | Code       | Data Type | Primary |
|-----------|------------|-----------|---------|
| รหัสกลุ่ม | sitecode   | Char(4)   | PK      |
| ชื่อกลุ่ม | sitename   | Char(50)  |         |
| ชื่อย่อ   | Sitsname   | Char(10)  |         |
| สถานะ     | sitestatus | locial    |         |

กรมตรวจบัญชีสหกรณ์ 12 ถนนกรุงเกษม เขตพระนคร กรุงเทพฯ โทร. 0-2628-5240-59 ต่อ 2113-2115 www.cad.go.th